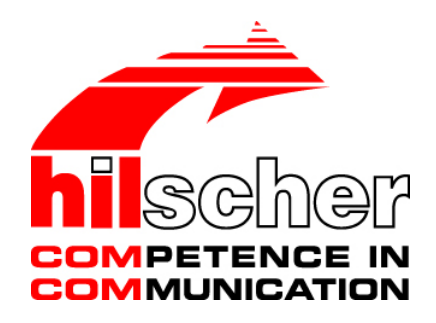

# Bedienerhandbuch Konfiguration von LAN-gesteuerten Master-Geräten netHOST

### Hilscher Gesellschaft für Systemautomation mbH www.hilscher.com DOC130402OI05DE | Revision 5 | Deutsch | 2017-03 | Freigegeben | Öffentlich

# Inhaltsverzeichnis

| 1 EINLEITUNG |       |              |                                                                   |      |
|--------------|-------|--------------|-------------------------------------------------------------------|------|
|              | 1.1   | Über diese   | s Dokument                                                        | 5    |
|              |       | 1.1.1        | Inhaltsbeschreibung                                               | 5    |
|              |       | 1.1.2        | Änderungsübersicht                                                | 6    |
|              |       | 1.1.3        | Konventionen in diesem Dokument                                   | 7    |
|              |       | 1.1.4        | Bezug auf Geräte-, Firmware- und Software-Versionen               | 8    |
|              | 1.2   | Dokumenta    | ationsübersicht                                                   | 9    |
|              |       | 1.2.1        | Basisdokumente                                                    | 9    |
|              |       | 1.2.2        | Protokollspezifische Dokumente                                    | 9    |
|              |       | 1.2.3        | Online-Hilfe                                                      | 12   |
|              | 1.3   | Rechtliche   | Hinweise                                                          | .13  |
|              | 1.4   | Warenmark    | (en                                                               | . 16 |
| 2            | KURZB | ESCHREI      | BUNG                                                              | . 17 |
| 3            | VORAL | JSSETZUN     | IGEN FÜR DIE KONFIGURATION DES NETHOST                            | .18  |
|              | 3.1   | Benötiate S  | Software                                                          | . 18 |
|              | 3.2   | Systemvora   | aussetzungen PC/Notebook                                          | . 21 |
|              |       | ,            |                                                                   |      |
| 4            | SCHNE | ELLEINSTII   | EG                                                                | .22  |
| 5            | TEMPO | DRÄRE IP-    | ADRESSE FÜR NETHOST ZUWEISEN                                      | .24  |
|              | 5.1   | Voraussetz   | zungen                                                            | . 24 |
|              | 5.2   | Schrittanlei | itung                                                             | . 25 |
| c            |       |              |                                                                   | 07   |
| 0            |       |              | TRIVIVARE WIT STOON.NET IN GERAT LADEN                            | .21  |
|              | 6.1   | Voraussetz   | rungen                                                            | .27  |
|              | 6.2   | Schrittanlei |                                                                   | .28  |
|              | 6.3   | Lizenz mit   | SYCON.net bestellen und in NHS1-1100-EN laden                     | . 36 |
|              |       | 6.3.1        | Voraussetzungen                                                   | 36   |
|              |       | 0.3.2        | Schrittanieitung                                                  | 30   |
| 7            | KONFI | GURATION     | I DES NETHOST SCHRITT FÜR SCHRITT                                 | .48  |
|              | 7.1   | Übersicht    |                                                                   | . 48 |
|              | 7.2   | netHOST f    | ür Feldbus mit SYCON.net konfigurieren: Beispiel NHST-T100-DP/DPI | М    |
|              |       |              |                                                                   | . 48 |
|              |       | 7.2.1        | Voraussetzungen                                                   | 48   |
|              |       | 7.2.2        | Schrittanleitung                                                  | 49   |
|              | 7.3   | netHOST f    | ür RTE mit SYCON.net konfigurieren: Beispiel NHST-T100-EN/PNM     | . 63 |
|              |       | 7.3.1        | Voraussetzungen                                                   | 63   |
|              |       | 7.3.2        | Schrittanleitung                                                  | 63   |
| 8            | KOMM  | UNIKATIOI    | N TESTEN SCHRITT FÜR SCHRITT                                      | .79  |
|              | 8.1   | Kommunika    | ation des netHOST für Feldbus testen: Beispiel NHST-T100-DP/DPM   | . 79 |
|              |       | 8.1.1        | Voraussetzungen                                                   | 79   |
|              |       | 8.1.2        | Schrittanleitung                                                  | 79   |
|              |       |              | -                                                                 |      |

| Einle | eitung |                                                                          | 3/158      |
|-------|--------|--------------------------------------------------------------------------|------------|
|       | 8.2    | Kommunikation des netHOST für RTE-Systeme testen: Beispiel NHST-T EN/PNM | 100-<br>85 |
|       |        | 8.2.1 Voraussetzungen                                                    | 85         |
|       |        | 8.2.2 Schrittanleitung                                                   | 85         |
| 9     | GERÄ   | TEBESCHREIBUNGSDATEI IN SYCON.NET IMPORTIEREN                            | 94         |
| 10    | FIRMW  | VARE MIT SYCON NET AKTUALISIEREN                                         | 95         |
| 10    | 10.1   | l'Ibersicht                                                              | 95         |
|       | 10.1   | Voraussetzungen für die Firmware-Aktualisierung mit SYCON net            | 95         |
|       | 10.2   | Schrittanleitung Firmware-Aktualisierung mit SYCON net                   | 95<br>QG   |
|       | 10.0   |                                                                          |            |
| 11    | KONFI  | IGURATIONSDATEN PER SPEICHERKARTE AUF WEITERE NETH                       | HOST-      |
|       | GERA   |                                                                          |            |
|       | 11.1   | Ubersicht                                                                |            |
|       | 11.2   |                                                                          |            |
|       | 11.3   | Schrittanleitung                                                         | 102        |
| 12    | BESCH  | HREIBUNG DES NETHOST-DTM                                                 | 107        |
|       | 12.1   | Übersicht                                                                | 107        |
|       | 12.2   | Beschreibung der DTM-GUI                                                 | 107        |
|       | 12.3   | Dialogfenster der Kategorie "Einstellungen"                              | 111        |
|       |        | 12.3.1 Übersicht                                                         | 111        |
|       |        | 12.3.2 Dialogfenster Treiber                                             | 112        |
|       |        | 12.3.3 Dialogfenster netX Driver                                         | 113        |
|       |        | 12.3.4 Dialogfenster Gerätezuordnung                                     | 115        |
|       | 12.4   | Dialogfenster der Kategorie "Konfiguration"                              | 117        |
|       |        | 12.4.1 Übersicht                                                         | 117        |
|       |        | 12.4.2 Dialogfenster Einstellungen                                       | 118        |
|       |        | 12.4.3 Dialogfenster Speicherkartenverwaltung                            | 120        |
|       |        | 12.4.4 Dialogfenster Lizenzierung                                        | 122        |
|       | 12.5   | Dialogfenster der Kategorie "Diagnose"                                   | 123        |
|       |        | 12.5.1 Übersicht                                                         | 123        |
|       |        | 12.5.2 Dialogfenster Allgemeindiagnose                                   | 124        |
|       |        | 12.5.3 Dialogfenster Firmware-Diagnose                                   | 126        |
|       | 12.6   | Online-Verbindung herstellen                                             | 127        |
| 13    | KURZA  | ANLEITUNGEN ZUR KONFIGURATION DER MASTER-GERÄTE                          | 129        |
|       | 13.1   | netHOST als Master für Feldbus-Systeme                                   | 129        |
|       |        | 13.1.1 CANopen Master: NHST-T100-CO/COM                                  |            |
|       |        | 13.1.2 DeviceNet Master: NHST-T100-DN/DNM                                | 130        |
|       |        | 13.1.3 PROFIBUS DP Master: NHST-T100-DP/DPM                              | 131        |
|       | 13.2   | netHOST als Master für Real-Time Ethernet-Systeme                        | 132        |
|       |        | 13.2.1 EtherCAT Master: NHST-T100-EN/ECM                                 | 132        |
|       |        | 13.2.2 EtherNet/IP Scanner: NHST-T100-EN/EIM                             | 133        |
|       |        | 13.2.3 PROFINET IO Controller: NHST-T100-EN/PNM                          | 134        |
| 14    | FEHLE  | ERCODES                                                                  |            |
|       | 14.1   | Definition Fehlercodes                                                   |            |
|       | 14.2   | Übersicht Fehlercodes                                                    | 136        |
|       |        |                                                                          |            |

| Einle | eitung |          |                                              | 4/158 |
|-------|--------|----------|----------------------------------------------|-------|
|       | 14.3   | Allgeme  | ine Hardware-Fehlercodes                     |       |
|       |        | 14.3.1   | RCX General-Task-Fehler                      |       |
|       |        | 14.3.2   | RCX Allgemeine Status- & Fehlercodes         | 138   |
|       |        | 14.3.3   | RCX Status- & Fehlercodes                    | 139   |
|       | 14.4   | ODM-Fe   | ehlercodes                                   |       |
|       |        | 14.4.1   | Allgemeine ODM-Fehlercodes                   | 140   |
|       |        | 14.4.2   | Allgemeine ODM-Treiber-Fehlercodes           | 141   |
|       |        | 14.4.3   | cifX-treiberspezifische ODM-Fehlercodes      | 142   |
|       | 14.5   | Fehlerco | odes cifX Device Driver und netX Driver      |       |
|       |        | 14.5.1   | Fehlercodes Generic Errors                   | 145   |
|       |        | 14.5.2   | Fehlercodes Generic Driver                   | 146   |
|       |        | 14.5.3   | Fehlercodes Generic Device                   | 147   |
|       | 14.6   | Fehlerco | odes netX Driver                             |       |
|       |        | 14.6.1   | Fehlercodes CIFX-API-Transport               | 148   |
|       |        | 14.6.2   | Fehlercodes CIFX-API-Transport Header-Status | 148   |
|       | 14.7   | ODM-Fe   | ehlercodes DBM V4                            |       |
| 15    | ANHA   | NG       |                                              |       |
|       | 15.1   | Benutze  | errechte für das netHOST-DTM                 | 153   |
|       | 15.2   | Abbildur | ngsverzeichnis                               |       |
|       | 15.3   | Tabeller | nverzeichnis                                 |       |
|       | 15.4   | Kontakte | e                                            |       |
|       |        |          |                                              |       |

# 1 Einleitung

### 1.1 Über dieses Dokument

### 1.1.1 Inhaltsbeschreibung

Dieses Bedienerhandbuch beschreibt, wie Sie mit Hilfe der Konfigurationssoftware **SYCON.net** und einem Windows-PC folgende LANgesteuerte netHOST-Geräte als Master im entsprechenden Feldbus bzw. Real-Time Ethernet-System konfigurieren können:

NHST-T100-DP/DPM für PROFIBUS DP (Art. Nr.: 1890.410/DPM)

NHST-T100-CO/COM für CANopen (Art. Nr.: 1890.500/COM) NHST-T100-DN/DNM für DeviceNet (Art. Nr.: 1890.510/DNM)

NHST-T100-EN/PNM für PROFINET IO (Art. Nr.: 1890.840/PNM) NHST-T100-EN/ECM für EtherCAT (Art. Nr.: 1890.110/ECM) NHST-T100-EN/EIM für EtherNet/IP (Art. Nr.: 1890.820/EIM)

**NHST-T100-EN** für PROFINET IO, EtherCAT oder EtherNet/IP (Art. Nr.: 1890.800, Hardware und Leistung sind identisch mit den Geräten **NHST-T100-EN/PNM/ECM/EIM**, entsprechende Firmware ist jedoch vom Kunden selber in das Gerät zu laden)

Neben Schritt-für-Schritt-Anleitungen für das Konfigurieren des netHOST am Beispiel des **NHST-T100-DP/DPM** für PROFIBUS DP sowie des **NHST-T100-EN/PNM** für PROFINET IO finden Sie in diesem Dokument Beschreibungen der Benutzeroberfläche und der Dialogfenster des **netHOST Device Type Managers** (**netHOST-DTM**), der in SYCON.net zur Konfiguration und Diagnose der netHOST-Geräte dient.

Für das Gerät **NHST-T100-EN**, das ohne vorinstallierte Firmware ausgeliefert wird, können Sie hier außerdem nachlesen, wie Sie die Firmware mit SYCON.net selber in das Gerät laden können.

Das testweise Lesen und Schreiben von Daten des Feldbusses bzw. Real-Time Ethernet-Netzwerkes mit dem netHOST wird anhand des ebenfalls unter Windows lauffähigen Anwendungsprogramms **netHOST Device Test Application** dargestellt.

Des Weiteren werden in diesem Dokument anhand des **NHST-T100-DP/DPM** das Aktualisieren der Firmware sowie das Kopieren einer netHOST-Konfiguration mittels SD-Speicherkarte erläutert.

### 1.1.2 Änderungsübersicht

| Index | Datum      | Kapitel    | Änderungen                                                                                                    |
|-------|------------|------------|----------------------------------------------------------------------------------------------------|
| 1     | 2013-08-05 | Alle       | Erstellt                                                                                                    |
| 2     | 2014-12-05 | Titel      | Titel des Dokumentes von "Konfiguration von<br>Feldbus-Geräten mit Fernzugriff" in "Konfiguration<br>von LAN-gesteuerten Master-Geräten" geändert.                    |
|       |            | Alle       | Dokument komplett überarbeitet, netHOST-Geräte für Real-Time Ethernet-Systeme ergänzt.                                                                                |
| 3     | 2015-07-13 | Alle,<br>6 | Dokument überarbeitet, netHOST-Gerät <b>NHST-</b><br><b>T100-EN</b> ergänzt.<br>Kapitel <i>NHST-T100-EN: Firmware mit SYCON.net</i><br><i>in Gerät laden</i> ergänzt. |
| 4     | 2015-07-22 | 1.1.4.1    | Firmware Version in Abschnitt <i>Geräte und</i><br><i>Firmware</i> auf ≥ v1.7 aktualisiert.                                                                           |
| 5     | 2017-02-27 | 3.2        | Abschnitt Systemvoraussetzungen PC/Notebook,<br>Internetzugang, Windows 8.1 und Windwos 10<br>ergänzt.                                                                |

Tabelle 1: Änderungsübersicht

### 1.1.3 Konventionen in diesem Dokument

Hinweise, Handlungsanweisungen und Ergebnisse von Handlungen sind wie folgt gekennzeichnet:

#### Hinweise

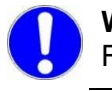

**Wichtig:** <Wichtiger Hinweis, der befolgt werden muss, um Fehlfunktionen auszuschließen>

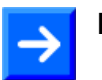

Hinweis: < Allgemeiner Hinweis >

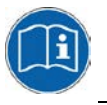

<Hinweis, wo Sie weitere Informationen finden können>

#### Handlungsanweisungen

- 1. <Anweisung>
- 2. <Anweisung>

oder

<Anweisung>

#### Ergebnisse

Section 2 € Constraints

### 1.1.4 Bezug auf Geräte-, Firmware- und Software-Versionen

#### 1.1.4.1 Geräte und Firmware

Dieses Dokument bezieht sich auf folgende Geräte und Firmware-Versionen:

| netHOST-Gerät mit<br>Firmware | Artikel-Nr   | Hardware<br>Revision | Protokoll              | Firmware-Datei | Firmware<br>(ab Version<br>und höher) |
|-------------------------------|--------------|----------------------|------------------------|----------------|---------------------------------------|
| NHST-T100-DP/DPM              | 1890.410/DPM | 4                    | PROFIBUS DP Master     | FT20V010.NXF   | 1.7.x.x                               |
| NHST-T100-CO/COM              | 1890.500/COM | 4                    | CANopen Master         | FT20V040.NXF   | 1.7.x.x                               |
| NHST-T100-DN/DNM              | 1890.510/DNM | 4                    | DeviceNet Master       | FT20V060.NXF   | 1.7.x.x                               |
| NHST-T100-EN/PNM              | 1890.840/PNM | 2                    | PROFINET IO Controller | FT20C0V0.NXF   | 1.7.x.x                               |
| NHST-T100-EN/ECM              | 1890.110/ECM | 2                    | EtherCAT Master        | FT20E0V0.NXF   | 1.7.x.x                               |
| NHST-T100-EN/EIM              | 1890.820/EIM | 2                    | EtherNet/IP Scanner    | FT20G0V0.NXF   | 1.7.x.x                               |

#### Mit geladener Firmware ausgelieferte Geräte

Tabelle 2: Bezug auf Geräte mit geladener Firmware

#### Gerät für ladbare Firmware

(im Auslieferungszustand ist noch keine Firmware geladen):

| netHOST-Gerät für<br>ladbare Firmware | Artikel-Nr              | Hardware<br>Revision | Unterstütze Protokolle | Ladbare<br>Firmware-<br>Dateien | Firmware<br>(ab Version<br>und höher) |
|---------------------------------------|-------------------------|----------------------|------------------------|---------------------------------|---------------------------------------|
| NHST-T100-EN                          | NHST-T100-EN 1890.800 2 |                      | PROFINET IO Controller | FT20C0V0.NXF                    | 1.7.x.x                               |
|                                       |                         |                      | EtherCAT Master        | FT20E0V0.NXF                    | 1.7.x.x                               |
|                                       |                         |                      | EtherNet/IP Scanner    | FT20G0V0.NXF                    | 1.7.x.x                               |

Tabelle 3: Bezug auf Geräte für ladbare Firmware

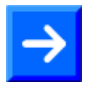

**Hinweis:** Das Gerät **NHST-T100-EN** benötigt für den Betrieb von Master-Protokollen zwingend eine MasterLizenz. Diese Lizenz (NXLIC-Master, Artikel-Nr 8211.000) sollte bei der Bestellung des Gerätes gleich mitgeordert werden, sodass das Gerät mit einer bereits installierten Lizenz ausgeliefert werden kann.

Das nachträgliche Ordern und Installieren einer Master-Lizenz ist im Bedarfsfall ebenfalls möglich, Informationen hierzu finden Sie im Abschnitt *Lizenz mit SYCON.net bestellen und in NHST-T100-EN laden* auf Seite 36).

#### 1.1.4.2 Software

Dieses Dokument bezieht sich auf folgende Software-Versionen:

| Software                              | Version   | Dateiname               | Pfad auf der netHOST Solutions DVD                |
|---------------------------------------|-----------|-------------------------|---------------------------------------------------|
| SYCON.net                             | 1.380.x.x | SYCONnet netX setup.exe | Setups & Drivers\SYCON.net                        |
| Ethernet Device<br>Configuration Tool | 1.501.x.x | EnDevConfigTool.msi     | Setups & Drivers\Ethernet Device<br>Setup Utility |
| netHOST Device<br>Test Application    | 1.0.x.x   | netHOST.exe             | Setups & Drivers\netHOST Test                     |

Tabelle 4: Bezug auf Softwaretools

Dieser Abschnitt listet Dokumente, die für den Anwender des netHOST relevant sind.

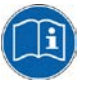

Beachten Sie, dass für Entwickler außerdem spezielle Dokumentationen auf der netHOST Solutions-DVD im Verzeichnis Documentation\english\3.For Programmers zur Verfügung stehen, die in diesem Abschnitt nicht aufgelistet sind.

### 1.2.1 Basisdokumente

| Titel                                                                                                    | Inhalt                                                                                    | Dokument-ID     | Pfad auf der netHOST Solutions-DVD                                                                                                    |
|----------------------------------------------------------------------------------------------------|-------------------------------------------------------------------------------------------|-----------------|----------------------------------------------------------------------------------------------------|
| Bedienerhandbuch<br>Konfiguration von<br>LAN-gesteuerten<br>Master-Geräten –<br>netHOST<br>(dieses Dokument)                        | Konfiguration, Test,<br>Diagnose und<br>Firmware-Update<br>der netHOST-<br>Geräte         | DOC130402OIxxDE | Documentation\deutsch\1.Software\<br>SYCON.net Konfigurationssoftware\<br>Konfiguration von netHOST-Geräten OI<br>xx DE.pdf            |
| Benutzerhandbuch<br>netHOST NHST-<br>T100 – LAN-<br>gesteuerte Master-<br>Geräte für Feldbus<br>und Real-Time<br>Ethernet-Netzwerke | Installation,<br>Inbetriebnahme und<br>Beschreibung der<br>Hardware der<br>netHOST-Geräte | DOC130401UMxxDE | Documentation\deutsch\2.Hardware\netHO<br>ST, Modell NHST-T100-xx\netHOST NHST-<br>T100 - LAN-gesteuerte Master-Geräte UM<br>xx DE.pdf |
| Benutzerhandbuch<br>Installation der<br>Software für<br>netHOST-Geräte                                                              | Installation der<br>USB-Treiber und<br>der Konfigurations-<br>Software<br>SYCON.net       | DOC130501UMxxDE | Documentation\deutsch\4.Installationsh<br>inweise\netHOST - Installation der<br>Software UM XX DE.pdf                                  |
| Benutzerhandbuch<br>Verkabelungs-<br>hinweise                                                                                       | Informationen zur<br>Verkabelung von<br>Feldbussen                                        | DOC120208UMxxDE | Documentation\deutsch\4.Installationsh<br>inweise\Verkabelungshinweise UM XX<br>DE.pdf                                                 |
| Bediener-Manual<br>Ethernet Device<br>Configuration                                                                                 | Adresseinstellung<br>bei Ethernet-fähigen<br>Hilscher-Geräten                             | DOC050402OIxxDE | Documentation\deutsch\1.Software\Ether<br>net Geräte-Setup Werkzeug\Ethernet<br>Device Configuration OI XX DE.pdf                      |

Tabelle 5: Dokumentationsübersicht netHOST

### 1.2.2 **Protokollspezifische Dokumente**

#### netHOST als PROFIBUS DP Master

Wenn Sie das netHOST-Gerät **NHST-T100-DP/DPM** verwenden, benötigen Sie außerdem folgende Dokumente:

| Titel                                                                            | Inhalt                                                                                     | Dokument-ID     | Pfad auf der netHOST Solutions-DVD                                                                                                    |
|----------------------------------------------------------------------------------|--------------------------------------------------------------------------------------------|-----------------|----------------------------------------------------------------------------------------------------|
| Bediener-Manual<br>DTM für Hilscher-<br>PROFIBUS DP-<br>Master-Geräte            | Beschreibung des<br>Device Type<br>Managers für<br>PROFIBUS DP<br>Master-Geräte            | DOC070401OIxxDE | Documentation\deutsch\1.Software\SYCON<br>.net Konfigurationssoftware\Master<br>Konfiguration\PROFIBUS DP<br>Master\PROFIBUS DP Master DTM OI xx<br>DE.pdf                            |
| Bediener-Manual<br>Generischer Slave-<br>DTM für<br>PROFIBUS DP-<br>Slave-Geräte | Beschreibung des<br>generischen Device<br>Type Managers für<br>PROFIBUS DP<br>Slave-Geräte | DOC031001OIxxDE | Documentation\deutsch\1.Software\SYCON<br>.net Konfigurationssoftware\Master<br>Konfiguration\PROFIBUS DP<br>Master\Slave-Konfiguration\PROFIBUS DP<br>Generic Slave DTM OI xx DE.pdf |

Tabelle 6: Zusätzliche Dokumente zum netHOST als PROFIBUS DP Master

#### netHOST als CANopen Master

Wenn Sie das netHOST-Gerät **NHST-T100-CO/COM** verwenden, benötigen Sie außerdem folgende Dokumente:

| Titel                                                                     | Inhalt                                                                                  | Dokument-ID     | Pfad auf der netHOST Solutions-DVD                                                                                                    |
|---------------------------------------------------------------------------|-----------------------------------------------------------------------------------------|-----------------|----------------------------------------------------------------------------------------------------|
| Bediener-Manual<br>DTM für Hilscher-<br>CANopen-Master-<br>Geräte         | Beschreibung des<br>Device Type<br>Managers für<br>CANopen Master-<br>Geräte            | DOC070402OIxxDE | Documentation\deutsch\1.Software\SYCON<br>.net Konfigurationssoftware\Master<br>Konfiguration\CANopen Master\CANopen<br>Master DTM OI xx DE.pdf                                |
| Bediener-Manual<br>Generischer Slave-<br>DTM für CANopen-<br>Slave-Geräte | Beschreibung des<br>generischen Device<br>Type Managers für<br>CANopen Slave-<br>Geräte | DOC060203OIxxDE | Documentation\deutsch\1.Software\SYCON<br>.net Konfigurationssoftware\Master<br>Konfiguration\CANopen Master\Slave-<br>Konfiguration\CANopen Generic Slave<br>DTM OI xx DE.pdf |

Tabelle 7: Zusätzliche Dokumente zum netHOST als CANopen Master

#### netHOST als DeviceNet Master

Wenn Sie das netHOST-Gerät **NHST-T100-DN/DNM** verwenden, benötigen Sie außerdem folgende Dokumente:

| Titel                                                                       | Inhalt                                                                                    | Dokument-ID     | Pfad auf der netHOST Solutions-DVD                                                                                                    |
|-----------------------------------------------------------------------------|-------------------------------------------------------------------------------------------|-----------------|----------------------------------------------------------------------------------------------------|
| Bediener-Manual<br>DTM für Hilscher-<br>DeviceNet-Master-<br>Geräte         | Beschreibung des<br>Device Type<br>Managers für<br>DeviceNet Master-<br>Geräte            | DOC070403OIxxDE | Documentation\deutsch\1.Software\SYCON<br>.net Konfigurationssoftware\Master<br>Konfiguration\DeviceNet<br>Master\DeviceNet Master netX DTM OI xx<br>DE.pdf                        |
| Bediener-Manual<br>Generischer Slave-<br>DTM für DeviceNet-<br>Slave-Geräte | Beschreibung des<br>generischen Device<br>Type Managers für<br>DeviceNet Slave-<br>Geräte | DOC041201OIxxDE | Documentation\deutsch\1.Software\SYCON<br>.net Konfigurationssoftware\Master<br>Konfiguration\DeviceNet Master\Slave-<br>Konfiguration\DeviceNet Generic Slave<br>DTM OI xx DE.pdf |

Tabelle 8: Zusätzliche Dokumente zum netHOST als DeviceNet Master

#### netHOST als PROFINET IO Controller

Wenn Sie das netHOST-Gerät **NHST-T100-EN/PNM**, bzw. das Gerät **NHST-T100-EN** mit geladener PROFINET IO Controller-Firmware verwenden, benötigen Sie außerdem folgende Dokumente:

| Titel                                                                     | Inhalt                                                                                     | Dokument-ID     | Pfad auf der netHOST Solutions-DVD                                                                                                    |
|---------------------------------------------------------------------------|--------------------------------------------------------------------------------------------|-----------------|----------------------------------------------------------------------------------------------------|
| Bediener-Manual<br>DTM für Hilscher-<br>PROFINET IO-<br>Controller-Geräte | Beschreibung des<br>Device Type<br>Managers für<br>PROFINET IO-<br>Controller-Geräte       | DOC060302OIxxDE | Documentation\deutsch\1.Software\SYCON<br>.net Konfigurationssoftware\Master<br>Konfiguration\PROFINET IO<br>Controller\PROFINET IO Controller DTM<br>OI xx DE.pdf                                 |
| Bediener-Manual<br>Generischer DTM<br>für PROFINET IO-<br>Device-Geräte   | Beschreibung des<br>generischen Device<br>Type Managers für<br>PROFINET IO<br>Slave-Geräte | DOC060305OIxxDE | Documentation\deutsch\1.Software\SYCON<br>.net Konfigurationssoftware\Master<br>Konfiguration\PROFINET IO<br>Controller\IO Device-<br>Konfiguration\PROFINET IO Generic<br>Device DTM OI xx DE.pdf |

Tabelle 9: Zusätzliche Dokumente zum netHOST als PROFINET IO Controller

#### netHOST als EtherCAT Master

Wenn Sie das netHOST-Gerät **NHST-T100-EN/ECM**, bzw. das Gerät **NHST-T100-EN** mit geladener EtherCAT Master-Firmware verwenden, benötigen Sie außerdem folgende Dokumente:

| Titel                                                                      | Inhalt                                                                                   | Dokument-ID     | Pfad auf der netHOST Solutions-DVD                                                                                                    |
|----------------------------------------------------------------------------|------------------------------------------------------------------------------------------|-----------------|----------------------------------------------------------------------------------------------------|
| Bediener-Manual<br>DTM für Hilscher-<br>EtherCAT-Master-<br>Geräte         | Beschreibung des<br>Device Type<br>Managers für<br>EtherCAT Master-<br>Geräte            | DOC080404OIxxDE | Documentation\deutsch\1.Software\SYCON<br>.net Konfigurationssoftware\Master<br>Konfiguration\EtherCAT Master\EtherCAT<br>Master DTM OI xx DE.pdf                                |
| Bediener-Manual<br>Generischer Slave-<br>DTM für EtherCAT-<br>Slave-Geräte | Beschreibung des<br>generischen Device<br>Type Managers für<br>EtherCAT Slave-<br>Geräte | DOC071202OIxxDE | Documentation\deutsch\1.Software\SYCON<br>.net Konfigurationssoftware\Master<br>Konfiguration\EtherCAT Master\Slave-<br>Konfiguration\EtherCAT Generic Slave<br>DTM OI xx DE.pdf |
| Benutzerhandbuch<br>Verkabelungs-<br>hinweise EtherCAT                     | Informationen zur<br>Verkabelung von<br>EtherCAT-<br>Netzwerken                          | DOC121104UMxxDE | Documentation\deutsch\4.Installationsh<br>inweise\Verkabelungshinweise EtherCAT<br>UM xx DE.pdf                                                                                  |

Tabelle 10: Zusätzliche Dokumente zum netHOST als EtherCAT Master

#### netHOST als EtherNet/IP Scanner

Wenn Sie das netHOST-Gerät **NHST-T100-EN/EIM**, bzw. das Gerät **NHST-T100-EN** mit geladener EtherNet/IP Scanner-Firmware verwenden, benötigen Sie außerdem folgende Dokumente:

| Titel                                                                                                    | Inhalt                                                                                                    | Dokument-ID     | Pfad auf der netHOST Solutions-DVD                                                                                                    |
|----------------------------------------------------------------------------------------------------|----------------------------------------------------------------------------------------------------|-----------------|----------------------------------------------------------------------------------------------------|
| Bediener-Manual<br>DTM für<br>EtherNet/IP-<br>Scanner-Geräte                                                                                                   | Beschreibung des<br>Device Type<br>Managers für<br>EtherNet/IP-<br>Scanner-Geräte                                                                                                    | DOC061201OIxxDE | Documentation\deutsch\1.Software\SYCON<br>.net Konfigurationssoftware\Master<br>Konfiguration\EtherNetIP<br>Scanner\EtherNetIP Scanner DTM OI xx<br>DE.pdf                                       |
| Bediener-Manual<br>Generischer,<br>Modularer<br>generischer DTM<br>aus EDS-Datei für<br>nicht-modulare und<br>modulare<br>EtherNet/IP-<br>Adapter-Geräte       | Beschreibung des<br>generischen,<br>modularen<br>generischen Device<br>Type Managers aus<br>EDS-Datei für nicht-<br>modulare<br>EtherNet/IP-<br>Adapter-Geräte und<br>modulare<br>EtherNet/IP-<br>Adapter-Geräte | DOC100221OIxxDE | Documentation\deutsch\1.Software\SYCON<br>.net Konfigurationssoftware\Master<br>Konfiguration\EtherNetIP<br>Scanner\Adapter-<br>Konfiguration\EtherNetIP Generic<br>Adapter DTM EDS OI xx DE.pdf |
| Bediener-Manual<br>Generischer DTM<br>für EtherNet/IP-<br>Adapter-Geräte und<br>Modularer<br>generischer DTM<br>für modulare<br>EtherNet/IP-<br>Adapter-Geräte | Beschreibung des<br>generischen Device<br>Type Managers für<br>EtherNet/IP-<br>Adapter-Geräte und<br>modulare<br>EtherNet/IP-<br>Adapter-Geräte                                                                  | DOC070203OIxxDE | Documentation\deutsch\1.Software\SYCON<br>.net Konfigurationssoftware\Master<br>Konfiguration\EtherNetIP<br>Scanner\Adapter-<br>Konfiguration\EtherNetIP Generic<br>Adapter DTM OI xx DE.pdf     |

Tabelle 11: Zusätzliche Dokumente zum netHOST als EtherNet/IP Scanner

### 1.2.3 Online-Hilfe

Die Konfigurationssoftware SYCON.net verfügt über eine kontextsensitive Online-Hilfe.

- Um die Online-Hilfe der SYCON.net-Rahmenapplikation aufzurufen, wählen Sie in der Menüleiste im Menü Hilfe den Menüpunkt Inhalt und Index oder drücken Sie die Taste F1.
- Wenn Sie sich in SYCON.net in einem Konfigurationsdialog für das netHOST-Gerät befinden (d. h. im netHOST-DTM), können Sie die kontextsensitive Hilfe aufrufen (die auch Teile dieses Bediener-Manuals enthält), indem Sie auf die Schaltfläche Hilfe klicken oder die Taste F1 drücken.

### **1.3 Rechtliche Hinweise**

#### Copyright

© Hilscher Gesellschaft für Systemautomation mbH

Alle Rechte vorbehalten.

Die Bilder, Fotografien und Texte der Begleitmaterialien (in Form eines Benutzerhandbuchs, Bedienerhandbuchs, Statement of Work Dokument sowie alle weiteren Dokumenttypen, Begleittexte, Dokumentation etc.) sind durch deutsches und internationales Urheberrecht sowie internationale Handels- und Schutzbestimmungen geschützt. Sie sind ohne vorherige schriftliche Genehmigung nicht berechtigt, diese vollständig oder teilweise durch technische oder mechanische Verfahren zu vervielfältigten (Druck, Fotokopie oder anderes Verfahren), unter Verwendung elektronischer Systeme zu verarbeiten oder zu übertragen. Es ist Ihnen untersagt, Veränderungen an Copyrightvermerken, Kennzeichen, Markenzeichen oder Eigentumsangaben vorzunehmen. Darstellungen werden ohne Rücksicht auf die Patentlage mitgeteilt. Die in diesem Dokument enthaltenen Firmennamen und Produktbezeichnungen sind möglicherweise Marken bzw. Warenzeichen der jeweiligen Inhaber und können warenzeichen-, marken- oder patentrechtlich geschützt sein. Jede Form der weiteren Nutzung bedarf der ausdrücklichen Genehmigung durch den jeweiligen Inhaber der Rechte.

#### Wichtige Hinweise

Vorliegende Dokumentation in Form Benutzerhandbuchs, eines Bedienerhandbuchs sowie alle weiteren Dokumenttypen und Begleittexte wurden/werden mit größter Sorgfalt erarbeitet. Fehler können jedoch nicht ausgeschlossen werden. Eine Garantie, die juristische Verantwortung für fehlerhafte Angaben oder irgendeine Haftung kann daher nicht übernommen werden. Sie werden darauf hingewiesen, dass Beschreibungen in dem Benutzerhandbuch, den Begleittexte und der Dokumentation weder eine Garantie, noch eine Angabe über die nach dem Vertrag vorausgesetzte Verwendung oder eine zugesicherte Eigenschaft darstellen. Es kann nicht ausgeschlossen werden. dass das Benutzerhandbuch, die Begleittexte und die Dokumentation nicht vollständig mit den beschriebenen Eigenschaften, Normen oder sonstigen Daten der gelieferten Produkte übereinstimmen. Eine Gewähr oder Garantie bezüglich der Richtigkeit oder Genauigkeit der Informationen wird nicht übernommen.

Wir behalten uns das Recht vor, unsere Produkte und deren Spezifikation, sowie zugehörige Dokumentation in Form eines Benutzerhandbuchs, Bedienerhandbuchs sowie alle weiteren Dokumenttypen und Begleittexte jederzeit und ohne Vorankündigung zu ändern, ohne zur Anzeige der Änderung verpflichtet zu sein. Änderungen werden in zukünftigen Manuals berücksichtigt und stellen keine Verpflichtung dar; insbesondere besteht kein Anspruch auf Überarbeitung gelieferter Dokumente. Es gilt jeweils das Manual, das mit dem Produkt ausgeliefert wird.

Die Hilscher Gesellschaft für Systemautomation mbH haftet unter keinen Umständen für direkte, indirekte, Neben- oder Folgeschäden oder Einkommensverluste, die aus der Verwendung der hier enthaltenen Informationen entstehen.

#### Haftungsausschluss

Die Hard- und/oder Software wurde von der Hilscher Gesellschaft für Systemautomation mbH sorgfältig erstellt und getestet und wird im reinen Ist-Zustand zur Verfügung gestellt. Es kann keine Gewährleistung für die Leistungsfähigkeit und Fehlerfreiheit der Hard- und/oder Software für alle Anwendungsbedingungen und -fälle und die erzielten Arbeitsergebnisse bei Verwendung der Hard- und/oder Software durch den Benutzer übernommen werden. Die Haftung für etwaige Schäden, die durch die Verwendung der Hard- und Software oder der zugehörigen Dokumente entstanden sein könnten, beschränkt sich auf den Fall des Vorsatzes oder der grob fahrlässigen Verletzung wesentlicher Vertragspflichten. Der Schadensersatzanspruch für die Verletzung wesentlicher Vertragspflichten ist jedoch auf den vertragstypischen vorhersehbaren Schaden begrenzt.

Insbesondere wird hiermit ausdrücklich vereinbart, dass jegliche Nutzung bzw. Verwendung von der Hard- und/oder Software im Zusammenhang

- der Luft- und Raumfahrt betreffend der Flugsteuerung,
- Kernschmelzungsprozessen in Kernkraftwerken,
- medizinischen Geräten die zur Lebenserhaltung eingesetzt werden
- und der Personenbeförderung betreffend der Fahrzeugsteuerung

ausgeschlossen ist. Es ist strikt untersagt, die Hard- und/oder Software in folgenden Bereichen zu verwenden:

- für militärische Zwecke oder in Waffensystemen;
- zum Entwurf, zur Konstruktion, Wartung oder zum Betrieb von Nuklearanlagen;
- in Flugsicherungssystemen, Flugverkehrs- oder Flugkommunikationssystemen;
- in Lebenserhaltungssystemen;
- in Systemen, in denen Fehlfunktionen der Hard- und/oder Software körperliche Schäden oder Verletzungen mit Todesfolge nach sich ziehen können.

Sie werden darauf hingewiesen, dass die Hard- und/oder Software nicht für die Verwendung in Gefahrumgebungen erstellt worden ist, die ausfallsichere Kontrollmechanismen erfordern. Die Benutzung der Hardund/oder Software in einer solchen Umgebung geschieht auf eigene Gefahr; jede Haftung für Schäden oder Verluste aufgrund unerlaubter Benutzung ist ausgeschlossen.

#### Gewährleistung

Die Hilscher Gesellschaft für Systemautomation mbH übernimmt die Gewährleistung für das funktionsfehlerfreie Laufen der Software entsprechend der im Pflichtenheft aufgeführten Anforderungen und dafür, dass sie bei Abnahme keine Mängel aufweist. Die Gewährleistungszeit beträgt 12 Monate beginnend mit der Abnahme bzw. Kauf (durch ausdrückliches Erklärung oder konkludent, durch schlüssiges Verhalten des Kunden, z.B. bei dauerhafter Inbetriebnahme).

Die Gewährleistungspflicht für Geräte (Hardware) unserer Fertigung beträgt 36 Monate, gerechnet vom Tage der Lieferung ab Werk. Vorstehende Bestimmungen gelten nicht, soweit das Gesetz gemäß § 438 Abs. 1 Nr. 2 BGB, § 479 Abs.1 BGB und § 634a Abs. 1 BGB zwingend längere Fristen vorschreibt. Sollte trotz aller aufgewendeter Sorgfalt die gelieferte Ware einen Mangel aufweisen, der bereits zum Zeitpunkt des Gefahrübergangs vorlag, werden wir die Ware vorbehaltlich fristgerechter Mängelrüge, nach unserer Wahl nachbessern oder Ersatzware liefern. Die Gewährleistungspflicht entfällt, wenn die Mängelrügen nicht unverzüglich geltend gemacht werden, wenn der Käufer oder Dritte Eingriffe an den Erzeugnissen vorgenommen haben, wenn der Mangel durch natürlichen Verschleiß, infolge ungünstiger Betriebsumstände oder infolge von Verstößen gegen unsere Betriebsvorschriften oder gegen die Regeln der Elektrotechnik eingetreten ist oder wenn unserer Aufforderung auf Rücksendung des schadhaften Gegenstandes nicht umgehend nachgekommen wird.

#### Kosten für Support, Wartung, Anpassung und Produktpflege

Wir weisen Sie darauf hin, dass nur bei dem Vorliegen eines Sachmangels kostenlose Nachbesserung erfolgt. Jede Form von technischem Support, Wartung und individuelle Anpassung ist keine Gewährleistung, sondern extra zu vergüten.

#### Weitere Garantien

Obwohl die Hard- und Software mit aller Sorgfalt entwickelt und intensiv getestet wurde, übernimmt die Hilscher Gesellschaft für Systemautomation mbH keine Garantie für die Eignung für irgendeinen Zweck, der nicht schriftlich bestätigt wurde. Es kann nicht garantiert werden, dass die Hardund Software Ihren Anforderungen entspricht, die Verwendung der Hardund/oder Software unterbrechungsfrei und die Hard- und/oder Software fehlerfrei ist.

Eine Garantie auf Nichtübertretung, Nichtverletzung von Patenten, Eigentumsrecht oder Freiheit von Einwirkungen Dritter wird nicht gewährt. Weitere Garantien oder Zusicherungen hinsichtlich Marktgängigkeit, Rechtsmängelfreiheit, Integrierung oder Brauchbarkeit für bestimmte Zwecke werden nicht gewährt, es sei denn, diese sind nach geltendem Recht vorgeschrieben und können nicht eingeschränkt werden.

#### Vertraulichkeit

Kunde erkennt Der ausdrücklich an, dass dieses Dokument Geschäftsgeheimnisse, durch Copyright und andere Patentund Eigentumsrechte geschützte Informationen sowie sich darauf beziehende Rechte der Hilscher Gesellschaft für Systemautomation mbH beinhaltet. Er willigt ein, alle diese ihm von der Hilscher Gesellschaft für Systemautomation mbH zur Verfügung gestellten Informationen und Rechte, welche von der Hilscher Gesellschaft für Systemautomation mbH offen gelegt und zugänglich gemacht wurden und die Bedingungen dieser Vereinbarung vertraulich zu behandeln.

Die Parteien erklären sich dahin gehend einverstanden, dass die Informationen, die sie von der jeweils anderen Partei erhalten haben, in dem geistigen Eigentum dieser Partei stehen und verbleiben, soweit dies nicht vertraglich anderweitig geregelt ist.

Der Kunde darf dieses Know-how keinem Dritten zur Kenntnis gelangen lassen und sie den berechtigten Anwendern ausschließlich innerhalb des Rahmens und in dem Umfang zur Verfügung stellen, wie dies für deren Wissen erforderlich ist. Mit dem Kunden verbundene Unternehmen gelten nicht als Dritte. Der Kunde muss berechtigte Anwender zur Vertraulichkeit verpflichten. Der Kunde soll die vertraulichen Informationen ausschließlich in Zusammenhang mit den in dieser Vereinbarung spezifizierten Leistungen verwenden.

Der Kunde darf diese vertraulichen Informationen nicht zu seinem eigenen Vorteil oder eigenen Zwecken, bzw. zum Vorteil oder Zwecken eines Dritten verwenden oder geschäftlich nutzen und darf diese vertraulichen Informationen nur insoweit verwenden, wie in dieser Vereinbarung vorgesehen bzw. anderweitig insoweit, wie er hierzu ausdrücklich von der offen legenden Partei schriftlich bevollmächtigt wurde. Der Kunde ist berechtigt, seinen unmittelbaren Rechts- und Finanzberatern die Vertragsbedingungen dieser Vereinbarung unter Vertraulichkeitsverpflichtung zu offenbaren, wie dies für den normalen Geschäftsbetrieb des Kunden erforderlich ist.

#### Exportbestimmungen

Das gelieferte Produkt (einschließlich der technischen Daten) unterliegt gesetzlichen Export- bzw. Importgesetzen sowie damit verbundenen Vorschriften verschiedener Länder, insbesondere denen von Deutschland und den USA. Das Produkt/Hardware/Software darf nicht in Länder exportiert werden, in denen dies durch das US-amerikanische Exportkontrollgesetz und dessen ergänzender Bestimmungen verboten ist. Sie verpflichten sich, die Vorschriften strikt zu befolgen und in eigener Verantwortung einzuhalten. Sie werden darauf hingewiesen, dass Sie zum Export, zur Wiederausfuhr oder zum Import des Produktes unter Umständen staatlicher Genehmigungen bedürfen.

### 1.4 Warenmarken

Adobe Reader<sup>®</sup> ist eine registrierte Warenmarke der Adobe Systems, Inc in den USA und weiteren Staaten.

CANopen<sup>®</sup> ist eine registrierte Warenmarke des CAN in AUTOMATION - International Users and Manufacturers Group e.V., Nürnberg.

DeviceNet<sup>™</sup> und EtherNet/IP<sup>™</sup> sind Warenmarken der ODVA (Open DeviceNet Vendor Association, Inc).

EtherCAT<sup>®</sup> ist eine registrierte Warenmarke und eine patentierte Technologie der Fa. Beckhoff Automation GmbH, Verl, Bundesrepublik Deutschland, ehemals Elektro Beckhoff GmbH.

PROFIBUS<sup>®</sup> und PROFINET<sup>®</sup> sind registrierte Warenmarken von PROFIBUS International, Karlsruhe.

Windows<sup>®</sup> XP, Windows<sup>®</sup> Vista, Windows<sup>®</sup> 7, Windows<sup>®</sup> 8, Windows<sup>®</sup> 8.1 und Windows<sup>®</sup> 10 sind registierte Warenmarken der Microsoft Corporation.

Alle anderen erwähnten Marken sind Eigentum ihrer jeweiligen rechtmäßigen Inhaber.

2

# Kurzbeschreibung

Das netHOST-Gerät ermöglicht es, von einem PC, Terminal oder einem sonstigen Host-System aus über TCP/IP (Ethernet-LAN) auf die Daten eines Feldbus- oder Real-Time Ethernet-Systems zuzugreifen. Das Gerät dient somit als Gateway bzw. Programmierschnittstelle zwischen PC/Terminal/Host-System und dem Feldbus bzw. Real-Time Ethernet-Netzwerk.

Einmal konfiguriert, betreibt das netHOST-Gerät den Feldbus bzw. das Real-Time Ethernet-Netzwerk eigenständig. Mit einem entsprechenden Anwendungsprogramm wird eine TCP/IP-Verbindung zum Gerät hergestellt und auf die Daten des Feldbus oder RTE-Netzwerkes zugegriffen.

Der Zugriff auf das netHOST-Gerät erfolgt nach dem sogenannten "Marshalling-Prinzip". Hierbei werden lokale Aufrufe eines Senders (Host-Applikation) über eine geeignete Prozedur ("Ethernet Marshalling") an einen Empfänger (netHOST) hin und zurück übertragen und dort "in der Ferne" ausgeführt.

Das zugreifende Host-System kann, muss aber nicht auf einem Windows Betriebssystem basieren. Für Windows-Entwickler steht der Code mit der Ethernet-Marshalling-Funktionalität auf der netHOST Solutions-DVD als C++-Quellcode und als Windows DLL (netXTransport.dll) zur Verfügung. Für Embedded-Programmierer enthält die DVD einen betriebssystemunabhängigen C-Quellcode.

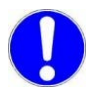

**Wichtig:** Die Ethernet-Verbindung zum netHOST ist nicht durch ein Passwort oder durch eine Verschlüsselung geschützt. Der Schutz vor Zugriffen fremder externer Netzwerke ist durch geeignete Methoden sicherzustellen !

Die nachfolgende Abbildung illustriert den Datenfluss beim "Ethernet-Marshalling" mittels netHOST:

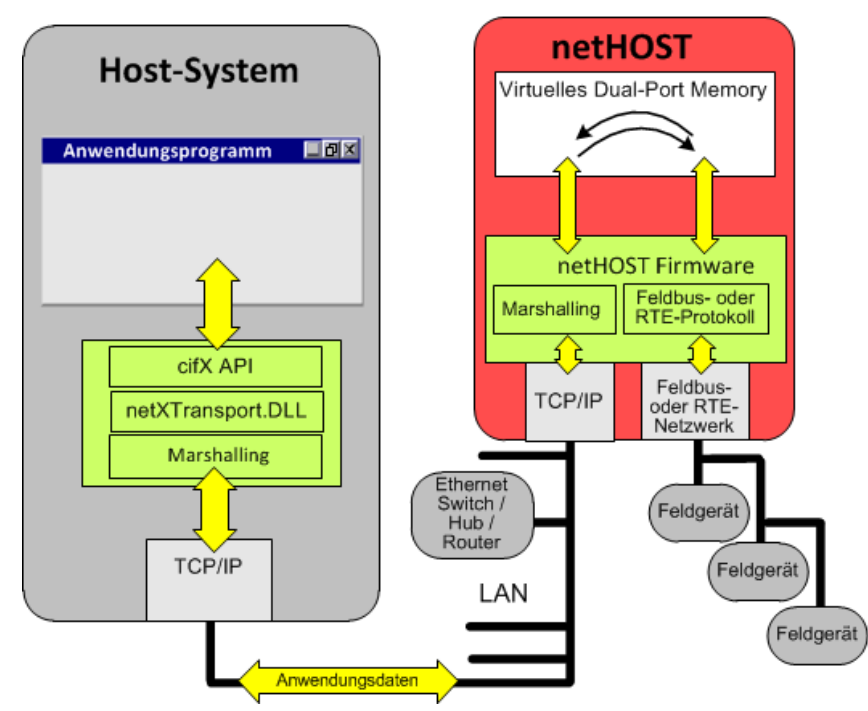

Abbildung 1: Datenfluss LAN-gesteuerter netHOST

### 3 Voraussetzungen für die Konfiguration des netHOST

### 3.1 Benötigte Software

Die Software-Komponenten, die Sie für Konfiguration, Test, Firmware-Download und Firmware-Aktualisierung des netHOST mit einem PC bzw. Host-System unter Windows benötigen, finden Sie auf der netHOST Solutions-DVD.

Dies sind:

#### • Ethernet Device Configuration Tool

Dieses Tool wird für die Zuweisung einer temporären IP-Adresse für das netHOST-Gerät benötigt (im Auslieferungszustand hat das netHOST-Gerät die IP-Adresse 0.0.0.0). Über die IP-Adresse kann anschließend die Konfiguration des netHOST (und im Falle des NHST-T100-EN ein initialer Firmware-Download) mit SYCON.net per LAN-Netzwerk erfolgen. Das Tool ist in der SYCON.net-Installation enthalten, kann aber auch separat auf einem Windows-PC/Notebook installiert werden. Das separate Installationsprogramm für das Tool mit dem Dateinamen *EnDevConfigTool.msi* befindet sich auf der netHOST Solutions-DVD im Verzeichnis Setups & Drivers\Ethernet Device Setup Utility.

#### SYCON.net

Zur Konfiguration des netHOST-Gerätes wird die Konfigurations- und Diagnose-Software SYCON.net ab Version 1.360.x.x auf einem Windows-PC/Notebook benötigt. Ab dieser Version enthält SYCON.net den passenden Device Type Manager (netHOST-DTM), mit dem Sie das netHOST-Gerät konfigurieren können. Außerdem benötigen Sie SYCON.net für eine Firmware-Aktualisierung/Download. Sie können das Installationsprogramm für SYCON.net über das Menü des Startbildschirms der netHOST Solutions-DVD aufrufen. Alternativ können Sie das Installationsprogramm auch ausführen, indem Sie auf der DVD im Verzeichnis Setups & Drivers\SYCON.net die Datei SYCONnet netX setup.exe doppelklicken.

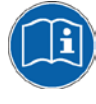

Eine ausführliche Installationsanleitung für SYCON.net finden Sie im Benutzerhandbuch *Installation der Software für netHOST-Geräte*, DOC130501UMxxDE.

#### netHOST Device Test Application

Diese Applikation wird zum Testen des Fernzugriffs und zum Lesen und Schreiben der Daten des sekundären Netzwerkes benötigt, falls hierfür kein eigenes Anwendungsprogramm zur Verfügung steht. Die Applikation muss nicht auf dem Windows-PC/Notebook installiert werden. Sie können die Applikation über das Menü des Startbildschirms der netHOST Solutions-DVD aufrufen, indem Sie den Menüpunkt **Windows Test Applikation ausführen** wählen. Alternativ finden Sie die Applikation auf der DVD im Verzeichnis Setups & Drivers\netHOST Test\netHOST.exe.

#### netXTransport.dll

Die netXTransport.dll enthält die Ethernet-Marshalling-Funktionalität und wird auf dem PC bzw. dem zugreifenden Host-System für die Kommunikation mit dem netHOST-Gerät per TCP/IP (Ethernet-LAN) benötigt.

Die DLL ist Bestandteil der SYCON.net-Installation, kann aber auch separat auf einem Windows-PC/Notebook oder Host-System installiert werden. Sie finden die separate netXTransport.dll für Windows auf der netHOST Solutions-DVD im Verzeichnis

Supplements & Examples\netXTransport Protocol DLL - Win32 Test Application with Source Code

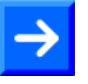

**Hinweis:** Die Ethernet-Marshalling-Funktionalität steht auf der netHOST Solutions-DVD auch als C++ Quellcode für Windows-Entwickler im Verzeichnis Programming & Development\Developing own remote accessing Applications\netXTransport Protocol DLL\Source Codes zur Verfügung.

Für Host-Systeme, die nicht auf Windows basieren, steht die Ethernet-Marshalling-Funktionalität als **C-Quellcode** im Verzeichnis Programming & Development\Developing own remote accessing Applications\netXTransport Protocol C-Toolkit zur Verfügung.

#### • USB-Treiber

Der USB-Treiber wird auf dem Windows-PC/Notebook nur im Ausnahmefall benötigt, wenn Sie das netHOST-Gerät per USB-Verbindung auf seine "Werkseinstellung" zurücksetzen bzw. ein "Firmware-Recovery" durchführen möchten. Dies kann z. B. notwendig sein, wenn die Firmware-Datei des netHOST-Gerätes beschädigt ist. Bei einem Recovery per USB wird mit Hilfe des Programms **ComProX** die Firmware neu in das Gerät geladen.

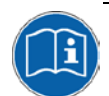

Eine Anleitung, wie Sie das netHOST-Gerät per USB auf seine Werkseinstellung zurücksetzen können, finden Sie im Benutzerhandbuch netHOST NHST-T100 – LAN-gesteuerte Master-Geräte für Feldbus und Real-Time Ethernet-Netzwerke, DOC130401UMxxDE, im Kapitel Firmware-Recovery.

Eine Installationsanleitung für den USB-Treiber unter Windows finden Sie im Benutzerhandbuch *Installation der Software für netHOST-Geräte*, DOC130501UMxxDE. Die nachfolgende Abbildung zeigt den Datenfluss zwischen den Geräten und der an der Konfiguration beteiligten Software-Komponenten:

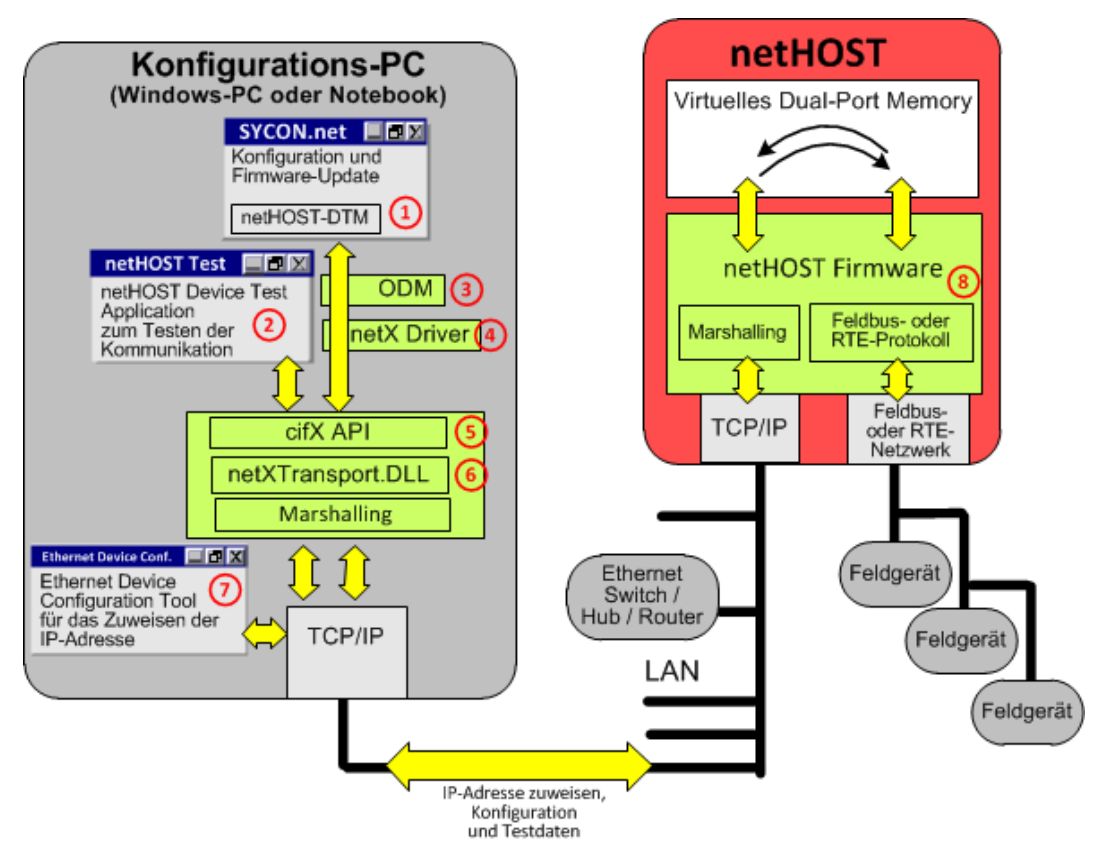

Abbildung 2: Datenfluss und Software-Komponenten für Konfiguration und Test

- **SYCON.net mit netHOST-DTM**: Konfiguration und Diagnose des netHOSTs sowie das Laden/Aktualisieren der Geräte-Firmware über TCP/IP.
- 2 **netHOST Device Test Application**: Ermöglicht das Testen der Kommunikation.
- 3 Online Data Manager (ODM): Stellt eine Verbindung zwischen der Anwendungsebene (SYCON.net) und der Kommunikationsebene (netX Driver) her. Der ODM ist in der SYCON.net-Installation enthalten.
- netX Driver: Windows-Treiber f
  ür die Kommunikation zwischen SYCON.net und dem netHOST. Der netX Driver ist in der SYCON.net-Installation enthalten.
- 5 cifX-Applikations-Schnittstelle (API): Ermöglicht einer Applikation, mittels netHOST auf den Feldbus bzw. das RTE-Netzwerk zuzugreifen.
- 6 netXTransport.DLL für Windows: Bindet die Aufträge in ein Ethernet-Protokoll ein und sendet die Daten an das netHOST-Gerät. Enthält die hostseitige Marshalling-Funktion. Die DLL ist in der SYCON.net-Installation enthalten, kann aber auch separat installiert werden.
- Ethernet Device Configuration Tool: Ermöglicht das Zuweisen einer IP-Adresse an den netHOST. Das Tool ist in der SYCON.net-Installation enthalten.
- 8 **netHOST-Firmware**: Enthält den Protokoll-Stack und die geräteseitige Marshaller-Funktion.

### 3.2 Systemvoraussetzungen PC/Notebook

Für die Installation und die Verwendung der Konfigurationssoftware SYCON.net benötigen Sie einen PC oder ein Notebook mit:

- PC mit 1 GHz Prozessor oder höher
- Windows<sup>®</sup> XP SP3, Windows<sup>®</sup> Vista (32 bit) SP2, Windows<sup>®</sup> 7 (32 bit und 64-Bit) SP1, Windows<sup>®</sup> 8 (32-Bit und 64-Bit), Windows<sup>®</sup> 8.1 (32-Bit und 64-Bit), Windows<sup>®</sup> 10 (32-Bit und 64-Bit)
- zur Installation sind Administratorrechte notwendig
- Internet Explorer 5.5 oder höher
- RAM: mind. 512 MByte, empfohlen 1024 MByte
- Auflösung: mind. 1024 x 768 Bildpunkte
- Tastatur und Maus
- Einschränkung: Touchscreen wird nicht unterstützt.

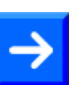

Hinweis: Wenn die Projektdatei auf einem anderen PC verwendet wird,

- muss der andere PC auch diesen Systemanforderungen entsprechen,
- die Gerätebeschreibungsdateien der im Projekt verwendeten Geräte müssen in die Konfigurationssoftware SYCON.net auf dem anderen PC importiert werden,
- bzw. die DTMs der im Projekt verwendeten Geräte müssen auf dem anderen PC installiert sein.

# 4 Schnelleinstieg

#### Mit geladener Firmware ausgelieferte Geräte

In der folgenden Tabelle finden Sie eine Übersicht der Schritte, die zur Konfiguration und zum Testen der netHOST-Geräte

NHST-T100-DP/DPM NHST-T100-CO/COM NHST-T100-DN/DNM NHST-T100-EN/PNM NHST-T100-EN/ECM NHST-T100-EN/EIM

notwendig sind:

| # | Schritt                                                                                                    | Details siehe                                                                                                    |
|---|----------------------------------------------------------------------------------------------------|----------------------------------------------------------------------------------------------------|
| 1 | netHOST installieren<br>- netHOST-Gerät montieren<br>- netHOST-Gerät mit dem LAN-Netzwerk (primäres<br>Netzwerk) und dem Konfigurations-PC verbinden.<br>- netHOST-Gerät mit dem Feldbus bzw. Real-Time<br>Ethernet (sekundäres Netzwerk) verbinden.<br>- Spannungsversorgung am netHOST-Gerät<br>herstellen. | Benutzerhandbuch<br>netHOST NHST-T100 – LAN-<br>gesteuerte Master-Geräte für<br>Feldbus und Real-Time Ethernet-<br>Netzwerke                                                                                                    |
| 2 | Konfigurationssoftware SYCON.net auf Konfigurations-PC installieren.                                                                                                    | Benutzerhandbuch<br>Installation der Software für<br>netHOST-Geräte                                                                                                    |
| 3 | Temporäre IP-Adresse für netHOST mit Hilfe des<br>Ethernet Device Configuration Tools zuweisen                                                                                                    | Abschnitt <i>Temporäre IP-Adresse für netHOST</i> zuweisen auf Seite 24                                                                                                    |
| 4 | netHOST in SYCON.net konfigurieren                                                                                                    | Abschnitt netHOST für Feldbus<br>mit SYCON.net konfigurieren:<br>Beispiel NHST-T100-DP/DPM auf<br>Seite 48<br>bzw.<br>Abschnitt netHOST für RTE mit<br>SYCON.net konfigurieren:<br>Beispiel NHST-T100-EN/PNM auf<br>Seite 63    |
| 5 | Kommunikation testen                                                                                                    | Abschnitt Kommunikation des<br>netHOST für Feldbus testen:<br>Beispiel NHST-T100-DP/DPM auf<br>Seite 79<br>bzw.<br>Abschnitt Kommunikation des<br>netHOST für RTE-Systeme<br>testen: Beispiel NHST-T100-<br>EN/PNM auf Seite 85 |

Tabelle 12: Übersicht Konfiguration und Test netHOST-Geräte mit vorgeladener Firmware

#### NHST-T100-EN (Gerät ohne vorinstallierte Firmware)

In der folgenden Tabelle finden Sie eine Übersicht der Schritte, die zur Inbetriebnahme, Konfiguration und zum Testen des netHOST **NHST-T100-EN** notwendig sind:

| # | Schritt                                                                                                    | Details siehe                                                                                                    |
|---|----------------------------------------------------------------------------------------------------|----------------------------------------------------------------------------------------------------|
| 1 | <ul> <li>NHST-T100-EN installieren</li> <li>netHOST-Gerät montieren</li> <li>netHOST-Gerät mit dem LAN-Netzwerk (primäres Netzwerk) und dem Konfigurations-PC verbinden.</li> <li>netHOST-Gerät mit dem Feldbus bzw. Real-Time Ethernet (sekundäres Netzwerk) verbinden.</li> <li>Spannungsversorgung am netHOST-Gerät herstellen.</li> </ul> | Benutzerhandbuch<br>netHOST NHST-T100 – LAN-<br>gesteuerte Master-Geräte für<br>Feldbus und Real-Time Ethernet-<br>Netzwerke |
| 2 | Konfigurationssoftware SYCON.net auf Konfigurations-PC installieren.                                                                                                    | Benutzerhandbuch<br>Installation der Software für<br>netHOST-Geräte                                                          |
| 3 | Temporäre IP-Adresse für NHST-T100-EN mit Hilfe<br>des Ethernet Device Configuration Tools zuweisen                                                                                                    | Abschnitt <i>Temporäre IP-Adresse<br/>für netHOST</i> zuweisen auf Seite<br>24                                               |
| 4 | Firmware in NHST-T100-EN laden                                                                                                    | Abschnitt NHST-T100-EN:<br>Firmware mit SYCON.net in Gerät<br>laden auf Seite 27                                             |
| 5 | NHST-T100-EN in SYCON.net konfigurieren                                                                                                    | Abschnitt <i>netHOST für RTE mit</i><br>SYCON. <i>net konfigurieren:</i><br>Beispiel NHST-T100-EN/PNM auf<br>Seite 63        |
| 6 | Kommunikation testen                                                                                                    | Abschnitt Kommunikation des<br>netHOST für RTE-Systeme<br>testen: Beispiel NHST-T100-<br>EN/PNM auf Seite 85                 |

Tabelle 13: Übersicht Konfiguration und Test NHST-T100-EN

## 5 Temporäre IP-Adresse für netHOST zuweisen

Im Auslieferungszustand hat das netHOST-Gerät die IP-Adresse 0.0.0.0. Außerdem ist die DHCP-Option (d. h. die Möglichkeit, die IP-Adresse dynamisch von einem DHCP-Server zu empfangen) standardmäßig in der Firmware zunächst deaktiviert (falls gewünscht, können Sie später die DHCP-Option in der netHOST-Konfiguration in SYCON.net aktivieren). Da die Konfiguration des netHOST (und im Falle des **NHST-T100-EN** auch der initiale Firmware-Download) über Ethernet-LAN und SYCON.net erfolgt, müssen Sie dem netHOST deshalb vorher eine eigene temporäre IP-Adresse zuweisen, damit SYCON.net eine erste Verbindung mit dem Gerät herstellen kann. Die IP-Adresse können Sie von Ihrem Konfigurations-PC aus mit Hilfe des Hilscher **Ethernet Device Configuration** Tool zuweisen.

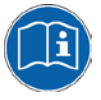

Eine detaillierte Beschreibung des Tools finden Sie im Bediener-Manual Ethernet Device Configuration, DOC050402OIxxDE, das sich auf der netHOST Solutions-DVD im Verzeichnis Documentation\deutsch\1.Software\Ethernet Geräte-Setup Werkzeug befindet.

### 5.1 Voraussetzungen

- Sie haben das Hilscher **Ethernet Device Configuration** Tool auf Ihrem Konfigurations-PC installiert (ist in der SYCON.net-Installation enthalten).
- Das netHOST-Gerät wird mit Spannung versorgt.
- Der Konfigurations-PC und das netHOST-Gerät sind mit demselben (lokalen) Ethernet-LAN verbunden.

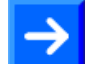

**Hinweis:** Stecken Sie das Ethernet-LAN-Kabel bei den netHOST-Geräten für Feldbus-Systeme (NHST-T100-DP/DPM, NHST-T100-CO/COM und NHST-T100-DN/DNM) in eine der beiden RJ45-Buchsen der X2-Schnittstelle auf der linken Gerätehälfte. Stecken Sie das Ethernet-LAN-Kabel bei den netHOST-Geräten für Real-Time Ethernet-Systeme (NHST-T100-EN, NHST-T100-EN/PNM, NHST-T100-EN/ECM und NHST-T100-EN/EIM) in die RJ45-Buchse der X3-Schnittstelle auf der rechten Gerätehälfte.

### 5.2 Schrittanleitung

- 1. Ethernet Device Configuration Tool auf Ihrem PC starten.
- Wählen Sie im Windows-Startmenü Start > Alle Programme > SYCON.net Systemkonfigurator > Ethernet-Geräte Setup. (Falls Sie das Ethernet Device Configuration Tool nicht zusammen mit SYCON.net, sondern separat installiert haben, wählen Sie Start > Alle Programme > Hilscher GmbH > Ethernet Device Configuration > Ethernet Device Configuration.)
- ✤ Das Tool startet:

| Ethernet Device          | e Configura     | tion       |            |                   |        |                      |      |
|--------------------------|-----------------|------------|------------|-------------------|--------|----------------------|------|
| <u>G</u> efundene Geräte | S <u>u</u> cher | n:         |            | <u>n</u> ä        | chster | vorheri              | jer  |
| MAC Adresse              | Gerätetyp       | Gerätename | IP Adresse | Protokoll         | Gerät  | Herst                | G    |
|                          |                 |            |            |                   |        |                      |      |
|                          |                 |            |            |                   |        |                      |      |
|                          |                 |            |            |                   |        |                      |      |
|                          |                 |            |            |                   |        |                      |      |
|                          |                 |            |            |                   |        |                      |      |
|                          |                 |            |            |                   |        |                      |      |
|                          |                 |            |            |                   |        |                      |      |
|                          |                 |            |            |                   |        |                      |      |
|                          |                 |            |            |                   |        |                      |      |
|                          |                 |            |            |                   |        |                      |      |
|                          |                 |            |            |                   |        |                      |      |
|                          |                 |            |            |                   |        |                      |      |
|                          |                 |            |            |                   |        |                      |      |
|                          |                 |            |            | Geräte <u>s</u> u | chen 📗 | <u>K</u> onfiguriere | en 🕨 |
|                          |                 |            | -          |                   |        |                      |      |

Abbildung 3: Ethernet Device Configuration Tool (1)

- 2. Hilscher-Geräte im IP-Netzwerk suchen.
- Klicken Sie auf Geräte suchen, um angeschlossene Hilscher-Geräte in Ihrem Netzwerk zu identifizieren.
- ✤ Das Programm listet alle gefundenen Hilscher-Geräte auf:

| <b>r Ethernet Device</b><br>Datei Optionen ? | Configura       | tion        |            |                   |       |                      |      |
|----------------------------------------------|-----------------|-------------|------------|-------------------|-------|----------------------|------|
| <u>G</u> efundene Geräte                     | S <u>u</u> cher | u:          |            | <u>n</u> ächsl    | ter   | <u>v</u> orheriger   |      |
| MAC Adresse                                  | Gerätetyp       | Gerätename  | IP Adresse | Protokoll         | Gerät | Herst                | G.,  |
| 00-02-A2-27-F9-69                            | netHOST         | netHOST [SN | 0.0.0.0    | NetId             | -     | -                    | -    |
|                                              |                 |             |            |                   |       |                      |      |
|                                              |                 |             |            |                   |       |                      |      |
|                                              |                 |             |            |                   |       |                      |      |
|                                              |                 |             |            |                   |       |                      |      |
|                                              |                 |             |            |                   |       |                      |      |
|                                              |                 |             |            |                   |       |                      |      |
|                                              |                 |             |            |                   |       |                      |      |
|                                              |                 |             |            |                   |       |                      |      |
|                                              |                 |             |            |                   |       |                      |      |
|                                              |                 |             |            |                   |       |                      |      |
|                                              |                 |             |            |                   |       |                      |      |
|                                              |                 |             |            | Geräte <u>s</u> u | then  | <u>K</u> onfiguriere | en 🕨 |

Abbildung 4: Ethernet Device Configuration Tool (2)

- 3. IP-Adresse zuweisen.
- Markieren Sie die Zeile mit dem netHOST-Eintrag.
- Klicken Sie auf Konfigurieren und wählen Sie anschließend den Menüpunkt IP Adresse setzen...
- ⇒ Das Dialogfenster IP Konfiguration öffnet sich:

| . tonigaration         | T et l |   |            |   |   | - 1 - |      |     |
|------------------------|--------|---|------------|---|---|-------|------|-----|
| IP Adresse:            | Γ      | 5 |            | 0 | • | 0     | •    | 0   |
| Subnetz <u>m</u> aske: | Γ      | 0 | •          | 0 | • | 0     | •    | 0   |
|                        |        |   |            |   |   |       |      |     |
|                        | _      |   |            |   |   |       |      |     |
|                        |        | 9 | <u>2</u> K |   |   | A⊵t   | orec | hen |

Abbildung 5: Ethernet Device Configuration Tool (3)

- Geben Sie hier die IP-Adresse ein, unter der das netHOST-Gerät in Ihrem IP-Netzwerk erreichbar sein soll. Achten Sie dabei darauf, dass sich die zugewiesene IP-Adresse im gleichen Subnetz befindet wie die IP-Adresse des späteren Konfigurations-PC selbst.
- > Klicken Sie anschließend die Schaltfläche OK.
- Das netHOST-Gerät erhält die eingegebene IP-Adresse als temporäre Adresse.

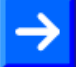

**Hinweis:** Beachten Sie, dass das netHOST-Gerät die mit dem **Ethernet Device Configuration Tool** zugewiesene IP-Adresse nur bis zum nächsten Spannungsverlust oder Rücksetzvorgang behält, oder bis eine permanente IP-Adresse mit SYCON.net konfiguriert und in das Gerät geladen wurde.

### 6 NHST-T100-EN: Firmware mit SYCON.net in Gerät laden

Dieses Kapitel ist außschließlich für Nutzer des **NHST-T100-EN** (Art. Nr.: 1890.800) relevant, da dieses Gerät – anders als die übrigen netHOST-Geräte – ohne vorinstallierte Firmware ausgeliefert wird, und der Nutzer daher die gewünschte Firmware selber in das Gerät laden muss.

Eines der folgenden Master-Protokolle können Sie in den **NHST-T100-EN** laden:

| Unterstützes Protokoll | Ladbare Firmware-Datei |
|------------------------|------------------------|
| PROFINET IO Controller | FT20C0V0.NXF           |
| EtherCAT Master        | FT20E0V0.NXF           |
| EtherNet/IP Scanner    | FT20G0V0.NXF           |

Tabelle 14: Ladbare Firmware für NHST-T100-EN

Die Firmware-Dateien befinden sich auf der Produkt-DVD im Verzeichnis Firmware\netHOST.

Ein netHOST-Gerät, das als Master fungiert, benötigt die **NXLIC-Master**-Lizenz. Falls Sie das **NHST-T100-EN**-Gerät zusammen mit der **NXLIC-Master** Lizenz (Art. Nr. **8211.000**) bestellt haben, wurde das Gerät werksseitig bereits mit dieser Master-Lizenzfreischaltung ausgeliefert, und Sie müssen nun nur noch die Firmware laden.

Falls noch keine Lizenz im Gerät vorhanden ist, können Sie die Lizenz auch nachträglich mit Hilfe von **SYCON.net** bei Hilscher bestellen und im Gerät installieren. Informationen hierzu finden Sie im Abschnitt *Lizenz mit SYCON.net bestellen und in NHST-T100-EN laden* auf Seite 36). Beachten Sie, dass Sie dazu vorher die Firmware in das Gerät geladen haben müssen.

Der folgende Abschnitt beschreibt, wie Sie eine PROFINET IO Controller Firmware in den **NHST-T100-EN** laden. Für die EtherCAT Master und EtherNet/IP Scanner Firmware ist die Verfahrensweise analog.

### 6.1 Voraussetzungen

- Sie haben SYCON.net auf Ihrem Konfigurations-PC installiert.
- Sie haben die netHOST Solutions DVD in das lokale DVD-Laufwerk Ihres Konfigurations-PCs eingelegt bzw. haben Zugriff auf die Firmware-Datei, die Sie in den NHST-T100-EN laden möchten.
- Der Konfigurations-PC und das NHST-T100-EN-Gerät sind mit demselben (lokalen) Ethernet-Netzwerk verbunden.
- Das Gerät ist mit Spannung versorgt.
- Sie haben dem NHST-T100-EN-Gerät eine geeignete temporäre IP-Adresse mit dem **Ethernet Device Configuration** Tool zugewiesen (siehe Abschnitt *Temporäre IP-Adresse für netHOST zuweisen* auf Seite 24).

### 6.2 Schrittanleitung

- 1. SYCON.net starten.
- Wählen Sie im Windows-Startmenü Start > Alle Programme > SYCON.net Systemkonfigurator > SYCON.net.
- ✤ SYCON.net startet mit einer Kennwortabfrage:

| SYCON.net Benutzer Login |               |           |  |  |  |  |  |
|--------------------------|---------------|-----------|--|--|--|--|--|
| Hilscher SY              | CON.net       |           |  |  |  |  |  |
| <u>B</u> enutzemame:     | Administrator | ▼         |  |  |  |  |  |
| Kennwort:                |               |           |  |  |  |  |  |
|                          | ОК            | Abbrechen |  |  |  |  |  |

Abbildung 6: SYCON.net Login

- > Geben Sie Ihr Passwort ein und klicken Sie anschließend auf OK.
- ➡ Die SYCON.net-Rahmenapplikation öffnet sich mit einem neuen leeren Projekt:

| SYCON.net - [Untitled.spj] |             |   |                                                                                                    |
|----------------------------|-------------|---|----------------------------------------------------------------------------------------------------|
| ]] Datei Ansicht Extras Hi | lfe         |   |                                                                                                    |
| netProject 🔺 🗙             | netDevice   |   |                                                                                                    |
| Projekt: Untitled          | netDevice   |   | AS-i     CANopen     CC-Link     CompoNet     DeviceNet     EtherCAT     EtherCAT     Open Modbus/TCP     Open Modbus/TCP     POFibus DPV0     Profibus DPV1     PROFIBUS MPI     PROFIBUS MPI     SRCOS II     VARAN     Feldbus / Hersteller / DTM Klasse / Gefun     AS-i |
| SYCON.net                  | netDevice / | 4 | Þ                                                                                                    |

Abbildung 7: Leeres Projekt in SYCON.net

- 2. Neues Projekt anlegen.
- Öffnen Sie im Gerätekatalog (rechtes Fenster) im Register Hersteller den Ordner Hilscher GmbH > Master. Markieren Sie anschließend das netHOST-DTM-Symbol, das zu dem Protokoll Ihrer Firmware passt, und ziehen Sie es mit gedrückter Maustaste (Drag & Drop) in das mittlere Fenster auf die graue Root-Linie.

Verwenden Sie folgende netHOST-DTMs:

für PROFINET IO Controller: **NHST-T100-EN/PNM** für EtherCAT Master: **NHST-T100-EN/ECM** für EtherNet/IP Scanner: **NHST-T100-EN/EIM** 

| SYCON.net - [Untitled.spj]             |                                                         |
|----------------------------------------|---------------------------------------------------------|
| Datei <u>A</u> nsicht <u>G</u> erät Ne | e <u>t</u> zwerk E <u>x</u> tras <u>H</u> ilfe          |
| netProject 🔺 🗙                         | netDevice                                               |
| 🖃 💼 Projekt: Untitled                  |                                                         |
| netHOST[NHST-T1                        | NETV SOD RE/ECM                                         |
|                                        |                                                         |
|                                        | netHOST[NHST-T100-EN/PNM] <controller>(#1)</controller> |
|                                        | MET NETX 500 RE/S3M                                     |
|                                        | INHST-TIO-CO/COM                                        |
|                                        | MHSI-1100-DN/DNM                                        |
|                                        | - WIST-TIO-EVECM                                        |
|                                        | - HINHST-TIO0-EN/EIM                                    |
|                                        | - MHST-T100-EN/PNM                                      |
|                                        |                                                         |
|                                        |                                                         |
|                                        | -S NJ 100XX-RE/ECM                                      |
|                                        |                                                         |
|                                        |                                                         |
|                                        | Peldud Amerstener A Drivi Masse A Geru                  |
| ۰ III ۲                                |                                                         |
|                                        |                                                         |
|                                        |                                                         |
| fensi                                  |                                                         |
| gabe                                   |                                                         |
| SYCON.net                              | (netDevice /                                            |

Abbildung 8: NHST-T100-EN wählen

- 3. Das netHOST-Konfigurationsfenster (den netHOST-DTM) öffnen.
- Doppelklicken Sie auf das netHOST-Symbol an der Buslinie oder markieren Sie das netHOST-Symbol und wählen Sie im Kontextmenü (rechte Maustaste) den Eintrag Konfiguration > Allgemeine Einstellungen.

✤ Der netHOST-DTM öffnet sich mit dem Dialogfenster Gerätezuordnung. SYCON.net startet anschließend automatisch eine Suche nach verbundenen Geräten:

| ➡ netDevice - Allgemeine Einstellung                  | gen netHOST[NHST-T100-E      | N/PNM] <controller>(#1)</controller> |         |              |         |                              |             | - • •        |
|-------------------------------------------------------|------------------------------|--------------------------------------|---------|--------------|---------|------------------------------|-------------|--------------|
| EA Gerät: NHST-T 100-<br>B I Hersteller: Hilscher Gmb | -EN/PNM<br>bH                |                                      |         |              |         | Geräte ID:<br>Hersteller ID: | -<br>0x011E | Tda          |
| Navigationsbereich 🗖                                  |                              |                                      |         | Gerätezu     | ordnung |                              |             |              |
| Einstellungen                                         | Scan-Fortschritt: 0/0 Geräte | e (Aktuelles Gerät: -)               |         |              |         |                              |             |              |
| netX Driver                                           | Geräteauswahl: alle          | 2 🗸                                  |         |              |         |                              |             | Suchen       |
| Konfiguration                                         | Gerät                        | Geräteanschlüsse 0/1/2/3             | Slotnum | Seriennummer | Treiber | Kanalprotokoll               |             | Zugriffspfad |
| Speicherkartenverwaltung                              |                              |                                      |         |              |         |                              |             |              |
| Lizensierung                                          |                              |                                      |         |              |         |                              |             |              |
|                                                       |                              |                                      |         |              |         |                              |             |              |
|                                                       |                              |                                      |         |              |         |                              |             |              |
|                                                       |                              |                                      |         |              |         |                              |             |              |
|                                                       |                              |                                      |         |              |         |                              |             |              |
|                                                       |                              |                                      |         |              |         |                              |             |              |
|                                                       |                              |                                      |         |              |         |                              |             |              |
|                                                       | Zugriffspfad:                |                                      |         |              |         |                              |             |              |
| OK Abbrechen Übernehmen Hilfe                         |                              |                                      |         |              |         |                              |             |              |
|                                                       |                              |                                      |         |              |         |                              |             | 1.           |

Abbildung 9: Suche nach verbundenen Geräten

- P→ Da der netX Driver (der die Ethernet-LAN-Verbindung mit dem netHOST-Gerät ermöglicht) die IP-Adresse des Gerätes noch nicht kennt, wird der netHOST vorerst nicht gefunden. Sie müssen daher zunächst den Treiber wählen und dort die IP-Adresse eintragen.
- 4. Treiber wählen.
- Wählen Sie im Navigationsbereich im Ordner Einstellungen den Eintrag Treiber.
- ✤ Das Dialogfenster Treiber öffnet sich und zeigt eine Liste der verfügbaren Treiber:

| EA Gerät: NHST-T10<br>Hersteller: Hilscher Gr                                                                                                    | nger neu rost fan iste 1200-en/ Fransje cond<br>nobh                 |                                    | Geräte ID: -<br>Hersteller ID: 0x011E                                      |                  |
|----------------------------------------------------------------------------------------------------|----------------------------------------------------------------------|------------------------------------|----------------------------------------------------------------------------|------------------|
| Navigationsbereich                                                                                                    |                                                                      | Treibe                             | r                                                                          |                  |
| <ul> <li>Einstellungen         <ul> <li>Treiber<br/>netX Driver</li> <li>Gerätezuordnung</li> <li>Konfiguration</li> <li>Einstellungen</li> <li>Speicherkartenverwaltung</li> <li>Lizensierung</li> </ul> </li> </ul> | Treiber         3SGateway Driver for netX (V3.x)         netX Driver | Version<br>0.9.1.2<br>1.103.2.7743 | ID<br>{787CD3A9-4CF6-4259-8E4D-10986A6<br>{B54C8CC7-F333-4135-8405-6E12FC8 | BEA91}<br>8EE62} |
| 0                                                                                                    |                                                                      |                                    | OK Abbrechen Üt                                                            | ernehmen Hilfe   |

Vergewissern Sie sich, dass der netX Driver ausgewählt ist (erkennbar an dem Häkchen in der Checkbox vor dem Treiber).

 $\rightarrow$ 

**Hinweis:** Im netHOST-DTM ist der netX Driver normalerweise bereits per Default ausgewählt. Sollte dies hier nicht der Fall sein, setzen Sie ein Häkchen in die Checkbox vor dem netX Driver.

- > Klicken Sie anschließend auf **OK** bzw. Übernehmen.
- 5. IP-Adresse des netHOST im netX Driver konfigurieren.
- Wählen Sie im Navigationsbereich im Ordner Einstellungen unter Treiber den Eintrag netX Driver.
- ⇒ Das Dialogfenster **netX Driver** öffnet sich.
- Wählen Sie das Register TCP Connection (TCP/IP-Verbindung):

| USB/RS232 Connection TCP Connection                |         |      |          |
|----------------------------------------------------|---------|------|----------|
| I Enable TCP Connector (Restart of ODM required)   |         |      |          |
| Select IP Range: IP_RANGE0 💌 🔶 🕱 Scan Timeout: 100 | ms      |      |          |
| IP Range Configuration                             |         |      |          |
| Disable IP Range                                   |         |      |          |
| IP Address Use IP Range TCP Port Address           | s Count |      |          |
|                                                    |         |      |          |
| Send Timeout: 1000  ms Keep Alive Timeout: 2000    | ▲ ms    |      |          |
| Reset Timeout: 20000 ms                            | _       |      |          |
|                                                    |         |      |          |
|                                                    |         |      |          |
|                                                    |         |      |          |
|                                                    | Restore | Save | Save All |

Abbildung 11: netX Driver > TCP Connection (TCP/IP-Verbindung)

- Vergewissern Sie sich, dass die Option Enable TCP Connector angehakt ist.
- Klicken Sie neben der Dropdown-Liste Select IP Range auf die Schaltfläche \*.
- Geben Sie im Feld IP Address die IP-Adresse ein, die Sie dem netHOST-Gerät mit dem Ethernet Device Configuration Tool zugewiesen haben (siehe Abschnitt Temporäre IP-Adresse für netHOST zuweisen auf Seite 24).

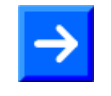

**Hinweis:** Eine detaillierte Beschreibung der TCP/IP-Einstellungen für den netX Driver finden Sie im Abschnitt *Dialogfenster netX Driver* auf Seite 113.

Klicken Sie auf die Schaltfläche Save.

- 6. Gerät zuordnen.
- Wählen Sie im Navigationsbereich im Ordner Einstellungen den Eintrag Gerätezuordnung.
- ✤ Das Dialogfenster Gerätezuordnung öffnet sich.
- Wählen Sie in der Dropdown-Liste Geräteauswahl die Option nur passende.
- > Klicken Sie anschließend auf die Schaltfläche Suchen.
- ✤ Wenn alle Voraussetzungen erfüllt sind (siehe Abschnitt Voraussetzungen auf Seite 48) und die IP-Adresse im netX Driver korrekt konfiguriert wurde, wird der NHST-T100-EN nun gefunden und erscheint in der Liste.

| retDevice - Allgemeine Einstellungen netHOST[NHST-T100-EN/PNM]< controller> (#1)            |                             |                                          |              |                  |                 |                              |             |                 |
|---------------------------------------------------------------------------------------------|-----------------------------|------------------------------------------|--------------|------------------|-----------------|------------------------------|-------------|-----------------|
| EA Gerät: NHST-T100-<br>B Hersteller: Hilscher Gml                                          | -EN/PNM<br>bH               |                                          |              |                  |                 | Geräte ID:<br>Hersteller ID: | -<br>0x011E | FDT             |
| Navigationsbereich                                                                          |                             |                                          |              | Gerätezu         | ordnung         |                              |             |                 |
| <ul> <li>Einstellungen</li> <li>Treiber<br/>netX Driver</li> <li>Gerätezuordnung</li> </ul> | Scan-Fortschritt: 2/2 Gerät | re (Aktuelles Gerät: -)<br>Ir passende _ |              |                  |                 |                              |             | Suchen          |
| Configuration                                                                               | Gerät                       | Geräteanschlüsse 0/1/2/3                 | Slotnum      | Seriennummer     | Treiber         | Kanalprotokoll               |             | Zugriffspfad    |
| Einstellungen<br>Speicherkartenverwaltung<br>Lizensierung                                   | NHST-T100-EN                | Ethernet/Ethernet/Ethe                   | n/v          | 19999            | netX Driver     | Undefiniert Gate             | vay         | \10.11.5.98:50  |
|                                                                                             | Zugriffspfad:               | (B54C8CC7-F333-4135-8405                 | -6E12FC88EE6 | 52}\10.11.5.98:5 | 50111\cifX0_Ch2 |                              |             |                 |
|                                                                                             |                             |                                          |              |                  |                 | OK Abbr                      | echen Üt    | pernehmen Hilfe |
|                                                                                             |                             |                                          |              |                  |                 |                              |             | 11.             |

Abbildung 12: Gerätezuordnung

- > Setzen Sie einen Haken vor dem gefundenen netHOST-Gerät.
- > Klicken Sie anschließend auf die Schaltfläche Übernehmen.
- 7. Verfügbare Firmware suchen.
- Wählen Sie im Navigationsbereich im Ordner Konfiguration das Element Einstellungen.

| netDevice - Allgemeine Einstellung                       | en netHOSTINHST-T100-EN/E | NM1< controller>(#1)   |                                      |                            |
|----------------------------------------------------------|---------------------------|------------------------|--------------------------------------|----------------------------|
| EA Gerät: NHST-T100-                                     | EN/PNM<br>DH              |                        | Geräte ID:<br>Hersteller ID          | -<br>0x011E                |
| Navigationsbereich 📃                                     |                           |                        | Einstellungen                        |                            |
| Einstellungen                                            | Allgemein                 |                        |                                      |                            |
| netX Driver                                              | Beschreibung:             | netHOST                |                                      |                            |
| Gerätezuordnung                                          | Protokollkombination      |                        |                                      |                            |
| <ul> <li>Konfiguration</li> <li>Einstellungen</li> </ul> | Primärnetzwerk(Port X2):  | PROFINET IO Controller | Sekundärnetzwerk (Port X <u>3</u> ): | Ethernet Marshalling 📃 💌   |
| Speicherkartenverwaltung                                 | Benötigtes Gateway:       | NHST-T100-EN           | <b>-</b>                             |                            |
|                                                          | Benötigte Lizenz:         | Ja (1)                 |                                      |                            |
|                                                          | Verfügbare Gerätesoftwar  | e                      |                                      | Suchen                     |
|                                                          |                           |                        |                                      | Download                   |
| 1                                                        | Softwareklasse:           | -                      |                                      |                            |
|                                                          | Softwareversion:          | -                      |                                      |                            |
|                                                          | Grundeinstellungen        |                        |                                      |                            |
|                                                          | Mapping Zykluszeit:       | 1 ms                   | Mapping Modus:                       | Default                    |
|                                                          | Netzwerk-Adressschalter   |                        |                                      |                            |
|                                                          | Aktivieren:               |                        |                                      |                            |
|                                                          | Verwendet von:            |                        | <b>y</b>                             |                            |
|                                                          |                           |                        |                                      |                            |
|                                                          |                           |                        |                                      |                            |
|                                                          |                           |                        | ОК                                   | Abbrechen Übernehmen Hilfe |
|                                                          |                           |                        |                                      | li.                        |

⇒ Das Dialogfenster **Einstellungen** öffnet sich.

Abbildung 13: Dialogfenster Einstellungen

- Klicken Sie neben dem Feld Verfügbare Gerätesoftware auf die Schaltfläche Suchen, um die zu ladende Firmware-Datei auszuwählen.
- ✤ Der Dialog Firmware-Datei auswählen öffnet sich:

| Firmware-Datei auswählen |                                                          |                        |                                                |                              |                    |  |
|--------------------------|----------------------------------------------------------|------------------------|------------------------------------------------|------------------------------|--------------------|--|
| <u>S</u> uchen in:       | 🕌 netHOST 💽 🗢 🖻                                          |                        |                                                |                              |                    |  |
| Ca                       | Name                                                     |                        | Firmware                                       | Hardware                     | Version            |  |
| Zuletzt besucht          | FT20C0V0.NX                                              | F                      | PROFINET-IO IO Contr                           | NETHOST T100                 | 1.7.0.1            |  |
|                          | FT20E0V0.NXF<br>FT20G0V0.NXF                             | F                      | EtherCAT Master \ TCP<br>EtherNet/IP Scanner \ | NETHOST T100<br>NETHOST T100 | 1.7.0.1<br>1.7.0.1 |  |
| Desktop                  | M FT20V010.NX                                            |                        | TCP/UDP Messaging \                            | NETHOST T100                 | 1.7.0.1            |  |
|                          | M FT20V040.NX                                            | :                      | TCP/UDP Messaging \<br>TCP/UDP Messaging \     | NETHOST T100<br>NETHOST T100 | 1.7.0.1<br>1.7.0.1 |  |
| Bibliotheken             | MHBASEFW.N                                               | IXF                    | \ Multi-Protokoll (ko                          | NETHOST T100                 | 1.7.0.1            |  |
| Computer                 |                                                          |                        |                                                |                              |                    |  |
| Netzwerk                 |                                                          |                        |                                                |                              |                    |  |
|                          | Datei <u>n</u> ame:                                      | FT200                  | COVO.NXF                                       | Öffnen                       |                    |  |
|                          | Dateityp:                                                | Firmwa                 | are-Dateien (*.nxf;*.nxm)                      | Abbrechen                    |                    |  |
|                          | Letzte Ordner                                            | <u>▼</u> <u>H</u> ilfe |                                                |                              |                    |  |
|                          | Firmware: PROFINET-IO IO Controller \TCP/UDP Messaging \ |                        |                                                |                              |                    |  |

Abbildung 14: Firmware-Datei auswählen

Navigieren Sie zum Ablageort der gewünschten Firmware-Datei. Firmware-Dateien finden Sie auf der netHOST Solutions DVD im Verzeichnis Firmware\netHOST.

Der nachfolgenden Tabelle können Sie entnehmen, welche Firmware zu welchem Protokoll gehört:

| Protokoll              | Firmware-Datei |
|------------------------|----------------|
| PROFINET IO Controller | FT20C0V0.NXF   |
| EtherCAT Master        | FT20E0V0.NXF   |
| EtherNet/IP Scanner    | FT20G0V0.NXF   |

Tabelle 15: Zuordnung Protokoll/Firmware für NHST-T100-EN

- Markieren Sie die passende Firmware-Datei und klicken Sie anschließend auf die Schaltfläche Öffnen.
- ✤ Zurück im Dialogfenster Einstellungen wird nun im Feld Verfügbare Gerätesoftware die gewählte Firmware-Datei angezeigt:

| Protection - Allgemeine Einstellungen netHOST[N           | HST-T100-EN/PNM] <controller>(#1)</controller> |                                      | - • •                      |
|-----------------------------------------------------------|------------------------------------------------|--------------------------------------|----------------------------|
| EA Gerät: NHST-T100-EN/PNM<br>B Hersteller: Hilscher GmbH |                                                | Geräte ID:<br>Hersteller ID          | -<br>: 0x011E              |
| Navigationsbereich                                        |                                                | Einstellungen                        |                            |
| Einstellungen Allgemein                                   |                                                |                                      |                            |
| netX Driver Beschreib                                     | ung: netHOST                                   |                                      |                            |
| Gerätezuordnung Protokollkombi                            | nation                                         |                                      |                            |
| Einstellungen Primärnet                                   | zwerk(Port X2): PROFINET IO Controller         | Sekundärnetzwerk (Port X <u>3</u> ): | Ethernet Marshalling       |
| Speicherkartenverwaltung Benötigte                        | Gateway: NHST-T100-EN                          | <b>_</b>                             |                            |
| Benötigte                                                 | Lizenz: Ja (1)                                 | _                                    |                            |
| Verfügbar                                                 | e Gerätesoft <u>w</u> are FT20C0V0.NXF         |                                      | Suchen                     |
|                                                           |                                                |                                      | Download                   |
|                                                           |                                                |                                      |                            |
| ' Software                                                | lasse: PROFINET-IO IO Controller \T            | CP/UDP Messaging \                   | 1                          |
| Software                                                  | version: 1.7.0.1                               |                                      |                            |
| Grundeinstellu                                            | ngen                                           |                                      |                            |
| Mapping Z <u>v</u> k                                      | uszeit: 1 ms                                   | Mapping Modus:                       | Default                    |
| Netzwerk-Adre                                             | ssschalter                                     |                                      | ·                          |
| Aktivieren                                                | :                                              |                                      |                            |
| Verwende                                                  | t von:                                         | Y                                    |                            |
|                                                           |                                                |                                      |                            |
|                                                           |                                                |                                      |                            |
|                                                           |                                                | ОК                                   | Abbrechen Ubernehmen Hilfe |
|                                                           |                                                |                                      |                            |

Abbildung 15: Firmware Download

- 8. Firmware in das netHOST-Gerät laden.
- > Markieren Sie im Feld Verfügbare Gerätesoftware die Firmware-Datei.
- ✤ Die Softwareklasse und Softwareversion der markierten Datei wird angezeigt.
- > Prüfen Sie, ob Sie die passende Firmware ausgewählt haben.

#### ACHTUNG

# Geräteschaden durch Unterbrechung der Spannungsversorgung während des Firmware-Updates.

Unterbrechen Sie keinesfalls die Spannungsversorgung des netHOST-Gerätes während des Downloads der Firmware. Wenn der Strom zum Zeitpunkt eines Schreibprozesses im Dateisystem ausfällt, kann dies eine Schädigung des Gerätes zur Folge haben.

- Falls es sich bei der im Feld Verfügbare Gerätesoftware markierten Firmware-Datei um die richtige Softwareversion handelt, klicken Sie auf die Schaltfläche Download, um den Download zu starten.
- ✤ Es öffnet sich folgende Sicherheitsfrage:

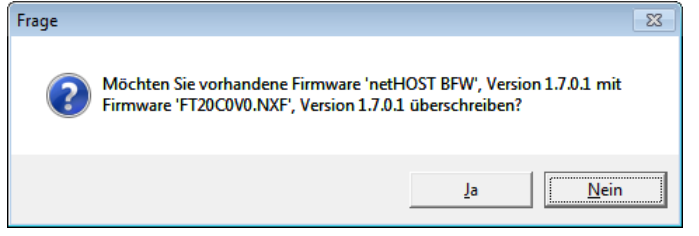

Abbildung 16: Sicherheitsfrage Firmware Download

Beantworten Sie die Frage mit Ja.

**Hinweis:** Bei der zu überschreibenden Firmware **netHOST BFW** handelt es sich um die sogenannte "Basisfirmware", die im Auslieferungszustand in jedem NHST-T100-EN-Gerät vorhanden ist. Diese dient lediglich dazu, den Zugriff auf das Gerät per LAN und SYCON.net zwecks Firmware-Download zu ermöglichen. Nach dem Download der "vollwertigen" Firmware wird diese Basisfirmware nicht mehr benötigt.

✤ Die Firmware wird in das netHOST-Gerät übertragen.

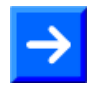

**Hinweis:** Beachten Sie, dass bei einem Firmware-Download die per **Ethernet Device Configuration** Tool zugewiesene IP-Adresse verloren geht. Der netHOST fällt wieder auf seine Default IP-Adresse 0.0.0.0 zurück, daher müssen Sie anschließend die IP-Adresse mit Hilfe des **Ethernet Device Configuration** Tools neu zuweisen. Eine Anleitung hierzu finden Sie im Abschnitt *Temporäre IP-Adresse für netHOST* zuweisen auf Seite 24. Eine dauerhafte IP-Adresse können Sie dem Gerät bei der Konfiguration

des "Ethernet Marshalling" zuweisen, siehe Abschnitt *Ethernet Marshalling konfigurieren* ab Seite 69.

- Schließen Sie das netHOST-DTM mit der Schaltfläche OK oder Abbrechen.
- Sie haben die Firmware in das NHST-T100-EN-Gerät geladen. Falls Sie das Gerät zusammen mit der NXLIC-Master-Lizenz bestellt hatten (dies ist der Regelfall), wurde das Gerät werksseitig bereits mit der Master-Lizenzfreischaltung ausgeliefert, und Sie können nun mit der Konfiguration beginnen. Falls das NHST-T100-EN noch keine Master-Lizenz besitzt, müssen nun zunächst die Lizenz bestellen und in das Gerät laden, wie im folgenden Abschnitt beschrieben.

# 6.3 Lizenz mit SYCON.net bestellen und in NHST-T100-EN laden

Dieser Abschnitt beschreibt, wie Sie eine Master-Lizenz für Ihre Firmware mit SYCON.net bestellen und in den **NHST-T100-EN** laden können. Dies ist nur für den Ausnahmefall nötig, falls Sie das Gerät nicht mit der **NXLIC-Master**-Lizenz bestellt hatten und das Gerät daher werksseitig ohne Master-Lizenzfreischaltung ausgeliefert wurde.

#### 6.3.1 Voraussetzungen

- Der Konfigurations-PC und das NHST-T100-EN-Gerät sind mit demselben (lokalen) Ethernet-Netzwerk verbunden.
- Das Gerät ist mit Spannung versorgt.
- Sie haben eine Firmware in das NHST-T100-EN-Gerät geladen.
- Sie haben dem NHST-T100-EN-Gerät nach dem Firmware-Download erneut seine IP-Adresse mit dem **Ethernet Device Configuration** Tool zugewiesen (nach dem Firmware-Download und dem damit verbundenem Reset verliert das Gerät seine temporäre IP-Adresse). Für das Zuweisen der temporären IP-Adresse, siehe Abschnitt *Temporäre IP-Adresse für netHOST zuweisen* auf Seite 24.
- Sie haben das SYCON.net-Projekt für Ihr NHST-T100-EN-Gerät geöffnet.
- Sie haben Zugang zum Internet (Zwecks Download der Lizenz-Datei von der Hilscher Webseite)

#### 6.3.2 Schrittanleitung

#### 6.3.2.1 Lizenzdialog öffnen

- 1. Konfigurationsfenster öffnen
- Doppelklicken Sie auf das netHOST-Symbol an der Buslinie oder markieren Sie das netHOST-Symbol und wählen Sie im Kontextmenü (rechte Maustaste) den Eintrag Konfiguration > Allgemeine Einstellungen.
- ✤ Das Konfigurationsfenster öffnet sich.
- 2. Lizenzdialog öffnen
- Wählen Sie im Navigationsbereich unter dem Ordner Konfiguration den Eintrag Lizensierung.
- ✤ Der Lizenzdialog wird angezeigt.
### 6.3.2.2 Lizenzdialog

Im Fenster **Lizenz**<sup>1</sup> können Sie:

- ansehen, welche Lizenzen f
  ür Master-Protokolle oder Utilities in einem Ger
  ät vorhanden sind (Position 1 in der folgenden Abbildung),
- Lizenzen bestellen (Positionen 2 bis 1),
- Lizenzen in das Gerät übertragen 1

|                     | 1                                                                                                    | ~~~                                                                                                    |                                                                 |
|---------------------|----------------------------------------------------------------------------------------------------|----------------------------------------------------------------------------------------------------|-----------------------------------------------------------------|
|                     | Existent                                                                                                    | Bestellung 2                                                                                                    | ~                                                               |
|                     | Linviern                                                                                                    |                                                                                                    |                                                                 |
| าร                  | NO                                                                                                    |                                                                                                    |                                                                 |
| nzen                | NO                                                                                                    |                                                                                                    | - C                                                             |
|                     | YES                                                                                                    |                                                                                                    |                                                                 |
|                     | YES                                                                                                    |                                                                                                    |                                                                 |
|                     | YES                                                                                                    |                                                                                                    |                                                                 |
|                     | YES                                                                                                    |                                                                                                    |                                                                 |
| roller              | VEC                                                                                                    | Ē                                                                                                    | ~                                                               |
|                     |                                                                                                    |                                                                                                    |                                                                 |
| 1                   | Wart C                                                                                                    |                                                                                                    |                                                                 |
| Finzelgeratelizenz  | weit 3                                                                                                    | 4<br>F                                                                                                    |                                                                 |
| 0x0001              |                                                                                                    |                                                                                                    | - (b)                                                           |
| 1251100             |                                                                                                    |                                                                                                    | - <u>v</u>                                                      |
| 20007               |                                                                                                    |                                                                                                    |                                                                 |
| 0x0000001           |                                                                                                    |                                                                                                    |                                                                 |
| 0×0000000           |                                                                                                    |                                                                                                    |                                                                 |
| 0×0000000           |                                                                                                    |                                                                                                    |                                                                 |
|                     |                                                                                                    |                                                                                                    |                                                                 |
|                     | ~                                                                                                    |                                                                                                    |                                                                 |
| E-mail              | 5                                                                                                    | 9                                                                                                    |                                                                 |
| FAX-Formular ausdr  | ucken 6                                                                                                    | (10)                                                                                                    |                                                                 |
| Telefonkontak       | <u> </u>                                                                                                    | ă (                                                                                                    | 2                                                               |
| Lizenzanfrage expor | tieren.                                                                                                    |                                                                                                    | enz<br>erladen                                                  |
|                     | nz<br>nzen<br>troller<br>Einzelgeratelizenz<br>0x0001<br>1251100<br>20007<br>0x00000001<br>0x00000000<br>0x00000000<br>0x00000000<br>E-mail<br>FAX-Formular ausdri<br>Telefonkontak | Existent           nz         N0           nzen         N0           YES         YES           YES         YES           YES         YES           YES         YES           YES         YES           VFC         YES           VFC         YES <td>Existent         Bestellung         2           nzen         N0        </td> | Existent         Bestellung         2           nzen         N0 |

Abbildung 17: Fenster Lizenz

**Hinweis:** Um unter **Lizenztyp** weitere Einträge anzuzeigen, das Bildlauffeld anach unten bzw. nach oben bewegen. Um unter **Antragsformular**, **bitte ausfüllen** weitere Einträge anzuzeigen, das Bildlauffeld b nach unten bzw. nach oben bewegen.

1 Die Kopfzeile enthält die **Gerätebezeichnung:** Symbolischer Name [Gerätebeschreibung] <Stationsadresse> (#Netzwerk-ID). Prüfen Sie welche Lizenzen im Gerät vorliegen.

Vorgehen:

Das Fenster Lizenz öffnen, wie unter Abschnitt Lizenzdialog öffnen auf Seite 36 beschrieben.

| Lizenztyp         |          |            |  |
|-------------------|----------|------------|--|
|                   | Existent | Bestellung |  |
| Master-Protokolle |          |            |  |
| 🗄 Utilities       |          |            |  |
|                   |          |            |  |

Abbildung 18: Fenster Lizenz - Lizenztyp

#### ✤ Die Übersicht Master-Protokolle wird aufgeklappt:

| Licenzyp                      |          |            |              |
|-------------------------------|----------|------------|--------------|
|                               | Existent | Bestellung | ^            |
| Master-Protokolle             |          |            |              |
| Eine Generelle Masterlizenz   | NO       |            |              |
| Zwei Generelle Masterlizenzen | NO       |            |              |
| PROFIBUS Master               | YES      |            |              |
| CANopen Master                | YES      |            | -            |
| DeviceNet Master              | YES      |            |              |
| AS-Interface Master           | YES      |            |              |
| PROFINET IO RT Controller     | YES      |            | $\mathbf{r}$ |

Abbildung 19: Fenster Lizenz – Lizenztyp / Master-Protokolle

- ➢ Oder vor Utilities anklicken.
- ✤ Die Übersicht Utilities wird aufgeklappt:

| Lizenziyp  |                      |          |            |                 |
|------------|----------------------|----------|------------|-----------------|
|            |                      | Existent | Bestellung | ^               |
| Ė          | Master-Protokolle    |          |            |                 |
| • 🖂 ···· ; | Utilities            |          |            |                 |
| ļ          | OPC Server           | NO       |            |                 |
| ļ          | SYCON.net            | NO       |            |                 |
| <u> </u>   | QVis Minimum Size    | NO       |            |                 |
| ļ          | QVis Standard Size   | NO       |            | _               |
| . j        | QVis Maximum Size    | NO       |            |                 |
| 1          | CoDeSue Minimum Size | NO       |            | $\mathbf{\sim}$ |

Abbildung 20: Fenster Lizenz – Lizenztyp / Utilities

⇒ Die Spalte **Existent** zeigt an, welche Lizenzen im Gerät vorliegen.

Yes = Lizenz ist im Gerät vorhanden.

No = Lizenz ist nicht im Gerät vorhanden.

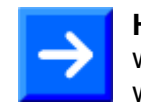

Lizopatup

**Hinweis:** Bei neueren Versionen der vorliegenden Konfigurationssoftware werden unter **Lizenztyp** gegebenenfalls zusätzliche Lizenzen oder weitere Protokolle angezeigt, die nachträglich bestellt werden können.

38/158

### Lizenz für Master-Protokolle

Eine generelle Master-Lizenz:

Auf dem Gerät kann maximal 1 Kommunikationsprotokoll mit Masterfunktion ausgeführt werden.

Zwei generelle Master-Lizenzen:

Auf dem Gerät können maximal 2 Kommunikationsprotokolle mit Masterfunktion ausgeführt werden.

Die Lizenz umfasst die folgenden Master-Protokolle:

- AS-Interface Master
- CANopen Master
- DeviceNet Master
- EtherCat Master
- EtherNet/IP Scanner
- PROFIBUS Master
- PROFINET IO RT Controller
- Sercos Master

### Lizenzen für Utilities

- SYCON.net
- OPC Server
- QVis Minimum Size
- QVis Standard Size
- QVis Maximum Size
- CoDeSys Minimum Size
- CoDeSys Standard Size
- CoDeSys Maximum Size

Für die Utilities QVis und CoDeSys kann jeweils nur <u>eine</u> Lizenz alternativ gewählt werden als:

- Minimum Size (Minimalumfang),
- Standard Size (Standardumfang) oder
- Maximum Size (Maximalumfang).

### 6.3.2.4 Wie bestelle ich eine Lizenz?

Um eine Lizenz zu bestellen, wie folgt vorgehen:

|    |                                           | Siehe Abschnitt:       | Seite |
|----|-------------------------------------------|------------------------|-------|
| 1. | Den Lizenzdialog öffnen.                  | Lizenzdialog öffnen    | 36    |
| 2. | Die benötigte(n) Lizenz(en)<br>auswählen. | Lizenz(en) auswählen   | 40    |
| 3. | Die Angaben zur Bestellung eingeben.      | Angaben zur Bestellung | 40    |
| 4. | Ihre Bestellung aufgeben.                 | Lizenz bestellen       | 43    |

### 6.3.2.5 Lizenz(en) auswählen

Sie können Lizenzen auswählen für Master-Protokolle und/oder Utilities.

- 1. Lizenz(en) für Master-Protokoll(e) auswählen:
- ➤ Im Fenster Lizenz unter Lizenztyp 🗄 vor Master-Protokolle anklicken.
- Unter Bestellung anhaken wie viele Master-Protokolle gleichzeitig auf Ihrem Gerät ausgeführt werden sollen: Eine generelle Master-Lizenz oder Zwei generelle Master-Lizenzen.
- 2. Und/oder Lizenz(en) für Utility(Utilities) auswählen:
- ▶ Im Fenster Lizenz unter Lizenztyp 🗄 vor Utilities anklicken.
- Unter Bestellung die benötigte(n) Utility(Utilities) anhaken (einzeln oder mehrere)<sup>2</sup>:
- SYCON.net
- OPC Server
- QVis Minimum Size\*
- QVis Standard Size\*
- QVis Maximum Size\*
- CoDeSys Minimum Size\*\*
- CoDeSys Standard Size\*\*
- CoDeSys Maximum Size\*\*
- 2 Für \*) und \*\*) können Minimalumfang, Standardumfang oder Maximalumfang nur alternativ gewählt werden.

### 6.3.2.6 Angaben zur Bestellung

- 1. Gerätedaten
- ➡ Die f
  ür die Bestellung erforderlichen Ger
  ätedaten werden aus dem Ger
  ät ausgelesen und automatisch in der Bestellung erg
  änzt.
- 2. Angaben zur Bestellung

Die Angaben zur Bestellung müssen Sie im Fenster Lizenz eingeben.

Die Angaben zur Abwicklung einer Bestellung machen (wie unter Abschnitt Angaben zur Abwicklung einer Bestellung auf Seite 41 aufgeführt).

### Gerätedaten (aus dem Gerät ausgelesene Bestelldaten)

Folgende Bestelldaten zum Gerät werden aus dem Gerät ausgelesen und im Fenster Lizenz angezeigt:

- Hersteller
- Artikelnummer
- Seriennummer
- Chiptype
- Step (Chip-Revision)
- Romcode revision
- Checksumme (Prüfsumme der Gerätedaten)
- ⇒ Die grau hinterlegten Felder unter Antragsformular, bitte ausfüllen > Wert enthalten die aus dem Gerät ausgelesene Bestelldaten:

| Antragsformular, bitte ausfüllen |            |   |  |
|----------------------------------|------------|---|--|
| Name                             | Wert       | ^ |  |
| Hersteller <sup>*</sup>          | 0x0001     |   |  |
| Artikelnummer*                   | 1251100    | ≣ |  |
| Seriennummer*                    | 20007      |   |  |
| Chiptype*                        | 0x00000001 |   |  |
| Step*                            | 0x0000000  |   |  |
| Romcode revision*                | 0x0000000  |   |  |
| Checksumme*                      | G          | ~ |  |

Abbildung 21: Fenster Lizenz - Antragsformular, bitte ausfüllen / Gerätedaten

✤ Diese aus dem Gerät ausgelesen Bestelldaten erscheinen automatisch in der Bestellung.

### Angaben zur Abwicklung einer Bestellung (Lizenzinformationen)

Für Ihre Bestellung müssen Sie im Fenster Lizenz die folgenden Angaben machen:

1. Lizenztyp (Einzelgerätelizenz für Benutzer).

| Antragsformular, bitte ausfüllen |                    |   |  |
|----------------------------------|--------------------|---|--|
| Name                             | Wert               | ~ |  |
| Lizenztyp                        | Einzelgerätelizenz |   |  |

Abbildung 22: Fenster Lizenz - Antragsformular, bitte ausfüllen / Lizenztyp

- Unter Antragsformular, bitte ausfüllen > Wert den Lizenztyp wählen, (für zukünftige Anwendungen, aktuell nur *Einzelgerätelizenz* wählbar).
- 2. Pflichtangaben zur Bestellung (editierbare Felder):
- Vorname
- Nachname
- E-Mail (E-Mail-Adresse, an die der Download-Link für die Lizenz geschickt werden soll.)
- Telefon
- Firma
- Adresse
- Land

### • PLZ, Ort

| Name                 | Wert                   |  |
|----------------------|------------------------|--|
| Vorname*             | Max                    |  |
| Nachname*            | Mustermann             |  |
| E-Mail*              | License@mustermann.com |  |
| Telefon <sup>×</sup> | 0011223344-55          |  |
| Fax                  | 0011223344-100         |  |
| Kundennummer         | 123456789              |  |
| Firma*               | Mustermann GmbH        |  |

Pflichtfelder sind mit '\*' markiert.

. . . .

Abbildung 23: Fenster Lizenz - Antragsformular, bitte ausfüllen / Pflichtangaben

- Unter Antragsformular, bitte ausfüllen > Wert alle Pflichtfelder (mit \*markiert) ausfüllen.
- 3. Freiwillige Angaben zur Bestellung (editierbare Felder):
- Fax
- Kundennummer
- Auftragsnummer
- Umsatzsteueridentifikationsnummer
- Unter Antragsformular, bitte ausfüllen > Wert die Felder für die freiwilligen Angaben ausfüllen.

### 6.3.2.7 Lizenz bestellen

Ihre Bestellung müssen Sie im Fenster Lizenz vornehmen. Dazu:

| <br>E-mail 5               | 9   |
|----------------------------|-----|
| FAX-Formular ausdrucken    | 10  |
| Telefonkontakt 7           | (1) |
| Lizenzanfrage exportieren. | Ŭ   |

Abbildung 24: Fenster Lizenz – Geschäftstelle wählen / Bestellung aufgeben / Kontaktdaten

. .

. ...

- 1. Den Eintrag für die *Geschäftsstelle* ④ wählen, an welche die Bestellung gesendet werden soll.
- 2. Die Bestellung aufgeben:

|   |                                                       | Siene Abschnitt:                                   | Selte |
|---|-------------------------------------------------------|----------------------------------------------------|-------|
| • | per <b>E-Mail </b> 5,                                 | Lizenz <u>per E-Mail</u> bestellen                 | 43    |
| • | oder per <b>Fax </b> 6<br>oder per <b>Telefon </b> 7, | Lizenz <u>per Fax oder Telefon</u><br>bestellen    | 45    |
| • | oder in einer <b>Datei </b> (8).                      | Bestellangaben <u>in eine Datei</u><br>exportieren | 46    |

Die Kontaktdaten der gewählten Geschäftsstelle erscheinen unter den Position (9, 10) und (1).

### Lizenz per E-Mail bestellen

Sie können Ihre Bestellung per E-Mail aufgeben.

E-mail... 5

Abbildung 25: Fenster Lizenz - Bestellung per E-Mail aufgeben

- E-Mail... anklicken (5).
- ✤ Die Bestell-E-Mail License request wird geöffnet:

#### 44/158

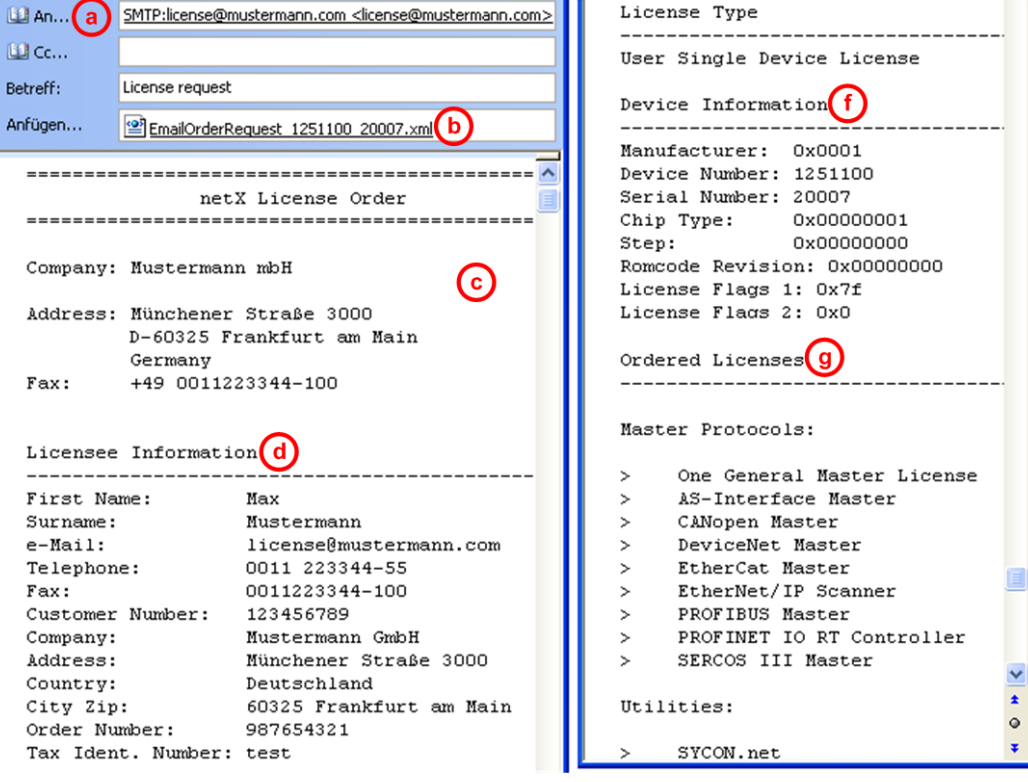

Abbildung 26: Beispiel: Bestell-E-Mail License request

Die Bestell-E-Mail License request enthält:

- die E-Mail-Adresse der gewählten Geschäftstelle (a)
- die automatisch generierte XML-Datei b mit einer Zusammenfassung der Bestelldaten EmailOrderRequest\_[Gerätenummer]\_[Seriennummer].xml,
- die Bestellanschrift <sub>©</sub>,
- die Lizenzinformationen (d),
- den Lizenztyp (e),
- die Gerätedaten (f),
- die bestellten Lizenzen (9).
- Die Bestell-E-Mail License request absenden.
- ✤ Der Bestellvorgang ist abgeschlossen.

### Lizenz per Fax oder Telefon bestellen

Sie können Ihre Bestellung per Telefax oder Telefon aufgeben.

FAX-Formular ausdrucken...(6)

```
Telefonkontakt... (7)
```

Abbildung 27: Fenster Lizenz - Bestellung per Fax oder Telefon aufgeben

- Fax-Formular ausdrucken anklicken 6 oder Telefonkontakt... 7.
- ✤ Die Zusammenfassung der Bestelldaten PrintOrderRequest\_[Gerätenummer]\_[Seriennummer].html wird in einem Browser-Fenster geöffnet.

 $\rightarrow$ 

**Hinweis:** Zeigt Ihr Browser keine Bestelldaten an oder erscheinen die Fenster **Element verschieben** bzw. **Element kopieren**, prüfen Sie die Sicherheitseinstellungen Ihres Systems.

| Mustermann mbH<br>Münchener Straße 3000                          | 0                       |            |
|------------------------------------------------------------------|-------------------------|------------|
| D-60325 Frankfurt am Main                                        | <b>U</b>                |            |
| Germany<br>fax: +49.0011223344-100                               |                         |            |
| Iax. 149 0011223344-100                                          |                         |            |
| Licensee Information                                             |                         |            |
| First Name:                                                      | Max                     |            |
| Surname:                                                         | Mustermann              |            |
| e-Mail:                                                          | license@mustermann.com  |            |
| Telephone:                                                       | 0011223344-55           |            |
| Fax:                                                             | 0011223344-100          |            |
| Customer No:                                                     | 123456789               |            |
| Company:                                                         | Mustermann GmbH         |            |
| Address:                                                         | Münchener Straße 3000   |            |
| Country:                                                         | Deutschland             |            |
| City Zip:                                                        | 60325 Frankfurt am Main |            |
| Order Number:                                                    | 987654321               |            |
| Tax Ident. Number:                                               | test                    |            |
| License Type 🛛 😐                                                 |                         |            |
| User Single Device License                                       |                         |            |
| Device Information (f                                            |                         |            |
| Manufacturer:                                                    | 0x0001                  |            |
| Device Number:                                                   | 1251100                 |            |
| Serial Number:                                                   | 20007                   |            |
| Chip Type:                                                       | 0x00000001              |            |
| Step:                                                            | 0x00000000              |            |
| Romcode Revision:                                                | 0x00000000              |            |
| License Flags 1:                                                 | 0x7f                    |            |
| License Flags 2:                                                 | 0x0                     |            |
| Ordered Licenses g                                               |                         |            |
|                                                                  |                         |            |
| One General Master Lic                                           | ense                    |            |
| <ul> <li>AS-interface Master</li> <li>CANopen Master</li> </ul>  |                         |            |
| DeviceNet Master                                                 |                         |            |
| <ul> <li>EtherCat Master</li> </ul>                              |                         |            |
| EtherNet/IP Scanner                                              |                         |            |
| <ul> <li>PROFIBUS Master</li> <li>PROFINET IO RT Cont</li> </ul> | roller                  |            |
| <ul> <li>SERCOS III Master</li> </ul>                            | Iolici                  |            |
| <ul> <li>Sercos III Master</li> </ul>                            |                         |            |
| Utilities                                                        |                         |            |
| • SYCON.net                                                      |                         |            |
|                                                                  |                         |            |
| Date:                                                            |                         | Signature: |
|                                                                  |                         |            |

### netX License Order Form

Abbildung 28: Beispiel: Bestelldatenformular PrintOrderRequest

- ✤ Das Bestelldatenformular enthält:
- die Bestellanschrift <sup>©</sup>,
- die Lizenzinformationen (d),
- den Lizenztyp (e),
- die Gerätedaten (f),
- die bestellten Lizenzen (9).
- Das Bestelldatenformular ausdrucken, unterschreiben und per Fax versenden.

| FAX-Formular ausdrucken | (10) |
|-------------------------|------|
|-------------------------|------|

Abbildung 29: Fenster Lizenz – Fax-Nummer gewählte Geschäftsstelle

Verwenden Sie die Fax-Nummer 10, die nach Auswahl der Geschäftsstelle im Fenster Lizenz erscheint.

#### Oder:

Den Ausdruck des Bestelldatenformulars bereit halten und die Daten telefonisch durchgeben.

| Telefonkontakt | (1) |
|----------------|-----|
|----------------|-----|

Abbildung 30: Fenster Lizenz – Telefonnummer gewählte Geschäftsstelle

- Verwenden Sie die Telefonnummer <sup>(1)</sup>, die nach Auswahl der Geschäftsstelle im Fenster Lizenz erscheint.
- ✤ Der Bestellvorgang ist abgeschlossen.

### 6.3.2.8 Bestellangaben <u>in eine Datei</u> exportieren

Wenn Sie an einem Prozessrechner ohne einen E-Mail-Client arbeiten, können Sie Ihre Bestelldaten auch in eine Datei exportieren, die Datei auf einem transportablen Datenträger speichern und Ihre Bestellung von einem anderen PC aus manuell per E-Mail aufgeben.

Lizenzanfrage exportieren...(8)

Abbildung 31: Fenster Lizenz - Bestellung per exportierter Datei mit E-Mail

- Lizenzanfrage exportieren... anklicken (8).
- ⇒ Das Fenster Ordner suchen erscheint.
- Auf einem transportablen Datenträger einen Ordner suchen oder neu anlegen.
- Die automatisch generierte XML-Datei EmailOrderRequest\_-[Gerätenummer]\_[Seriennummer].xml mit einer Zusammenfassung der Bestelldaten dorthin speichern.
- Diese Datei von einem PC mit einem E-Mail-Client manuell per E-Mail versenden.
- Verwenden Sie dazu die E-Mail-Adresse die nach Auswahl der Geschäftsstelle im Fenster Lizenz erscheint (siehe Position <sup>(9)</sup>) Abbildung Fenster Lizenz auf Seite 37).
- ✤ Der Bestellvorgang ist abgeschlossen.

### 6.3.2.9 Wie erhalte ich die Lizenz und übertrage sie in das Gerät?

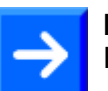

**Hinweis:** Lizenzdateien werden nur per E-Mail versendet / geliefert. Die E-Mail enthält einen Link zum Herunterladen der Lizenzdatei.

Auf Ihre Bestellung für eine Lizenz hin erhalten Sie eine E-Mail mit einem Link zum Herunterladen der Lizenzdatei. Dieser führt zu einem Server-PC, auf welchem die Lizenzdatei bereitgestellt ist. Über den erhaltenen Link müssen Sie die Lizenzdatei zunächst auf Ihrem PC speichern und die Lizenz anschließend in Ihr Gerät übertragen. Befindet sich Ihre E-Mail-Client auf einem anderen PC als Ihr Gerät, müssen Sie die Lizenzdatei z. B. auf einem USB-Stick speichern.

### Schritte, wie Sie vorgehen müssen

- 1. Die Lizenzdatei auf PC oder Datenträger speichern.
- > In der E-Mail den Link zum Herunterladen der Lizenzdatei anklicken.
- Die Lizenzdatei \*.nxl auf den PC oder einen transportablen Datenträger speichern.
- 2. Die Lizenzdatei in das Gerät herunterladen.
- Gegebenenfalls den Datenträger mit der Lizenzdatei an den PC anschließen, der mit Ihrem Gerät verbunden ist.
- In der Konfigurationssoftware im Fenster Lizenz > Lizenz herunterladen 12 anklicken.

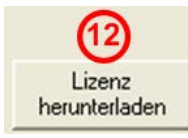

Abbildung 32: Fenster Lizenz - Lizenz herunterladen

- ✤ Das Dateiauswahlfenster Öffnen erscheint.
- > Darin die Lizenzdatei netX License Files (\*.nxl) auswählen.
- **Öffnen** anklicken.
- ✤ Die Lizenzdatei wird in das Gerät übertragen.
- ✤ Danach ist die Lizenz im Gerät vorhanden und wird beim nächsten Geräte-Reset aktiviert.
- 3. Geräte-Reset aktivieren

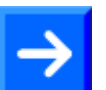

**Hinweis:** Um die Lizenz im Gerät erstmals zu aktivieren, ist ein Geräte-Reset erforderlich.

Um zu pr
üfen, ob die Lizenz aktiviert wurde, f
ühren Sie die Schritte wie in Abschnitt Welche Lizenzen sind im Ger
ät vorhanden? auf Seite 38.

# 7 Konfiguration des netHOST Schritt für Schritt

# 7.1 Übersicht

In diesem Kapitel wird exemplarisch das Konfigurieren eines netHOST NHST-T100-DP/DPM als PROFIBUS DP Master sowie das Konfigurieren eines NHST-T100-EN/PNM als PROFINET IO Controller mit der hierfür zur Verfügung stehenden Hilscher Konfigurations-Software SYCON.net dargestellt. Das Konfigurieren der netHOST-Geräte für die Feldbus-Systeme DeviceNet und CANopen sowie für die Real-Time Ethernet-Systeme EtherCAT und EtherNet/IP kann – abgesehen von den protokollspezifischen Einstellungen – im Prinzip analog zu der hier beschriebenen Verfahrensweise für PROFIBUS und PROFINET erfolgen.

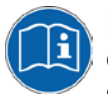

Details zu den Parametern, die für das jeweilige Bus- bzw. RTE-System eingestellt werden müssen, finden Sie im Bediener-Manual zum DTM des entsprechenden Protokolls. Diese sind auf der netHOST Solutions-DVD im folgenden Verzeichnis abgelegt: Documentation\deutsch\1.Software\SYCON.net

Konfiguration [Protokoll].

Außerdem können Sie während der Konfiguration in SYCON.net eine kontextsensitive Online-Hilfe im geöffneten DTM des Protokolls aufrufen, indem Sie auf die Schaltfläche **Hilfe** klicken oder die Taste **F1** drücken.

# 7.2 netHOST für Feldbus mit SYCON.net konfigurieren: Beispiel NHST-T100-DP/DPM

In diesem Beispiel für PROFIBUS-DP dient ein vorkonfiguriertes Hilscher CB-AB32-DPS IO-Testboard als Slave-Gerät, das in den Feldbus eingefügt wird.

## 7.2.1 Voraussetzungen

- Sie haben SYCON.net auf Ihrem Konfigurations-PC installiert.
- Sie haben in SYCON.net das Benutzerrecht Wartung, Planungsingenieur oder Administrator.
- Die Slave-Geräte verfügen über gültige Konfigurationsdaten und die entsprechenden Konfigurationsparameter sind Ihnen bekannt. In diesem Beispiel für PROFIBUS DP ist dies z. B. die Anzahl der Bytes der Einund Ausgangsdaten der Module.
- Sollten die Geräte, die Sie im Feldbus als Slaves einfügen und konfigurieren möchten, nicht im Gerätekatalog von SYCON.net enthalten sein, müssen Sie die entsprechenden Gerätebeschreibungsdateien in SYCON.net importieren. Eine Anleitung hierzu finden Sie im Kapitel Gerätebeschreibungsdatei in SYCON.net importieren auf Seite 94.
- Sie haben dem netHOST-Gerät eine geeignete temporäre IP-Adresse zugewiesen. Siehe Abschnitt *Temporäre IP-Adresse für netHOST zuweisen* auf Seite 24.
- Das netHOST-Gerät ist mit Spannung versorgt.
- Der Konfigurations-PC und das netHOST-Gerät sind mit demselben lokalen TCP/IP-Netzwerk (Ethernet-LAN) verbunden.

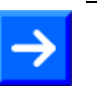

**Hinweis:** Stecken Sie das Ethernet-LAN-Kabel in eine der beiden RJ45-Buchsen der X2-Schnittstelle auf der linken Gerätehälfte.

## 7.2.2 Schrittanleitung

### 7.2.2.1 netHOST-Projekt in SYCON.net anlegen

- 1. SYCON.net starten.
- Wählen Sie im Windows-Startmenü Start > Alle Programme > SYCON.net Systemkonfigurator > SYCON.net.
- ✤ SYCON.net startet mit einer Kennwortabfrage:

| SYCON.net Benutzer Login    |              |  |  |  |  |  |  |  |
|-----------------------------|--------------|--|--|--|--|--|--|--|
| Hilscher SYCON.net          |              |  |  |  |  |  |  |  |
| Benutzername: Administrator |              |  |  |  |  |  |  |  |
| <u>K</u> ennwort:           |              |  |  |  |  |  |  |  |
|                             | OK Abbrechen |  |  |  |  |  |  |  |

Abbildung 33: SYCON.net Login

- > Geben Sie Ihr Passwort ein und klicken Sie anschließend auf OK.
- ✤ Die SYCON.net-Rahmenapplikation öffnet sich mit einem neuen leeren Projekt:

| SYCON.net - [Untitled.spj]                                                                                             |                                                |
|----------------------------------------------------------------------------------------------------|------------------------------------------------|
| 📗 <u>D</u> atei <u>A</u> nsicht <u>G</u> erät Ne <u>t</u> zwerk E <u>x</u> tras <u>H</u> ilfe                          |                                                |
| D 🍃 🔲   Q    B B 📾    5: 💿    <b>3: 5</b> , <b>5</b> , <b>5</b> , <b>5</b> , <b>5</b> , <b>5</b> , <b>5</b> , <b>5</b> |                                                |
| netProject A X netDevice                                                                                               | × *                                            |
| Projekt: Untitled                                                                                                    |                                                |
|                                                                                                    | 🗉 🕀 🔄 AS-i                                     |
|                                                                                                    |                                                |
|                                                                                                    | 🗄 🖳 CC-Link                                    |
|                                                                                                    |                                                |
|                                                                                                    |                                                |
|                                                                                                    |                                                |
|                                                                                                    |                                                |
|                                                                                                    | DOWERLINK                                      |
|                                                                                                    | 😟 🧰 🧰 Profibus DPV0                            |
|                                                                                                    | 庄 💼 Profibus DPV1 💴                            |
|                                                                                                    | 🔁 💼 PROFIBUS MPI                               |
|                                                                                                    | PROFINET IO                                    |
|                                                                                                    | Feldbus / Hersteller ) DTM Klasse ) Gefunden / |
|                                                                                                    | AS-i                                           |
|                                                                                                    | ▼                                              |
|                                                                                                    |                                                |
|                                                                                                    |                                                |
| SYCON.net / netDevice /                                                                                                |                                                |
| Bereit                                                                                                    | Administrator                                  |

Abbildung 34: Leeres Projekt in SYCON.net

- 2. netHOST-Gerät in die Konfiguration einfügen.
- Öffnen Sie im Gerätekatalog (rechtes Fenster) im Register Hersteller den Ordner Hilscher GmbH > Master.
- Markieren Sie das Gerät NHST-T100-DP/DPM und ziehen Sie es mit gedrückter Maustaste (Drag & Drop) auf die graue Root-Linie im Konfigurationsfenster (mittleres Fenster).

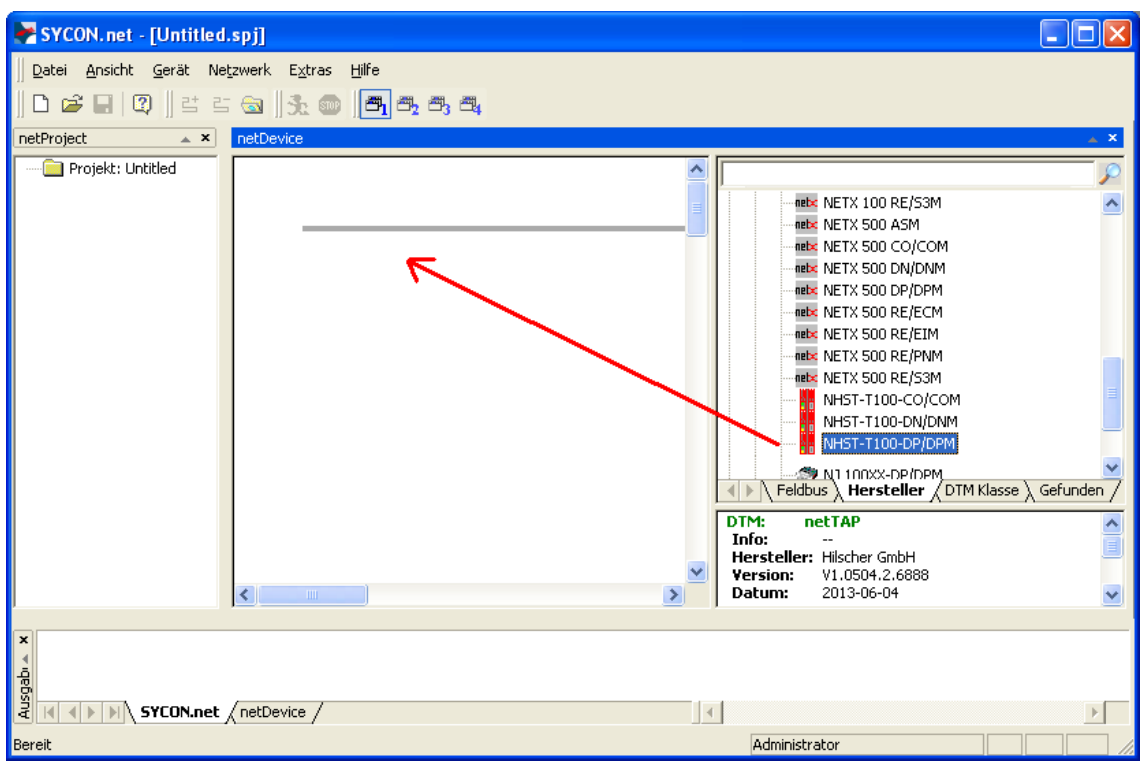

Abbildung 35: netHOST in Projekt einfügen

### P→ Das netHOST-Gerät erscheint im Projekt:

| 😽 SYCON. net - [Untitled.spj]                                                              |                                                   |
|--------------------------------------------------------------------------------------------|---------------------------------------------------|
| Datei Ansicht Gerät Netzwerk Extras Hilfe<br>   D 😂 🔚   ②    😫 ≅ 😪    ﴾:    🚰   ,          |                                                   |
| netProject                                                                                 | 🔺 🗙                                               |
| <pre>Projekt: Untitled<br/>netHOST[NHST-T1<br/>netHOST[NHST-T100-DP/DPM]&lt;&gt;(#1)</pre> | V Feldbus Hersteller DTM Klasse DTM: netTAP Info: |
|                                                                                            | <u>ا</u>                                          |
| Bereit                                                                                     | Administrator                                     |

Abbildung 36: netHOST-Gerät in Projekt eingefügt

- 3. Projekt speichern.
- > Speichern Sie das Projekt im Menü Datei > Speichern unter...

### 7.2.2.2 Gerät und Treiber zuordnen und Treiber konfigurieren

- 1. Das netHOST-Konfigurationsfenster (den netHOST-DTM) öffnen.
- Doppelklicken Sie auf das netHOST-Symbol an der Buslinie oder markieren Sie das netHOST-Symbol und wählen Sie im Kontextmenü (rechte Maustaste) den Eintrag Konfiguration > Allgemeine Einstellungen.
- Der netHOST-DTM öffnet sich mit dem Dialogfenster Gerätezuordnung. SYCON.net startet anschließend automatisch eine Suche nach verbundenen Geräten:

| RetDevice - Allgemeine Einst                               | ellungen netHOST[1      | NHST-T100-DP/DPM]          | <>(#1) |          |                   |                         |              |
|------------------------------------------------------------|-------------------------|----------------------------|--------|----------|-------------------|-------------------------|--------------|
| EA Gerät: NHST-T100<br>B Hersteller: Hilscher Gn           | D-DP/DPM<br>nbH         |                            |        |          | Geräte<br>Herstel | ID: -<br>ler ID: 0x011E | FDT          |
| Navigationsbereich 📃                                       |                         |                            |        |          |                   |                         |              |
| Einstellungen<br>Treiber<br>netX Driver<br>Gerätezuordnung | Scan-Fortschritt: 1/3 G | eräte (Aktuelles Gerät: -) |        |          |                   |                         | Suchen       |
| Konfiguration                                              | Gerät                   | Geräteanschlüsse 0/        | Slotou | Serieppu | Treiher           | Kapalprotokoll          | Zugriffspfad |
| Speicherkartenverwaltung<br>Lizensierung                   |                         |                            |        |          |                   |                         |              |
|                                                            | Zugriffspfad:           |                            |        |          |                   |                         |              |
|                                                            |                         |                            |        |          | ок                | Abbrechen Überi         | nehmen Hilfe |
|                                                            |                         |                            |        |          |                   |                         | 11           |

Abbildung 37: Suche nach verbundenen Geräten

- ✤ Da der netX Driver (der die Ethernet-LAN-Verbindung mit dem netHOST-Gerät ermöglicht) die IP-Adresse des Gerätes noch nicht kennt, wird der netHOST vorerst nicht gefunden.
- 2. Treiber wählen.
- Wählen Sie im Navigationsbereich im Ordner Einstellungen den Eintrag Treiber.

✤ Das Dialogfenster Treiber öffnet sich und zeigt eine Liste der verfügbaren Treiber:

| RetDevice - Allgemeine Einstellungen netHOST[NHST-T100-DP/DPM]<>(#1)                            |                                 |              |                                                                                  |               |  |  |  |  |
|-------------------------------------------------------------------------------------------------|---------------------------------|--------------|----------------------------------------------------------------------------------|---------------|--|--|--|--|
| EA Gerät: NHST-T1(                                                                              | 00-DP/DPM<br>GmbH               |              | Geräte ID: -<br>Hersteller ID: 0×01                                              | 1E <b>FDT</b> |  |  |  |  |
| Navigationsbereich 🚍                                                                            |                                 |              |                                                                                  |               |  |  |  |  |
| Einstellungen                                                                                   | Treiber                         | Version      | ID                                                                               |               |  |  |  |  |
| netX Driver                                                                                     | CIFX Device Driver              | 1.101.1.9801 | {3688EC58-0E92-4C0E-84A9-64F62AE7AAFA}                                           |               |  |  |  |  |
| Gerätezuordnung<br>Gerätezuordnung<br>Einstellungen<br>Speicherkartenverwaltung<br>Lizensierung | SGateway Driver for netX (V3.X) | 0.9.1.2      | {787CD3A9-4CF6-4259-8E4D-109b6A6bEA91}<br>{854C8CC7-F333-4135-8405-6E12FC88EE62} |               |  |  |  |  |
|                                                                                                 |                                 |              | OK Abbrechen Übernehmen                                                          | Hilfe         |  |  |  |  |
| ≈⊳ ()                                                                                           |                                 |              |                                                                                  | /             |  |  |  |  |

Abbildung 38: Treiber auswählen

Vergewissern Sie sich, dass der netX Driver ausgewählt ist (erkennbar an dem Häkchen in der Checkbox vor dem Treiber).

**Hinweis:** Im netHOST-DTM ist der netX Driver normalerweise bereits per Default ausgewählt. Sollte dies hier nicht der Fall sein, setzen Sie ein Häkchen in die Checkbox vor dem netX Driver.

> Klicken Sie anschließend auf **OK** bzw. Übernehmen.

3. IP-Adresse des netHOST im netX Driver konfigurieren.

- Wählen Sie im Navigationsbereich im Ordner Einstellungen unter Treiber den Eintrag netX Driver.
- ✤ Das Dialogfenster netX Driver öffnet sich.
- > Wählen Sie das Register **TCP Connection** (TCP/IP-Verbindung):

| USB/RS232 Connection TCP Connection                     |
|---------------------------------------------------------|
| ✓ Enable TCP Connector (Restart of ODM required)        |
| Select IP Range: IP_RANGE0 💽 🔶 🗶 Scan Timeout: 100 🛖 ms |
| IP Range Configuration                                  |
| Disable IP Range                                        |
| IP Address 🗌 Use IP Range TCP Port Address Count        |
| 10 . 11 . 5 . 98 - 0 . 0 . 0 . 0 . 50111 1              |
| Send Timeout: 1000 ms Keep Alive Timeout: 2000 ms ms    |
|                                                         |
|                                                         |
| Restore Save All                                        |
|                                                         |

Abbildung 39: netX Driver > TCP Connection (TCP/IP-Verbindung)

- Vergewissern Sie sich, dass die Option Enable TCP Connector angehakt ist.
- Klicken Sie neben der Dropdown-Liste Select IP Range auf die Schaltfläche .
- Geben Sie im Feld IP Address die IP-Adresse ein, die Sie dem netHOST-Gerät mit dem Ethernet Device Configuration Tool zugewiesen haben (siehe Abschnitt Temporäre IP-Adresse für netHOST zuweisen auf Seite 24).

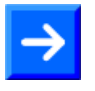

**Hinweis:** Eine detaillierte Beschreibung der TCP/IP-Einstellungen für den netX Driver finden Sie im Abschnitt *Dialogfenster netX Driver* auf Seite 113.

- > Klicken Sie auf die Schaltfläche Save.
- 4. Gerät zuordnen.
- Wählen Sie im Navigationsbereich im Ordner Einstellungen den Eintrag Gerätezuordnung.
- ✤ Das Dialogfenster Gerätezuordnung öffnet sich.
- Wählen Sie in der Dropdown-Liste Geräteauswahl die Option nur passende.
- > Klicken Sie anschließend auf die Schaltfläche Suchen.
- Wenn alle Voraussetzungen erfüllt sind (siehe Abschnitt Voraussetzungen auf Seite 48) und die IP-Adresse im netX Driver korrekt konfiguriert wurde, wird das Gerät nun gefunden und erscheint in der Liste.

| א netDevice - Allgemeine Einst   | tellung          | en netHOST[Ni       | HST-T100-DP/DPM]<>(#     | 1)          |                  |                 |                             |                         |                |
|----------------------------------|------------------|---------------------|--------------------------|-------------|------------------|-----------------|-----------------------------|-------------------------|----------------|
| EA Gerät: NHST-T10               | io-DP/DPI<br>mbH | М                   |                          |             |                  |                 | Geräte ID:<br>Hersteller ID | -<br>0x011E             | FDT            |
| Navigationsbereich 📃             |                  |                     |                          |             |                  |                 |                             |                         |                |
| Einstellungen                    | Scan-F           | ortschritt: 3/3 Ger | äte (Aktuelles Gerät: -) |             |                  |                 |                             |                         |                |
| netX Driver                      |                  |                     |                          |             |                  |                 |                             |                         | <u>S</u> uchen |
| Geratezuoranung<br>Konfiguration | Geräte           | auswahl:            | nur passende 💌           |             |                  |                 |                             |                         |                |
| Einstellungen                    |                  | Gerät               | Geräteanschlüsse 0/1/2/3 | Slotnum     | Seriennummer     | Treiber         | Kanalprotokoll              | Zugriffspfad            |                |
| Speicherkartenverwaltung         |                  | NHST-T100-DP        | Ethernet/Ethernet/PRO    | n/v         | 20000            | netX Driver     | Undefiniert Gateway         | \10.11.5.98:50111\cifX0 | _Ch2           |
| Lizensierung                     |                  |                     |                          |             |                  |                 |                             |                         |                |
|                                  |                  |                     |                          |             |                  |                 |                             |                         |                |
|                                  |                  |                     |                          |             |                  |                 |                             |                         |                |
|                                  |                  |                     |                          |             |                  |                 |                             |                         |                |
|                                  |                  |                     |                          |             |                  |                 |                             |                         |                |
|                                  |                  |                     |                          |             |                  |                 |                             |                         |                |
|                                  |                  |                     |                          |             |                  |                 |                             |                         |                |
|                                  |                  |                     |                          |             |                  |                 |                             |                         |                |
|                                  |                  |                     |                          |             |                  |                 |                             |                         |                |
|                                  |                  |                     |                          |             |                  |                 |                             |                         |                |
|                                  | 7                |                     |                          |             |                  |                 |                             |                         |                |
|                                  | Zugrin           | sprad:              | {B54C8CC7-F333-4135-840  | 0-0E12FC88E | :62}(10.11.5.98: | 50111(cirxu_cna | 2                           |                         |                |
|                                  |                  |                     |                          |             |                  |                 | ОК                          | Abbrechen Übernehmer    | Hilfe          |
| <₽ 0 /                           |                  |                     |                          |             |                  |                 |                             |                         |                |

Abbildung 40: Gerätezuordnung

- > Setzen Sie einen Haken vor dem gefundenen netHOST-Gerät.
- > Klicken Sie anschließend auf die Schaltfläche Übernehmen.

Hinweis: Sie können ein Konfigurationsprojekt für den netHOST auch ohne aktuelle Ethernet-LAN-Verbindung erstellen. In diesem Fall wird im Gerätezuordnung kein netHOST-Gerät Dialogfenster gefunden. Spätestens für den Download der Konfiguration auf den netHOST brauchen Sie dann allerdings eine funktionierende Ethernet-LANund Verbindung müssen den netHOST im Dialogfenster Gerätezuordnung zugeordnet haben.

### 7.2.2.3 Ethernet Marshalling konfigurieren

- 1. Das Konfigurationsfenster für das Ethernet Marshalling öffnen.
- Markieren Sie das netHOST-Symbol und wählen Sie im Kontextmenü (rechte Maustaste) den Eintrag Konfiguration > Ethernet Marshalling.

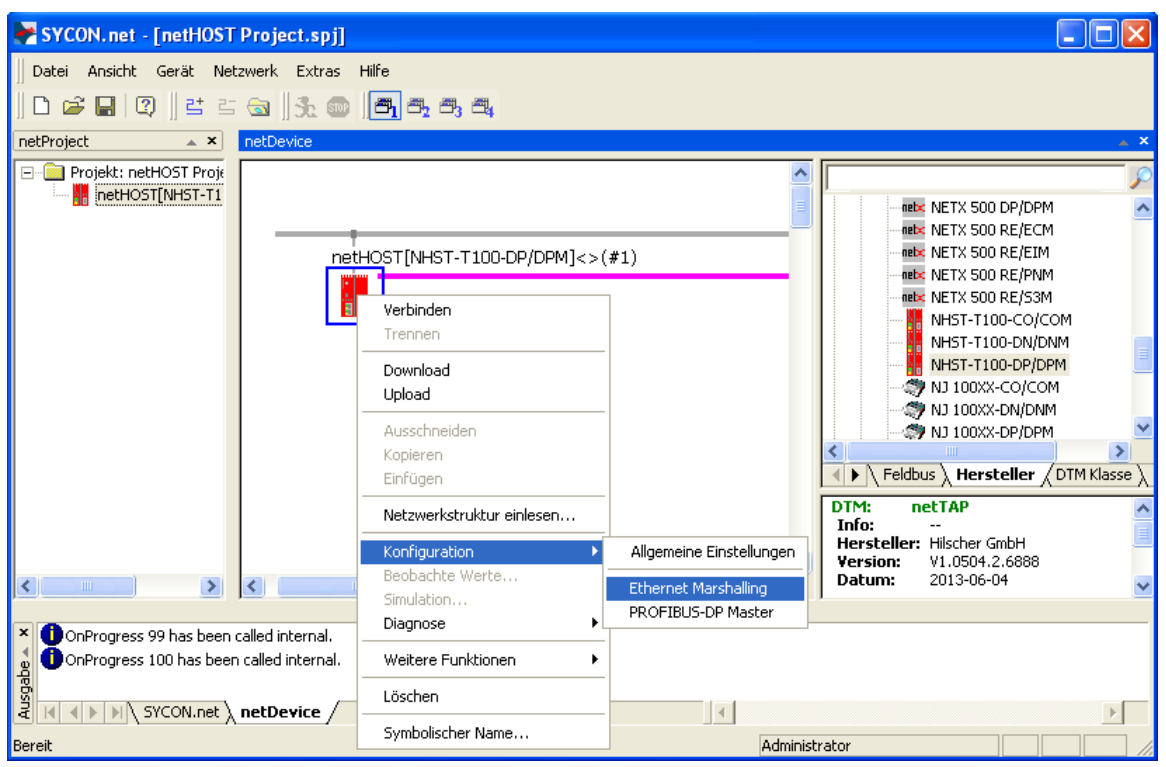

Abbildung 41: Aufruf der Konfiguration des Primärnetzwerkes

Das Dialogfenster General f
ür die Konfiguration des Ethernet Marshalling öffnet sich:

| F netDevice - Etherne    | et Marshalling netH               | OST[NHST-T100-DP/DPM]<>(#1)                |       |
|--------------------------|-----------------------------------|--------------------------------------------|-------|
| EA Gerät:<br>Hersteller: | NHST-T100-DP/DPM<br>Hilscher GmbH | -<br>Geräte ID: -<br>Hersteller ID: 0x011E |       |
| Navigationsbereich 💳     |                                   |                                            |       |
| Configuration            | IP Address:                       | 0 . 0 . 0 . 0 <b>F</b> Enable              |       |
|                          | Netmask:                          | 0 . 0 . 0 . 0 📕 Enable                     |       |
|                          | Gateway:                          | 0 . 0 . 0 . 0 📕 Enable                     |       |
|                          | Extras:                           | □ BootP                                    |       |
|                          |                                   | 🗖 100MBit 🛛 🗖 Full Duplex                  |       |
|                          |                                   | 🗖 Auto-neg,                                |       |
|                          |                                   |                                            |       |
|                          |                                   |                                            |       |
|                          |                                   |                                            |       |
|                          |                                   | OK Abbrechen Übernehmen                    | Hilfe |
|                          |                                   |                                            |       |

Abbildung 42: IP Adresseinstellungen konfigurieren (1)

- 2. IP-Parameter einstellen.
- Entfernen Sie den Haken in der Checkbox vor DHCP, um die Adresszuweisung per DHCP-Server zu deaktivieren und eine manuelle Festlegung der Adressparameter zu ermöglichen.
- ₽ Die Checkboxen **Enable** lassen sich nun anhaken.
- Setzen Sie neben dem Adressparameter, den Sie festlegen möchten, in der Checkbox Enable jeweils einen Haken.

| א netDevice - Etherne    | t Marshalling netHO               | ST[NHST-T100-DP/DPM]<>(#1)            |       |
|--------------------------|-----------------------------------|---------------------------------------|-------|
| EA Gerät:<br>Hersteller: | NHST-T100-DP/DPM<br>Hilscher GmbH | Geräte ID: -<br>Hersteller ID: 0x011E |       |
| Navigationsbereich 🚍     |                                   |                                       |       |
| Configuration            | IP Address:                       | 98 . 0 . 0 . 0 🔽 Enable               |       |
|                          | Netmask:                          | 0.0.0.0 F Enable                      |       |
|                          | Gateway:                          | 0.0.0.0 <b>Enable</b>                 |       |
|                          | Extras:                           | □ BootP □ DHCP                        |       |
|                          |                                   | 🗖 100MBit 🛛 🗖 Full Duplex             |       |
|                          |                                   | 🗖 Auto-neg.                           |       |
|                          |                                   |                                       |       |
|                          |                                   |                                       |       |
|                          |                                   | OK Abbrechen Übernehmen               | Hilfe |
|                          |                                   |                                       |       |

Abbildung 43: IP Adresseinstellungen konfigurieren (2)

> Tragen Sie anschließend die Adressparameter ein.

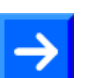

**Hinweis:** Sie konfigurieren hier eine "feste" IP-Adresse für den netHOST, die – anders als die mit dem Ethernet Device Configuration Tool zugewiesene temporäre IP-Adresse – nach dem Herunterladen der Konfiguration im Gerät remanent gespeichert wird. Wenn Sie hier eine Adresse definieren, die von der temporären Adresse abweicht, und Sie nach dem Herunterladen der Konfiguration später einmal erneut eine Verbindung zwischen SYCON.net und dem Gerät herstellen möchten, müssen Sie dann diese neue "feste" Adresse auch im netX Driver Dialogfenster eintragen und die dort noch vorhandene alte (mit dem Ethernet Device Configuration Tool zugewiesene) temporäre IP-Adresse überschreiben (siehe Schritt 3: "IP-Adresse des netHOST im netX Driver konfigurieren" im vorherigen Abschnitt). Ansonsten werden Sie mit SYCON.net keine Verbindung zu der neuen Adresse des netHOST-Gerätes herstellen können.

In der Testphase ist es sinnvoll, mit einer festen IP-Adresse zu arbeiten. Es ist aber auch möglich, dass das netHOST-Gerät seine IP-Adresse über einen BootP- oder DHCP-Server bezieht. Wenn Sie die BootP- oder DHCP-Option wählen und die entsprechenden Checkboxen anhaken, werden die manuell eingetragen Adressparameter zwar deaktiviert; die Einträge bleiben aber dennoch für eine spätere Reaktivierung in den Feldern erhalten.

Schließen Sie das Fenster Ethernet Marshalling mit der Schaltfläche OK.

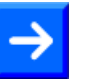

**Hinweis:** In diesem Beispiel für PROFIBUS-DP dient das Hilscher CB-AB32-DPS IO-Testboard als Slave-Gerät, das in das PROFIBUS-Netzwerk eingefügt wird.

Sollte ein Gerät, das Sie in Ihrem Feldbus als Slave einfügen und konfigurieren möchten, nicht im Gerätekatalog von SYCON.net vorhanden sein, müssen Sie die entsprechende Gerätebeschreibungsdatei in SYCON.net importieren. Eine Anleitung hierzu finden Sie im Abschnitt *Gerätebeschreibungsdatei in SYCON.net importieren* auf Seite 94.

- 1. PROFIBUS DP-Slave einfügen.
- Öffnen Sie im Gerätekatalog (rechtes Fenster) im Register Feldbus den Ordner PROFIBUS DPV0 > Slave.
- Markieren Sie das Gerät CB\_AB32-DPS und ziehen Sie es mit gedrückter Maustaste (Drag & Drop) in das mittlere Fenster neben das netHOST-Symbol auf die Linie des sekundären Netzwerks.

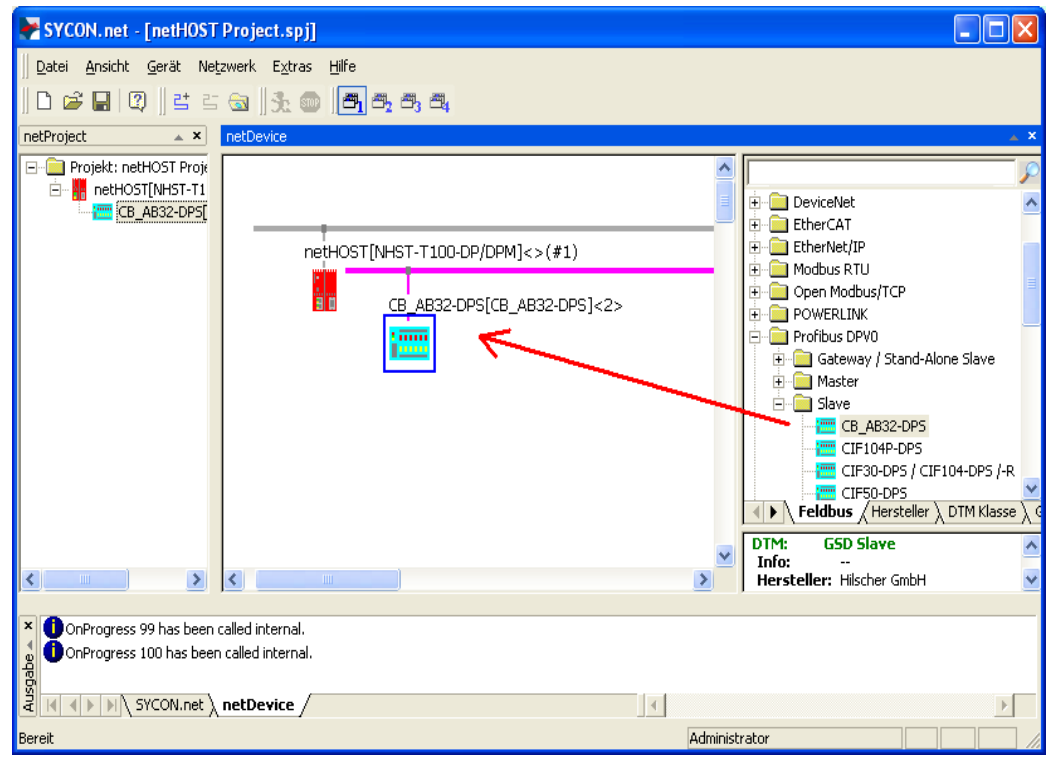

Abbildung 44: netHOST-Gerät mit Slave

- <sup>№</sup> Das Slave-Gerät erscheint auf der PROFIBUS DP-Buslinie.
- 2. PROFIBUS DP-Slave konfigurieren.
- Doppelklicken Sie auf den PROFIBUS DP-Slave an der sekundären Buslinie, oder markieren Sie den PROFIBUS DP-Slave und wählen Sie im Kontextmenü (rechte Maustaste) den Eintrag Konfiguration...

57/158

| EA Gerät:       C.E.AB32-DPS       Gerät:       0x7508         Hersteller:       Hilscher GmbH       Hersteller ID:       -         Navigationsbereich       Module       Nodule       Imputs       Module         Allgemein       Module       Inputs       Outputs       In/Out       Identifier         Signaltonfiguration       Module       Imputs       Outputs       In/Out       Identifier         Breveterungen       DPV1       DPV2       Redundancy       Einfügen       Anhangen         Geräteschreibung       Sist       Module       Imputs       Outputs       In/Out       Identifier         Geräteschreibung       Sist       Module       Imputs       Outputs       In/Out       Identifier         Gerät       GSD       Sist       Module       Imputs       Outputs       In/Out       Identifier         Länge Ein-/Ausgangsdaten:       2 bytes (max. 368 bytes)       Einfören       Einfören       Einfören         Länge Ein-/Ausgangsdaten:       2 bytes (max. 244 bytes)       Anzahl Module:       Imax. 1)       OK       Abbrechen       Hilfe | 😽 netDevice - Konfigurat                                                                                                    | tion CB_AB32-DPS[CB_AB32                                                                                      | -DPS]<2>                                                                                       |                                                    |                                      |           |
|----------------------------------------------------------------------------------------------------|----------------------------------------------------------------------------------------------------|----------------------------------------------------------------------------------------------------|------------------------------------------------------------------------------------------------|----------------------------------------------------|--------------------------------------|-----------|
| Navigationsbereich       Module         Module       Algemein         Algemein       Module         Module       Inputs       Outputs       In/Out         Module       Module       Inputs       Outputs       In/Out         Parameter       Gruppen       Module       Inputs       Outputs       In/Out       Identifier         DPV1       DPV2       Redundancy       Enfügen       Anhangen         Gerät       Sist       Module       Inputs       Outputs       In/Out       Identifier         Gerät       GSD       Sist       Module       Inputs       Outputs       In/Out       Identifier         Länge Ein-/Ausgangsdaten:       4 bytes (max. 368 bytes)       Entfernen       Länge Einfagngdaten:       2 bytes (max. 244 bytes)         Länge Eingangsdaten:       2 bytes (max. 1)       OK       Abbrechen       Übernehmer       Hife                                                                                                    | EA Gerät: CB<br>Hersteller: Hil                                                                                                    | -AB32-DPS<br>scher GmbH                                                                                       |                                                                                                | Geräte ID:<br>Hersteller ID:                       | 0×7508<br>-                          | FDT       |
| Länge Ein-/Ausgangsdaten: 4 bytes (max. 368 bytes) Länge Eingangsdaten: 2 bytes (max. 244 bytes) Länge Ausgangsdaten: 2 bytes (max. 244 bytes) Anzahl Module: 1 (max. 1) OK Abbrechen Übernehmen Hilfe                                                                                                    | Navigationsbereich<br>→ Konfiguration<br>Allgemein<br>→ Module<br>Signalkonfiguration<br>Parameter<br>Gruppen<br>Erweiterungen<br>DPV1<br>DPV2<br>Redundancy<br>Gerätebeschreibung<br>Gerät<br>GSD | Verfügbare Module:<br>Module<br>2<br>2<br>Konfigurierte Module:<br>Slot Module<br>1<br>2<br>byte input/output | Inputs Outputs In/<br>2 0                                                                      | 0dule<br>0ut 0x21,0x11<br>0x21,0x11<br>0 0x21,0x11 | Identifier<br>Einfügen<br>Identifier | Anhängen  |
| OK Abbrechen Übernehmen Hilfe                                                                                                    |                                                                                                    | Länge Ein-/Ausgangsdaten:<br>Länge Eingangsdaten:<br>Länge Ausgangsdaten:<br>Anzahl Module:                   | 4 bytes (max. 368 bytes)<br>2 bytes (max. 244 bytes)<br>2 bytes (max. 244 bytes)<br>1 (max. 1) |                                                    |                                      | Entfernen |
|                                                                                                    | 외와 Getrennt 🔲 Datens                                                                                                    | atz                                                                                                    |                                                                                                | OK Abbre                                           | echen Übernehmen                     | Hilfe     |

✤ Das Konfigurationsfenster f
ür den PROFIBUS DP-Slave öffnet sich.

Abbildung 45: Slave konfigurieren

Konfigurieren Sie das Slave-Gerät.

Detaillierte Informationen zur Konfiguration der Feldbus-Slave-Geräte finden Sie für das jeweilige Feldbus-Protokoll im Bediener-Manual zum entsprechenden Slave-DTM. Diese sind auf der netHOST Solutions DVD im folgenden Verzeichnis abgelegt: Documentation\deutsch\1.Software\SYCON.net Konfigurationssoftware\Master Konfiguration\[Protokoll]\Slave-Konfiguration. Für PROFIBUS DP ist dies das Bediener-Manual *Generischer Slave-DTM für PROFIBUS DP-Slave-Geräte*, DOC0310010IxxDE. Sie können auch die entsprechende Onlinehilfe aufrufen, indem Sie im geöffneten Konfigurationsdialog des Slave-DTMs auf die Schaltfläche **Hilfe** klicken oder die Taste **F1** drücken.

- > Klicken Sie auf **OK**, um das Dialogfenster zu schließen.
- Wiederholen Sie die obigen Schritte f
  ür jedes weitere Slave-Ger
  ät, das Sie im Feldbus verwenden m
  öchten.

### 7.2.2.5 Feldbus-Master konfigurieren

- 1. Das Konfigurationsfenster für den PROFIBUS DP-Master öffnen.
- Markieren Sie das netHOST-Symbol und wählen Sie im Kontextmenü (rechte Maustaste) den Eintrag Konfiguration > PROFIBUS DP Master.
- ✤ Das PROFIBUS DP Master Konfigurationsfenster öffnet sich mit dem Dialogfenster Busparameter.

| RotDevice - PROFIBUS                                          | DP Master netHOST[NHST-T                                                                                 | 100-DP/DP  | ۸]<>(#1    | )                                                                       |                      |                     |             |
|---------------------------------------------------------------|----------------------------------------------------------------------------------------------------|------------|------------|-------------------------------------------------------------------------|----------------------|---------------------|-------------|
| EA Gerät: NH<br>B II Hersteller: Hil:                         | IST-T-DP/DPM<br>scher GmbH                                                                               |            |            | Geräte ID:<br>Hersteller ID:                                            | 0×0B4A<br>0×011E     |                     | FDT         |
| Navigationsbereich 📃                                          |                                                                                                    |            |            |                                                                         |                      |                     |             |
| Konfiguration<br>Busparameter<br>Prozessdaten<br>Advectabelle | Profil:<br>Busparameter                                                                                  | PROFIBUS D | P 💌        | ]                                                                       |                      |                     |             |
| Stationstabelle                                               | Baudrate:                                                                                                | 1500 💌     | kBit/s     | Stationsadresse:                                                        | 1                    | <u> </u>            |             |
| Master-Einstellungen                                          | Slot Time:                                                                                               | 300        | tBit       | Target Rotation Time:                                                   | ▲                    | 11894               | tBit        |
|                                                               | Min. Station Delay Time:                                                                                 | 11         | tBit       |                                                                         | =                    | 7,9293              | ms          |
|                                                               | Max. Station Delay Time:                                                                                 | 150        | tBit       | GAP Aktualisierungsfakto                                                | r:                   | 10                  |             |
|                                                               | Quiet Time:                                                                                              | 0          | tBit       | Max. Anzahl Wiederholur                                                 | ngen:                | 1                   |             |
|                                                               | Setup Time:                                                                                              | 1          | tBit       | Höchste Stationsadresse                                                 | (HSA):               | 126                 |             |
|                                                               | Busüberwachung<br>Data Control Time:<br>Min. Slave Interval:<br>Resultierende Buszeiten<br>Tid1: 37 tBit | 120        | ms □<br>µs | Slave-spez. Ansprechübe<br>Ansprechüberwachungsz<br>to Clear EIN        | rwachungszei<br>eit: | it überschrei<br>20 | ms          |
|                                                               | Tid2: 150 tBit                                                                                           | (          | <u>.</u> . | ie mit diesem Symbol gekenr<br>Yerte sollten neu eingestellt<br>OK Abbr | echen                | Einstell            | en<br>Hilfe |

Abbildung 46: PROFIBUS DP-Master - Busparameter

- 2. PROFIBUS DP Busparameter konfigurieren.
- Definieren Sie die Busparameter.

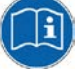

Informationen zur Konfiguration des Feldbus-Masters finden Sie für das jeweilige Feldbus-Protokoll im Bediener-Manual zum entsprechenden Master-DTM. Diese sind auf der netHOST Solutions DVD im folgenden Verzeichnis abgelegt: Documentation\deutsch\1.Software\SYCON.net Konfigurationssoftware\Master Konfiguration\[Protokoll]. Für PROFIBUS DP ist dies das Bediener-Manual *DTM für Hilscher-PROFIBUS DP-Master-Geräte*, DOC0704010IxxDE. Sie können auch die entsprechende Onlinehilfe aufrufen, indem Sie im geöffneten Konfigurationsdialog des Master-DTMs auf die Schaltfläche **Hilfe** klicken oder die Taste **F1** drücken.

> Klicken Sie anschließend die Schaltfläche Übernehmen.

- 3. Stationsadressen zuweisen.
- > Wählen Sie im Navigationsbereich Konfiguration > Stationstabelle.
- ✤ Das Dialogfenster Stationstabelle öffnet sich.

| Rofibus-D                                                                                                    | P Master netHOST[NHST-T100-DP/DPM]<>(#1)                                                    |                                  |                             |
|----------------------------------------------------------------------------------------------------|---------------------------------------------------------------------------------------------|----------------------------------|-----------------------------|
| EA Gerät: NHS<br>Hersteller: Hilsch                                                                                                    | T-T-DP/DPM<br>her GmbH                                                                      | Geräte ID: 0<br>Hersteller ID: 0 | x084A<br>x011E              |
| Navigationsbereich 🚍                                                                                                    | Stati                                                                                       |                                  |                             |
| <ul> <li>Konfiguration</li> <li>Busparameter</li> <li>Prozessdaten</li> <li>Adresstabelle</li> <li>Stationstabelle</li> <li>Master-Einstellungen</li> </ul> | Aktivieren Stationsadresse Gerät           Aktivieren Stationsadresse           CB_AB32-DPS | Name<br>CB_AB32-DPS              | Hersteller<br>Hilscher GmbH |
| মিট Getrennt 🚺 Datensat:                                                                                                    | z                                                                                           | OK Abbrech                       | en Übernehmen Hilfe         |

Abbildung 47: PROFIBUS DP Stationsadresse Slave

- Geben Sie im Feld Stationsadresse f
  ür jedes Slave-Ger
  ät eine eigene Stationsadresse ein.
- Schließen Sie das PROFIBUS DP Master Konfigurationsfenster mit der Schaltfläche OK.
- Ne können nun das fertig konfigurierte Projekt auf Ihrem Konfigurations-PC speichern und anschließend in den netHOST laden.
- 4. Projekt auf Konfigurations-PC speichern.
- **Hinweis:** Speichern Sie die fertige Konfiguration auf Ihrem Konfigurations-PC, damit Sie das Projekt bei Bedarf später bearbeiten und erneut in den netHOST oder in ein Ersatzgerät laden können. Konfigurationsprojekte, die lediglich direkt im Gerät gespeichert wurden, können mit SYCON.net nicht "zurückgelesen" werden.
- Speichern Sie das Projekt im Menü Datei > Speichern bzw. Datei speichern unter oder über das Symbol .

### 7.2.2.6 Konfiguration in netHOST laden

- 1. SYCON.net starten.
- Wählen Sie im Windows-Startmenü Start > Alle Programme > SYCON.net Systemkonfigurator > SYCON.net.
- 2. Projekt öffnen.
- Wählen Sie in SYCON.net im Menü Datei > Öffnen... das netHOST-Projekt.
- 3. Konfiguration in netHOST laden.
- Markieren Sie das netHOST-Symbol und wählen Sie im Kontextmenü (rechte Maustaste) den Eintrag Download.

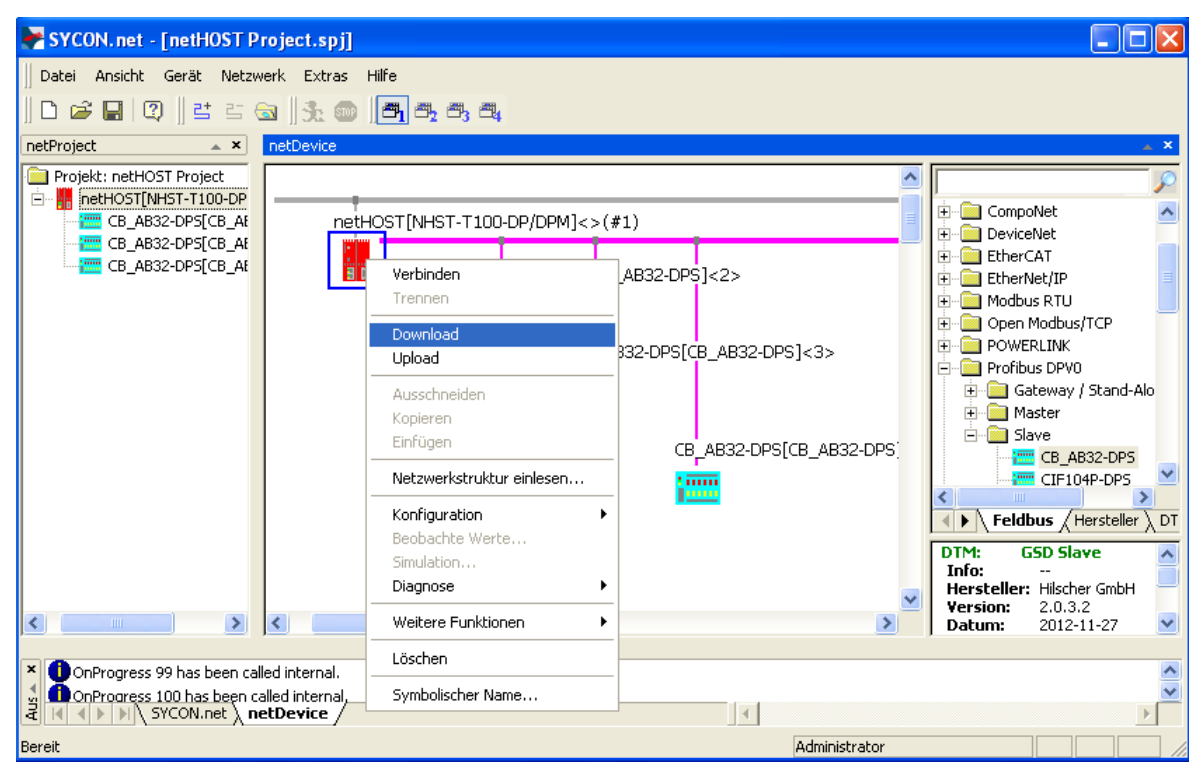

Abbildung 48: Konfiguration in netHOST laden

### ACHTUNG

# Geräteschaden durch Unterbrechung der Spannungsversorgung während des Konfigurations-Downloads.

Unterbrechen Sie keinesfalls die Spannungsversorgung des netHOST-Gerätes während des Downloads der Konfiguration. Wenn der Strom zum Zeitpunkt eines Schreibprozesses im Dateisystem ausfällt, kann dies eine Schädigung des Gerätes zur Folge haben.

- Beantworten Sie die Sicherheitsabfrage mit Ja.
- ⇒ Die Konfiguration wird in den netHOST übertragen. Danach erfolgt ein automatisches Geräte-Reset.

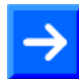

**Hinweis:** Der Start der Feldbus-Kommunikation wird per Default von der Applikation gesteuert. Sie können allerdings bei Bedarf selber im Dialogfenster **Master-Einstellungen** des Feldbus-Master-DTMs einstellen, ob der Anlauf der Buskommunikation "Automatisch durch das Gerät" oder "Gesteuert durch Applikation" erfolgen soll. Zum Öffnen des Feldbus-Master-DTMs markieren Sie das netHOST-Symbol und wählen Sie anschließend im Kontextmenü **Konfiguration** -> **[Feldbus-System] Master**.

Wie Sie die Feldbus-Kommunikation manuell in der **netHOST Device Test Application** starten können, ist im Abschnitt *Kommunikation des netHOST für Feldbus testen: Beispiel NHST-T100-DP/DPM* ab Seite 79 beschrieben.

# 7.3 netHOST für RTE mit SYCON.net konfigurieren: Beispiel NHST-T100-EN/PNM

In diesem Beispiel für PROFINET IO dient eine vorkonfigurierte PC-Karte CIFX 50-RE/PNS als IO Device (Slave-Gerät), das in das RTE-Netzwerk eingefügt wird.

## 7.3.1 Voraussetzungen

- Sie haben SYCON.net auf Ihrem Konfigurations-PC installiert.
- Sie haben in SYCON.net das Benutzerrecht Wartung, Planungsingenieur oder Administrator.
- Die Slave-Geräte verfügen über gültige Konfigurationsdaten und diese sind Ihnen bekannt. In diesem Beispiel für PROFINET IO sind dies die Stationsnamen der IO Devices und die Ein- und Ausgangsdaten der Module.
- Sollten die Geräte, die Sie in Ihrem RTE-Netzwerk als Slaves einfügen und konfigurieren möchten, nicht im Gerätekatalog von SYCON.net enthalten sein, müssen Sie die entsprechenden Gerätebeschreibungsdateien in SYCON.net importieren. Eine Anleitung hierzu finden Sie im Kapitel *Gerätebeschreibungsdatei in SYCON.net importieren* auf Seite 94.
- Sie haben dem netHOST-Gerät eine geeignete temporäre IP-Adresse zugewiesen (siehe Abschnitt *Temporäre IP-Adresse für netHOST zuweisen* auf Seite 24).
- Das netHOST-Gerät ist mit Spannung versorgt.
- Der Konfigurations-PC und das netHOST-Gerät sind mit demselben lokalen TCP/IP-Netzwerk (Ethernet-LAN) verbunden.

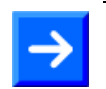

**Hinweis:** Stecken Sie das Ethernet-LAN-Kabel in die RJ45-Buchse der X3-Schnittstelle auf der rechten Gerätehälfte.

# 7.3.2 Schrittanleitung

### 7.3.2.1 netHOST-Projekt in SYCON.net anlegen

- 1. SYCON.net starten.
- Wählen Sie im Windows-Startmenü Start > Alle Programme > SYCON.net Systemkonfigurator > SYCON.net.
- <sup>2</sup> SYCON.net startet mit einer Kennwortabfrage:

| SYCON.net Benutzer Login |               |  |  |  |  |  |
|--------------------------|---------------|--|--|--|--|--|
| Hilscher S               | iYCON.net     |  |  |  |  |  |
| <u>B</u> enutzemame:     | Administrator |  |  |  |  |  |
| Kennwort:                |               |  |  |  |  |  |
|                          | OK Abbrechen  |  |  |  |  |  |

Abbildung 49: SYCON.net Login

> Geben Sie Ihr Passwort ein und klicken Sie anschließend auf **OK**.

| SYCON.net - [Untitled.spj]                                              |                                                                                                    |
|-------------------------------------------------------------------------|----------------------------------------------------------------------------------------------------|
| Datei Ansicht Gerät Netzwerk Extras Hilfe                               |                                                                                                    |
| ∬ D ☞ ■   ②    ≝ ≝ ☜   3t ∞   <b>3</b> ∞ <b>  3 3 3</b>                 |                                                                                                    |
| netProject  A X netDevice                                               |                                                                                                    |
| Projekt: Untitled                                                       | AS-i<br>CANopen<br>CC-Link<br>CompoNet<br>CC-Link<br>CompoNet<br>CC-Link<br>CompoNet<br>CC-Link<br>CompoNet<br>CC-Link<br>CompoNet<br>CC-Link<br>COMPONENT<br>COMPONENT<br>CO |
| X<br>A<br>X<br>X<br>X<br>X<br>X<br>X<br>X<br>X<br>X<br>X<br>X<br>X<br>X |                                                                                                    |
| Bereit                                                                  | Administrator                                                                                                    |

➡ Die SYCON.net-Rahmenapplikation öffnet sich mit einem neuen leeren Projekt:

Abbildung 50: Leeres Projekt in SYCON.net

- 2. netHOST-Gerät in die Konfiguration einfügen.
- Öffnen Sie im Gerätekatalog (rechtes Fenster) im Register Hersteller den Ordner Hilscher GmbH > Master.

Markieren Sie das Gerät NHST-T100-EN/PNM und ziehen Sie es mit gedrückter Maustaste (Drag & Drop) auf die graue Root-Linie im SYCON.net Konfigurationsfenster (mittleres Fenster).

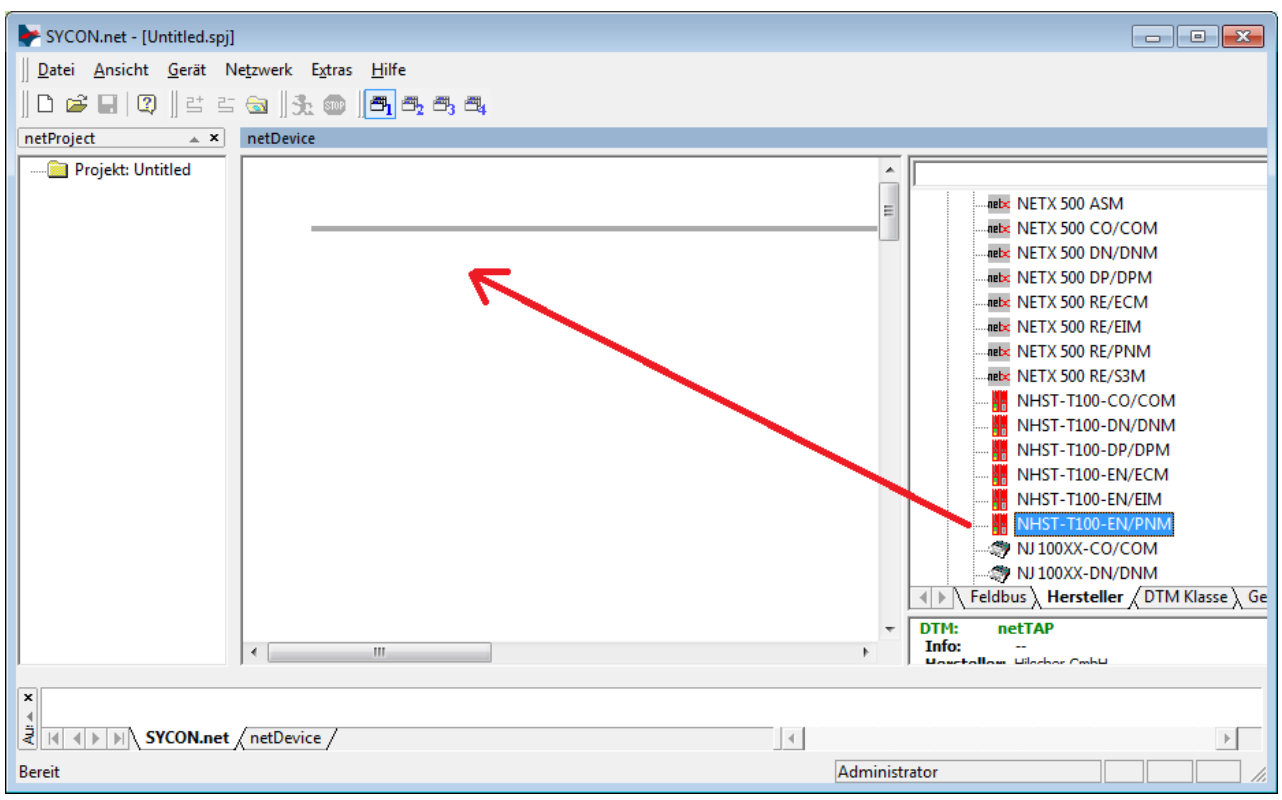

Abbildung 51: netHOST in Projekt einfügen

### P→ Das netHOST-Gerät erscheint im Projekt:

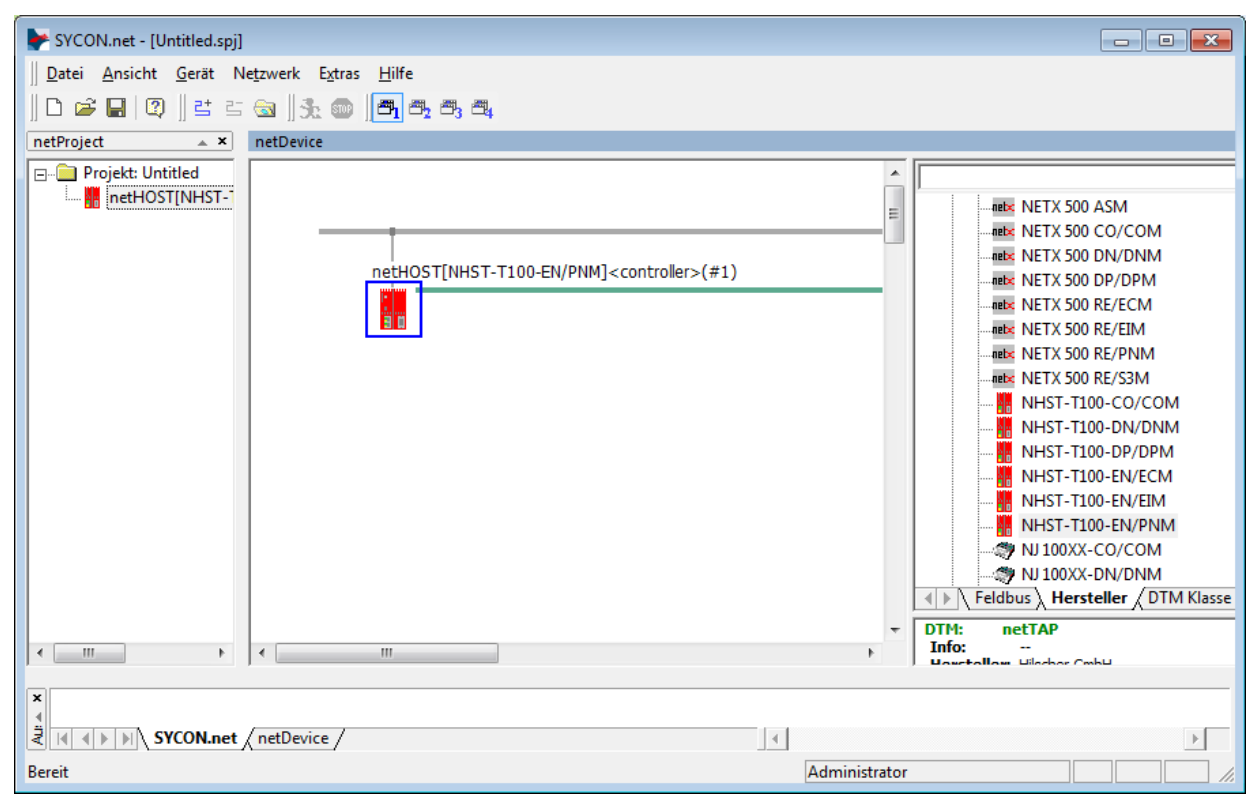

Abbildung 52: netHOST-Gerät in Projekt eingefügt

- 3. Projekt speichern.
- > Speichern Sie das Projekt im Menü Datei > Speichern unter...

### 7.3.2.2 Gerät und Treiber zuordnen und Treiber konfigurieren

- 1. Das netHOST-Konfigurationsfenster (den netHOST-DTM) öffnen.
- Doppelklicken Sie auf das netHOST-Symbol an der Buslinie oder markieren Sie das netHOST-Symbol und wählen Sie im Kontextmenü (rechte Maustaste) den Eintrag Konfiguration > Allgemeine Einstellungen.
- Der netHOST-DTM öffnet sich mit dem Dialogfenster Gerätezuordnung. SYCON.net startet anschließend automatisch eine Suche nach verbundenen Geräten:

| F netDevice - Allgemeine Einstellungen netHOST[NHST-T100-EN/PNM]< controller> (#1) |                             |                                    |            |              |                              |                |              |
|------------------------------------------------------------------------------------|-----------------------------|------------------------------------|------------|--------------|------------------------------|----------------|--------------|
| EA Gerät: NHST-T100                                                                | -EN/PNM<br>bH               |                                    |            |              | Geräte ID:<br>Hersteller ID: | -<br>0x011E    | FDT          |
| Navigationsbereich                                                                 |                             |                                    | Gei        | ätezuordnung |                              |                |              |
| Einstellungen                                                                      | Scan-Fortschrit             | t: 2/2 Geräte (Aktuelles Gerät: -) |            |              |                              |                |              |
| i Treiber<br>netX Driver<br>i Gerätezuordnung                                      | Geräteauswahl:              | nur passende 💌                     |            |              |                              |                | Suchen       |
| Konfiguration                                                                      | Gerät                       | Geräteanschlüsse 0/1/2/3           | Slotnummer | Seriennummer | Treiber                      | Kanalprotokoll | Zugriffspfad |
| Speicherkartenverwaltung                                                           |                             |                                    |            |              |                              |                |              |
| Lizensierung                                                                       |                             |                                    |            |              |                              |                |              |
|                                                                                    | _                           |                                    |            |              |                              |                |              |
|                                                                                    |                             |                                    |            |              |                              |                |              |
|                                                                                    |                             |                                    |            |              |                              |                |              |
|                                                                                    |                             |                                    |            |              |                              |                |              |
|                                                                                    |                             |                                    |            |              |                              |                |              |
|                                                                                    |                             |                                    |            |              |                              |                |              |
|                                                                                    | l<br>Zugriffs <u>p</u> fad: |                                    |            |              |                              |                |              |
|                                                                                    |                             |                                    |            |              | ОК                           | Abbrechen Über | nehmen Hilfe |
|                                                                                    |                             |                                    | -          |              |                              |                |              |

Abbildung 53: Suche nach verbundenen Geräten

- ✤ Da der netX Driver (der die Ethernet-LAN-Verbindung mit dem netHOST-Gerät ermöglicht) die IP-Adresse des Gerätes noch nicht kennt, wird der netHOST vorerst nicht gefunden.
- 2. Treiber wählen.
- Wählen Sie im Navigationsbereich im Ordner Einstellungen den Eintrag Treiber.

P→ Das Dialogfenster Treiber öffnet sich und zeigt eine Liste der verfügbaren Treiber:

| NetDevice - Allgemeine Einstellunge                   | en netHOST[NHST-T100-EN/PNM] <controller>(#1)</controller> |              |                                        |
|-------------------------------------------------------|------------------------------------------------------------|--------------|----------------------------------------|
| EA Gerät: NHST-T100-EN<br>B Hersteller: Hilscher GmbH | N/PNM<br>H                                                 |              | Geräte ID: -<br>Hersteller ID: 0x011E  |
| Navigationsbereich                                    |                                                            | Treiber      |                                        |
| Einstellungen                                         | Treiber                                                    | Version      | ID                                     |
| 🖙 Treiber                                             |                                                            | 1 101 2 7560 | [260PECER 0E02 4C0E R440 64E624E744E4] |
| netX Driver                                           | 3SGateway Driver for petX (V3.x)                           | 0.9.1.2      | {787CD3A9-4CF6-4259-8E4D-10986A68EA91} |
| Gerätezuordnung                                       | ✓ netX Driver                                              | 1.103.2.7743 | {B54C8CC7-F333-4135-8405-6E12FC88EE62} |
| Konfiguration                                         |                                                            |              |                                        |
| Einstellungen                                         |                                                            |              |                                        |
| Lizensierung                                          |                                                            |              |                                        |
| Lizensierung                                          |                                                            |              |                                        |
|                                                       |                                                            |              |                                        |
|                                                       |                                                            |              |                                        |
|                                                       |                                                            |              |                                        |
|                                                       |                                                            |              |                                        |
|                                                       |                                                            |              |                                        |
|                                                       |                                                            |              |                                        |
|                                                       |                                                            |              |                                        |
|                                                       |                                                            |              |                                        |
| 1                                                     |                                                            |              |                                        |
|                                                       |                                                            |              | OK Abbrechen Übernehmen Hilfe          |
|                                                       |                                                            |              | //                                     |

Abbildung 54: Treiber auswählen

Vergewissern Sie sich, dass der netX Driver ausgewählt ist (erkennbar an dem Häkchen in der Checkbox vor dem Treiber).

**Hinweis:** Im netHOST-DTM ist der netX Driver normalerweise bereits per Default ausgewählt. Sollte dies hier nicht der Fall sein, setzen Sie ein Häkchen in die Checkbox vor dem netX Driver.

- > Klicken Sie anschließend auf OK bzw. Übernehmen.
- 3. IP-Adresse des netHOST im netX Driver konfigurieren.
- Wählen Sie im Navigationsbereich im Ordner Einstellungen unter Treiber den Eintrag netX Driver.
- P→ Das Dialogfenster netX Driver öffnet sich.
- > Wählen Sie das Register **TCP Connection** (TCP/IP-Verbindung):

| USB/RS232 Connection TCP Connection                     |
|---------------------------------------------------------|
| ✓ Enable TCP Connector (Restart of ODM required)        |
| Select IP Range: IP_RANGE0 💌 🔶 🗶 Scan Timeout: 100 📥 ms |
| IP Range Configuration                                  |
| Disable IP Range                                        |
| IP Address  Use IP Range TCP Port Address Count         |
|                                                         |
| Send Timeout: 1000 ms Keep Alive Timeout: 2000 ms       |
| Reset Timeout: 20000 ms                                 |
|                                                         |
|                                                         |
| Restore Save Save All                                   |

Abbildung 55: netX Driver > TCP Connection (TCP/IP-Verbindung)

- Vergewissern Sie sich, dass die Option Enable TCP Connector angehakt ist.
- Klicken Sie neben der Dropdown-Liste Select IP Range auf die Schaltfläche .
- Geben Sie im Feld IP Address die IP-Adresse ein, die Sie dem netHOST-Gerät mit dem Ethernet Device Configuration Tool zugewiesen haben (siehe Abschnitt Temporäre IP-Adresse für netHOST zuweisen auf Seite 24).

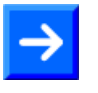

**Hinweis:** Eine detaillierte Beschreibung der TCP/IP-Einstellungen für den netX Driver finden Sie im Abschnitt *Dialogfenster netX Driver* auf Seite 113.

- > Klicken Sie auf die Schaltfläche Save.
- 4. Gerät zuordnen.
- Wählen Sie im Navigationsbereich im Ordner Einstellungen den Eintrag Gerätezuordnung.
- ✤ Das Dialogfenster Gerätezuordnung öffnet sich.
- Wählen Sie in der Dropdown-Liste Geräteauswahl die Option nur passende.
- > Klicken Sie anschließend auf die Schaltfläche Suchen.
- Wenn alle Voraussetzungen erfüllt sind (siehe Abschnitt Voraussetzungen auf Seite 48) und die IP-Adresse im netX Driver korrekt konfiguriert wurde, wird das Gerät nun gefunden und erscheint in der Liste.

| netDevice - Allgemeine Einstellungen netHOST[NHST-T100-EN/PNM]< controller> (#1) |                          |                            |            |              |                   |                            |              |         |
|----------------------------------------------------------------------------------|--------------------------|----------------------------|------------|--------------|-------------------|----------------------------|--------------|---------|
| EA Gerät: NHST-T100-                                                             | EN/PNM<br>bH             |                            |            |              | Geri<br>Her       | äte ID: -<br>steller ID: 0 | x011E        | FÓT     |
| Navigationsbereich                                                               |                          |                            |            | Gerätezu     | iordnung          |                            |              |         |
| Einstellungen                                                                    | Scan-Fortschritt: 4/4 Ge | eräte (Aktuelles Gerät: -) |            |              |                   |                            |              | Suchan  |
| netX Driver<br>Gerätezuordnung                                                   | Geräteauswahl:           | nur passende 💌             |            |              |                   |                            |              |         |
| Konfiguration                                                                    | Gerät                    | Geräteanschlüsse 0/        | Slotnu     | Seriennu     | Treiber           | Kanalprotokoll             | Zugriffspfad | 1       |
| Einstellungen<br>Speicherkartenverwaltung<br>Lizensierung                        | NHST-T100-EN             | Ethernet/Ethernet/E        | n/v        | 19999        | netX Driver       | Undefiniert Gatew          | vay\10.11.5. | 98:5011 |
|                                                                                  | Zugriffspfad:            | {B54C8CC7-F333-4135        | -8405-6E12 | FC88EE62}\10 | .11.5.98:50111\ci | fX0_Ch2                    |              |         |
|                                                                                  |                          |                            |            |              | ОК                | Abbrechen                  | Übernehmen   | Hilfe   |
|                                                                                  |                          |                            |            |              |                   |                            |              | //.     |

Abbildung 56: Gerät zuordnen

- > Setzen Sie einen Haken vor das gefundene netHOST-Gerät.
- > Klicken Sie anschließend auf die Schaltfläche Übernehmen.

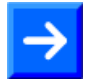

**Hinweis:** Sie können ein Konfigurationsprojekt für den netHOST auch ohne aktuelle Ethernet-LAN-Verbindung erstellen. In diesem Fall wird im Dialogfenster **Gerätezuordnung** kein netHOST-Gerät gefunden. Spätestens für den Download der Konfiguration auf den netHOST brauchen Sie dann allerdings eine funktionierende Ethernet-Verbindung und müssen den netHOST im Dialogfenster **Gerätezuordnung** zugeordnet haben.

### 7.3.2.3 Ethernet Marshalling konfigurieren

- 1. Das Konfigurationsfenster für das Ethernet Marshalling öffnen.
- Markieren Sie das netHOST-Symbol und wählen Sie im Kontextmenü (rechte Maustaste) den Eintrag Konfiguration > Ethernet Marshalling.

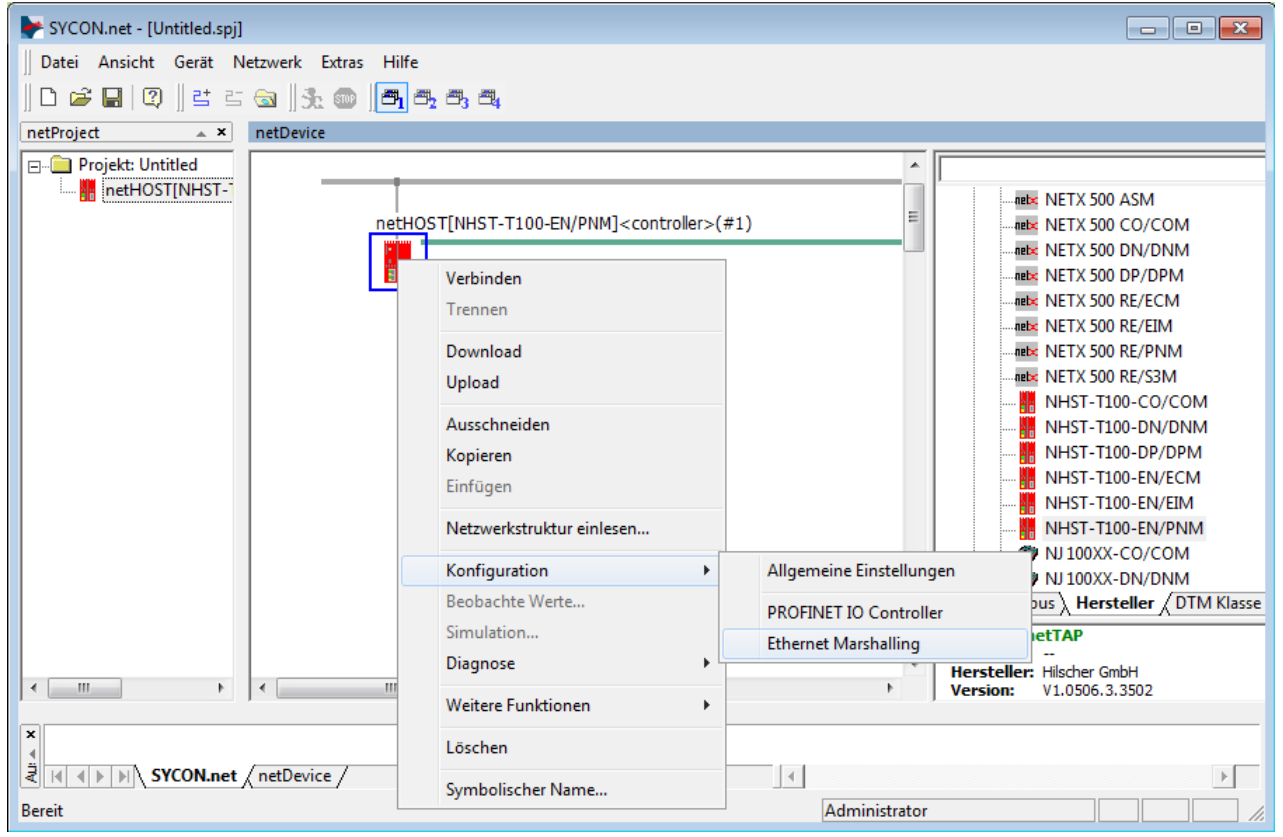

Abbildung 57: Aufruf der Konfiguration des Ethernet Marshalling

Das Dialogfenster General f
ür die Konfiguration des Ethernet Marshalling öffnet sich:

| ▶ netDevice - Ethernet I | Marshalling netHOST[NHS           | ST-T100-EN/PNM] <controller>(#1)</controller> |            |
|--------------------------|-----------------------------------|-----------------------------------------------|------------|
| EA Gerät:                | NHST-T100-EN/PNM<br>Hilscher GmbH | Geräte ID: -<br>Hersteller ID: 0x011E         | FÓT        |
| Navigationsbereich       |                                   | General                                       |            |
| Configuration            | IP Address:                       | 0 . 0 . 0 . 0 🗖 Enable                        |            |
|                          | Netmask:                          | 0.0.0.0 Enable                                |            |
|                          | Gateway:                          | 0 . 0 . 0 . 0 🔽 Enable                        |            |
|                          | Extras:                           | □ BootP                                       |            |
|                          |                                   | 🗖 100MBit 🛛 🗖 Full Duplex                     |            |
|                          |                                   | 🗖 Auto-neg,                                   |            |
|                          |                                   |                                               | 1          |
|                          |                                   |                                               |            |
|                          |                                   |                                               |            |
|                          |                                   | OK Abbrechen Überneh                          | imen Hilfe |
|                          |                                   |                                               |            |

Abbildung 58: IP Adresseinstellungen konfigurieren (1)

- 2. IP-Parameter einstellen.
- Entfernen Sie den Haken in der Checkbox vor DHCP, um die Adresszuweisung per DHCP-Server zu deaktivieren und eine manuelle Festlegung der Adressparameter zu ermöglichen.
- <sup>₽</sup> Die Checkboxen **Enable** lassen sich nun anhaken.
- Setzen Sie neben dem Adressparameter, den Sie festlegen möchten, in der Checkbox Enable jeweils einen Haken.

| retDevice - Ethernet Marshalling netHOST[NHST-T100-EN/PNM] <controller>(#1)</controller> |                                 |                                       |             |  |  |  |  |
|------------------------------------------------------------------------------------------|---------------------------------|---------------------------------------|-------------|--|--|--|--|
| EA Gerät: N<br>E Hersteller: H                                                           | HST-T100-EN/PNM<br>ilscher GmbH | Geräte ID: -<br>Hersteller ID: 0x011E | <b>F</b> ÓT |  |  |  |  |
| Navigationsbereich 🚍                                                                     |                                 | General                               |             |  |  |  |  |
| Configuration                                                                            | IP Address:                     | 98 . 0 . 0 . 0 🔽 Enable               |             |  |  |  |  |
| General                                                                                  | Netmask:                        | 0 . 0 . 0 . 0 🔽 Enable                |             |  |  |  |  |
|                                                                                          | Gateway:                        | 0 . 0 . 0 . 0 🗖 Enable                |             |  |  |  |  |
|                                                                                          | Extras:                         | □ BootP □ DHCP                        |             |  |  |  |  |
|                                                                                          |                                 | 🔲 100MBit 🛛 🔲 Full Duplex             |             |  |  |  |  |
|                                                                                          |                                 | 🗖 Auto-neg,                           |             |  |  |  |  |
|                                                                                          |                                 |                                       |             |  |  |  |  |
|                                                                                          |                                 |                                       |             |  |  |  |  |
|                                                                                          |                                 |                                       |             |  |  |  |  |
|                                                                                          |                                 | OK Abbrechen Übernehn                 | nen Hilfe   |  |  |  |  |
|                                                                                          |                                 |                                       | 1.          |  |  |  |  |

Abbildung 59: IP Adresseinstellungen konfigurieren (2)

> Tragen Sie anschließend die Adressparameter ein.

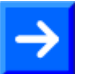

**Hinweis:** Sie konfigurieren hier eine "feste" IP-Adresse für den netHOST, die – anders als die mit dem Ethernet Device Configuration Tool zugewiesene temporäre IP-Adresse – nach dem Herunterladen der Konfiguration im Gerät remanent gespeichert wird. Wenn Sie hier eine Adresse definieren, die von der temporären Adresse abweicht, und Sie nach dem Herunterladen der Konfiguration später einmal erneut eine Verbindung zwischen SYCON.net und dem Gerät herstellen möchten, müssen Sie dann diese neue "feste" Adresse auch im netX Driver Dialogfenster eintragen und die dort noch vorhandene alte (mit dem Ethernet Device Configuration Tool zugewiesene) temporäre IP-Adresse überschreiben (siehe Schritt 3: "IP-Adresse des netHOST im netX Driver konfigurieren" im vorherigen Abschnitt). Ansonsten können Sie mit SYCON.net keine Verbindung zu der neuen Adresse des netHOST-Gerätes herstellen.

In der Testphase ist es sinnvoll, mit einer festen IP-Adresse zu arbeiten. Es ist aber auch möglich, dass das netHOST-Gerät seine IP-Adresse über einen BootP- oder DHCP-Server bezieht. Wenn Sie die **BootP**- oder **DHCP**-Option wählen und die entsprechenden Checkboxen anhaken, werden die manuell eingetragen Adressparameter zwar deaktiviert; die Einträge bleiben aber dennoch für eine spätere Reaktivierung in den Feldern erhalten.

Schließen Sie das Fenster Ethernet Marshalling mit der Schaltfläche OK.

### 7.3.2.4 IO Devices (Slaves) in RTE-Netzwerk einfügen und konfigurieren

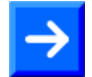

**Hinweis:** In diesem Beispiel für PROFINET IO dient eine PC-Karte cifX als IO Device (Slave-Gerät) im RTE-Netzwerk. In der PC-Karte cifX ist bereits eine passende Firmware und die IO Device-Konfiguration geladen, daher werden Firmware- und Konfigurations-Download in das Slave-Gerät in dieser Anleitung nicht beschrieben.

Sollte ein Gerät, das Sie in Ihrem RTE-Netzwerk als Slave einfügen möchten, nicht im Gerätekatalog von SYCON.net vorhanden sein, müssen Sie die entsprechende Gerätebeschreibungsdatei in SYCON.net importieren. Eine Anleitung hierzu finden Sie im Abschnitt *Gerätebeschreibungsdatei in SYCON.net importieren* auf Seite 94.

- 1. PROFINET IO Device einfügen.
- Öffnen Sie im Gerätekatalog (rechtes Fenster) im Register Feldbus den Ordner PROFINET IO > Slave.

Markieren Sie das Gerät CIFX RE/PNS V3.4.19 – V3.4.x und ziehen Sie es mit gedrückter Maustaste (Drag & Drop) in das mittlere Fenster neben das netHOST-Symbol auf die Linie des RTE-Netzwerks.

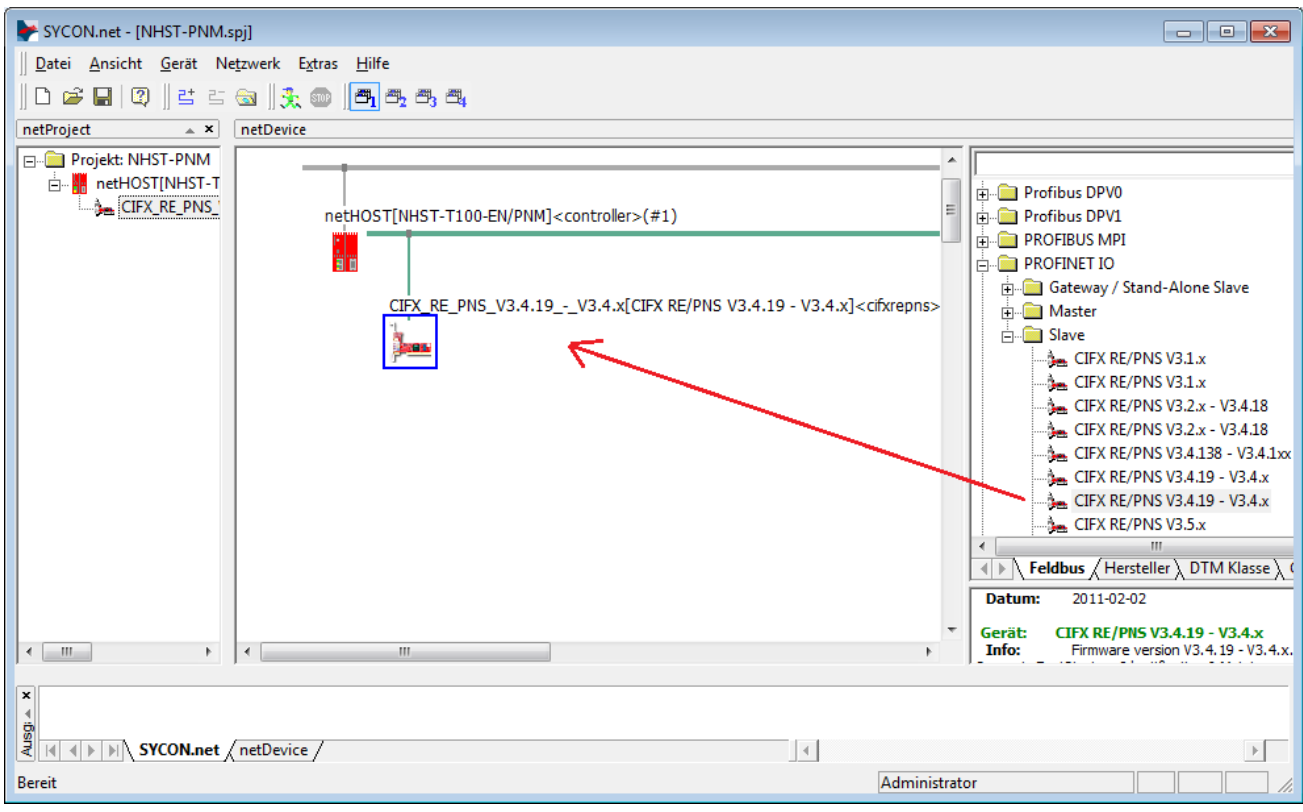

Abbildung 60: IO Device in RTE-Netzwerk einfügen

⇒ Das PROFINET IO Device (die PC-Karte cifX) erscheint auf der PROFINET-Buslinie.
- 2. PROFINET IO Device konfigurieren.
- Doppelklicken Sie auf das PROFINET IO Device (die PC-Karte cifX) an der RTE-Buslinie, oder markieren Sie das Gerät und wählen Sie im Kontextmenü (rechte Maustaste) den Eintrag Konfiguration...
- ⇒ Das Konfigurationsfenster Module f
  ür das PROFINET IO Device öffnet sich:

| 脖 netDevice - Konfiguration                                                                                               | CIFX_RE_PNS_V3.4.19V3.4.x[CIFX RE                                                                                                    | /PNS V3.4.19 - V3.4.x] <cifx< th=""><th>(repns&gt;</th><th>- • •</th></cifx<> | (repns>                                              | - • •     |
|----------------------------------------------------------------------------------------------------|----------------------------------------------------------------------------------------------------|-------------------------------------------------------------------------------|------------------------------------------------------|-----------|
| 🖕 EA Gerät: CIF                                                                                                    | TX RE/PNS V3.4.19 - V3.4.x                                                                                                    | Geräte I                                                                      | D: 0x0103                                            |           |
| Hersteller: Hils                                                                                                    | cher Gesellschaft für Systemautomation m                                                                                                 | bH Herstelle                                                                  | er ID: 0x011E                                        | FDT       |
| Navigationsbereich<br>☐ Konfiguration<br>Allgemein<br>→ Module<br>Beschreibungen<br>Geräteinformation<br>Modulinformation | Slot Subslot !<br>▶ 🕈 0 🔻 CIFX R                                                                                                    | Module<br>IE/PNS V3.4.19 - V3.4.x                                             | Modul<br>: [1250.100]                                |           |
| GSDWL Betrachter                                                                                                    | Modul hinzufügen Submodul hin<br>Benutzte Slots: 1/256<br>Zustand der Datenlänge: Eingänge 4<br>Submodul Details<br>Datensatz: I/O Daten | zufügen Entfernen<br>/1024 Oktets, Ausgänge 4/1                               | 024 Oktets, Ein-/Ausgänge 8/204<br>Darstellung: Dezi | H8 Oktets |
|                                                                                                    | Richtung Konsistenz                                                                                                    | Datentyp                                                                      | Text ID                                              | Länge     |
|                                                                                                    |                                                                                                    |                                                                               | Abbrachan ( Überschme                                |           |
|                                                                                                    |                                                                                                    | UK                                                                            |                                                      |           |
| Datens                                                                                                    | atz                                                                                                    |                                                                               |                                                      | 1.        |

Abbildung 61: IO Device konfigurieren (1)

Klicken Sie die Schaltfläche Modul hinzufügen, um ein Input-Modul hinzuzufügen. Klicken Sie anschließend in das Feld Modul der neu hinzugefügten Zeile und wählen Sie die Anzahl der Eingangs-Bytes Ihres IO-Gerätes aus der Dropdown-Liste. In diesem Beispiel hat die PC-Karte cifX 16 Byte Eingangs- und 16 Byte Ausgangs-Daten. Wählen Sie daher 16 Byte Eingang in der Dropdown-Liste.

| 脖 netDevice - Konfiguration (                                                                                                    | CIFX_RE_PNS_V3.4.19V3.4.x[CIFX RE/PNS V3.4.1                                                                                                    | .9 - V3.4.x] <cifxrepns></cifxrepns>                                   |                                    | - • ×          |
|----------------------------------------------------------------------------------------------------|----------------------------------------------------------------------------------------------------|------------------------------------------------------------------------|------------------------------------|----------------|
| EA Gerät: CIF)<br>Hersteller: Hilso                                                                                                    | ( RE/PNS V3.4.19 - V3.4.x<br>her Gesellschaft für Systemautomation mbH                                                                                                    | Geräte ID:<br>Hersteller ID:                                           | 0x0103<br>0x011E                   | FÓT            |
| Navigationsbereich 📃                                                                                                    |                                                                                                    | Module                                                                 |                                    |                |
| <ul> <li>Konfiguration         <ul> <li>Allgemein</li> <li>Module</li> <li>Beschreibungen</li> <li>Geräteinformation</li> <li>Modulinformation</li> <li>GSDML Betrachter</li> </ul> </li> </ul> | Slot       Subslot       !         Image: Description of the state of the state of the | Modu<br>3.4.19 - V3.4.x [1250.<br>Entfernen<br>s, Ausgänge 5/1024 Okte | ul<br>100]<br>:ts, Ein-/Ausgänge : | 11/2048 Oktets |
|                                                                                                    | Submodul Details                                                                                                    |                                                                        |                                    |                |
|                                                                                                    | Datensatz: I/O Daten                                                                                                    | Dars                                                                   | tellung:                           | Dezimal 💌      |
|                                                                                                    | Hichtung   Konsistenz   Da                                                                                                    | tentyp                                                                 | i ext iD                           | Lange          |
|                                                                                                    |                                                                                                    | OK Abb                                                                 | brechen Überne                     | hmen Hilfe     |
| ⊲D Getrennt 🚺 Datensa                                                                                                    | tz 🖉                                                                                                    |                                                                        |                                    |                |

Abbildung 62: IO Device konfigurieren (2)

- Klicken Sie erneut die Schaltfläche Modul hinzufügen, um ein Output-Modul hinzuzufügen.
- Klicken Sie anschließend in das Feld Modul der neu hinzugefügten Zeile und wählen Sie 16 Byte Ausgang in der Dropdown-Liste.

| retDevice - Konfiguration (                                                                                                    | CIFX_RE_PNS_V3.4.19V3.4.x[CIFX RE/PNS V3.4.1                                                                                       | 9 - V3.4.x] <cifxrepns></cifxrepns> |                                 |
|----------------------------------------------------------------------------------------------------|----------------------------------------------------------------------------------------------------|-------------------------------------|---------------------------------|
| EA Gerät: CIF)<br>Hersteller: Hilso                                                                                                    | KRE/PNS V3.4.19 - V3.4.x<br>her Gesellschaft für Systemautomation mbH                                                              | Geräte ID:<br>Hersteller ID:        | 0x0103<br>0x011E                |
| Navigationsbereich 📃                                                                                                    |                                                                                                    | Module                              |                                 |
| <ul> <li>Konfiguration</li> <li>Allgemein</li> <li>Module</li> <li>Beschreibungen</li> <li>Geräteinformation</li> <li>Modulinformation</li> <li>GSDML Betrachter</li> </ul> | Slot     Subslot     !       E     0     P     CIFX RE/PNS V3       E     1     16 Byte Eingang       It     2     16 Byte Ausgang | Modul<br>.4.19 - V3.4 x [1250.100   | )<br>                           |
|                                                                                                    | Modul hinzufügen Submodul hinzufügen<br>Benutzte Slots: 3/256<br>Zustand der Datenlänge: Eingänge 22/1024 Okte<br>Submodul Details | Entfernen                           | ;, Ein-/Ausgänge 44/2048 Oktets |
|                                                                                                    | Richtung Konsistenz Da                                                                                                    |                                     | Text ID Länge                   |
|                                                                                                    |                                                                                                    |                                     |                                 |
|                                                                                                    |                                                                                                    | OK Abbred                           | hen Übernehmen Hilfe            |
| Datensa                                                                                                    | tz 🛛 🔽 Speichern erfolgreich                                                                                                    |                                     |                                 |

Abbildung 63: IO Device konfigurieren (3)

Detaillierte Informationen zur Konfiguration der Slave-Geräte finden Sie für das jeweilige Protokoll im Bediener-Manual zum entsprechenden Slave-DTM. Diese sind auf der netHOST Solutions DVD im folgenden Verzeichnis abgelegt: Documentation\deutsch\1.Software\SYCON.net Konfigurationssoftware\Master Konfiguration\[Protokoll]\[Slave-Konfiguration]. Für PROFINET IO ist dies das Bediener-Manual *Generischer DTM für PROFINET IO-Device-Geräte*, DOC060305OlxxDE. Sie können auch die entsprechende Onlinehilfe aufrufen, indem Sie im geöffneten Konfigurationsdialog des Slave-DTMs auf die Schaltfläche **Hilfe** klicken oder die Taste **F1** drücken.

- Klicken Sie nach Beendigung der Konfiguration auf OK, um das Dialogfenster zu schließen.
- ✤ Sie haben die E/A-Daten des PROFINET IO Device konfiguriert.

Wiederholen Sie die obigen Schritte für jedes weitere Slave-Gerät, das Sie im RTE-Netzwerk verwenden möchten.

#### 7.3.2.5 IO Controller (Master) im RTE-Netzwerk konfigurieren

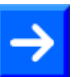

**Hinweis:** In diesem Beispiel können Sie die IO Controller-Konfiguration des netHOST-Gerätes in ihren Default-Einstellungen belassen.

- 1. Das Konfigurationsfenster für den PROFINET IO Controller öffnen.
- Markieren Sie das netHOST-Symbol und wählen Sie im Kontextmenü (rechte Maustaste) den Eintrag Konfiguration > PROFINET IO Controller.
- Das PROFINET IO Controller Konfigurationsfenster öffnet sich mit dem Dialogfenster Controller Netzwerk-Einstellungen.

| Note: The second second | ST[NHST-T100-EN/PNN    | 1] <controlle< th=""><th>r&gt;(#1)</th><th></th><th></th><th></th><th></th><th>• •</th></controlle<> | r>(#1)  |         |                          |                  |            | • •   |
|----------------------------------------------------------------------------------------------------|------------------------|----------------------------------------------------------------------------------------------------|---------|---------|--------------------------|------------------|------------|-------|
| EA Gerät: NHST-T-EN/PNM<br>B B Hersteller: Hilscher GmbH                                                                                                    |                        |                                                                                                    |         |         | Geräte ID:<br>Hersteller | : 0x0<br>ID: 0x0 | 203<br>11E | FDT   |
| Navigationsbereich                                                                                                    |                        |                                                                                                    | Control | ler Net | zwerk-Ein:               | stellungen       |            |       |
| Ethernet-Geräte                                                                                                    | Stationsname:          | ontroller                                                                                            |         |         |                          |                  |            |       |
| Gerätetabelle                                                                                                    | Beschreibung:          | IETHOST                                                                                              |         |         |                          |                  |            |       |
| IP-Adresstabelle<br>Prozessdaten<br>Adresstabelle<br>FSU-/Port- Einstellungen                                                                                                    | IP-Einstellungen       |                                                                                                    |         |         |                          |                  |            |       |
| Stations-Timing<br>Controller-Einstellungen                                                                                                    | IP-Adresse:            | 192 .                                                                                                | 168 .   | 0       | . 1                      |                  |            |       |
|                                                                                                    | <u>N</u> etzwerkmaske: | 255 .                                                                                                | 255 .   | 255     | . 0                      |                  |            |       |
|                                                                                                    | Gateway-Adresse:       | 0.                                                                                                   | ο.      | 0       | . 0                      |                  |            |       |
|                                                                                                    |                        |                                                                                                    |         |         |                          |                  |            |       |
|                                                                                                    |                        |                                                                                                    |         |         | ОК                       | Abbrechen        | Übernehmen | Hilfe |
| ⊀D⊧ Getrennt 🚺 Datensatz                                                                                                    |                        |                                                                                                    |         |         |                          |                  |            |       |

Abbildung 64: PROFINET IO Controller – Network Settings

- 2. PROFINET IO Controller Einstellungen überprüfen, bzw. ändern.
- Öffnen Sie im Navigationsbereich nacheinander die einzelnen Konfigurationsfenster und überprüfen bzw. ändern Sie bei Bedarf die einzelnen Parameter.

```
Informationen zur Konfiguration des RTE-Masters finden Sie für das
jeweilige RTE-Protokoll im Bediener-Manual zum entsprechenden
Master-DTM. Diese sind auf der netHOST Solutions DVD im folgenden
Verzeichnis abgelegt:
Documentation\deutsch\1.Software\SYCON.net
Konfigurationssoftware\Master
Konfiguration\[Protokoll].
Für PROFINET IO ist dies das Bediener-Manual DTM für Hilscher-PROFINET IO-Controller-Geräte, DOC060302OIxxDE.
Sie können auch die entsprechende Onlinehilfe aufrufen, indem Sie im
geöffneten Konfigurationsdialog des Master-DTMs auf die Schaltfläche
Hilfe klicken oder die Taste F1 drücken.
```

3. Projekt auf Konfigurations-PC speichern.

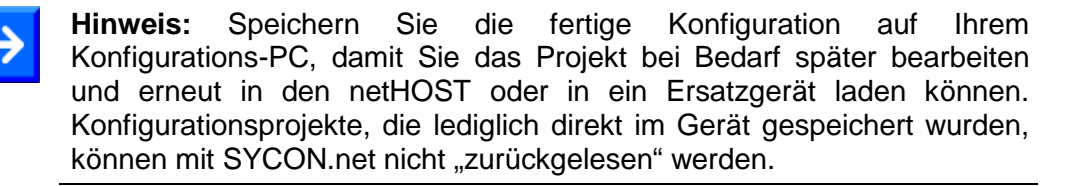

Speichern Sie das Projekt im Menü Datei > Speichern bzw. Datei speichern unter oder über das Symbol .

#### 7.3.2.6 Konfiguration in netHOST laden

- 1. SYCON.net starten.
- Wählen Sie im Windows-Startmenü Start > Alle Programme > SYCON.net Systemkonfigurator > SYCON.net.
- 2. Projekt öffnen.
- Wählen Sie in SYCON.net im Menü Datei > Öffnen... das netHOST-Projekt.
- 3. Konfiguration in netHOST laden.
- Markieren Sie das netHOST-Symbol und wählen Sie im Kontextmenü (rechte Maustaste) den Eintrag **Download**.

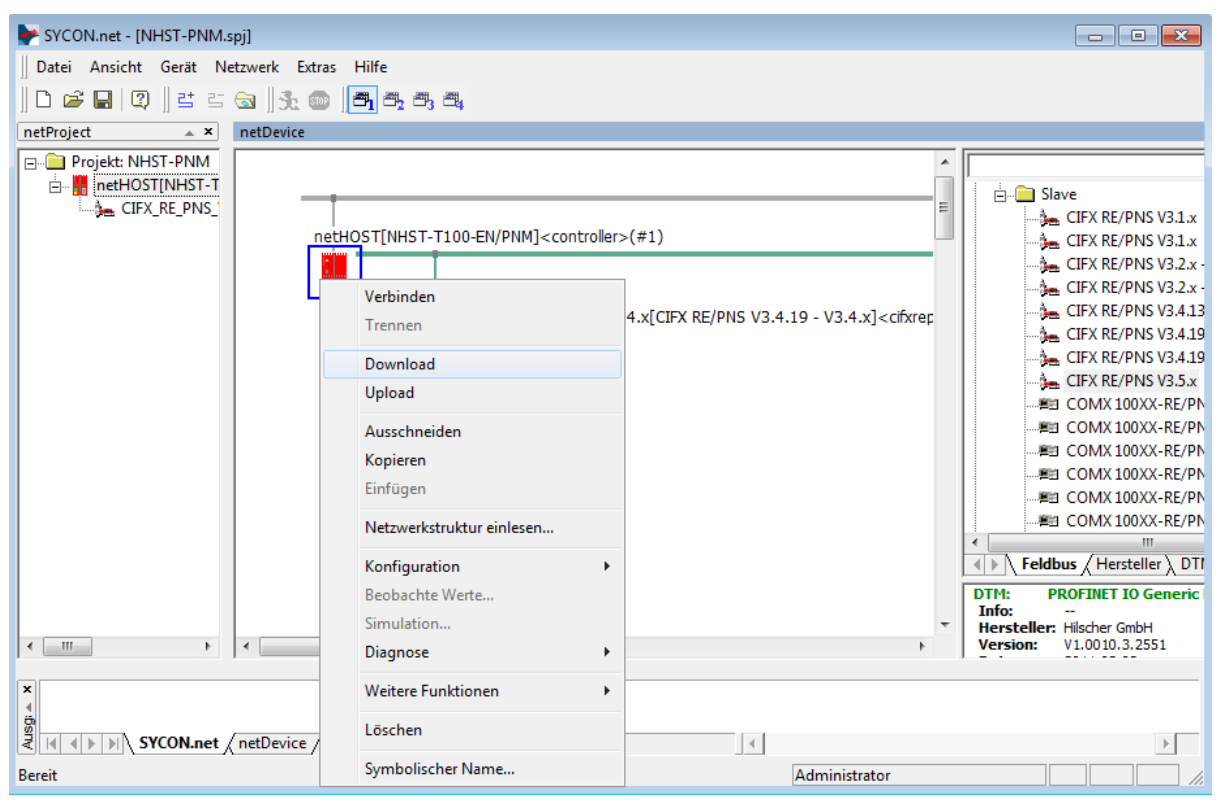

Abbildung 65: Konfiguration in netHOST laden

#### ACHTUNG

## Geräteschaden durch Unterbrechung der Spannungsversorgung während des Konfigurations-Downloads.

Unterbrechen Sie keinesfalls die Spannungsversorgung des netHOST-Gerätes während des Downloads der Konfiguration. Wenn der Strom zum Zeitpunkt eines Schreibprozesses im Dateisystem ausfällt, kann dies eine Schädigung des Gerätes zur Folge haben.

- > Beantworten Sie die Sicherheitsabfrage mit **Ja**.
- Die Konfiguration wird in den netHOST übertragen. Danach erfolgt ein automatisches Geräte-Reset.
- $\rightarrow$

**Hinweis:** Der Start der RTE-Kommunikation bei den Systemen PROFINET IO und EtherNet/IP wird per Default von der Applikation gesteuert, bei EtherCAT erfolgt der Anlauf automatisch durch das Gerät. Sie können bei Bedarf in den RTE-Master-DTMs in SYCON.net einstellen, ob der Anlauf der Buskommunikation "Automatisch durch das Gerät" oder "Gesteuert durch Applikation" erfolgen soll. Zum Öffnen des RTE-Master-DTMs markieren Sie das netHOST-Symbol und wählen Sie anschließend im Kontextmenü **Konfiguration** -> **[RTE-System] Master**. Für PROFINET IO können Sie dann das Anlaufverhalten im Dialogfenster **Controller-Einstellungen** ändern, bei EtherCAT im Dialogfenster **Allgemeine Einstellungen** und bei EtherNet/IP im Dialogfenster **Scanner-Einstellungen**.

Wie Sie die RTE-Kommunikation manuell in der **netHOST Device Test Application** starten können, ist im Abschnitt *Kommunikation des netHOST für RTE-Systeme testen: Beispiel NHST-T100-EN/PNM* ab Seite 85 beschrieben.

## 8 Kommunikation testen Schritt für Schritt

### 8.1 Kommunikation des netHOST für Feldbus testen: Beispiel NHST-T100-DP/DPM

In diesem Kapitel wird exemplarisch das Testen der Buskommunikation des netHOST als Master in einem PROFIBUS DP-Netzwerk mit Hilfe der **netHOST Device Test Application** von Hilscher dargestellt.

#### 8.1.1 Voraussetzungen

- Sie haben die netHOST Solutions-DVD, auf der sich die **netHOST Device Test Application** befindet, in das lokale DVD-Laufwerk Ihres Windows PC/Notebook eingelegt oder den Ordner netHOST Test von der DVD (befindet sich auf der DVD im Verzeichnis Setups & Drivers) lokal auf Ihren Windows PC/Notebook kopiert.
- Der Windows PC/Notebook und das netHOST-Gerät sind mit demselben Ethernet-LAN verbunden.
- Das netHOST-Gerät und die Slaves sind im Feldbus installiert, konfiguriert und mit Spannung versorgt.

### 8.1.2 Schrittanleitung

- 1. netHOST Device Test Application starten.
- Legen Sie die netHOST Solutions-DVD in das lokale DVD-ROM-Laufwerk ein.
- ✤ Der Startbildschirm netHOST Solutions erscheint.
- Wählen Sie im Menü des Startbildschirms die Option Windows Test Applikation ausführen.

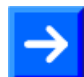

**Hinweis:** Alternativ können Sie die Test-Applikation auch starten, indem Sie im Ordner *netHOST Test* die Datei *netHOST.exe* doppelklicken.

✤ Die netHOST Device Test Application startet.

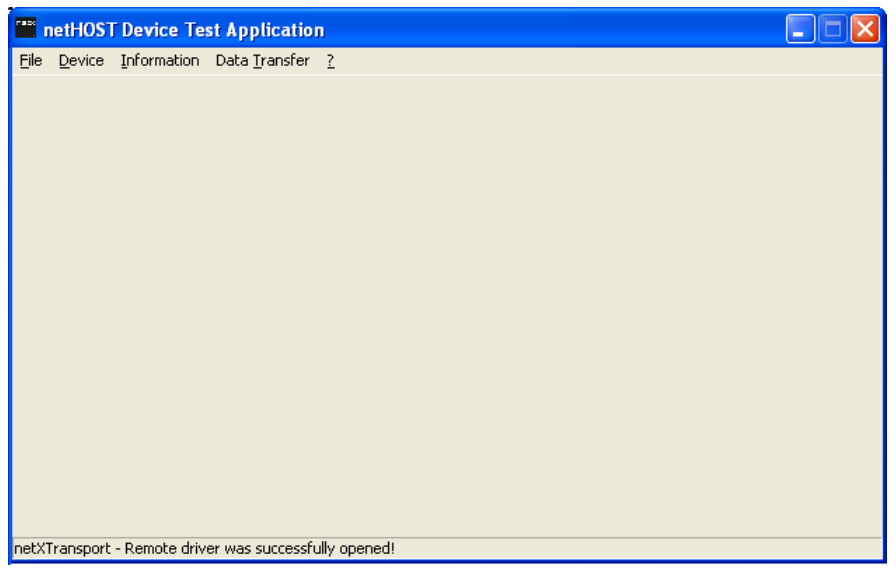

Abbildung 66: Startfenster netHOST Device Test Application

- 2. TCP/IP-Einstellungen des netX Driver überprüfen.
- > Wählen Sie im Menü **Device** > **Setup**.
- ✤ Das Dialogfenster Connector Configuration öffnet sich.
- > Wählen Sie das Register TCP Connection (TCP/IP-Verbindung):

| Connector Configuration                                 |
|---------------------------------------------------------|
| USB/RS232 Connection TCP Connection                     |
| ✓ Enable TCP Connector (Restart of ODM required)        |
| Select IP Range: IP_RANGEO 💌 🔶 🗶 Scan Timeout: 100 📥 ms |
| IP Configuration                                        |
| Disable IP Configuration                                |
| IP Address Use IP Range TCP Port Address Count          |
|                                                         |
| Send Timeout: 1000 m ms Keep Alive Timeout: 2000 m ms   |
| Reset Timeout: 20000 ms                                 |
|                                                         |
|                                                         |
| Ok Cancel                                               |

Abbildung 67: netX Driver > TCP Connection (TCP/IP-Verbindung)

Prüfen Sie, ob im Feld IP Address die korrekte Adresse des netHOST-Gerätes eingetragen ist. Falls nicht, holen Sie dies nach.

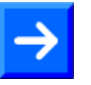

**Hinweis:** Die netHOST Device Test Application verwendet die gleichen netX Treiber-Parameter wie SYCON.net. Wenn Sie im Dialogfenster **netX Driver** in SYCON.net bereits die korrekte IP-Adresse eingetragen haben, wird diese Adresse auch hier in der netHOST Device Test Applikation angezeigt und übernommen.

- > Klicken Sie auf die Schaltfläche **OK**.
- ⇒ Das Dialogfenster Connector Configuration schließt sich.

- 3. Kommunikationskanal öffnen.
- ➢ Wählen Sie im Menü Device > Open.
- Die Test Applikation stellt eine Ethernet-Verbindung zum netHOST her. Dies kann einige Sekunden dauern. Anschließend öffnet sich das Dialogfenster Channel Selection:

| Channel Selection |                                                                                                    |                                                                                                    |
|-------------------|----------------------------------------------------------------------------------------------------|----------------------------------------------------------------------------------------------------|
|                   | Selection Information –<br>Property<br>Physical Address<br>Interrupt<br>Device Number<br>Serial Number<br>DPM Size<br>Firmware Name<br>Firmware Version<br>Firmware Date | Value           0x000000000           0           1890410           20000           65536           netHOST DPM           1.5.9.0 (Build 9)           7/11/2013 |
|                   |                                                                                                    | Open <u>C</u> ancel                                                                                                    |

Abbildung 68: Channel Selection in netHOST Device Test Application

Markieren Sie im Dialogfenster links im Navigationsbaum den Eintrag Channel1. Dies ist der Kanal für den Feldbus-Master, in diesem Fall der PROFIBUS DP-Master.

**Wichtig:** Beachten Sie, dass bei netHOST-Geräten für **Feldbus** (NHST-T100-DP/DPM, NHST-T100-CO/COM und NHST-T100-DN/DNM) der Zugriff auf den Feldbus-Master immer über **Kanal 1** (Channel1) erfolgt. Bei netHOST-Geräten für **Real-Time Ethernet-Systeme** (NHST-T100-EN/PNM, NHST-T100-EN/ECM und NHST-T100-EN/EIM) dagegen erfolgt der Zugriff auf den RTE-Master immer über **Kanal 0** (Channel0).

Im Dialogfenster rechts werden die Geräte-Parameter des verbundenen netHOSTs angezeigt.

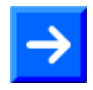

**Hinweis:** Sie können kontrollieren, ob Sie mit dem richtigen Gerät verbunden sind, indem Sie die im Feld **Serial Number** angezeigte Seriennummer mit der Seriennummer auf dem netHOST-Gerät vergleichen.

- Klicken Sie anschließend auf Open.
- Das Dialogfenster Channel Selection schließt sich. Der gewählte Kanal wird anschließend in der Kopfzeile der netHOST Device Test Application angezeigt.

- 4. Buskommunikation starten.
- > Wählen Sie im Menü Device > Bus State.
- ✤ Der Dialog Bus State Test öffnet sich:

| 🞬 netHOST Device Test Application - TCP0_cifX0 Channel1 |  |
|---------------------------------------------------------|--|
| <u>File D</u> evice Information Data Iransfer ?         |  |
| Bus State Test                                          |  |
| Actual Bus State: Bus OFF Get Bus State                 |  |
| New Bus State: Bus ON                                   |  |
| Timeout [ms]: 0 State                                   |  |
|                                                         |  |
| Last Error:                                             |  |
|                                                         |  |
|                                                         |  |
|                                                         |  |
|                                                         |  |
|                                                         |  |
| netXTransport - Remote driver was successfully opened!  |  |

Abbildung 69: Bus State in netHOST Device Test Application

- Wählen Sie in der Dropdown-Liste New Bus State die Option Bus ON.
- > Klicken Sie anschließend auf die Schaltfläche Set Bus State.
- ✤ Die Feldbus-Kommunikation wird gestartet.
- 5. E/A-Daten lesen und schreiben.
- Wählen Sie im Menü Data Transfer > I/O Data.
- ✤ Das Dialogfenster f
  ür die E/A-Daten öffnet sich:

| netHOST Device Test Application - TCP0_cifX                    | 0 Channel1 📃 🗖 🔀                  |
|----------------------------------------------------------------|-----------------------------------|
| <u>File D</u> evice Information Data <u>T</u> ransfer <u>?</u> |                                   |
| Process Data Input image                                       | Process Data <u>O</u> utput Image |
| Area Number: 0                                                 | Area Number: 0                    |
| Offset: 0                                                      | Offset: 0                         |
| Length: 0                                                      | Length: 0                         |
| Data:                                                          | Data:                             |
|                                                                |                                   |
|                                                                |                                   |
|                                                                |                                   |
|                                                                | ~                                 |
| Update Rate: 10 ms                                             | Cylic Verify Outputs              |
|                                                                | Auto Increment Data               |
| Last Error:                                                    | Last Error:                       |
| 0×00000000<br>No Error                                         |                                   |
| netXTransport - Remote driver was successfully opened!         |                                   |

Abbildung 70: E/A-Daten in netHOST Device Test Application

- Geben Sie im Bereich Process Data Input Image im Feld Length die Anzahl der anzuzeigenden Bytes ein.
- > Klicken Sie in das Feld **Data**.

- Sorgen Sie anschließend dafür, dass ein oder mehrere Slave-Geräte im sekundären Netzwerk (Feldbus) Signale senden, die im Bereich Process Data Input Image im Feld Data als Eingangsdaten angezeigt werden können. In unserem Konfigurationsbeispiel mit dem Hilscher CB-AB32-DPS IO-Testboard als Feldbus-Slave können Sie beispielsweise den Taster S1 auf dem Testboard drücken.
- ♥ Das Signal des Slave-Geräts wird als Datum im Feld **Data** angezeigt:

| netHOST Device Test Application - TCPO_cifX            | (O Channel1                       |        |
|--------------------------------------------------------|-----------------------------------|--------|
| <u>File Device Information Data Iransfer ?</u>         |                                   |        |
| Process Data Input image                               | Process Data <u>O</u> utput Image |        |
| Area Number: 0                                         | Area Number: 0 💌                  |        |
| Offset: 0                                              | Offset: 0                         |        |
| Length: 2                                              | Length: 0                         |        |
| Data:                                                  | Data:                             |        |
| 01 00                                                  |                                   | ~      |
|                                                        |                                   |        |
|                                                        |                                   |        |
|                                                        |                                   | ~      |
| Update Rate: 10 ms                                     | Cylic 🔲 Verify Outputs            |        |
|                                                        | Auto Increment Data               | Update |
| Last Error:<br>0x00000000                              | Last Error:                       |        |
| No Error                                               |                                   |        |
| netXTransport - Remote driver was successfully opened! |                                   |        |

Abbildung 71: Anzeige von Eingangsdaten in netHOST Device Test Application

- Geben Sie im Bereich Process Data Output Image im Feld Data Ausgangsdaten ein, die an das Slave-Gerät gesendet werden und dort ein Ereignis auslösen. In unserem Konfigurationsbeispiel mit dem IO-Testboard als Feldbus-Slave können Sie beispielsweise den Wert 02 00 eingeben.
- > Klicken Sie anschließend auf die Schaltfläche Update.

| netHOST Device Test Application - TCPO_cifX                    | O Channel1                        |
|----------------------------------------------------------------|-----------------------------------|
| <u>File D</u> evice Information Data <u>T</u> ransfer <u>?</u> |                                   |
| Process Data Input image                                       | Process Data <u>O</u> utput Image |
| Area Number: 0                                                 | Area Number: 0                    |
| Offset: 0                                                      | Offset: 0                         |
| Length: 2                                                      | Length: 2                         |
| Data:                                                          | Data:                             |
| 00 00                                                          | 02 00 🔶                           |
|                                                                | ×                                 |
| Update Rate: 10 ms                                             |                                   |
| Last Email                                                     | Auto Increment Data               |
|                                                                | Last Error:                       |
| No Error                                                       | No Error                          |
| netXTransport - Remote driver was successfully opened!         |                                   |

Abbildung 72: Eingabe von Ausgangsdaten in netHOST Device Test Application

Am Slave-Gerät werden die entsprechenden Bits empfangen. (In unserem Beispiel mit dem IO-Testboard leuchtet die Diode OUT an S2.)

- 6. Test beenden.
- > Wählen Sie im Menü **Device** > **Bus State**.
- P→ Der Dialog Bus State Test öffnet sich.
- Wählen Sie in der Dropdown-Liste New Bus State die Option Bus OFF und klicken Sie anschließend auf die Schaltfläche Set Bus State.
- Schließen Sie im Menü **Device** > **Close** den Kommunikationskanal.
- Beenden Sie im Menü File > Quit die netHOST Device Test Application.

## 8.2 Kommunikation des netHOST für RTE-Systeme testen: Beispiel NHST-T100-EN/PNM

In diesem Kapitel wird exemplarisch das Testen der Kommunikation des netHOST als Controller (Master) in einem PROFINET IO-Netzwerk mit Hilfe der **netHOST Device Test Application** von Hilscher dargestellt. Als IO Device dient eine **PC-Karte CIFX 50-RE/PNS**, als Slave-Applikation die **cifX Test Application**, die zusammen mit dem cifX-Treiber auf dem Host-PC der PC-Karte cifX installiert wurde.

#### 8.2.1 Voraussetzungen

- Sie haben die netHOST Solutions-DVD, auf der sich die netHOST Device Test Application befindet, in das lokale DVD-Laufwerk Ihres Windows PC/Notebook eingelegt oder den Ordner netHOST Test von der DVD (befindet sich auf der DVD im Verzeichnis Setups & Drivers) lokal auf Ihren Windows PC/Notebook kopiert.
- Der Windows PC/Notebook und das netHOST-Gerät sind mit demselben Ethernet-LAN verbunden.
- Das netHOST-Gerät und die Slaves sind im Real-Time Ethernet-Netzwerk installiert, konfiguriert und mit Spannung versorgt.
- Für dieses Beispiel benötigen Sie als IO Device eine PC-Karte CIFX 50-RE/PNS sowie die cifX Test Application, die zusammen mit dem cifX-Treiber auf dem Host-PC der PC-Karte cifX installiert wurde.

#### 8.2.2 Schrittanleitung

1. netHOST Device Test Application starten.

- Legen Sie die netHOST Solutions-DVD in das lokale DVD-ROM-Laufwerk ein.
- ✤ Der Startbildschirm netHOST Solutions erscheint.
- Wählen Sie im Menü des Startbildschirms die Option Windows Test Applikation ausführen.

**Hinweis:** Alternativ können Sie die Test-Applikation auch starten, indem Sie im Ordner *netHOST Test* die Datei *netHOST.exe* doppelklicken.

✤ Die netHOST Device Test Application öffnet sich.

| n 📰          | etHOST D       | evice Test App | lication              |             |  |
|--------------|----------------|----------------|-----------------------|-------------|--|
| <u>F</u> ile | <u>D</u> evice | Information    | Data <u>T</u> ransfer | 2           |  |
|              |                |                |                       |             |  |
|              |                |                |                       |             |  |
|              |                |                |                       |             |  |
|              |                |                |                       |             |  |
|              |                |                |                       |             |  |
|              |                |                |                       |             |  |
|              |                |                |                       |             |  |
|              |                |                |                       |             |  |
|              |                |                |                       |             |  |
|              |                |                |                       |             |  |
|              |                |                |                       |             |  |
|              |                |                |                       |             |  |
|              |                |                |                       |             |  |
|              |                |                |                       |             |  |
|              |                |                |                       |             |  |
|              |                |                |                       |             |  |
|              |                |                |                       |             |  |
| netXT        | ransport       | - Remote drive | r was successful      | lly opened! |  |

Abbildung 73: Startfenster netHOST Device Test Application

- 2. TCP/IP-Einstellungen des netX Driver überprüfen.
- > Wählen Sie im Menü **Device** > **Setup**.
- ✤ Das Dialogfenster Connector Configuration öffnet sich.
- > Wählen Sie das Register **TCP Connection** (TCP/IP-Verbindung):

| Connector Configuration                                                                                                    |
|----------------------------------------------------------------------------------------------------|
| USB/RS232 Connection TCP Connection                                                                                                    |
| ✓ Enable TCP Connector (Restart of ODM required)                                                                                                    |
| Select IP Range: IP_RANGE0 💽 🔶 💥 Scan Timeout: 100 📤 ms                                                                                                    |
| IP Configuration                                                                                                    |
| Disable IP Configuration                                                                                                    |
| IP Address         Use IP Range         TCP Port         Address Count           10 . 11 . 5 . 98         -         0 . 0 . 0 . 0         :         50111         1 |
| Send Timeout: 1000 🔶 ms Keep Alive Timeout: 2000 🔶 ms                                                                                                    |
| Reset Timeout: 20000 ms                                                                                                    |
|                                                                                                    |
|                                                                                                    |
| Ok                                                                                                    |

Abbildung 74: netX Driver > TCP Connection (TCP/IP-Verbindung)

Prüfen Sie, ob im Feld IP Address die korrekte Adresse des netHOST-Gerätes eingetragen ist. Falls nicht, holen Sie dies nach.

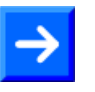

**Hinweis:** Die netHOST Device Test Application verwendet die gleichen netX Treiber-Parameter wie SYCON.net. Wenn Sie im Dialogfenster **netX Driver** in SYCON.net bereits die korrekte IP-Adresse eingetragen haben, wird diese Adresse auch hier in der netHOST Device Test Applikation angezeigt und übernommen.

- > Klicken Sie auf die Schaltfläche **OK**.
- ✤ Das Dialogfenster Connector Configuration schließt sich.

- 3. Kommunikationskanal öffnen.
- ➢ Wählen Sie im Menü Device > Open.
- Die Test Applikation stellt eine Ethernet-Verbindung zum netHOST her. Dies kann einige Sekunden dauern. Anschließend öffnet sich das Dialogfenster Channel Selection:

| Channel Selection                | Selection Information -                                                                                                    | Į                                                                                                    | × |
|----------------------------------|----------------------------------------------------------------------------------------------------|----------------------------------------------------------------------------------------------------|---|
| Channel0<br>Channel1<br>Channel2 | Property<br>Physical Address<br>Interrupt<br>Device Number<br>Serial Number<br>DPM Size<br>Firmware Name<br>Firmware Version<br>Firmware Date | Value           0x00000000           0           1890840           19999           65536           netHOST PNM           1.6.4.0 (Build 4)           11/13/2014 |   |
|                                  |                                                                                                    | Open Cancel                                                                                                    |   |

Abbildung 75: Channel Selection in netHOST Device Test Application

Markieren Sie im Dialogfenster links im Navigationsbaum den Eintrag Channel0. Dies ist der Kanal für den RTE-Master, in diesem Fall für den PROFINET IO Controller.

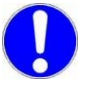

Wichtig: Beachten Sie, dass bei netHOST-Geräten für Real-Time Ethernet-Systeme (NHST-T100-EN/PNM, NHST-T100-EN/ECM und NHST-T100-EN/EIM) der Zugriff auf den RTE-Master immer über Kanal 0 (Channel0) erfolgt.

Bei netHOST-Geräten für **Feldbus** (NHST-T100-DP/DPM, NHST-T100-CO/COM und NHST-T100-DN/DNM) dagegen erfolgt der Zugriff auf den Feldbus-Master immer über **Kanal 1** (Channel1)

Im Dialogfenster rechts werden die Geräte-Parameter des verbundenen netHOSTs angezeigt.

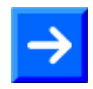

**Hinweis:** Sie können kontrollieren, ob Sie mit dem richtigen Gerät verbunden sind, indem Sie die im Feld **Serial Number** angezeigte Seriennummer mit der Seriennummer auf dem netHOST-Gerät vergleichen.

- Klicken Sie anschließend auf Open.
- ✤ Das Dialogfenster Channel Selection schließt sich. Der gewählte Kanal wird anschließend in der Kopfzeile der netHOST Device Test Application angezeigt.

- 4. Buskommunikation starten.
- > Wählen Sie im Menü **Device** > **Bus State**.
- ✤ Der Dialog Bus State Test öffnet sich:

| metHOST Device Test Application - TCP0_cifX0 Channel0          | • • |
|----------------------------------------------------------------|-----|
| <u>File D</u> evice Information Data <u>T</u> ransfer <u>?</u> |     |
| Bus State Test                                                 |     |
| Actual Bus State: Bus OFF Get Bus State                        |     |
| New Bus State: Bus ON                                          |     |
| Timeout [ms]: 0 Set Bus State                                  |     |
| Last Error:                                                    |     |

Abbildung 76: Bus State in netHOST Device Test Application

- > Wählen Sie in der Dropdown-Liste New Bus State die Option Bus ON.
- > Klicken Sie anschließend auf die Schaltfläche Set Bus State.
- ✤ Die Kommunikation im RTE-Netzwerk wird gestartet.

5. E/A-Daten Dialogfenster öffnen.

- Wählen Sie im Menü Data Transfer > I/O Data.
- ✤ Das Dialogfenster f
  ür die E/A-Daten öffnet sich:

| 📲 netHOST Device Test Application - TCP0_cifX0 Chan    | nel0 🗖 🗖 💌                |
|--------------------------------------------------------|---------------------------|
| <u>File Device Information Data Transfer ?</u>         |                           |
| Process Data Input image                               | Process Data Output Image |
| Area Number: 0                                         | Area Number: 0            |
| Offset: 0                                              | Offset: 0                 |
| Length: 0                                              | Length: 0                 |
| Data:                                                  | Data:                     |
|                                                        | *                         |
| Update Rate: 10 ms                                     | Cylic Verify Outputs      |
| netXTransport - Remote driver was successfully opened! | It                        |

Abbildung 77: E/A-Daten in netHOST Device Test Application

- Geben Sie im Bereich Process Data Input Image im Feld Length die Anzahl der anzuzeigenden Bytes ein.
- > Klicken Sie in das Feld **Data**.

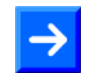

**Hinweis:** Sorgen Sie anschließend dafür, dass ein oder mehrere Slave-Geräte im RTE-Netzwerk Signale senden, die im Bereich **Process Data Input Image** im Feld **Data** als Eingangsdaten angezeigt werden können. Nachfolgend ist für die PC-Karte CIFX 50-RE/PNS als IO Device beschrieben, wie Sie hierfür die **cifX Test Application** verwenden können, die zusammen mit dem cifX-Treiber auf dem Host-PC der PC-Karte cifX installiert wurde.

- 6. cifX Test Application starten.
- Wählen Sie im Windows-Startmenü des Host-PCs der PC-Karte cifX, Start > Systemsteuerung > cifX Test.
- ✤ Die cifX Test Application öffnet sich:

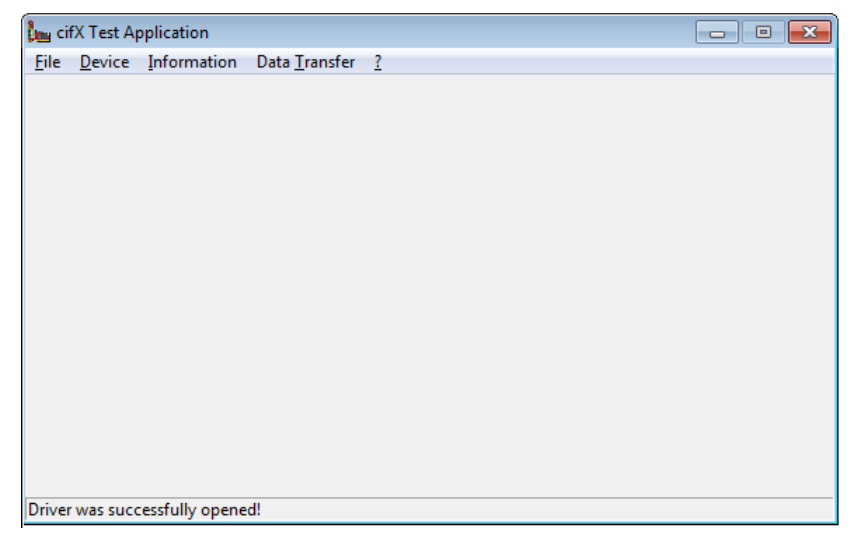

Abbildung 78: Startfenster cifX Test Application

7. In der cifX Test Application Kommunikationskanal zur PC-Karte cifX öffnen.

> Wählen Sie im Menü **Device** > **Open**.

Die cifX Test Applikation stellt über den cifX-Treiber und der PCI-Schnittstelle eine Verbindung zur PC-Karte cifX her. Dies kann einige Sekunden dauern. Anschließend öffnet sich das Dialogfenster Channel Selection:

| e-dfX0<br>Channel0<br>Channel1 | Property<br>Physical Address<br>Interrupt<br>Device Number<br>Serial Number<br>Physical DPM Size<br>Firmware Name<br>Firmware Version<br>Firmware Date | Value           0xF77F0000           0           1250100           20359           65536           PROFINET IO Device           3.4.44.0 (Build 44)           9/30/2013 |
|--------------------------------|----------------------------------------------------------------------------------------------------|----------------------------------------------------------------------------------------------------|
|                                |                                                                                                    | <u>Open</u> <u>Cancel</u>                                                                                                    |

Abbildung 79: Channel Selection in cifX Test Application

- Markieren Sie im Dialogfenster links im Navigationsbaum den Eintrag Channel0. Dies ist der Kanal für das PROFINET IO Device.
- > Klicken Sie anschließend auf **Open**.
- ⇒ Das Dialogfenster Channel Selection schließt sich. Der gewählte Kanal wird anschließend in der Kopfzeile der cifX Test Application angezeigt:

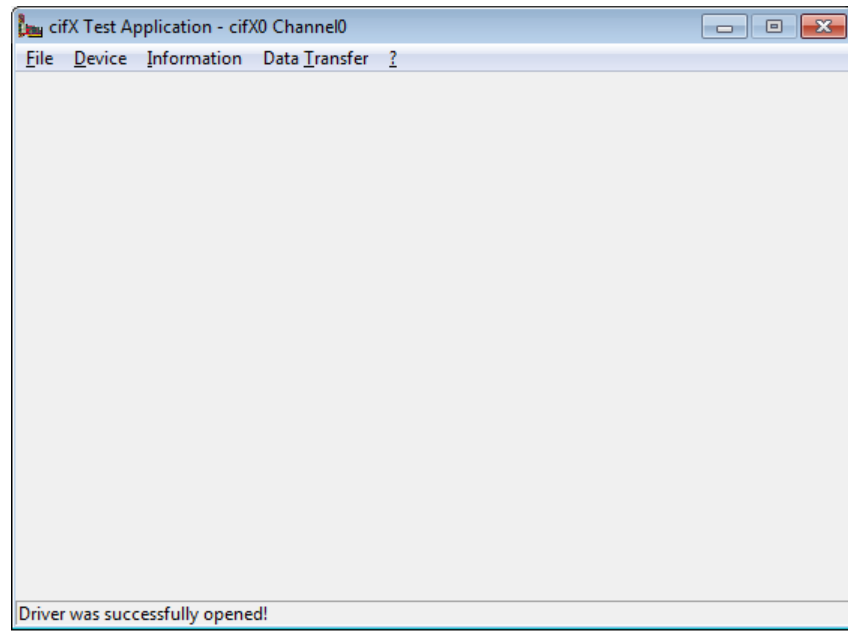

Abbildung 80: cifX Test Application nach Auswahl des Kanals

- 8. Ausgangsdaten senden.
- Wählen Sie im Menü der cifX Test Application Data Transfer > I/O Data.
- <sup>™</sup> Das Dialogfenster für die E/A-Daten öffnet sich:

| 🏣 cifX Test Application - cifX0 Channel0       |                                                                | . • 💌  |
|------------------------------------------------|----------------------------------------------------------------|--------|
| <u>File Device Information Data Transfer ?</u> |                                                                |        |
| Process Data Input image                       | Process Data <u>O</u> utput Image                              |        |
| Area Number: 0                                 | Area Number: 0                                                 |        |
| Offset: 0                                      | Offset: 0                                                      |        |
| Length: 0                                      | Length: 0                                                      |        |
| Data:                                          | Data:                                                          |        |
|                                                |                                                                | ×.     |
| Update Rate: 10 ms                             | <u>Cylic</u> <u>V</u> erify Outputs <u>Auto Increment Data</u> | Update |
| Last Error:                                    | Last Error:                                                    |        |
| No Error                                       |                                                                |        |
| Driver was successfully opened!                |                                                                |        |

Abbildung 81: E/A-Daten in cifX Test Application (1)

Geben Sie im Bereich Process Data Output Image im Feld Data Ausgangsdaten ein, die an den IO Controller (i. e. den netHOST) gesendet werden und in der netHOST Device Test Application angezeigt werden sollen:

| μ cifX Test Application - cifX0 Channel0       |                                                          |
|------------------------------------------------|----------------------------------------------------------|
| <u>File Device Information Data Transfer ?</u> |                                                          |
| Process Data Input image                       | Process Data Output Image                                |
| Area Number: 0                                 | Area Number: 0                                           |
| Offset: 0                                      | Offset: 0                                                |
| Length: 0                                      | Length: 0                                                |
| Data:                                          | Data:                                                    |
| Update Rate: 10 ms     Last Error:             | Cylic Verify Outputs     Auto Increment Data Last Error: |
| No Error                                       |                                                          |
| Driver was successfully opened!                |                                                          |

Abbildung 82: E/A-Daten in cifX Test Application (2)

- > Klicken Sie anschließend auf die Schaltfläche Update.
- Die Daten werden über das PROFINET-Netzwerk vom IO Device (i. e. der PC-Karte cifX) zum IO Controller (i. e. netHOST) gesendet.

- 9. Eingangsdaten in netHOST Device Test Application anzeigen.
- > Wechseln Sie in die netHOST Device Test Application.
- ✤ Die eingehenden Signale des IO Device werden im Bereich Process Data Input Image im Feld Data angezeigt:

| 🞬 netHOST Device Test Application - TCP0_cifX0 Channel0        |                                                               |  |  |  |
|----------------------------------------------------------------|---------------------------------------------------------------|--|--|--|
| <u>File D</u> evice Information Data <u>T</u> ransfer <u>?</u> |                                                               |  |  |  |
| Process Data Input image                                       | Process Data <u>O</u> utput Image                             |  |  |  |
| Area Number: 0                                                 | Area Number: 0                                                |  |  |  |
| Offset: 0                                                      | Offset: 0                                                     |  |  |  |
| Length: 16                                                     | Length: 0                                                     |  |  |  |
| Data:                                                          | Data:                                                         |  |  |  |
| Update Rate: 10 ms                                             | Cylic     Verify Outputs       Auto Increment Data     Update |  |  |  |
| No Error                                                       |                                                               |  |  |  |
| netXTransport - Remote driver was successfully opened!         |                                                               |  |  |  |

Abbildung 83: Anzeige von Eingangsdaten in netHOST Device Test Application

- 10. Ausgangsdaten an IO Device senden.
- Geben Sie in der netHOST Device Test Application im Bereich Process Data Output Image im Feld Data Ausgangsdaten ein, die an das IO Device gesendet werden sollen.
- > Klicken Sie anschließend auf die Schaltfläche Update.

| etHOST Device Test Application - TCP0_cifX0 Cl      | hannel0 🗖 🗖 🗮                                                 |
|-----------------------------------------------------|---------------------------------------------------------------|
| <u>File Device Information Data Transfer ?</u>      |                                                               |
| Process Data Input image                            | Process Data <u>O</u> utput Image                             |
| Area Number: 0                                      | Area Number: 0                                                |
| Offset: 0                                           | Offset: 0                                                     |
| Length: 16                                          | Length: 0                                                     |
| Data:                                               | Data:                                                         |
| 02 00 04 00 00 00 00 00 00 00 00 00 00 00           | 0102                                                          |
|                                                     | 1                                                             |
| Update Rate: 10 ms                                  | <u>Cylic</u> <u>Verify Outputs</u> <u>Auto Increment Data</u> |
| Last Error:                                         | Last Error:                                                   |
| 0x00000000<br>No Error                              |                                                               |
| netXTransport - Remote driver was successfully open | ed!                                                           |

Abbildung 84: Eingabe von Ausgangsdaten in netHOST Device Test Application

- 11. Eingangsdaten in cifX Test Application anzeigen.
- > Wechseln Sie in die cifX Test Application.
- Geben Sie im Bereich Process Data Input Image in das Feld Length die Anzahl der zu empfangenden Bytes ein. Klicken Sie anschließend in das Feld Data.
- ➡ Die eingehenden Signale des IO Controllers werden im Feld Data angezeigt:

| 🏣 cifX Test Application - cifX0 Channel0       |                                                               |
|------------------------------------------------|---------------------------------------------------------------|
| <u>File Device Information Data Transfer ?</u> |                                                               |
| Process Data <u>I</u> nput image               | Process Data <u>O</u> utput Image                             |
| Area Number: 0                                 | Area Number: 0                                                |
| Offset: 0                                      | Offset: 0                                                     |
| Length: 2                                      | Length: 16                                                    |
| Data:                                          | Data:                                                         |
| 0102                                           | 02 00 04 00 00 00 00 00 01 00 00 00 00 00 00 00               |
| Update Rate: 10 ms                             | <u>Cylic</u> <u>Verify Outputs</u> <u>Auto Increment Data</u> |
| Last Error:                                    | Last Error:                                                   |
| 0x00000000<br>No Error                         | 0x00000000<br>No Error                                        |
| Driver was successfully opened!                |                                                               |

Abbildung 85: Anzeige von Eingangsdaten in cifX Test Application

12. Test beenden.

- Wählen Sie in der netHOST Device Test Application im Menü Device > Bus State.
- ▶ Der Dialog **Bus State Test** öffnet sich.
- Wählen Sie in der Dropdown-Liste New Bus State die Option Bus OFF und klicken Sie anschließend auf die Schaltfläche Set Bus State.
- Schließen Sie im Menü **Device** > **Close** den Kommunikationskanal.
- Beenden Sie im Menü File > Quit die netHOST Device Test Application.

## 9 Gerätebeschreibungsdatei in SYCON.net importieren

Dieser Abschnitt ist nur relevant für Sie, falls ein Slave-Gerät, das Sie beim Konfigurieren des netHOSTs in SYCON.net in das Projekt einfügen möchten, nicht im Gerätekatalog von SYCON.net enthalten ist. In diesem Fall müssen Sie die Gerätebeschreibungsdatei in SYCON.net importieren. Gehen Sie dazu folgendermaßen vor:

- > Öffnen Sie in SYCON.net ein Projekt (falls noch nicht geschehen).
- Wählen Sie in der Menüleiste Netzwerk > Gerätebeschreibungen importieren...
- <sup>№</sup> Es öffnet sich folgendes Dialogfenster:

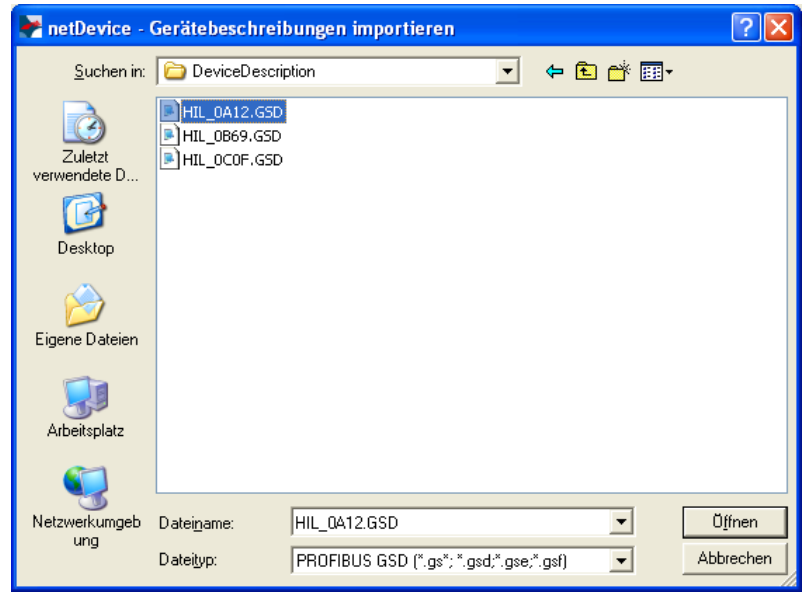

Abbildung 86: Gerätedatei importieren: Beispiel PROFIBUS GSD

- Wählen Sie in der Dropdown-Liste Dateityp den für den Feldbus bzw. das RTE-System passenden Dateityp.
- Navigieren Sie anschließend zum Ablageort der Gerätebeschreibungsdatei.
- ✤ Die zu dem Feldbus bzw. RTE-System passenden Gerätebeschreibungsdateien werden im Dialogfenster angezeigt.
- Markieren Sie die Datei und klicken Sie anschließend auf die Schaltfläche Öffnen.
- Quittieren Sie die Sicherheitsfrage, ob Sie den Katalog neu laden möchten, mit Ja.
- Sie haben die Gerätebeschreibungsdatei in SYCON.net importiert und können das Gerät nun im Konfigurationsprojekt an der Buslinie als Slave hinzufügen.

## 10 Firmware mit SYCON.net aktualisieren

## 10.1 Übersicht

Mit Ausnahme des **NHST-T100-EN** (Art. Nr.: 1890.800) werden alle netHOST-Geräte mit geladener Firmware ausgeliefert. Für den Fall, dass die netHOST-Firmware einmal aktualisiert werden muss, beschreibt dieses Kapitel anhand des **NHST-T100-DP/DPM**, wie Sie dieses Firmware-Update mit SYCON.net vornehmen können.

Beachten Sie, dass bei einer Firmware-Aktualisierung eine eventuell im Gerät vorhandene Konfigurationsdatei und die konfigurierte IP-Adresse verloren gehen. Der netHOST fällt nach einem Firmware-Download wieder auf seine Default-IP-Adresse 0.0.0.0 zurück, daher müssen Sie anschließend zunächst eine temporäre IP-Adresse mit Hilfe des **Ethernet Device Configuration** Tool zuweisen (siehe Abschnitt *Temporäre IP-Adresse für netHOST zuweisen* auf Seite 24) bevor Sie mit SYCON.net eine neue Konfiguration in das Gerät laden können.

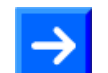

**Hinweis:** Die in diesem Kapitel beschriebene Firmware-Aktualisierung mittels SYCON.net kann nur durchgeführt werden, wenn im netHOST-Gerät bereits eine funktionsfähige Firmware vorhanden ist. Im Falle einer fehlenden oder defekten Firmware müssen Sie ein sogenanntes "Firmware-Recovery" mit Hilfe einer SD-Speicherkarte oder über eine USB-Verbindung vornehmen. Anleitungen hierzu finden Sie im Benutzerhandbuch *netHOST NHST-T100 – LAN-gesteuerte Master-Geräte für Feldbus und Real-Time Ethernet-Netzwerke* im Kapitel *Firmware-Recovery*.

# 10.2 Voraussetzungen für die Firmware-Aktualisierung mit SYCON.net

- Sie haben SYCON.net auf Ihrem Konfigurations-PC installiert.
- Sie haben die netHOST Solutions DVD in das lokale DVD-Laufwerk Ihres Konfigurations-PCs eingelegt bzw. haben Zugriff auf die Firmware-Datei, die Sie in den netHOST laden möchten.
- Der Konfigurations-PC und das netHOST-Gerät sind mit demselben (lokalen) Ethernet-Netzwerk verbunden.
- Das netHOST-Gerät ist mit Spannung versorgt.
- Sie kennen die IP-Adresse des netHOST-Gerätes.

## 10.3 Schrittanleitung Firmware-Aktualisierung mit SYCON.net

- 1. SYCON.net starten.
- Wählen Sie im Windows-Startmenü Start > Alle Programme > SYCON.net Systemkonfigurator > SYCON.net.
- SYCON.net startet mit einer Kennwortabfrage:

| SYCON. net Benutzer Login |               |  |  |  |
|---------------------------|---------------|--|--|--|
| Hilscher SY               | CON.net       |  |  |  |
| <u>B</u> enutzername:     | Administrator |  |  |  |
| Kennwort:                 |               |  |  |  |
|                           | OK Abbrechen  |  |  |  |

Abbildung 87: SYCON.net Login

- > Geben Sie Ihr Passwort ein und klicken Sie anschließend auf OK.
- ✤ Die SYCON.net-Rahmenapplikation öffnet sich mit einem neuen leeren Projekt:

| YCON.net - [Untitled.spj]                                                |     |
|--------------------------------------------------------------------------|-----|
| Datei Ansicht Gerät Netzwerk Extras Hilfe<br>   D ☞ ■   ②    ᆣ ᆣ 중 및   3 |     |
| netProject  A X netDevice                                                | × × |
| Projekt: Untitled                                                        |     |
| SYCON.net / netDevice /                                                  |     |

Abbildung 88: Leeres Projekt in SYCON.net

2. Vorhandenes netHOST-Projekt öffnen oder neues Projekt anlegen.

 $\rightarrow$ 

**Hinweis:** Sie können ein bereits bestehendes Konfigurations-Projekt dazu verwenden, die Firmware in das netHOST-Gerät zu laden. Falls Sie keinen Zugriff auf die alte Projekt-Datei haben, können Sie provisorisch ein neues Projekt erstellen, das nur aus dem netHOST-Symbol besteht, und dieses Projekt nutzen, um damit eine Online-Verbindung herzustellen und die Firmware in das netHOST-Gerät zu laden.

Öffnen Sie im Menü Datei > Öffnen... ein vorhandenes netHOST-Projekt.

#### ODER

- Öffnen Sie im Gerätekatalog (rechtes Fenster) im Register Hersteller den Ordner Hilscher GmbH > Master. Markieren Sie anschließend das netHOST-Gerät (in diesem Beispiel das NHST-T100-DP/DPM) und ziehen Sie es mit gedrückter Maustaste (Drag & Drop) in das mittlere Fenster auf die graue Root-Linie.
- 3. Das netHOST-Konfigurationsfenster (den netHOST-DTM) öffnen.
- Doppelklicken Sie auf das netHOST-Symbol an der Buslinie oder markieren Sie das netHOST-Symbol und wählen Sie im Kontextmenü (rechte Maustaste) den Eintrag Konfiguration > Allgemeine Einstellungen.
- Falls Sie ein vorhandenes netHOST-Projekt verwenden, für das bereits der Treiber konfiguriert und das Gerät zugeordnet wurden, öffnet sich der netHOST-DTM mit dem Dialogfenster Einstellungen, wo Sie den Firmware-Download starten können.

In diesem Fall können Sie direkt mit Schritt 4 fortfahren.

#### ODER

Falls Sie ein neu angelegtes netHOST-Projekt verwenden, öffnet sich der netHOST-DTM mit dem Dialogfenster Gerätezuordnung und startet automatisch eine Suche nach verbundenen Geräten. In diesem Fall müssen Sie zuerst das Gerät zuordnen sowie gegebenenfalls den Treiber konfigurieren, bevor Sie im Dialogfenster Einstellungen den Firmware-Download durchführen können. Informationen hierzu finden Sie im Abschnitt Gerät und Treiber zuordnen und Treiber konfigurieren auf Seite 51.

- 4. Verfügbare Firmware suchen.
- > Wählen Sie im Navigationsbereich im Ordner Konfiguration das Element Einstellungen.
- <sup>₽</sup> Das Dialogfenster **Einstellungen** öffnet sich.

| RetDevice - Allgemeine Eins                    | tellungen netHOST[NHST-T100-DP/DPM]<      | >(#1)                                    |                            |
|------------------------------------------------|-------------------------------------------|------------------------------------------|----------------------------|
| EA Gerät: NHST-T10<br>B Hersteller: Hilscher G | 10-DP/DPM<br>mbH                          | -<br>Geräte ID:<br>Hersteller II         |                            |
| Navigationsbereich 🗖                           |                                           |                                          |                            |
| Einstellungen                                  | Allgemein                                 |                                          |                            |
| netX Driver                                    | Beschreibung: netHOST                     |                                          |                            |
| Gerätezuordnung                                | Protokollkombination                      |                                          |                            |
| Einstellungen<br>Speicherkartenverwaltung      | Primärnetzwerk(Port X2): Ethernet Marshal | ing Sekundärnetzwerk (Port X <u>3</u> ): | PROFIBUS-DP Master         |
| Lizensierung                                   | Benötigtes Gateway: NHST-T100-DP          | <b>*</b>                                 |                            |
|                                                | Benötigte Lizenz: Ja (1)                  |                                          |                            |
|                                                | Verfügbare Gerätesoft <u>w</u> are        |                                          | <u>Suchen</u><br>Download  |
|                                                | Softwareklasse: -                         |                                          |                            |
|                                                | Softwareversion: -                        |                                          |                            |
|                                                | Grundeinstellungen                        |                                          |                            |
|                                                | Mapping Zykluszeit: 1                     | ms <u>M</u> apping Modus:                | Default                    |
|                                                | Netzwerk-Adressschalter                   |                                          |                            |
|                                                | Aktivieren:                               |                                          |                            |
|                                                | Verwendet von:                            | <b>y</b>                                 |                            |
|                                                |                                           |                                          |                            |
|                                                |                                           | ОК                                       | Abbrechen Übernehmen Hilfe |
|                                                |                                           |                                          |                            |

Abbildung 89: Dialogfenster Einstellungen

Klicken Sie neben dem Feld Verfügbare Gerätesoftware auf die Schaltfläche Suchen, um die zu ladende Firmware-Datei auszuwählen.

| Select Firmwar                     | e File                                                                                              |                                                                                                    | ? 🛛                                                                                                    |
|------------------------------------|----------------------------------------------------------------------------------------------------|----------------------------------------------------------------------------------------------------|----------------------------------------------------------------------------------------------------|
| <u>S</u> uchen in:                 | 🚞 netHOST                                                                                           | ▼ ⇐ €                                                                                                    |                                                                                                    |
| Zuletzt<br>verwendete D<br>Desktop | Name<br>FT20C0V0.NXF<br>FT20E0V0.NXF<br>FT20GV0.NXF<br>FT20V010.NXF<br>FT20V040.NXF<br>FT20V060.NXF | Firmware PROFINET-IO IO Controller \ TCP/UDP Mes EtherCAT Master \ TCP/UDP Messaging \ M EtherNet/IP Scanner \ TCP/UDP Messaging TCP/UDP Messaging \ PROFIBUS-DP Master TCP/UDP Messaging \ CANopen Master \ M TCP/UDP Messaging \ DeviceNet Master \ | Hardware<br>NETHOST T100<br>NETHOST T100<br>NETHOST T100<br>NETHOST T100<br>NETHOST T100<br>NETHOST T100 |
| Arbeitsplatz                       | Oatei <u>n</u> ame:<br>Datei <u>t</u> yp:                                                           | FT20V010.NXF                                                                                                    | Ö <u>f</u> fnen<br>Abbrechen                                                                             |
|                                    | Recent <u>f</u> olders:<br>Firmware:                                                                | TCP/UDP Messaging \ PROFIBUS-DP Master \                                                                                                    | <u>H</u> ilfe                                                                                            |

✤ Der Dialog Firmware-Datei auswählen öffnet sich:

Abbildung 90: Firmware-Datei auswählen

Navigieren Sie zum Ablageort der gewünschten Firmware-Datei. Firmware-Dateien finden Sie auf der netHOST Solutions DVD im Verzeichnis Firmware\netHOST.

Der nachfolgenden Tabelle können Sie entnehmen, welche Firmware zu welchem Gerät gehört:

| netHOST-Gerät    | Protokoll (Feldbus oder RTE) | Firmware-Datei |
|------------------|------------------------------|----------------|
| NHST-T100-DP/DPM | PROFIBUS DP Master           | FT20V010.NXF   |
| NHST-T100-CO/COM | CANopen Master               | FT20V040.NXF   |
| NHST-T100-DN/DNM | DeviceNet Master             | FT20V060.NXF   |
| NHST-T100-EN/PNM | PROFINET IO Controller       | FT20C0V0.NXF   |
| NHST-T100-EN/ECM | EtherCAT Master              | FT20E0V0.NXF   |
| NHST-T100-EN/EIM | EtherNet/IP Scanner          | FT20G0V0.NXF   |

Tabelle 16: Zuordnung netHOST / Firmware

Markieren Sie die passende Firmware-Datei und klicken Sie anschließend auf die Schaltfläche Öffnen. ✤ Zurück im Dialogfenster Einstellungen wird nun im Feld Verfügbare Gerätesoftware die gewählte Firmware-Datei angezeigt:

| RetDevice - Allgemeine Eins               | tellungen netHOST[NHST-1           | Т100-DP/DPM]<>(#1)                                                      |
|-------------------------------------------|------------------------------------|-------------------------------------------------------------------------|
| EA Gerät: NHST-T10                        | DO-DP/DPM<br>5mbH                  | Geräte ID: -<br>Hersteller ID: 0x011E                                   |
| Navigationsbereich 🗖                      |                                    | Einstellungen                                                           |
| Einstellungen                             | Allgemein                          |                                                                         |
| netX Driver                               | Beschreibung:                      | netHOST                                                                 |
| Gerätezuordnung<br>🔄 Konfiguration        | Protokollkombination               |                                                                         |
| Einstellungen<br>Speicherkartenverwaltung | Primärnetzwerk(Port X2):           | Ethernet Marshalling 🗾 Sekundärnetzwerk (Port X3): PROFIBUS-DP Master 📼 |
| Lizensierung                              | Benötigtes Gateway:                | NHST-T100-DP                                                            |
|                                           | Benötigte Lizenz:                  | Ja (1)                                                                  |
|                                           | Verfügbare Gerätesoft <u>w</u> arı | e FT20V010.NXF                                                          |
|                                           | Softwareklasse:                    | Multi-Protokoll (kombinierbar) Gateway                                  |
|                                           | Softwareversion:                   | 1.5.9.0                                                                 |
|                                           | Grundeinstellungen                 |                                                                         |
|                                           | Mapping Z <u>y</u> kluszeit:       | 1 ms Mapping Modus: Default 💌                                           |
|                                           | Netzwerk-Adressschalter            |                                                                         |
|                                           | Aktivieren:                        | Г                                                                       |
|                                           | Verwendet von:                     |                                                                         |
|                                           |                                    |                                                                         |
|                                           |                                    | OK Abbrechen Übernehmen Hilfe                                           |
| \$₽ 🛈                                     |                                    |                                                                         |

Abbildung 91: Firmware Download

- 5. Firmware in das netHOST-Gerät laden.
- > Markieren Sie im Feld Verfügbare Gerätesoftware die Firmware-Datei.
- P→ Die Softwareklasse und Softwareversion der markierten Datei wird angezeigt.
- Prüfen Sie, ob Sie die passende Firmware ausgewählt haben.

#### ACHTUNG

## Geräteschaden durch Unterbrechung der Spannungsversorgung während des Firmware-Updates.

Unterbrechen Sie keinesfalls die Spannungsversorgung des netHOST-Gerätes während der Aktualisierung der Firmware. Wenn der Strom zum Zeitpunkt eines Schreibprozesses im Dateisystem ausfällt, kann dies eine Schädigung des Gerätes zur Folge haben.

- Falls es sich bei der im Feld Verfügbare Gerätesoftware markierten Firmware-Datei um die richtige Softwareversion handelt, klicken Sie auf die Schaltfläche Download, um den Download zu starten.
- ✤ Die Firmware wird in das netHOST-Gerät übertragen.

 $\rightarrow$ 

**Hinweis:** Beachten Sie, dass bei einem Firmware-Download eine eventuell im Gerät vorhandene Konfigurationsdatei und die konfigurierte IP-Adresse verloren gehen. Der netHOST fällt wieder auf seine Default IP-Adresse 0.0.0.0 zurück, daher müssen Sie anschließend die IP-Adresse mit Hilfe des **Ethernet Device Configuration** Tool neu zuweisen. Eine Anleitung hierzu finden Sie im Abschnitt *Temporäre IP-Adresse für netHOST* zuweisen auf Seite 24.

Schließen Sie das netHOST-DTM mit der Schaltfläche OK oder Abbrechen.

## 11 Konfigurationsdaten per Speicherkarte auf weitere netHOST-Geräte übertragen

## 11.1 Übersicht

Mit Hilfe der **Speicherkartenverwaltung** des netHOST-DTMs in SYCON.net können Sie eine bereits heruntergeladene Konfiguration zusammen mit der Firmware und der IP-Adresse aus dem internen Ladespeicher des netHOST-Gerätes auf eine in das Gerät eingesteckte SD-Speicherkarte kopieren. Damit können Sie quasi ein Backup der Daten auf ein externes Speichermedium durchführen.

Anschließend können Sie die SD-Speicherkarte aus dem netHOST-Gerät entnehmen, in andere Geräte einstecken und dann die Daten in deren Ladespeicher übertragen. Mit dieser Methode lassen sich somit bei Bedarf mehrere Geräte bequem auf denselben Konfigurationszustand bringen ("klonen"), ohne dass dabei jedes Mal eine neue Verbindung zwischen dem Konfigurations-PC bzw. SYCON.net und den Geräten hergestellt werden muss. Dies kann beispielsweise dann sinnvoll sein, wenn Sie ein identisches Ersatzgerät konfigurieren möchten.

Dieses Kapitel beschreibt den Übertragungsvorgang anhand des netHOST-Gerätes NHST-T100-DP/DPM.

### 11.2 Voraussetzungen

• Eine im Format FAT16 formatierte SD-Speicherkarte.

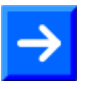

**Hinweis:** Die SD-Speicherkarte ist nicht im Lieferumfang des netHOST enthalten und kann bei Hilscher unter der Artikelnummer 1719.003 bestellt werden.

- Eine passende Konfiguration wurde erstellt und erfolgreich in das netHOST-Gerät geladen.
- Der Windows PC/Notebook mit SYCON.net und das netHOST-Gerät sind mit demselben (lokalen) Ethernet-Netzwerk verbunden.
- Das netHOST-Gerät wird mit Spannung versorgt.

## 11.3 Schrittanleitung

1. SYCON.net starten.

- Wählen Sie im Windows-Startmenü Start > Alle Programme > SYCON.net Systemkonfigurator > SYCON.net.
- ✤ SYCON.net startet mit einer Kennwortabfrage:

| SYCON.net Benutzer Login |               |           |
|--------------------------|---------------|-----------|
| Hilscher S               | /CON.net      |           |
| <u>B</u> enutzername:    | Administrator | •         |
| <u>K</u> ennwort:        | I             |           |
|                          | OK            | Abbrechen |

Abbildung 92: SYCON.net Login

> Geben Sie Ihr Passwort ein und klicken Sie anschließend auf **OK**.

✤ Die SYCON.net-Rahmenapplikation öffnet sich mit einem neuen leeren Projekt:

| 👺 SYCON. net - [Untitled. spj]                      |                                                                                                    |
|-----------------------------------------------------|----------------------------------------------------------------------------------------------------|
| 📗 Datei Ansicht Gerät Netzwerk Extras Hilfe         |                                                                                                    |
| D 🖆 🖬   Q    B B 🗟    3: 💿   <b>3</b> , 7, 7, 7, 7, |                                                                                                    |
| netProject 🔺 netDevice                              | 🔺 X                                                                                                    |
| Projekt: Untitled                                   | AS-I      CANopen     CC-Link     DeviceNet     EtherNet/IP     Modbus RTU     Open Modbus/TCP     Modbus RTU     Open Modbus/TCP     Profibus DPV0     Profibus DPV1     Profibus DPV1     Profibus DPV1     ProFIBUS MPI     PROFIBUS MPI     PROFIBUS MPI     PROFIBUS MI     PROFIBUS MI |
|                                                     |                                                                                                    |
| ×                                                   |                                                                                                    |
| Bereit                                              | Administrator                                                                                                    |

Abbildung 93: Leeres Projekt in SYCON.net

2. Vorhandenes netHOST-Projekt öffnen oder neues Projekt anlegen.

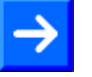

**Hinweis:** Sie können ein bereits bestehendes Konfigurations-Projekt dazu verwenden, um eine Online-Verbindung zwischen SYCON.net und dem netHOST-Gerät herzustellen und das Dialogfenster **Speicherkartenverwaltung** aufzurufen. Falls Sie keinen Zugriff auf die alte Projekt-Datei haben, können Sie provisorisch ein neues Projekt erstellen, das nur aus dem netHOST-Symbol besteht, und dieses Projekt dann dazu nutzen, die Online-Verbindung herzustellen.

Öffnen Sie im Menü Datei > Öffnen... ein vorhandenes netHOST-Projekt.

#### ODER

- Öffnen Sie im Gerätekatalog (rechtes Fenster) im Register Hersteller den Ordner Hilscher GmbH > Master. Markieren Sie anschließend das Gerät NHST-T100-DP/DPM und ziehen Sie es mit gedrückter Maustaste (Drag & Drop) in das mittlere Fenster auf die graue Root-Linie.
- 3. Das netHOST-Konfigurationsfenster (den netHOST-DTM) öffnen.
- Doppelklicken Sie auf das netHOST-Symbol an der Buslinie oder markieren Sie das netHOST-Symbol und wählen Sie im Kontextmenü (rechte Maustaste) den Eintrag Konfiguration > Allgemeine Einstellungen.
- Falls Sie ein vorhandenes netHOST-Projekt verwenden, für das bereits der Treiber konfiguriert und das Gerät zugeordnet wurden, öffnet sich der netHOST-DTM mit dem Dialogfenster **Einstellungen**. Fahren Sie in diesem Fall direkt mit *Schritt 4* fort.

#### ODER

- Falls Sie ein neu angelegtes netHOST-Projekt verwenden, öffnet sich der netHOST-DTM mit dem Dialogfenster Gerätezuordnung und startet automatisch eine Suche nach verbundenen Geräten. In diesem Fall müssen Sie zuerst das Gerät zuordnen sowie gegebenenfalls den Treiber konfigurieren, bevor Sie im Dialogfenster Speicherkartenverwaltung auf die in das netHOST-Gerät eingesteckte SD-Speicherkarte zugreifen können. Informationen hierzu finden Sie im Abschnitt Gerät und Treiber zuordnen und Treiber konfigurieren auf Seite 51.
- 4. Konfigurationsdaten von netHOST-Gerät auf SD-Speicherkarte kopieren.
- Wählen Sie im Navigationsbereich im Ordner Konfiguration das Element Speicherkartenverwaltung.
- Das Dialogfenster Speicherkartenverwaltung öffnet sich. Wenn keine SD-Speicherkarte im netHOST-Gerät eingesteckt ist, wird im Bereich Verzeichnis im Feld Ordner das Dateisystem des Ladespeichers des netHOST-Gerätes angezeigt:

| 😽 netDevice - Allgemeine Eins                             | tellungen netHOST[NHST-                                  | T100-DP/DPM]<>(#1)       |                                       |            |
|-----------------------------------------------------------|----------------------------------------------------------|--------------------------|---------------------------------------|------------|
| EA Gerät: NHST-T10<br>E I Hersteller: Hilscher G          | IO-DP/DPM<br>mbH                                         |                          | Geräte ID: -<br>Hersteller ID: 0x011E | Fot        |
| Navigationsbereich 💳                                      |                                                          |                          |                                       |            |
| Einstellungen                                             | Verzeichnis                                              |                          |                                       |            |
| Treiber<br>netX Driver                                    | Ordner                                                   | Datei                    | Größe                                 |            |
| Gerätezuordnung<br>Sonfiguration                          | - netTAP  - SYSVOLUME:\                                  | FT200010.NXF<br>NWID.NXD | 641.42 KByte(s)<br>1.17 KByte(s)      |            |
| Einsteilungen<br>Speicherkartenverwaltung<br>Lizensierung | PORT_0<br>PORT_1<br>PORT_2<br>PORT_3<br>PORT_4<br>PORT_5 |                          |                                       |            |
|                                                           | Anlaufoptionen                                           |                          |                                       |            |
|                                                           | Automatisch                                              | ei jedem Start           | <b>_</b>                              |            |
|                                                           | Kommandos                                                |                          |                                       | ,          |
|                                                           | Wiederherstellen Sic                                     | hern                     |                                       |            |
|                                                           |                                                          |                          | OK Abbrechen Übernel                  | imen Hilfe |
|                                                           |                                                          |                          |                                       |            |

Abbildung 94: Dialogfenster "Speicherkartenverwaltung" im netHOST-DTM

- Stecken Sie die SD-Speicherkarte in das netHOST-Gerät ein.
- Schließen Sie das Dialogfenster Speicherkartenverwaltung kurz und öffnen Sie es anschließend wieder, um die Anzeige zu aktualisieren.

Bei eingesteckter SD-Speicherkarte wird im Bereich Verzeichnis im Feld Ordner das Dateisystem des Ladespeichers des netHOST-Gerätes und darunter das SDMMC Dateisystem der SD-Speicherkarte angezeigt, außerdem sind die Schaltflächen Wiederherstellen und Sichern aktiviert:

| 😽 netDevice - Allgemeine Einst                                                                                 | tellungen netHOST[NHST-T10                                                                              | 0-DP <i>I</i> DPM]<>(#1) |                                       |       |
|----------------------------------------------------------------------------------------------------|----------------------------------------------------------------------------------------------------|--------------------------|---------------------------------------|-------|
| EA Gerät: NHST-T10                                                                                             | IO-DP/DPM<br>mbH                                                                                        |                          | Geräte ID: -<br>Hersteller ID: 0x011E | FDT   |
| Navigationsbereich 📃                                                                                           |                                                                                                    |                          |                                       |       |
| Einstellungen                                                                                                  | Verzeichnis                                                                                             |                          |                                       |       |
| netX Driver<br>Gerätezuordnung<br>Konfiguration<br>Einstellungen<br>➡ Speicherkartenverwaltung<br>Lizensierung | Ordner       -SVSTEM       -PORT_0       -PORT_1       -PORT_2       -PORT_3       -PORT_5       SDMMCS | Iem Start                | Größe                                 |       |
|                                                                                                    |                                                                                                    |                          | OK Abbrechen Übernehmen               | Hilfe |
| \$0 0                                                                                                    |                                                                                                    |                          |                                       |       |

Abbildung 95: Dialogfenster "Speicherkartenverwaltung" nach Einstecken der Speicherkarte

- Klicken Sie auf Sichern, um die im Ladespeicher des netHOST-Gerätes enthaltenen Dateien auf die SD-Speicherkarte zu kopieren.
- Die im Ladespeicher enthaltenen Dateien werden auf die SD-Speicherkarte kopiert und anschließend im Feld Ordner unter SDMMC:\Backup angezeigt:

| Allgemeine Einster<br>EA Gerät: NHST-T100<br>B Hersteller: Hilscher Gn                                                | e <mark>llungen netHOST<u>T</u>NHST-T10</mark><br>1-DP/DPM<br>1-bH           | 0-DP/DPM]<>(#1)          | Geräte ID:<br>Hersteller ID: | -<br>0x011E             |
|----------------------------------------------------------------------------------------------------|------------------------------------------------------------------------------|--------------------------|------------------------------|-------------------------|
| Navigationsbereich                                                                                                    | Verzeichnis<br>Ordner                                                        | Speicherkarte<br>Datei   | n∨erwaltung<br>Größe         |                         |
| Gerätezuordnung<br>Gerätezuordnung<br>≧i Konfiguration<br>Einstellungen<br>➡ Speicherkartenverwaltung<br>Lizensierung | BACKUP<br>SYSTEM<br>PORT_0<br>PORT_1<br>PORT_2<br>PORT_3<br>PORT_4<br>PORT_5 | FT200010.NXF<br>NWID.NXD | 641.43<br>1.17 K             | 2 KByte(s)<br>Byte(s)   |
|                                                                                                    | Anlaufoptionen Automatisch Bei jed<br>Kommandos                              | dem Start                | <b>y</b>                     |                         |
|                                                                                                    |                                                                              |                          | OK Abbr                      | rechen Übernehmen Hilfe |

Abbildung 96: Dialogfenster "Speicherkartenverwaltung" nach Sichern des Ladespeichers

- > Klicken Sie auf **OK**, um das netHOST-DTM zu schließen.
- > Verlassen Sie anschließend SYCON.net.

5. Konfigurationsdaten per SD-Speicherkarte auf Ersatzgerät übertragen.

- Ziehen Sie die SD-Speicherkarte aus dem ursprünglichen netHOST-Gerät heraus.
- > Stecken Sie anschließend die SD-Speicherkarte in das Ersatzgerät.
- Stellen Sie die Spannungsversorgung am Ersatzgerät her, bzw. unterbrechen Sie kurzzeitig die Spannungsversorgung (falls bereits eine Spannungsversorgung vorhanden war).
- Das Ersatzgerät lädt die Konfigurationsdaten von der SD-Speicherkarte in den eigenen Ladespeicher. Dabei zeigt die SYS-LED für ca. acht Sekunden einen schnellen Wechsel zwischen grün und gelb, dann für ca. zehn Sekunden gelb, dann ist die LED kurz aus und abschließend dauerhaft grün. Das Gerät startet automatisch die soeben geladene Firmware und die Konfiguration.
- > Entfernen Sie die SD-Speicherkarte aus dem netHOST-Gerät.

## 12 Beschreibung des netHOST-DTM

## 12.1 Übersicht

Die Konfigurationssoftware SYCON.net besteht aus einer FDT-Rahmenapplikation (FDT = Field Device Tool) und einzelnen DTMs (Device Type Manager). DTMs sind Softwaremodule mit eigener grafischer Benutzeroberfläche, die der Konfiguration eines Gerätes innerhalb einer Rahmenapplikation dienen und die jeweils für das Gerät bzw. für das Protokoll notwendigen Parameter enthalten.

Dieses Kapitel beschreibt die Schaltflächen und Parameter des in SYCON.net enthaltenen DTM für den netHOST.

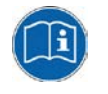

SYCON.net enthält eine kontextsensitive Online-Hilfe für das DTM, die Sie im geöffneten netHOST-DTM mit der Schaltfläche **Hilfe** oder die Taste **F1** aufrufen können.

## 12.2 Beschreibung der DTM-GUI

Dieser Abschnitt beschreibt die Struktur der grafischen Benutzeroberfläche (GUI) des netHOST-DTM. Die GUI ist in fünf Bereiche unterteilt:

|                                  | Allgemeine Geräteinformatio | on (1)           |
|----------------------------------|-----------------------------|------------------|
| Navi- (2)<br>gations-<br>bereich | Dialogfenster               | 3                |
|                                  | OK 4 Abbrechen              | Übernehmen Hilfe |
|                                  | Statusleiste 5              |                  |

Abbildung 97: Bereiche der GUI des netHOST-DTM

#### **1** Allgemeine Geräteinformation

| Parameter     | Bedeutung                             |
|---------------|---------------------------------------|
| EA-Gerät      | Gerätename                            |
| Hersteller    | Name des Geräteherstellers            |
| Geräte-ID     | Identifikationsnummer des Gerätes     |
| Hersteller-ID | Identifikationsnummer des Herstellers |

Tabelle 17: Allgemeine Geräteinformationen im netHOST-DTM

#### 2 Navigationsbereich

Hier können Sie die einzelnen Dialogfenster des DTM per Mausklick aufrufen. Die Einträge für die Dialogfenster sind in Kategorien bzw. Ordner unterteilt. Beachten Sie, dass die im Navigationsbereich angezeigten Kategorien davon abhängen, ob eine aktive Onlineverbindung zwischen SYCON.net und dem netHOST-Gerät besteht. Wenn DTM und Gerät aktiv miteinander verbunden sind, stehen hier nur die Dialogfenster für die Kategorie **Diagnose** des netHOST zur Auswahl. Besteht keine Verbindung, werden hier nur die Dialogfenster der Kategorien **Einstellungen** und **Konfiguration** angezeigt.

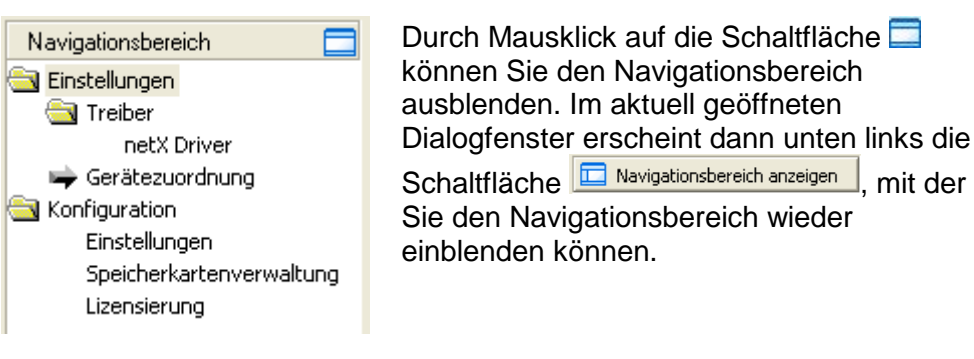

Abbildung 98: Navigationsbereich im netHOST-DTM

#### 3 Dialogfenster (Hauptbereich auf der rechten Seite)

Hier werden die im Navigationsbereich gewählten Dialogfenster angezeigt. Wenn keine Onlineverbindung besteht, stehen die Dialogfenster für die Einstellungen und Konfiguration des netHOST zur Auswahl:

| Dialogfenster                 | Beschreibung                                                                                                    |
|-------------------------------|----------------------------------------------------------------------------------------------------|
| Einstellungen                 |                                                                                                    |
| Treiber                       | Im Dialogfenster <b>Treiber</b> können Sie aus einer Liste der<br>installierten Treiber einen Treiber für das Gerät auswählen.<br>Weitere Informationen finden Sie im Abschnitt <i>Dialogfenster</i><br><i>Treiber</i> auf Seite 112.                                                                                                    |
| netX Driver                   | Im Dialogfenster <b>netX Driver</b> können Sie den netX-Treiber<br>konfigurieren, der die Kommunikation zwischen dem DTM bzw.<br>SYCON.net und dem netHOST-Gerät ermöglicht. Beispielsweise<br>müssen Sie hier die IP-Adresse des netHOST-Gerätes eintragen.<br>Weitere Informationen finden Sie im Abschnitt <i>Dialogfenster netX</i><br><i>Driver</i> auf Seite 113. |
| Gerätezuordnung               | Im Dialogfenster <b>Gerätezuordnung</b> müssen Sie das Gerät, das<br>Sie konfigurieren möchten, auswählen und dem Treiber zuordnen.<br>Weitere Informationen finden Sie im Abschnitt <i>Dialogfenster</i><br><i>Gerätezuordnung</i> auf Seite 115.                                                                                                    |
| Konfiguration                 |                                                                                                    |
| Einstellungen                 | Im Dialogfenster <b>Einstellungen</b> können Sie mittels Download-<br>Funktion bei Bedarf die Firmware des netHOST aktualisieren.<br>Außerdem können Sie hier einen Namen für die Konfiguration<br>vergeben.<br>Weitere Informationen finden Sie im Abschnitt <i>Dialogfenster</i><br><i>Einstellungen</i> auf Seite 118.                                               |
| Speicherkarten-<br>verwaltung | Im Dialogfenster <b>Speicherkartenverwaltung</b> können Sie die<br>Firmware und die Konfigurationsdaten von dem netHOST auf eine<br>SD-Speicherkarte sichern bzw. wieder in den netHOST<br>zurückladen. Weitere Informationen finden Sie im Abschnitt<br><i>Dialogfenster Speicherkartenverwaltung</i> auf Seite 120.                                                   |
| Lizenzierung | Im Dialogfenster <b>Lizenzierung</b> können Sie prüfen, welche<br>Lizenzen im netHOST-Gerät vorhanden sind, Lizenzen bestellen<br>sowie Lizenzdateien an das Gerät übertragen.<br>Weitere Informationen finden Sie im Abschnitt <i>Dialogfenster</i> |
|--------------|----------------------------------------------------------------------------------------------------|
|              | Lizenzierung auf Seite 122.                                                                                                    |

Tabelle 18: Übersicht Dialogfenster für Einstellungen und Konfiguration im netHOST-DTM

Falls eine Onlineverbindung besteht, werden hier statt der oben aufgeführten Dialogfenster nur die Dialogfenster für die Diagnose angezeigt. Eine Beschreibung der Dialogfenster für die Diagnose finden Sie im Abschnitt *Dialogfenster der Kategorie "Diagnose"* auf Seite 123.

### **4** Schaltflächen OK, Abbrechen, Übernehmen und Hilfe

| Schaltfläche | Bedeutung                                                                                                    |
|--------------|----------------------------------------------------------------------------------------------------|
| ок           | Klicken Sie auf <b>OK</b> , um Ihre zuletzt gemachten Einstellungen zu<br>bestätigen. Alle geänderten Werte werden in der von der<br>Rahmenapplikation verwalteten Projektdatei gespeichert.<br><i>Der Dialog wird geschlossen.</i>                                                                                                    |
| Abbrechen    | Klicken Sie auf <b>Abbrechen</b> , um Ihre zuletzt gemachten Änderungen zu<br>verwerfen.<br>Beantworten Sie die Sicherheitsabfrage <b>Die Konfigurationsdaten</b><br>wurden verändert. Möchten Sie die Daten speichern? mit Ja, Nein<br>oder <b>Abbrechen</b> .<br>Ja: Die Änderungen werden in der von der Rahmenapplikation<br>verwalteten Projektdatei gespeichert.<br><i>Der Dialog wird geschlossen.</i><br>Nein: Die Änderungen werden <u>nicht</u> gespeichert.<br><i>Der Dialog wird geschlossen.</i><br>Abbrechen: <i>Zurück zum DTM.</i> |
| Übernehmen   | Klicken Sie auf <b>Übernehmen</b> , um Ihre zuletzt gemachten Einstellungen<br>zu bestätigen. Alle geänderten Werte werden in der von der<br>Rahmenapplikation verwalteten Projektdatei gespeichert.<br><i>Der Dialog bleibt geöffnet.</i>                                                                                                    |
| Hilfe        | Klicken Sie auf Hilfe, um die DTM-Online-Hilfe zu öffnen.                                                                                                    |

Tabelle 19: Standard-Schaltflächen im netHOST-DTM

#### 5 Statusleiste (Fußzeile)

Die **Statusleiste** zeigt Information über den aktuellen Status des DTM an. Der Download oder jede andere Aktivität wird in der Statusleiste angezeigt.

| i Getrennt | 🚺 Datensatz |      |  |
|------------|-------------|------|--|
| 1          | 2           | 3456 |  |

Abbildung 99: Statusleiste - Statusfelder 1 bis 6

| Status-<br>feld | Symb                           | ol / Bedeutung                                                                                                    |  |  |  |  |  |  |  |
|-----------------|--------------------------------|----------------------------------------------------------------------------------------------------|--|--|--|--|--|--|--|
| 1               | DTM-                           | /erbindungsstatus                                                                                                    |  |  |  |  |  |  |  |
|                 | -                              | Verbunden: Das Gerät ist online.                                                                                                    |  |  |  |  |  |  |  |
|                 |                                | Getrennt: Das Gerät ist offline.                                                                                                    |  |  |  |  |  |  |  |
| 2               | Status                         | s der Datenquelle                                                                                                    |  |  |  |  |  |  |  |
|                 |                                | <b>Datensatz:</b> Daten der Konfigurationsdatei werden angezeigt (Datenspeicher).                                                   |  |  |  |  |  |  |  |
|                 |                                | Gerät: Aus dem Gerät ausgelesene Daten werden angezeigt.                                                                            |  |  |  |  |  |  |  |
| 3               | Status der Konfigurationsdatei |                                                                                                    |  |  |  |  |  |  |  |
|                 | 1                              | Gültige Änderung: Parameter geändert, abweichend zur Datenquelle                                                                    |  |  |  |  |  |  |  |
| 4               | Direkt                         | Direkt am Gerät vorgenommene Änderungen                                                                                             |  |  |  |  |  |  |  |
|                 | 8                              | Diagnoseparameter laden/aktiveren: Diagnose ist aktiviert.                                                                          |  |  |  |  |  |  |  |
| 6               | Status                         | s der Gerätediagnose                                                                                                    |  |  |  |  |  |  |  |
|                 |                                | Speichern erfolgreich: Der Speichervorgang war erfolgreich.                                                                         |  |  |  |  |  |  |  |
|                 |                                | Weitere Meldungen aufgrund erfolgreicher Vorgänge beim Umgang mit Gerätedaten.                                                      |  |  |  |  |  |  |  |
|                 | D                              | Firmware-Download: Firmware-Download wird durchgeführt                                                                              |  |  |  |  |  |  |  |
|                 |                                | Speichern fehlgeschlagen: Der Speichervorgang ist fehlgeschlagen.                                                                   |  |  |  |  |  |  |  |
|                 |                                | Weitere Fehlermeldungen zu fehlerhafter Kommunikation aufgrund einer Fehlfunktion im Feldbusgerät oder in dessen Peripheriegeräten. |  |  |  |  |  |  |  |

Tabelle 20: Symbole der Statusleiste [1]

| Offline-Zustand                  | CE Getrennt   | Datensatz      |   |                       |
|----------------------------------|---------------|----------------|---|-----------------------|
| Speichern erfolgreich            | K) 🕻 Getrennt | 🚺 Datensatz    |   | Speichern erfolgreich |
| Firmware-Download                | Cetrennt      | 🚺 Datensatz    |   | Firmware-Download     |
| Firmware-Download<br>erfolgreich | C Getrennt    | 🚺 Datensatz    |   |                       |
| Online-Zustand und<br>Diagnose   | 😍 Verbunden   | <u> G</u> erät | 8 |                       |
|                                  |               | <b>a</b>       |   |                       |

Abbildung 100: Beispielanzeigen Statusleiste

#### Tabellenzeilen

Im DTM-Dialogfenster können Sie Tabellenzeilen auswählen, hinzufügen oder löschen.

|     | Bedeutung                                                                                 |
|-----|-------------------------------------------------------------------------------------------|
| ×   | Klicken Sie Erste Zeile an, um die erste Zeile einer Tabelle auszuwählen.                 |
| -   | Klicken Sie Vorhergehende Zeile an, um die vorhergehende Zeile einer Tabelle auszuwählen. |
| •   | Klicken Sie Nächste Zeile an, um die nächste Zeile einer Tabelle auszuwählen.             |
| ×   | Klicken Sie Letzte Zeile an, um die letzte Zeile einer Tabelle auszuwählen.               |
| *** | Neue Zeile erstellen, fügt eine neue Zeile in eine Tabelle ein.                           |
| ¥   | Die Schaltfläche Gewählte Zeile löschen, löscht die gewählte Zeile aus einer Tabelle.     |

Tabelle 21: Tabellenzeile auswählen, hinzufügen, löschen

### 12.3 Dialogfenster der Kategorie "Einstellungen"

### 12.3.1 Übersicht

In diesem Abschnitt finden Sie die Beschreibung der Dialogfenster der Kategorie **Einstellungen** im netHOST-DTM.

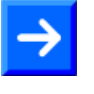

**Hinweis:** Um die Dialogfenster der Kategorie **Einstellungen** editieren zu können, benötigen Sie in SYCON.net das Benutzerrecht **Wartung**, **Planungsingenieur** oder **Administrator**. Informationen zu den Benutzerrechten finden Sie im Anhang im Abschnitt *Benutzerrechte für das netHOST-DTM*.

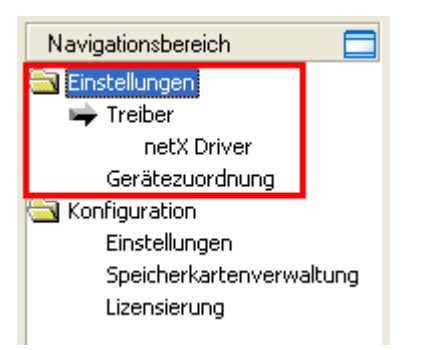

Abbildung 101: Kategorie "Einstellungen" im netHOST-DTM

### 12.3.2 Dialogfenster Treiber

Im Dialogfenster **Treiber** können Sie den Treiber wählen, mit dem Sie eine Verbindung zwischen SYCON.net und dem zu konfigurierenden Gerät herstellen. Für den netHOST benötigen Sie den netX Driver. Der netX Driver ist in der SYCON.net-Installation enthalten und im netHOST-DTM bereits vorausgewählt.

Sie öffnen das Dialogfenster Treiber, indem Sie im geöffneten netHOST-DTM im Navigationsbereich im Ordner Einstellungen das Element Treiber wählen.

| retDevice - Allgemeine Einstellungen netHOST[NHST-T100-DP/DPM]<>(#1) |                |                                  |              |                                          |              |  |  |  |
|----------------------------------------------------------------------|----------------|----------------------------------|--------------|------------------------------------------|--------------|--|--|--|
| EA Gerät: NHST-T100<br>B Hersteller: Hilscher Gn                     | D-DP/DF<br>nbH | M                                |              | Geräte ID: -<br>Hersteller ID: 0×011     | = <b>7</b> 7 |  |  |  |
| Navigationsbereich 📃                                                 |                |                                  |              |                                          |              |  |  |  |
|                                                                      |                | Treiber                          | Version      |                                          |              |  |  |  |
|                                                                      |                | CIEX Device Driver               | 1 101 1 0901 | /3698ECEP.0E02.4C0E.8400.64E620E700E0    | _            |  |  |  |
| Geräteguordpung                                                      | H              | 25Cateway Driver for petY (V3 v) | 0.012        | 13000EC30-0E32-4C0E-04A9-041 02AE7AA1 A7 |              |  |  |  |
|                                                                      |                | petX Driver                      | 1 103 2 4111 | (707CD3A9-TCI 0-1239-0EHD-109D0A0DEA91)  |              |  |  |  |
| Einstellungen                                                        |                | Hota billioi                     | 11100.2.1111 |                                          |              |  |  |  |
| Speicherkartenverwaltung                                             |                |                                  |              |                                          |              |  |  |  |
| Lizensierung                                                         |                |                                  |              |                                          |              |  |  |  |
|                                                                      |                |                                  |              |                                          |              |  |  |  |
|                                                                      |                |                                  |              |                                          |              |  |  |  |
|                                                                      |                |                                  |              |                                          |              |  |  |  |
|                                                                      |                |                                  |              |                                          |              |  |  |  |
|                                                                      |                |                                  |              |                                          |              |  |  |  |
|                                                                      |                |                                  |              |                                          |              |  |  |  |
|                                                                      |                |                                  |              |                                          |              |  |  |  |
|                                                                      |                |                                  |              |                                          |              |  |  |  |
| OK Abbrechen Übernehmen Hilfe                                        |                |                                  |              |                                          |              |  |  |  |
|                                                                      |                |                                  |              |                                          | 11.          |  |  |  |

Abbildung 102: Auswahlliste Treiber

**Hinweis:** Beachten Sie, dass die Liste im Dialogfenster **Treiber** alle auf Ihrem System installierten Treiber für Hilscher-Geräte anzeigt, darunter eventuell auch solche, die Sie nicht für den netHOST benötigen.

| Parameter | Bedeutung                        |
|-----------|----------------------------------|
| Treiber   | Name des Treibers                |
| Version   | Version des Treibers             |
| ID        | ID des Treibers (Treiberkennung) |

Tabelle 22: Parameter der Treiberauswahlliste

### 12.3.3 Dialogfenster netX Driver

Im **Navigationsbereich** erscheinen unterhalb des Ordners **Treiber** alle Treiber, die Sie in einem eigenen Treiberdialogfenster konfigurieren können. Für den **netX Driver** können Sie die USB/RS232 und die TCP-Verbindung des netX Driver zum netHOST-Gerät konfigurieren.

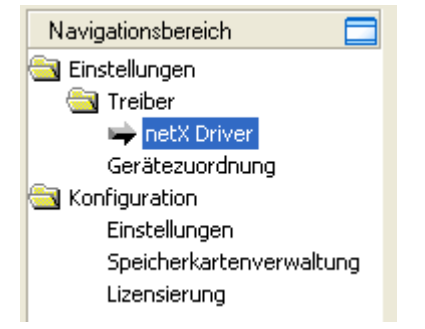

Abbildung 103: netX Treiber im Navigationsbereich

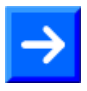

**Hinweis:** Die USB/RS232-Schnittstelle wird für die Konfiguration des netHOST nicht benötigt.

- Um den netX Driver zu konfigurieren, wählen Sie im Navigationsbereich des netHOST-DTM im Ordner Einstellungen > Treiber > netX Driver.
- P> Das Dialogfenster netX Driver öffnet sich.
- Wählen Sie anschließend das Register TCP Connection (TCP/IP-Verbindung):

| USB/R5232 Connection TCP Connection                     |
|---------------------------------------------------------|
| ✓ Enable TCP Connector (Restart of ODM required)        |
| Select IP Range: IP_RANGEO 💌 🔶 🗶 Scan Timeout: 100 🕂 ms |
| IP Range Configuration                                  |
| 🔽 Disable IP Range                                      |
| IP Address 🗌 Use IP Range TCP Port Address Count        |
| 10 . 11 . 5 . 98 - 0 . 0 . 0 . 0 : 50111 1              |
| Send Timeout: 1000 m ms Keep Alive Timeout: 2000 m ms   |
| Reset Timeout: 20000 m ms                               |
|                                                         |
|                                                         |
| Restore Save Save All                                   |

Abbildung 104: TCP/IP-Verbindung für netX Driver konfigurieren

Eine Beschreibung der Parameter finden Sie in der folgenden Tabelle.

| Parameter                                                                                                    | Bedeutung                                                                                                    | Wertebereich /<br>Default-Wert                             |
|----------------------------------------------------------------------------------------------------|----------------------------------------------------------------------------------------------------|------------------------------------------------------------|
| Enable TCP<br>Connector (Restart of<br>ODM required)<br>[TCP-Connector<br>aktivieren (ODM muss<br>neu gestartet werden)] | Wenn angehakt: Der netX Driver kann über die TCP/IP-<br>Schnittstelle kommunizieren.<br>Wenn nicht angehakt: Der netX Driver kann <u>nicht</u> über die<br>TCP/IP-Schnittstelle kommunizieren.<br>Wird das Häkchen für <b>Enable TCP Connector</b> gesetzt oder<br>entfernt, muss der ODM-Server neu gestartet werden <sup>1</sup> , damit die<br>neue Einstellung wirksam wird.<br> | angehakt,<br>nicht angehakt;<br>Default:<br>nicht angehakt |
| Select IP Range<br>[IP-Bereich auswählen]                                                                                | Über <b>Select IP Range</b> können schon angelegte IP-Bereiche<br>ausgewählt werden.<br>Über 🔶 kann ein IP-Bereich ergänzt werden.<br>Über 🔝 kann ein IP-Bereich gelöscht werden.                                                                                                    |                                                            |
| Scan Timeout [ms]<br>[Abfragezeit]                                                                                       | Mit der Abfragezeit wird eingestellt, wie lange beim Verbin-<br>dungsaufbau auf eine Antwort des Gerätes gewartet wird.                                                                                                    | 10 … 10000 [ms];<br>Default: 100 ms                        |
| IP Range Configuration                                                                                                   | [IP-Bereich-Konfiguration]                                                                                                    |                                                            |
| Disable IP Range<br>[IP-Bereich<br>deaktivieren]                                                                         | Wenn angehakt: Kein Verbindungsaufbau.<br>Wenn nicht angehakt: Der netX Driver versucht einen<br>Verbindungsaufbau mithilfe der konfigurierten TCP/IP-<br>Schnittstelle herzustellen.                                                                                                    | angehakt,<br>nicht angehakt<br>(Default)                   |
| IP Address (links)<br>[ <i>IP-Adresse</i> ]                                                                              | Die IP-Adresse des Gerätes eingeben, (wenn <b>Use IP Range</b><br>nicht angehakt).<br>Die Anfangsadresse des IP-Suchbereichs eingeben, (wenn <b>Use</b><br><b>IP Range</b> angehakt).                                                                                                    | gültige IP-Adresse;<br>Default: 192.168.1.1                |
| Use IP Range<br>[IP-Bereich verwenden]                                                                                   | Wenn angehakt: Es wird ein IP-Adressbereich verwendet.<br>Wenn nicht angehakt: Es wird nur eine IP-Adresse verwendet.                                                                                                    | angehakt,<br>nicht angehakt<br>Default: nicht angehakt     |
| IP Address (rechts)<br>[IP-Adresse]                                                                                      | Die Endadresse des IP-Suchbereichs eingeben, (nur wenn <b>Use</b> IP Range angehakt).                                                                                                    | gültige IP-Adresse;<br>Default: 0.0.0.0                    |
| Address Count<br>[Anzahl Adressen]                                                                                       | Zeigt die Adressenzahl des Suchbereichs an, die sich aufgrund der gewählten IP-Anfangs- bzw. IP-End-Adresse ergibt. (Dazu den Hinweis unten beachten.)                                                                                                    | Empfehlung: 10                                             |
| TCP Port<br>[TCP-Port]                                                                                                   | Bezeichnet den Endpunkt einer logischen Verbindung bzw.<br>adressiert einen bestimmten Endpunkt auf dem Gerät bzw. PC.                                                                                                    | 0 - 65535;<br>Default Hilscher-Gerät:<br>50111             |
| Send Timeout [ms]<br>[Sendezeitlimit]                                                                                    | Maximale Zeit, bevor die Übertragung der Sendedaten<br>abgebrochen wird, wenn der Sendeprozess fehlschlägt, weil<br>z. B. der Übertragungspuffer voll ist.                                                                                                    | 100 60.000 [ms];<br>Default (TCP/IP): 1000<br>ms           |
| Reset Timeout [ms]<br>[Reset-Zeitlimit]                                                                                  | Maximale Zeit für ein Geräte-Reset einschließlich der<br>Neuinitialisierung der für die Kommunikation verwendeten<br>physikalischen Schnittstelle.                                                                                                    | 100 60.000 [ms];<br>Default (TCP/IP): 2000<br>ms           |
| Keep Alive Timeout<br>[ms]<br>["Keep Alive"-Zeitlimit]                                                                   | Die "Keep Alive"-Mechanismus dient zur Überwachung, ob die<br>Verbindungen zum Gerät aktiv ist. Verbindungsfehler werden<br>über einen periodischen Heartbeat-Mechanismus ausfindig<br>gemacht. Nach Ablauf der eingestellten Zeit setzt der Heartbeat-<br>Mechanismus ein, wenn keine Kommunikation mehr stattfindet.                                                               | 100 60.000 [ms];<br>Default (TCP/IP): 2000<br>ms           |
| Restore<br>[Zurücksetzen]                                                                                                | Alle Einstellungen im Konfigurationsdialog auf die Default-Werte zurücksetzen.                                                                                                    |                                                            |
| Save<br>[Speichern]                                                                                                    | Alle im Konfigurationsdialog <b>netX Driver &gt; TCP Connection</b><br>vorgenommenen Einstellungen speichern, d. h. nur für die<br>gewählte Verbindungsart.                                                                                                    |                                                            |
| Save All<br>[Alle speichern]                                                                                             | Alle im Konfigurationsdialog <b>netX Driver</b> vorgenommene Einstellungen speichern, d. h. für alle Verbindungsarten.                                                                                                    |                                                            |

Tabelle 23: Parameter netX Driver > TCP Connection

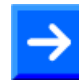

**Hinweis**: Verwenden Sie keinen großen IP-Bereich in Kombination mit einer niedrigen Abfragezeit (Scan Timeout). In Windows<sup>®</sup> XP SP2 hat Microsoft eine Begrenzung der gleichzeitigen halboffenen ausgehenden TCP/IP-Verbindungen (Verbindungsversuche) eingeführt, um die Ausbreitung von Viren und Malware von System zu System zu verlangsamen. Diese Grenze macht es unmöglich, dass mehr als 10 halboffene ausgehende Verbindungen gleichzeitig bestehen. Jeder weitere Verbindungsversuch wird in eine Warteschlange gestellt und gezwungen zu warten. Aufgrund dieser Einschränkung kann ein großer IP-Bereich in Kombination mit einer niedrigen Abfragezeit (Scan Timeout) den Verbindungsaufbau zu einem Gerät verhindern.

### 12.3.4 Dialogfenster Gerätezuordnung

Um eine Onlineverbindung zwischen SYCON.net bzw. dem netHOST-DTM und dem netHOST-Gerät herstellen zu können, müssen Sie im Dialogfenster **Gerätezuordnung** eine Zuordnung von netHOST-Gerät und netX Driver durchführen.

 $\rightarrow$ 

**Hinweis**: Für die Gerätezuordnung muss vorher im Dialogfenster **Treiber** ein für das Gerät geeigneter Treiber ausgewählt worden sein. Im netHOST-DTM ist bereits automatisch der netX Driver als passender Treiber vorausgewählt. Beachten Sie allerdings, dass Sie im Dialogfenster **netX Driver** noch die IP-Adresse des netHOST-Gerätes eintragen müssen.

- Um das netHOST-Gerät zuzuordnen, wählen Sie im Navigationsbereich des netHOST-DTM im Ordner Einstellungen > Gerätezuordnung.
- ✤ Das Dialogfenster Gerätezuordnung öffnet sich, und die Suche nach verbundenen Geräten wird automatisch gestartet:

| 😽 netDevice - Allgemeine Eins                                                                                      | stellungen netHOST[N                       | IHST-T100-DP/DPM]   | <>(#1) |          |                   |                        |                  |
|----------------------------------------------------------------------------------------------------|--------------------------------------------|---------------------|--------|----------|-------------------|------------------------|------------------|
| EA Gerät: NHST-T11<br>E Hersteller: Hilscher (                                                                     | 00-DP/DPM<br>5mbH                          |                     |        |          | Geräte<br>Herstel | ID: -<br>ler ID: 0x01: | 16 -             |
| Navigationsbereich 📃                                                                                               |                                            |                     |        |          |                   |                        |                  |
| <ul> <li>Einstellungen</li> <li>Treiber<br/>netz Driver</li> <li>Gerätezuordnung</li> <li>Konfiguration</li> </ul> | Scan-Fortschritt: 1/3 Ge<br>Geräteauswahl: | alle                |        |          |                   |                        | Suchen           |
| Einstellungen                                                                                                    | Gerät                                      | Geräteanschlüsse 0/ | Slotnu | Seriennu | Treiber           | Kanalprotokoll         | Zugriffspfad     |
| Speicherkartenverwaltung<br>Lizensierung                                                                           | 7.unificated                               |                     |        |          |                   |                        |                  |
|                                                                                                    | Zugrifts <u>p</u> tad:                     |                     |        |          |                   |                        |                  |
|                                                                                                    |                                            |                     |        |          | ОК                | Abbrechen              | Übernehmen Hilfe |
|                                                                                                    |                                            |                     |        |          |                   |                        | 11.              |

Abbildung 105: Suche nach verbundenen Geräten im netHOST-DTM

Wählen Sie anschließend das netHOST-Gerät, das Sie dem netX-Treiber zuordnen möchten.

| PnetDevice - Allgemeine Einstellungen netHOST[NHST-T100-DP/DPM]<>(#1)                      |         |                      |                           |             |                  |                 |                     |                         |        |
|--------------------------------------------------------------------------------------------|---------|----------------------|---------------------------|-------------|------------------|-----------------|---------------------|-------------------------|--------|
| EA Gerät: NHST-T100-DP/DPM Geräte ID: -<br>Hersteller: Hilscher GmbH Hersteller ID: 0x011E |         |                      |                           |             |                  |                 | Fot                 |                         |        |
| Navigationsbereich 💳                                                                       |         |                      |                           |             |                  |                 |                     |                         |        |
| Einstellungen                                                                              | Scan-F  | Fortschritt: 3/3 Ger | räte (Aktuelles Gerät: -) |             |                  |                 |                     |                         |        |
| netX Driver                                                                                |         |                      |                           |             |                  |                 |                     |                         | Suchen |
|                                                                                            | Geräte  | auswahl:             | nur passende 💌            |             |                  |                 |                     |                         |        |
| Einstellungen                                                                              |         | Gerät                | Geräteanschlüsse 0/1/2/3  | Slotnum     | Seriennummer     | Treiber         | Kanalprotokoll      | Zugriffspfad            |        |
| Speicherkartenverwaltung                                                                   |         | NHST-T100-DP         | Ethernet/Ethernet/PRO     | n/v         | 20000            | netX Driver     | Undefiniert Gateway | \10.11.5.98:50111\cifX0 | _Ch2   |
| Lizensierung                                                                               |         |                      |                           |             |                  |                 |                     |                         |        |
|                                                                                            |         |                      |                           |             |                  |                 |                     |                         |        |
|                                                                                            |         |                      |                           |             |                  |                 |                     |                         |        |
|                                                                                            |         |                      |                           |             |                  |                 |                     |                         |        |
|                                                                                            |         |                      |                           |             |                  |                 |                     |                         |        |
|                                                                                            |         |                      |                           |             |                  |                 |                     |                         |        |
|                                                                                            |         |                      |                           |             |                  |                 |                     |                         |        |
|                                                                                            |         |                      |                           |             |                  |                 |                     |                         |        |
|                                                                                            |         |                      |                           |             |                  |                 |                     |                         |        |
|                                                                                            |         |                      |                           |             |                  |                 |                     |                         |        |
|                                                                                            |         |                      |                           |             |                  |                 |                     |                         |        |
|                                                                                            | Zugriff | spfad:               | {B54C8CC7-F333-4135-840   | 5-6E12FC88E | 562}\10.11.5.98: | 50111\cifX0_Ch: | 2                   |                         |        |
| OK Abbrechen Übernehmen Hilfe                                                              |         |                      |                           |             |                  |                 |                     |                         |        |
|                                                                                            |         |                      |                           |             |                  |                 |                     |                         |        |

Abbildung 106: Gerätezuordnung im netHOST-DTM

| Parameter                                                      | Bedeutung                                                                                                    | Wertebereich / Wert                                                                                                    |
|----------------------------------------------------------------|----------------------------------------------------------------------------------------------------|----------------------------------------------------------------------------------------------------|
| Geräteauswahl                                                  | Nur passende oder alle Geräte auswählen.                                                                                                    | nur passende, alle                                                                                                    |
| Gerät                                                          | Gerätename                                                                                                    |                                                                                                    |
| Geräteanschlüsse<br>0/1/2/3                                    | Zeigt an, welcher Hardware-Port mit welcher<br>Kommunikationsschnittstelle belegt ist.                                                                                                    |                                                                                                    |
| Slotnummer                                                     | Bei netHOST-Geräten erscheint hier Angabe <b>n/v</b> (nicht vorhanden).<br>Hinweis: Bei PC-Karten cifX wird hier die über den Drehschalter Slot-<br>Nummer (Karten-ID) eingestellte Slot-Nummer (Karten-ID) angezeigt.                                                                                                    | 1 bis 9,<br>n/v                                                                                                    |
| Seriennummer                                                   | Seriennummer des Gerätes                                                                                                    |                                                                                                    |
| Treiber                                                        | Name des Treibers                                                                                                    |                                                                                                    |
| Kanalprotokoll                                                 | <ul> <li>Gibt an, welches Protokoll auf welchem Gerätekanal geladen ist.</li> <li>Die Angaben für den belegten Kanal bestehen aus der Protokollklasse<br/>(Protocol Class) und der Kommunikationsklasse (Communication<br/>Class).</li> <li>a.) Für Geräte ohne Firmware: Undefiniert Undefiniert,</li> <li>b.) Für Geräte mit Firmware: Protokollname entsprechend der<br/>verwendeten Firmware</li> </ul>                                                                                                    |                                                                                                    |
| Zugriffspfad<br>(unter Geräteauswahl,<br>letzte Spalte rechts) | In der Spalte <b>Zugriffspfad</b> erscheinen, abhängig vom verwendeten<br>Treiber, verschiedene Angaben zum Zugriffspfad.<br>Für den <b>cifX Device Driver</b> erscheinen die Angaben:<br>a.) Für Geräte ohne Firmware:\cifX[ <i>0bisN</i> ]_SYS,<br>b.) Für Geräte mit Firmware:\cifX[ <i>0bisN</i> ]_Ch[ <i>0bis3</i> ].<br>cifX[ <i>0bisN</i> ] = Gerätesteckplatz (Board-Nummer) 0 bis N<br>Ch[ <i>0bis3</i> ] = Kanalnummer 0 bis 3                                                                                                    | Geräte- und treiber<br>abhängig:<br>Board- bzw. Kanal-<br>nummer, IP-Adresse<br>oder COM-<br>Schnittstelle                         |
| Zugriffspfad<br>(unten im<br>Dialogfenster)                    | Wenn unter <b>Geräteauswahl</b> das Kontrollkästchen für ein Gerät<br>angehakt ist, erscheint unter <b>Zugriffspfad</b> (unten im Dialogfenster) die<br>Treiberkennung (ID) bzw. abhängig vom verwendeten Treiber<br>verschiedene Angaben zum Gerät.<br>Für den <b>cifX Device Driver</b> erscheinen die Angaben:<br>a.) Für Geräte ohne Firmware:\cifX[ <i>ObisN</i> ]_SYS,<br>b.) Für Geräte mit Firmware:\cifX[ <i>ObisN</i> ]_Ch[ <i>Obis3</i> ].<br>cifX[ <i>ObisN</i> ] = Gerätesteckplatz (Board-Nummer) 0 bis N<br>Ch[ <i>ObisN</i> ] = Kanalnummer 0 bis 3 | Treiberkennung (ID)<br>geräte- und treiber-<br>abhängig:<br>Board- bzw. Kanal-<br>nummer, IP-Adresse<br>oder COM-<br>Schnittstelle |

Tabelle 24: Parameter der Gerätezuordnung im netHOST-DTM

## 12.4 Dialogfenster der Kategorie "Konfiguration"

### 12.4.1 Übersicht

In diesem Abschnitt finden Sie die Beschreibung der Dialogfenster der Kategorie **Konfiguration** im netHOST-DTM.

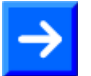

**Hinweis:** Um die Dialogfenster der Kategorie **Konfiguration** editieren zu können, benötigen Sie in SYCON.net das Benutzerrecht **Wartung**, **Planungsingenieur** oder **Administrator**. Informationen zu den Benutzerrechten finden Sie im Anhang im Abschnitt *Benutzerrechte für das netHOST-DTM*.

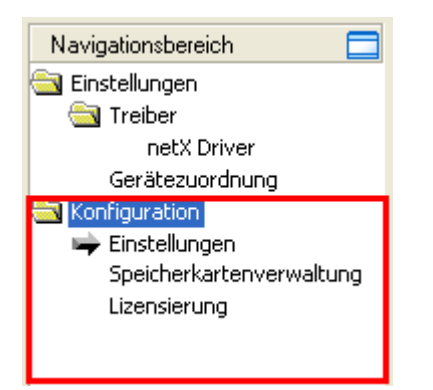

Abbildung 107: Kategorie "Konfiguration" im netHOST-DTM

### 12.4.2 Dialogfenster Einstellungen

Im Dialogfenster **Einstellungen** können Sie Firmware in das netHOST-Gerät übertragen (Firmware aktualisieren) und einen Namen für die netHOST-Konfiguration vergeben.

Sie öffnen das Dialogfenster Einstellungen, indem Sie im netHOST-DTM im Navigationsbereich im Ordner Konfiguration das Element Einstellungen wählen.

| 🕐 netDevice - Allgemeine Eins                  | tellungen netHOST[NHST-1          | [100-DP/DPM]<>(#1)   |                                     |                    |                           |
|------------------------------------------------|-----------------------------------|----------------------|-------------------------------------|--------------------|---------------------------|
| EA Gerät: NHST-T10<br>B Hersteller: Hilscher G | 00-DP/DPM<br>imbH                 |                      | Geräte ID:<br>Hersteller I          | -<br>D: 0x011E     | FDT                       |
| Navigationsbereich                             | Allerereite                       |                      |                                     |                    |                           |
| Treiber<br>netX Driver                         | Ailgemein<br>Beschreibung:        | netHOST              |                                     |                    |                           |
| Gerätezuordnung                                | Protokollkombination              | ,                    |                                     |                    |                           |
| Einstellungen<br>Speicherkartenverwaltung      | Primärnetzwerk(Port X <u>2</u> ): | Ethernet Marshalling | Sekundärnetzwerk (Port X <u>3</u> ) | PROFIBUS-DP Master | <b>V</b>                  |
| Lizensierung                                   | Benötigtes Gateway:               | NHST-T100-DP         | <b>v</b>                            |                    |                           |
|                                                | Benötigte Lizenz:                 | Ja (1)               |                                     |                    |                           |
|                                                | Verfügbare Gerätesoft <u>w</u> ar | e                    |                                     |                    | <u>Suchen</u><br>Download |
| •                                              | Softwareklasse:                   | -                    |                                     |                    |                           |
|                                                | Softwareversion:                  | -                    |                                     |                    |                           |
|                                                | Grundeinstellungen                |                      |                                     |                    |                           |
|                                                | Mapping Zykluszeit:               | 1 ms                 | Mapping Modus:                      | Default            | 7                         |
|                                                | Netzwerk-Adressschalter           |                      |                                     |                    |                           |
|                                                | Aktivieren:                       |                      |                                     |                    |                           |
|                                                | Verwendet von:                    | J                    | <b>Y</b>                            |                    |                           |
|                                                |                                   |                      |                                     |                    |                           |
|                                                |                                   |                      | ОК                                  | Abbrechen Überneh  | nmen Hilfe                |
| ** 0                                           |                                   |                      |                                     |                    |                           |

Abbildung 108: Dialogfenster "Einstellungen" im netHOST-DTM

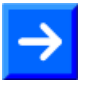

**Hinweis:** Im Dialogfenster **Einstellungen** sind nur die Felder **Beschreibung** und **Verfügbare Gerätesoftware** sowie die Schaltflächen **Suchen** und **Download** nutzbar. Alle anderen Felder bzw. Parameter sind vorbelegt und können vom Nutzer nicht editiert werden.

| Ben  | ennung                                                                                                    | Beschreibung                                                                                                    |  |  |
|------|----------------------------------------------------------------------------------------------------|----------------------------------------------------------------------------------------------------|--|--|
| Allg | emein                                                                                                    |                                                                                                    |  |  |
|      | Beschreibung                                                                                                    | Hier können Sie einen beschreibenden Namen für die netHOST-Konfiguration eingeben. Dieser Name wird dann in SYCON.net vor dem Gerätenamen angezeigt.                                                         |  |  |
| Prot | okollkombination                                                                                                    |                                                                                                    |  |  |
|      | Primärnetzwerk (Port X2)                                                                                                    | Hier wird das Protokoll am Anschluss X2 des netHOST angezeigt.                                                                                                    |  |  |
|      | Sekundärnetzwerk (Port X3)                                                                                                    | Hier wird das Protokoll am Anschluss X3 des netHOST angezeigt.                                                                                                    |  |  |
|      | Benötigtes Gateway                                                                                                    | Hier wird der netHOST-Gerätetyp angezeigt.                                                                                                    |  |  |
|      | Benötigte Lizenz                                                                                                    | Bei netHOST-Geräten mit Masterfunktionalität wird hier angezeigt, ob und wie viele Masterlizenzen im Gerät vorhanden sein müssen.                                                                            |  |  |
|      | Verfügbare Gerätesoftware                                                                                                    | Hier wird die für das Gerät gewählte Firmware-Datei angezeigt.<br>Firmware-Dateien finden Sie auf der netHOST Solutions DVD im Verzeichnis<br>Firmware\netHOST.                                              |  |  |
|      | Suchen                                                                                                    | Öffnet einen Datei-Auswahldialog, mit dem Sie eine Firmware-Datei für den Download auswählen können. Die so ausgewählte Firmware-Datei wird anschließend im Feld <b>Verfügbare Gerätesoftware</b> angezeigt. |  |  |
|      | Download                                                                                                    | Überträgt die im Feld Verfügbare Gerätesoftware markierte Firmware-Datei ins netHOST-Gerät.                                                                                                    |  |  |
|      | Softwareklasse                                                                                                    | Zeigt die Softwareklasse der im Feld Verfügbare Gerätesoftware markierten Firmware-Datei.                                                                                                    |  |  |
|      | Softwareversion                                                                                                    | Zeigt die Version der im Feld Verfügbare Gerätesoftware markierten Firmware-Datei.                                                                                                    |  |  |
| Gru  | ndeinstellungen                                                                                                    |                                                                                                    |  |  |
|      | Mapping Zykluszeit         Zeigt die Zykluszeit mit der die E/A-Daten geräteintern vom Puffer für I den Puffer für Port X3 (und umgekehrt) übertragen werden (Default = 1) |                                                                                                    |  |  |
|      | Mapping Modus                                                                                                    | Voreingestellt                                                                                                    |  |  |
| Netz | Netzwerk-Adressschalter                                                                                                    |                                                                                                    |  |  |
|      | aktivieren                                                                                                    | Funktion steht bei netHOST-Geräten nicht zur Verfügung.                                                                                                    |  |  |
|      | Verwendet von                                                                                                    | Funktion steht bei netHOST-Geräten nicht zur Verfügung.                                                                                                    |  |  |

Tabelle 25: Felder im Dialogfenster Einstellungen im netHOST-DTM

### 12.4.3 Dialogfenster Speicherkartenverwaltung

Im Dialogfenster Speicherkartenverwaltung können Sie:

- die Firmware und Konfigurationsdaten vom netHOST auf eine im netHOST-Gerät eingesteckte SD-Speicherkarte sichern (Backup),
- die Firmware und Konfigurationsdaten von der SD-Speicherkarte in das netHOST-Gerät zurückspeichern (Restore). Dabei werden alle im netHOST-Gerät enthaltenen alten Dateien überschrieben.

 $\rightarrow$ 

**Hinweis:** Für diese Funktionen benötigen Sie eine FAT16-formatierte SD-Speicherkarte, die Sie in das netHOST-Gerät einstecken, sowie eine aktive Onlineverbindung zwischen SYCON.net und dem netHOST-Gerät. Die SD-Speicherkarte ist nicht im Lieferumfang des netHOST enthalten und kann bei Hilscher unter der Artikelnummer 1719.003 bestellt werden.

Sie öffnen das Dialogfenster Speicherkartenverwaltung, indem Sie im geöffneten netHOST-DTM im Navigationsbereich im Ordner Konfiguration das Element Speicherkartenverwaltung wählen.

| 脖 netDevice - Allgemeine Einst                                                                    | tellungen netHOST[NHST-T     | [100-DP/DPM]<>(#1)      |                                       |            |
|---------------------------------------------------------------------------------------------------|------------------------------|-------------------------|---------------------------------------|------------|
| EA Gerät: NHST-T10                                                                                | 0-DP/DPM<br>mbH              |                         | Geräte ID: -<br>Hersteller ID: 0x011E | TOT        |
| Navigationsbereich 📄                                                                              | Verzeichnis                  | Speicherkarten          |                                       |            |
| Treiber netX Driver                                                                               | Ordner                       | Datei                   | Größe                                 |            |
| Gerätezuordnung<br>➡ Konfiguration<br>Einstellungen<br>➡ Speicherkartenverwaltung<br>Lizensierung | OPRT_3     OPRT_4     OPRT_4 | FT20010.NXF<br>NWID.NXD | 641.42 KByte(s)<br>1.17 KByte(s)      |            |
|                                                                                                   | Anlaufoptionen               |                         |                                       |            |
|                                                                                                   | Automatisch JBe              | a jedem Start           | *                                     |            |
|                                                                                                   | Wiederherstellen Sid         | hern                    |                                       |            |
|                                                                                                   |                              |                         | OK Abbrechen Übernel                  | nmen Hilfe |
|                                                                                                   |                              |                         |                                       | li.        |

Abbildung 109: Dialogfenster "Speicherkartenverwaltung" im netHOST-DTM

| Benennung |                  | Beschreibung                                                                                                    |
|-----------|------------------|----------------------------------------------------------------------------------------------------|
| Ver       | zeichnis         |                                                                                                    |
|           | Ordner           | Wenn keine SD-Speicherkarte eingesteckt ist, wird hier das Dateisystem des netHOST-Gerätes angezeigt.                                                                                                    |
|           |                  | Bei eingesteckter SD-Speicherkarte wird hier außerdem das Verzeichnis des Dateisystems der SD-Speicherkarte angezeigt.                                                                                                    |
|           |                  | Nach dem Markieren eines Verzeichnisses/Ordners wird rechts daneben sein<br>Inhalt angezeigt.                                                                                                    |
|           | Datei            | Zeigt die Namen der im markierten Verzeichnis/Ordner enthaltene Dateien.                                                                                                    |
|           | Größe            | Zeigt die Größe der im markierten Verzeichnis/Ordner enthaltenen Dateien.                                                                                                    |
| Anl       | aufoptionen      |                                                                                                    |
|           | Automatisch      | Hier können die Anlaufoptionen für das Booten von SD-Speicherkarte eingestellt werden. Eine Auswahl ist momentan nicht möglich.                                                                                                    |
|           |                  | Bei jedem Start (voreingestellt): Ist bei Spannungswiederkehr eine SD-<br>Speicherkarte im netHOST-Gerät eingesteckt, übernimmt das Gerät die Daten<br>der Speicherkarte.                                                                                                    |
|           |                  | Bei Unterschieden: Daten der SD-Speicherkarte werden nur übernommen, wenn sie sich von den im Ladespeicher des netHOST befindlichen Daten unterscheiden.                                                                                                    |
| Kor       | nmandos          |                                                                                                    |
|           | Wiederherstellen | Kopiert die auf der SD-Speicherkarte gespeicherte Firmware und die<br>Konfigurationsdatei in das netHOST-Gerät. Dabei werden alle alten Dateien im<br>netHOST-Gerät überschrieben.<br>Diese Schaltfläche ist nur aktiv, wenn eine SD-Speicherkarte in das netHOST-<br>Gerät eingesteckt wurde und unter <b>Ordner</b> das Verzeichnis der SD-<br>Speicherkarte angezeigt wird (Das Wurzelverzeichnis der Speicherkarte wird<br>als "SDMMC" angezeigt). |
|           | Sichern          | Kopiert die im netHOST-Gerät gespeicherte Firmware und die<br>Konfigurationsdatei auf die SD-Speicherkarte.<br>Diese Schaltfläche ist nur aktiv, wenn eine SD-Speicherkarte in das netHOST-<br>Gerät eingesteckt wurde und unter <b>Ordner</b> das Verzeichnis der SD-<br>Speicherkarte angezeigt wird (das Wurzelverzeichnis der Speicherkarte wird<br>als "SDMMC" angezeigt).                                                                        |

Tabelle 26: Felder im Dialogfenster Einstellungen im netHOST-DTM

### 12.4.4 Dialogfenster Lizenzierung

| $ \rightarrow $ |  |
|-----------------|--|
|                 |  |

**Hinweis:** In der Regel sind die netHOST-Geräte bereits mit allen notwendigen Lizenzen ausgestattet, daher werden die einzelnen Elemente in diesem Dialogfenster nicht näher beschrieben. Falls Sie nachträglich eine Master-Lizenz für das Gerät NHST-T100-EN bestellen und in das Gerät laden möchten, siehe Abschnitt *Lizenz mit SYCON.net bestellen und in NHST-T100-EN laden* ab Seite 36.

Im Dialogfenster **Lizenzierung** können Sie überprüfen, welche Lizenzen in Ihrem netHOST-Gerät vorhanden sind.

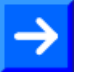

**Hinweis:** Für diese Funktionen benötigen Sie eine Onlineverbindung zu dem netHOST-Gerät.

Sie öffnen das Dialogfenster Lizenzierung, indem Sie im geöffneten netHOST-DTM im Navigationsbereich im Ordner Konfiguration das Element Lizenzierung wählen.

| Return of the second second se | DP/DPM]<>(#1)             |          |                              |                         |
|----------------------------------------------------------------------------------------------------|---------------------------|----------|------------------------------|-------------------------|
| EA Gerät: NHST-T100-DP/DPM<br>Hersteller: Hilscher GmbH                                                                                                    | -                         | G<br>H   | ieräte ID:<br>Iersteller ID: | -<br>0x011E             |
| Navigationsbereich 📃                                                                                                    |                           |          |                              |                         |
| 🔄 Einstellungen                                                                                                    |                           |          |                              |                         |
| Treiber Lizenztyp                                                                                                    |                           |          |                              |                         |
| netX Driver                                                                                                    |                           | Existent | Bestellung                   | ► ►                     |
| Gerätezuordnung Master-Protokolle                                                                                                    |                           |          |                              |                         |
| Konfiguration Eine Generelle Masterlizenz                                                                                                    |                           | NO       |                              |                         |
| Einstellungen Zwei Generelle Masterlizen:                                                                                                    | en                        | NO       |                              |                         |
| Speicherkartenverwaltung                                                                                                    |                           | YES      | $\checkmark$                 |                         |
| Lizensierung CANopen Master                                                                                                    |                           | YES      | ×                            |                         |
| DeviceNet Master                                                                                                    |                           | YES      | 4                            |                         |
| AS-Interface Master                                                                                                    |                           | YES      | ×                            | ✓                       |
|                                                                                                    | llor                      | YES      |                              |                         |
| Antragsformular, bitte ausfüllen                                                                                                    |                           |          |                              |                         |
| Name                                                                                                    |                           | Wert     |                              | <u> </u>                |
| Lizenztyp                                                                                                    | Einzelgerätelizenz        |          |                              |                         |
|                                                                                                    | 00000001                  |          |                              |                         |
| Artikelnummer*                                                                                                    | 01890410                  |          |                              |                         |
| Seriennummer*                                                                                                    | 00020000                  |          |                              |                         |
| Chiptype*                                                                                                    | Chiptype* 00000002        |          |                              |                         |
| Step*                                                                                                    | 0000000                   |          |                              |                         |
|                                                                                                    | 0000002                   |          |                              | <b>~</b>                |
| Pflichtfelder sind mit <sup>tet</sup> markiert.                                                                                                    |                           |          |                              |                         |
| Hilscher Deutschland                                                                                                    | E-mail                    | license  | @hilscher.com                |                         |
|                                                                                                    | FAX-Formular ausdrucker   | n +49 61 | 90 9907-50                   |                         |
|                                                                                                    | Telefonkontakt            | +49 61   | 90 9907-0                    | 1                       |
|                                                                                                    | Lizenzanfrage exportierer | h        |                              | Lizenz<br>herunterladen |
|                                                                                                    |                           |          |                              |                         |
|                                                                                                    |                           |          | OK Abbre                     | chen Übernehmen Hilfe   |
|                                                                                                    |                           |          |                              |                         |

Abbildung 110: Dialogfenster "Lizenzierung" im netHOST-DTM

## 12.5 Dialogfenster der Kategorie "Diagnose"

### 12.5.1 Übersicht

In diesem Abschnitt finden Sie die Beschreibung der Dialogfenster der Kategorie **Diagnose** im netHOST-DTM.

Die Diagnosefunktionen dienen dazu, das Geräteverhalten oder Kommunikationsfehler zu diagnostizieren. Dazu muss eine Online-Verbindung zwischen dem netHOST-DTM in SYCON.net und dem netHOST-Gerät bestehen.

Bei einer bestehenden Online-Verbindung werden die Dialogfenster für die Diagnose durch einen Doppelklick auf das netHOST-Symbol automatisch geöffnet. (Ohne Online-Verbindung werden durch einen Doppelklick auf das netHOST-Symbol dagegen automatisch die Dialogfenster der Kategorien **Einstellungen** und **Konfiguration** geöffnet).

Alternativ können Sie die netHOST-Diagnose öffnen, indem Sie auf dem netHOST-Symbol im Kontextmenü **Diagnose > Allgemeine Einstellungen** wählen.

Die **Erweiterte Diagnose** hilft, Kommunikations- und Konfigurationsfehler zu finden, wenn die Funktionen der Standarddiagnose nicht mehr weiterhelfen.

**Hinweis:** Um die Dialogfenster der Kategorie **Diagnose** öffnen zu können, benötigen Sie in SYCON.net das Benutzerrecht **Wartung**, **Planungsingenieur** oder **Administrator**. Informationen zu den Benutzerrechten finden Sie im Anhang im Abschnitt *Benutzerrechte für das netHOST-DTM*.

| Navigationsbereich 📃  |  |  |
|-----------------------|--|--|
| 🔄 Diagnose            |  |  |
| 🗭 Allgemeindiagnose   |  |  |
| Firmware-Diagnose     |  |  |
| 🔄 Erweiterte Diagnose |  |  |

Abbildung 111: Kategorie "Diagnose" im netHOST-DTM

### 12.5.2 Dialogfenster Allgemeindiagnose

Im Dialogfenster **Allgemeindiagnose** werden Informationen zum Geräte-, Netzwerk- und Konfigurationsstatus angezeigt.

Sie öffnen das Dialogfenster Allgemeindiagnose, indem Sie im geöffneten netHOST-DTM im Navigationsbereich im Ordner Diagnose das Element Allgemeindiagnose wählen.

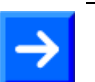

**Hinweis:** Dazu muss eine Online-Verbindung zwischen netHOST-DTM und netHOST-Gerät bestehen.

| א netDevice - Allgemeine Einstellu                                                                                                    | ngen netHOST[NHST-T100                                                                                                    | )-DP/DPM]<>(#1 | )                                                                    |                  |          |
|----------------------------------------------------------------------------------------------------|----------------------------------------------------------------------------------------------------|----------------|----------------------------------------------------------------------|------------------|----------|
| EA Gerät: NHST-T100-DP,<br>B D Hersteller: Hilscher GmbH                                                                                                    | DPM                                                                                                    |                | Geräte ID:<br>Hersteller ID:                                         | -<br>0x011E      | FDT      |
| Navigationsbereich         Image: Diagnose         Image: Allgemeinclaignose         Firmware-Diagnose         Image: Envelterte Diagnose         Image: Envelterte Diagnose         Image: Envelterte Diagnose         Image: Envelterte Diagnose         Image: Envelterte Diagnose         Image: Envelterte Diagnose         Image: Envelterte Diagnose         Image: MARSHALLER         Task-Information         Image: Envelterte Task-Information         Laufzeit-Information         Laufzeit-Information         Image: Unstantion         Erweiterte Task-Information         Umgebungs-Information         Netzwerk-Information         Letter Fehler-Eintrag         Image: PACKET_ROUTER         Task-Information | Gerätestatus<br>Communicating<br>Run<br>Run<br>Ready<br>Fehler<br>Konfigurationsstatus<br>Konfiguration gesperit<br>Neue Konfiguration verfügt<br>Neue Konfiguration verfügt<br>Neue Konfigura | Allge          | meindiagnose<br>Netzwerkstatus<br>Operate<br>Idle<br>Stop<br>Offline |                  |          |
| ♣ 0                                                                                                    |                                                                                                    |                | ОК АЬЬ                                                               | rechen Übernehme | en Hilfe |

Abbildung 112: Dialogfenster "Allgemeindiagnose" im netHOST-DTM

| Anzeige       | Bedeutung                                                                                                    |
|---------------|----------------------------------------------------------------------------------------------------|
| Gerätestatus  |                                                                                                    |
| Communicating | Zeigt an, dass die netHOST-Firmware die Netzwerkkommunikation ausführt.                                                                                         |
| Run           | Zeigt an, dass die netHOST-Firmware korrekt konfiguriert wurde.                                                                                                 |
| 🥯 🎱 Ready     | Zeigt an, dass die netHOST-Firmware korrekt gestartet wurde. Die Firmware wartet auf eine Konfiguration.                                                        |
| 🔴 🎱 Fehler    | Zeigt an, dass die netHOST-Firmware einen Fehler beim Gerätestatus<br>meldet. Weitere Angaben zur Art und Anzahl der Fehler liefert die<br>Erweiterte Diagnose. |

| Netzwerkstatus               |                                                                                                    |
|------------------------------|----------------------------------------------------------------------------------------------------|
| Operate                      | Zeigt an, dass sich die netHOST-Firmware im Datenaustausch befindet.                                                                                                    |
| 🥯 🎱 Idle                     | Zeigt an, dass sich die netHOST-Firmware im Leerlauf befindet.                                                                                                    |
|                              |                                                                                                    |
| 🥌 🎱 Stop                     | Zeigt an, dass sich die netHOST-Firmware im Zustand Stopp befindet: Es<br>findet kein zyklischer Datenaustausch am Netzwerk statt. Die netHOST-<br>Firmware wurde durch das Anwenderprogramm angehalten oder musste<br>aufgrund eines Busfehlers in den Zustand Stopp gehen. |
| 💛 🎱 Offline                  | Offline ist die netHOST-Firmware, solange sie noch keine gültige Konfiguration hat.                                                                                                    |
| Konfigurationsstatus         |                                                                                                    |
| Konfiguration<br>gesperrt    | Zeigt an, dass die netHOST-Firmware-Konfiguration gesperrt ist, damit die Konfigurationsdaten nicht überschrieben werden.                                                                                                    |
| Neue Konfiguration verfügbar | Zeigt an, dass eine neue netHOST-Firmware-Konfiguration verfügbar ist.                                                                                                    |
| Weustart<br>angefordert      | Zeigt an, dass ein Neustart der Firmware gefordert wird, da eine neue netHOST-Firmware-Konfiguration in das Gerät geladen wurde.                                                                                                    |
| Bus ON                       | Zeigt an, ob die Buskommunikation gestartet bzw. gestoppt wurde. D. h., ob<br>das Gerät aktiv am Bus teilnimmt oder keine Buskommunikation zum Gerät<br>möglich ist und keine Antwort-Telegramme versendet werden.                                                           |

Tabelle 27: LEDs im Dialogfenster "Allgemeindiagnose"

| Anzeige                  | Bedeutung                                                                                                    |
|--------------------------|----------------------------------------------------------------------------------------------------|
| Kommunikationsfehler     | Zeigt den Fehlermeldungstext des Kommunikationsfehlers an. Wurde der aktuelle Fehler behoben, wird "–" angezeigt.                                                                                                    |
| Ansprechüberwachungszeit | Zeigt die Ansprechüberwachungszeit in ms an.                                                                                                    |
| Fehlerzähler             | Zeigt die Gesamtzahl der Fehler an, die seit dem Gerätestart bzw. nach<br>einem Geräte-Reset aufgetreten sind. Darin sind alle Fehler enthalten,<br>egal ob es sich um Netzwerkfehler oder um geräteinterne Fehler handelt. |

Tabelle 28: Weitere Parameter im Dialogfenster "Allgemeindiagnose

### 12.5.3 Dialogfenster Firmware-Diagnose

Im Dialogfenster **Firmware-Diagnose** werden die aktuellen Task-Informationen der Firmware angezeigt.

Sie öffnen das Dialogfenster Firmware-Diagnose, indem Sie im geöffneten netHOST-DTM im Navigationsbereich im Ordner Diagnose das Element Firmware-Diagnose wählen.

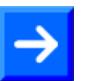

**Hinweis:** Dazu muss eine Online-Verbindung zwischen netHOST-DTM und netHOST-Gerät bestehen.

| Mathematica - Allgemeine Einstellu                                                                                                    | ngen net                       | HOST[NHST-                                     | Г100-DP/I                               | OPM]<:                     | •(#1)                                                                         |                                                                                                    |
|----------------------------------------------------------------------------------------------------|--------------------------------|------------------------------------------------|-----------------------------------------|----------------------------|-------------------------------------------------------------------------------|----------------------------------------------------------------------------------------------------|
| EA Gerät: NHST-T100-DP/                                                                                                    | DPM                            |                                                |                                         |                            | Geräte ID:<br>Hersteller ID:                                                  | -<br>0x011E                                                                                                    |
| Navigationsbereich 💳                                                                                                    |                                |                                                |                                         |                            |                                                                               |                                                                                                    |
| <ul> <li>Diagnose</li> <li>Allgemeindiagnose</li> <li>Firmware-Diagnose</li> <li>Erweiterte Diagnose</li> <li>Gateway</li> <li>Task-Information</li> </ul>                                                                                                    | Firmware<br>Version:<br>Datum: | 9:                                             | netHOST DF<br>1.5.0 (Build<br>11.7.2013 | м<br>9)                    |                                                                               |                                                                                                    |
| Gateway Information                                                                                                    | Task-Info                      | ormation:                                      |                                         |                            |                                                                               |                                                                                                    |
| Azyklische Diagnose                                                                                                    | Task                           | Task-Name                                      | Version                                 | Prio                       | Beschreibung                                                                  | Status                                                                                                    |
| MARSHALLER<br>Task-Information<br>TCP_CONNECTOR<br>Task-Information<br>Laufzeit-Information<br>Erweiterte Task-Information<br>Umgebungs-Information<br>Netzwerk-Information<br>Protokoli-Information<br>Letzter Fehler-Eintrag<br>PACKET_ROUTER<br>Task-Information | 0 1 2 3                        | Gateway<br>MARSHALLER<br>TCP_CONN<br>PACKET_RO | 1.0<br>2.0<br>2.0<br>. 2.0              | 57<br>43<br>42<br>44<br>44 | netTAP Gateway<br>Marshaller: Haupt<br>Marshaller: TCP-V<br>Marshaller: Paket | Der Task Status ist OK. (0x00000000)<br>Der Task Status ist OK. (0x00000000)<br>Der Task Status ist OK. (0x00000000)<br>Der Task Status ist OK. (0x00000000) |
|                                                                                                    |                                |                                                |                                         |                            | ОК                                                                            | Abbrechen Übernehmen Hilfe                                                                                                    |
| \$ <u></u>                                                                                                    |                                |                                                |                                         |                            |                                                                               |                                                                                                    |

Abbildung 113: Dialogfenster "Firmware-Diagnose" im netHOST-DTM

| Spalte       | Bedeutung             |
|--------------|-----------------------|
| Task         | Nummer der Task       |
| Task Name    | Name der Task         |
| Version      | Version der Task      |
| Prio         | Priorität der Task    |
| Beschreibung | Beschreibung der Task |
| Status       | Status der Task       |

Tabelle 29: Parameter Task Information

# 12.6 Online-Verbindung herstellen

Für einige Funktionen des netHOST-DTM – wie dem Laden der Konfiguration in das Gerät, dem Firmware-Update oder der Diagnose – ist eine aktive Online-Verbindung zwischen SYCON.net bzw. dem netHOST-DTM und dem netHOST-Gerät erforderlich.

#### Voraussetzungen

Voraussetzungen für eine Online-Verbindung sind:

- Der Konfigurations-PC mit SYCON.net bzw. dem netHOST-DTM und das netHOST-Gerät sind mit demselben (lokalen) Ethernet-Netzwerk verbunden.
- Das netHOST-Gerät ist mit Spannung versorgt.
- Dem netHOST-Gerät wurde eine geeignete IP-Adresse zugewiesen.
- Der netX Driver wurde im Dialogfenster **netX Driver** konfiguriert (d. h. die IP-Adresse eingetragen) und das netHOST-Gerät wurde im Dialogfenster **Gerätezuordnung** dem Treiber zugeordnet (siehe Abschnitt *Gerät und Treiber zuordnen und Treiber konfigurieren* auf Seite 51).

#### **Online-Verbindung herstellen**

Eine Online-Verbindung zwischen dem netHOST-DTM und dem netHOST-Gerät wird automatisch hergestellt, sobald Sie bestimmte Funktionen im netHOST-DTM aufrufen, z. B. die **Gerätezuordnung**.

Bei geschlossenem netHOST-DTM können Sie in SYCON.net eine Online-Verbindung manuell herstellen, indem Sie

im Konfigurationsfenster das netHOST-Symbol markieren und anschließend im Kontextmenü Verbinden wählen,

| SYCON.net - [netHOST Project.spj]                                                                                                    |                                                                                                    |                                                                |                                                                                                    |                |
|----------------------------------------------------------------------------------------------------|----------------------------------------------------------------------------------------------------|----------------------------------------------------------------|----------------------------------------------------------------------------------------------------|----------------|
| Datei Ansicht Gerät Netzwerk Extras                                                                                                    | Hilfe                                                                                                    |                                                                |                                                                                                    |                |
| 🗅 📽 🔛   🕼    😫 🖆 🔕    5€ 🔇                                                                                                    | D <b>(5</b> 1 52 53 54                                                                                                    |                                                                |                                                                                                    |                |
| netProject <u> </u>                                                                                                    |                                                                                                    |                                                                |                                                                                                    |                |
| Projekt: netHOST Project     InetHOST[NH51-T100-     ImetHOST[NH51-T100-     ImetHOST[NH51-T100- | HOST[NHST-T100-DP/DPM]<><br>Verbinden<br>Trennen<br>Download<br>Upload<br>Ausschneiden<br>Kopieren<br>Einfügen<br>Netzwerkstruktur einlesen | (#1)<br>PS]<2><br>B_AB32-DPS]<3><br>B_AB32-DPS[CB_AB32-DPS]<4> | AS-I<br>CANopen<br>C-Link<br>CompoNet<br>C-Link<br>CompoNet<br>DeviceNet<br>EtherCAT<br>EtherCAT<br>Copen Modbus,TTU<br>PowBus,TU<br>Profibus DPV0<br>Profibus DPV1<br>Profibus DPV1<br>ProFIBUS MPI<br>AS-i | λ DTM Klasse λ |
|                                                                                                    | Konfiguration 🕨                                                                                                    |                                                                |                                                                                                    |                |
|                                                                                                    | Beobachte Werte…<br>Simulation                                                                                                    |                                                                | I                                                                                                    |                |
| ×                                                                                                    | Diagnose •                                                                                                    |                                                                |                                                                                                    |                |
| efens                                                                                                    | Weitere Funktionen                                                                                                    | _                                                              |                                                                                                    |                |
| again the second second s                                                                                                    | Löschen                                                                                                    |                                                                |                                                                                                    |                |
| Bereit                                                                                                    | Symbolischer Name                                                                                                    |                                                                | Administrator                                                                                                    |                |

Abbildung 114: netHOST verbinden

#### ODER

> in der Menüleiste von SYCON.net **Gerät > Verbinden** wählen.

Eine bestehende Online-Verbindung erkennen Sie daran, dass der Name des netHOST-Gerätes im Konfigurationsfenster grün unterlegt ist:

| SYCON.net - [netHOST.spj]                                                                                                    |               |
|----------------------------------------------------------------------------------------------------|---------------|
| Datei       Ansicht       Gerät       Netzwerk         Die       Image: Comparison of the state of the state of the stat | Egras tille   |
| < · · · >                                                                                                    |               |
| ConProgress 99 has been called in<br>ConProgress 100 has been called<br>SYCON.net netDo                                                                                                    | internal.     |
| Bereit                                                                                                    | Administrator |

Abbildung 115: Anzeige einer bestehenden Onlineverbindung

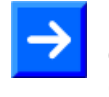

**Hinweis:** Bei einer manuell hergestellten Online-Verbindung können Sie die Einstellungs- und Konfigurationsfenster des netHOST-DTMs nicht öffnen. Bei einem Doppelklick auf das netHOST-Symbol öffnen sich bei einer bestehenden Online-Verbindung automatisch die Diagnosefenster des netHOST-DTM.

#### **Online-Verbindung trennen**

Sie können eine Online-Verbindung trennen, indem Sie

- im Kontextmenü des markierten netHOST-Symbols Trennen wählen, ODER
- > in der Menüleiste von SYCON.net Gerät > Trennen wählen.

# 13 Kurzanleitungen zur Konfiguration der Master-Geräte

## 13.1 netHOST als Master für Feldbus-Systeme

### 13.1.1 CANopen Master: NHST-T100-CO/COM

Das netHOST-Gerät NHST-T100-CO/COM benötigt als CANopen Master eine Konfiguration, d. h. beispielsweise Angaben dazu, wie viele CANopen Slave-Geräte mit wie viel Ein- bzw. Ausgangsdaten angeschlossen werden.

Dieser Abschnitt enthält eine Kurzanleitung für die Konfiguration des netHOST-Gerätes NHST-T100-CO/COM als CANopen Master in SYCON.net. Eine ausführliche Beschreibung der Konfiguration der netHOST-Geräte für Feldbus-Systeme am Beispiel PROFIBUS DP Master finden Sie im Abschnitt netHOST für Feldbus mit SYCON.net konfigurieren: Beispiel NHST-T100-DP/DPM auf Seite 48.

- 1. CANopen Slave Geräte einfügen.
- Fügen Sie aus dem Gerätekatalog CANopen Slave(s) an der Buslinie des CANopen Masters ein.
- 2. CANopen Slave Geräte konfigurieren.
- Öffnen Sie den Konfigurationsdialog f
  ür jedes CANopen Slave-Ger
  ät und konfigurieren Sie das Ger
  ät.

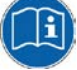

Detaillierte Informationen hierzu finden Sie im Bediener-Manual Generischer Slave-DTM für CANopen-Slave-Geräte, DOC060203OlxxDE. Dieses Bediener-Manual ist abgelegt auf der netHOST Solutions DVD im Verzeichnis Documentation\deutsch\1.Software\SYCON.net Konfigurationssoftware\Master Konfiguration\CANopen Master\Slave-Konfiguration.

Alternativ können Sie die entsprechende Onlinehilfe aufrufen, indem Sie im geöffneten Konfigurationsdialog des DTMs auf die Schaltfläche **Hilfe** klicken oder die Taste **F1** drücken.

- 3. CANopen Master (NHST-T100-CO/COM) konfigurieren.
- Wählen Sie aus dem Kontextmenü des netHOST-Gerätesymbols den Eintrag Konfiguration > CANopen Master und konfigurieren Sie den Master.

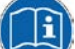

Detaillierte Informationen hierzu finden Sie im Bediener-Manual DTM für Hilscher-CANopen-Master-Geräte, DOC0704020IxxDE. Dieses Bediener-Manual ist abgelegt auf der netHOST Solutions DVD im Verzeichnis

Documentation\deutsch\l.Software\SYCON.net Konfigurationssoftware\Master Konfiguration\CANopen Master.

#### 13.1.2 DeviceNet Master: NHST-T100-DN/DNM

Das netHOST-Gerät NHST-T100-DN/DNM benötigt als DeviceNet Master eine Konfiguration, d. h. Angaben dazu, wie viele DeviceNet Slave-Geräte mit wie viel Ein- bzw. Ausgangsdaten angeschlossen werden.

Dieser Abschnitt enthält eine Kurzanleitung für die Konfiguration des netHOST-Gerätes NHST-T100-DN/DNM als DeviceNet Master in SYCON.net. Eine ausführliche Beschreibung der Konfiguration der netHOST-Geräte für Feldbus-Systeme am Beispiel PROFIBUS DP Master finden Sie im Abschnitt netHOST für Feldbus mit SYCON.net konfigurieren: Beispiel NHST-T100-DP/DPM auf Seite 48.

- 1. DeviceNet Slave-Geräte einfügen.
- Fügen Sie aus dem Gerätekatalog DeviceNet Slave(s) an der Buslinie des DeviceNet Masters ein.
- 2. DeviceNet Slave-Geräte konfigurieren.
- Öffnen Sie den Konfigurationsdialog f
  ür jedes DeviceNet Slave-Ger
  ät und konfigurieren Sie das Ger
  ät.

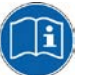

Detaillierte Informationen hierzu finden Sie im Bediener-Manual Generischer Slave-DTM für DeviceNet-Slave-Geräte, DOC041201OIxxDE. Dieses Bediener-Manual ist abgelegt auf der netHOST Solutions-DVD im Verzeichnis Documentation\deutsch\1.Software\SYCON.net Konfigurationssoftware\Master Konfiguration\DeviceNet Master\Slave-Konfiguration.

Alternativ können Sie die entsprechende Onlinehilfe aufrufen, indem Sie im geöffneten Konfigurationsdialog des DTMs auf die Schaltfläche **Hilfe** klicken oder die Taste **F1** drücken.

- 3. DeviceNet Master (NHST-T100-DN/DNM) konfigurieren.
- Wählen Sie aus dem Kontextmenü des netHOST-Gerätesymbols den Eintrag Konfiguration > DeviceNet Master und konfigurieren Sie den Master.

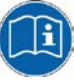

Detaillierte Informationen hierzu finden Sie im Bediener-Manual *DTM für Hilscher-DeviceNet-Master-Geräte*, DOC070403OIxxDE. Dieses Bediener-Manual ist abgelegt auf der netHOST Solutions-DVD im Verzeichnis

Documentation\deutsch\1.Software\SYCON.net Konfigurationssoftware\Master Konfiguration\DeviceNet Master.

#### 13.1.3 PROFIBUS DP Master: NHST-T100-DP/DPM

Das netHOST-Gerät NHST-T100-DP/DPM benötigt als PROFIBUS DP Master eine Konfiguration, d. h. Angaben dazu, wie viele PROFIBUS Slave-Geräte mit wie viel Ein- bzw. Ausgangsdaten angeschlossen werden.

Dieser Abschnitt enthält eine Kurzanleitung für die Konfiguration des netHOST-Gerätes NHST-T100-DP als PROFIBUS DP Master in SYCON.net. Eine ausführliche Beschreibung der Konfiguration des NHST-T100-DP finden Sie im Abschnitt *netHOST für Feldbus mit SYCON.net konfigurieren: Beispiel NHST-T100-DP/DPM* auf Seite 48.

- 1. PROFIBUS DP Slave-Geräte einfügen.
- Fügen Sie aus dem Gerätekatalog PROFIBUS DP Slave(s) an der Buslinie des PROFIBUS DP Masters ein.
- 2. PROFIBUS DP Slave-Geräte konfigurieren.
- Öffnen Sie den Konfigurationsdialog f
  ür jedes PROFIBUS DP Slave-Ger
  ät und konfigurieren Sie das Ger
  ät.

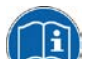

Detaillierte Informationen hierzu finden Sie im Bediener-Manual Generischer Slave-DTM für PROFIBUS DP-Slave-Geräte, DOC0310010IxxDE. Dieses Bediener-Manual ist abgelegt auf der netHOST Solutions DVD im Verzeichnis Documentation\deutsch\1.Software\SYCON.net Konfigurationssoftware\Master Konfiguration\PROFIBUS DP Master\Slave-Konfiguration.

Alternativ können Sie die entsprechende Onlinehilfe aufrufen, indem Sie im geöffneten Konfigurationsdialog des DTMs auf die Schaltfläche **Hilfe** klicken oder die Taste **F1** drücken.

- 3. PROFIBUS DP Master (NHST-T100-DP/DPM) konfigurieren.
- Wählen Sie aus dem Kontextmenü des netHOST-Gerätesymbols den Eintrag Konfiguration > PROFIBUS DP Master und konfigurieren Sie den Master.

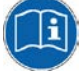

Detaillierte Informationen hierzu finden Sie im Bediener-Manual DTM für Hilscher-PROFIBUS DP-Master-Geräte, DOC0704010IxxDE. Dieses Bediener-Manual ist abgelegt auf der netHOST Solutions-DVD im Verzeichnis Documentation\deutsch\1.Software\SYCON.net

Konfigurationssoftware\Master Konfiguration\PROFIBUS DP Master

### 13.2 netHOST als Master für Real-Time Ethernet-Systeme

### 13.2.1 EtherCAT Master: NHST-T100-EN/ECM

Das netHOST-Gerät NHST-T100-EN/ECM (bzw. das netHOST-Gerät NHST-T100-EN mit geladener EtherCAT Master-Firmware) benötigt als EtherCAT Master eine Konfiguration, d. h. Angaben dazu, wieviele EtherCAT Slave-Geräte mit wieviel Ein- bzw. Ausgangsdaten angeschlossen werden.

Dieser Abschnitt enthält eine Kurzanleitung für die Konfiguration des netHOST-Gerätes NHST-T100-EN/ECM als EtherCAT Master in SYCON.net. Eine ausführliche Beschreibung der Konfiguration der netHOST-Master-Geräte für Real-Time Ethernet-Systeme am Beispiel des PROFINET IO Controllers finden Sie im Abschnitt *netHOST für RTE mit* SYCON.net konfigurieren: Beispiel NHST-T100-EN/PNM auf Seite 63.

- 1. EtherCAT-Slave-Geräte einfügen.
- Fügen Sie aus dem Gerätekatalog EtherCAT-Slave-Geräte an der Buslinie des EtherCAT-Masters ein.
- 2. EtherCAT-Slave-Geräte konfigurieren.
- Öffnen Sie den Konfigurationsdialog f
  ür jedes EtherCAT-Slave-Ger
  ät und konfigurieren Sie das Ger
  ät.

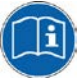

Detaillierte Informationen hierzu finden Sie im Bediener-Manual Generischer Slave-DTM für EtherCAT-Slave-Geräte, DOC071202OIxxDE. Dieses Bediener-Manual ist abgelegt auf der netHOST Solutions-DVD im Verzeichnis Documentation\deutsch\1.Software\SYCON.net Konfigurationssoftware\Master Konfiguration\EtherCAT Master\Slave-Konfiguration.

Alternativ können Sie die entsprechende Onlinehilfe aufrufen, indem Sie im geöffneten Konfigurationsdialog des DTMs auf die Schaltfläche **Hilfe** klicken oder die Taste **F1** drücken.

- 3. EtherCAT Master (NHST-T100-EN/ECM) konfigurieren.
- Wählen Sie aus dem Kontextmenü des netHOST-Gerätesymbols den Eintrag Konfiguration > EtherCAT Master und konfigurieren Sie den Master.

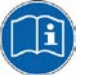

Detaillierte Informationen hierzu finden Sie im Bediener-Manual DTM für Hilscher-EtherCAT-Master-Geräte, DOC0804040IxxDE. Dieses Bediener-Manual ist abgelegt auf der netHOST Solutions-DVD im Verzeichnis

Documentation\deutsch\1.Software\SYCON.net

Konfigurationssoftware\Master Konfiguration\EtherCAT Master.

### 13.2.2 EtherNet/IP Scanner: NHST-T100-EN/EIM

Das netHOST-Gerät NHST-T100-EN/EIM (bzw. das netHOST-Gerät NHST-T100-EN mit geladener EtherNet/IP Scanner-Firmware) benötigt als EtherNet/IP Scanner (Master-Gerät) eine Konfiguration, d. h. Angaben dazu, wieviele EtherNet/IP Slave-Geräte mit wieviel Ein- bzw. Ausgangsdaten angeschlossen werden.

Dieser Abschnitt enthält eine Kurzanleitung für die Konfiguration des netHOST-Gerätes NHST-T100-EN/EIM als EtherNet/IP Scanner in SYCON.net. Eine ausführliche Beschreibung der Konfiguration der netHOST-Master-Geräte für Real-Time Ethernet-Systeme am Beispiel des PROFINET IO Controllers finden Sie im Abschnitt *netHOST für RTE mit SYCON.net konfigurieren: Beispiel NHST-T100-EN/PNM* auf Seite 63.

- 1. EtherNet/IP Adapter (Slave-Geräte) einfügen.
- Fügen Sie aus dem Gerätekatalog EtherNet/IP Adapter (Slave-Geräte) an der Buslinie des EtherNet/IP Scanners ein.
- 2. EtherNet/IP Adapter (Slave-Geräte) konfigurieren.
- Öffnen Sie den Konfigurationsdialog f
  ür jeden EtherNet/IP Adapter und konfigurieren Sie das Ger
  ät.

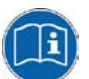

Detaillierte Informationen hierzu finden Sie in den folgenden Bediener-Manuals:

Generischer, Modularer generischer DTM aus EDS-Datei für nichtmodulare und modulare EtherNet/IP-Adapter-Geräte, DOC1002210IxxDE

und

Generischer DTM für EtherNet/IP-Adapter-Geräte und Modularer generischer DTM für modulare EtherNet/IP-Adapter-Geräte, DOC070203OIxxDE.

Diese Bediener-Manuals sind abgelegt auf der netHOST Solutions-DVD im Verzeichnis Documentation\deutsch\1.Software\SYCON.net Konfigurationssoftware\Master Konfiguration\EtherNetIP Scanner\Adapter-Konfiguration.

Alternativ können Sie die entsprechende Onlinehilfe aufrufen, indem Sie im geöffneten Konfigurationsdialog des DTMs auf die Schaltfläche **Hilfe** klicken oder die Taste **F1** drücken.

- 3. EtherNet/IP Scanner (NHST-T100-EN/EIM) konfigurieren.
- Wählen Sie aus dem Kontextmenü des netHOST-Gerätesymbols den Eintrag Konfiguration > EtherNet/IP Scanner und konfigurieren Sie den Scanner.

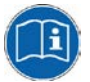

Detaillierte Informationen hierzu finden Sie im Bediener-Manual *DTM für EtherNet/IP-Scanner-Geräte*, DOC0612010IxxDE. Dieses Bediener-Manual ist abgelegt auf der netHOST Solutions-DVD im Verzeichnis Documentation\deutsch\1.Software\SYCON.net

Konfigurationssoftware\Master Konfiguration\EtherNetIP Scanner.

### 13.2.3 PROFINET IO Controller: NHST-T100-EN/PNM

Das netHOST-Gerät NHST-T100-EN/PNM (bzw. das netHOST-Gerät NHST-T100-EN mit geladener PROFINET IO Controller-Firmware) benötigt als PROFINET IO Controller (Master) eine Konfiguration, d. h. Angaben dazu, wieviele PROFINET Devices (Slave-Geräte) mit wieviel Ein- bzw. Ausgangsdaten angeschlossen werden.

Dieser Abschnitt enthält eine Kurzanleitung für die Konfiguration des netHOST-Gerätes NHST-T100-EN/PNM als PROFINET IO Controller in SYCON.net. Eine ausführliche Beschreibung der Konfiguration des PROFINET IO Controllers finden Sie im Abschnitt *netHOST für RTE mit* SYCON.net konfigurieren: Beispiel NHST-T100-EN/PNM auf Seite 63.

- 1. PROFINET IO Devices (Slave-Geräte) einfügen.
- Fügen Sie aus dem Gerätekatalog PROFINET IO Devices (Slaves) an der Buslinie des PROFINET IO Controllers ein.
- 2. PROFINET IO Devices konfigurieren.
- Öffnen Sie den Konfigurationsdialog f
  ür jedes PROFINET IO Device und konfigurieren Sie das Ger
  ät.

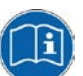

Detaillierte Informationen hierzu finden Sie im Bediener-Manual Generischer DTM für PROFINET IO-Device-Geräte, DOC060305OIxxDE. Dieses Bediener-Manual ist abgelegt auf der netHOST Solutions-DVD im Verzeichnis Documentation\deutsch\1.Software\SYCON.net Konfigurationssoftware\Master Konfiguration\PROFINET IO Controller\IO Device-Konfiguration.

Alternativ können Sie die entsprechende Onlinehilfe aufrufen, indem Sie im geöffneten Konfigurationsdialog des DTMs auf die Schaltfläche **Hilfe** klicken oder die Taste **F1** drücken.

- 3. PROFINET IO Controller (NHST-T100-EN/PNM) konfigurieren.
- Wählen Sie aus dem Kontextmenü des netHOST-Gerätesymbols den Eintrag Konfiguration > PROFINET IO Controller und konfigurieren Sie den Controller.

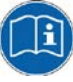

Detaillierte Informationen hierzu finden Sie im Bediener-Manual *DTM für Hilscher-PROFINET IO-Controller-Geräte*, DOC060302OIxxDE. Dieses Bediener-Manual ist abgelegt auf der netHOST Solutions-DVD im Verzeichnis

Documentation\deutsch\1.Software\SYCON.net Konfigurationssoftware\Master Konfiguration\PROFINET IO Controller.

# **14 Fehlercodes**

## **14.1 Definition Fehlercodes**

Für COM-basierte Anwendungen, wie den ODM-Server und für ODM-Treiber, wird eine allgemeine Fehlerdefinition verwendet, ähnlich wie die Microsoft Windows<sup>®</sup> HRESULT-Definition.

Definition der Fehlercode-Struktur:

COM-Fehler sind HRESULTs bzw. 32-Bit-Werte mit dem folgenden Layout:

```
1 0 9 8 7 6 5 4 3 2 1 0 9 8 7 6 5 4 3 2 1 0 9 8 7 6 5 4 3 2 1 0
|Sev|C|R|
         Facility
                       /
                                  Code
                                               1
where
 Sev
        - is the severity code:
      00 - Success
      01 - Informational
      10 - Warning
      11 - Error
        - is the Customer code flag
 С
        - is a reserved bit
 R
 Facility - is the facility code
        - is the facility's status code
 Code
           In dieser allgemeinen Fehlerdefinition sind mehrere Fehlercode-Bereiche
           schon von Windows® selbst reserviert bzw. vom ODM und einigen anderen
           Modulen.
```

# 14.2 Übersicht Fehlercodes

| Übersicht Fehlercodes                 | Bereiche                                                              |  |  |
|---------------------------------------|-----------------------------------------------------------------------|--|--|
| Allgemeine                            | RCX General-Task-Fehler. 0xC02B0001 bis 0xC02B4D52                    |  |  |
| Hardware-Fehler<br>RCX-Betriebssystem | RCX Allgemeine Status- & Fehlercodes: 0x00000000 bis 0xC002000C       |  |  |
| Non Demossystem                       | RCX Status- & Fehlercodes: 0x0000000 bis 0xC0000008                   |  |  |
| ODM-Server                            | Allgemeine ODM-Fehlercodes: 0x8004C700 bis 0x8004C761                 |  |  |
|                                       | Allgemeine ODM-Treiber-Fehlercodes: 0x8004C7A0 bis 0x8004C7C2         |  |  |
| ODM-Driver                            | cifX-treiberspezifische ODM-Fehlercodes: 0x8004C001 bis 0x8004C0A4    |  |  |
| cifX Device Driver                    | Fehlercodes Generic Errors: 0x800A0001 bis 0x800A0017                 |  |  |
| und netX Driver                       | Fehlercodes Generic Driver: 0x800B0001 bis 0x800B0042                 |  |  |
|                                       | Fehlercodes Generic Device: 0x800C0010 bis0x800C0041                  |  |  |
| netX Driver                           | Fehlercodes CIFX-API-Transport. 0x800D0001 bis 0x800D0013             |  |  |
|                                       | Fehlercodes CIFX-API-Transport Header-Stat. 0x800E0001 bis 0x800E000B |  |  |
| DBM                                   | ODM-Fehlercodes DBM V4: 0xC004C810 bis 0xC004C878                     |  |  |

Tabelle 30: Übersicht Fehlercodes und Bereiche

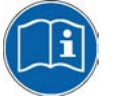

Die protokollspezifischen Fehlercodes sind in den jeweiligen Protokoll-API-Handbüchern beschrieben. Sie finden die Protokoll-API-Handbücher auf der netHOST Solutions-DVD im Verzeichnis Documentation\english\3.For

 $\label{eq:programmers} \ensuremath{\mathsf{Protocol}}\xspace{\ensuremath{\mathsf{specific}}\xspace{\ensuremath{\mathsf{APIs}}\xspace{\ensuremath{\mathsf{specific}}\xspace{\ensuremath{\mathsf{specific}}\xspace{\ensuremath{specific}\xspace{\ensuremath{specific}\xspace{\ensuremath{specific}\xspace{\ensuremath{specific}\xspace{\ensuremath{specific}\xspace{\ensuremath{specific}\xspace{\ensuremath{specific}\xspace{\ensuremath{specific}\xspace{\$ 

Die Protokoll-API-Handbücher sind nur in englischer Sprache erhältlich.

# 14.3 Allgemeine Hardware-Fehlercodes

### 14.3.1 RCX General-Task-Fehler

| Fehlercode (Definition)      | Wert       | Beschreibung                         |
|------------------------------|------------|--------------------------------------|
| RCX_E_QUE_UNKNOWN            | 0xC02B0001 | Unknown Queue                        |
| RCX_E_QUE_INDEX_UNKNOWN      | 0xC02B0002 | Unknown Queue Index                  |
| RCX_E_TASK_UNKNOWN           | 0xC02B0003 | Unknown Task                         |
| RCX_E_TASK_INDEX_UNKNOWN     | 0xC02B0004 | Unknown Task Index                   |
| RCX_E_TASK_HANDLE_INVALID    | 0xC02B0005 | Invalid Task Handle                  |
| RCX_E_TASK_INFO_IDX_UNKNOWN  | 0xC02B0006 | Unknown Index                        |
| RCX_E_FILE_XFR_TYPE_INVALID  | 0xC02B0007 | Invalid Transfer Type                |
| RCX_E_FILE_REQUEST_INCORRECT | 0xC02B0008 | Invalid File Request                 |
| RCX_E_TASK_INVALID           | 0xC02B000E | Invalid Task                         |
| RCX_E_SEC_FAILED             | 0xC02B001D | Security EEPROM Access Failed        |
| RCX_E_EEPROM_DISABLED        | 0xC02B001E | EEPROM Disabled                      |
| RCX_E_INVALID_EXT            | 0xC02B001F | Invalid Extension                    |
| RCX_E_SIZE_OUT_OF_RANGE      | 0xC02B0020 | Block Size Out Of Range              |
| RCX_E_INVALID_CHANNEL        | 0xC02B0021 | Invalid Channel                      |
| RCX_E_INVALID_FILE_LEN       | 0xC02B0022 | Invalid File Length                  |
| RCX_E_INVALID_CHAR_FOUND     | 0xC02B0023 | Invalid Character Found              |
| RCX_E_PACKET_OUT_OF_SEQ      | 0xC02B0024 | Packet Out Of Sequence               |
| RCX_E_SEC_NOT_ALLOWED        | 0xC02B0025 | Not Allowed In Current State         |
| RCX_E_SEC_INVALID_ZONE       | 0xC02B0026 | Security EEPROM Invalid Zone         |
| RCX_E_SEC_EEPROM_NOT_AVAIL   | 0xC02B0028 | Security EEPROM Eeprom Not Available |
| RCX_E_SEC_INVALID_CHECKSUM   | 0xC02B0029 | Security EEPROM Invalid Checksum     |
| RCX_E_SEC_ZONE_NOT_WRITEABLE | 0xC02B002A | Security EEPROM Zone Not Writeable   |
| RCX_E_SEC_READ_FAILED        | 0xC02B002B | Security EEPROM Read Failed          |
| RCX_E_SEC_WRITE_FAILED       | 0xC02B002C | Security EEPROM Write Failed         |
| RCX_E_SEC_ACCESS_DENIED      | 0xC02B002D | Security EEPROM Access Denied        |
| RCX_E_SEC_EEPROM_EMULATED    | 0xC02B002E | Security EEPROM Emulated             |
| RCX_E_INVALID_BLOCK          | 0xC02B0038 | Invalid Block                        |
| RCX_E_INVALID_STRUCT_NUMBER  | 0xC02B0039 | Invalid Structure Number             |
| RCX_E_INVALID_CHECKSUM       | 0xC02B4352 | Invalid Checksum                     |
| RCX_E_CONFIG_LOCKED          | 0xC02B4B54 | Configuration Locked                 |
| RCX_E_SEC_ZONE_NOT_READABLE  | 0xC02B4D52 | Security EEPROM Zone Not Readable    |

Tabelle 31: RCX General-Task-Fehler

## 14.3.2 RCX Allgemeine Status- & Fehlercodes

| Fehlercode (Definition)       | Wert       | Beschreibung            |
|-------------------------------|------------|-------------------------|
| RCX_S_OK                      | 0x0000000  | Success, Status Okay    |
| RCX_E_FAIL                    | 0xC0000001 | Fail                    |
| RCX_E_UNEXPECTED              | 0xC0000002 | Unexpected              |
| RCX_E_OUTOFMEMORY             | 0xC000003  | Out Of Memory           |
| RCX_E_UNKNOWN_COMMAND         | 0xC0000004 | Unknown Command         |
| RCX_E_UNKNOWN_DESTINATION     | 0xC0000005 | Unknown Destination     |
| RCX_E_UNKNOWN_DESTINATION_ID  | 0xC0000006 | Unknown Destination ID  |
| RCX_E_INVALID_PACKET_LEN      | 0xC0000007 | Invalid Packet Length   |
| RCX_E_INVALID_EXTENSION       | 0xC000008  | Invalid Extension       |
| RCX_E_INVALID_PARAMETER       | 0xC0000009 | Invalid Parameter       |
| RCX_E_WATCHDOG_TIMEOUT        | 0xC00000C  | Watchdog Timeout        |
| RCX_E_INVALID_LIST_TYPE       | 0xC00000D  | Invalid List Type       |
| RCX_E_UNKNOWN_HANDLE          | 0xC000000E | Unknown Handle          |
| RCX_E_PACKET_OUT_OF_SEQ       | 0xC000000F | Out Of Sequence         |
| RCX_E_PACKET_OUT_OF_MEMORY    | 0xC0000010 | Out Of Memory           |
| RCX_E_QUE_PACKETDONE          | 0xC0000011 | Queue Packet Done       |
| RCX_E_QUE_SENDPACKET          | 0xC0000012 | Queue Send Packet       |
| RCX_E_POOL_PACKET_GET         | 0xC0000013 | Pool Packet Get         |
| RCX_E_POOL_GET_LOAD           | 0xC0000015 | Pool Get Load           |
| RCX_E_REQUEST_RUNNING         | 0xC000001A | Request Already Running |
| RCX_E_INIT_FAULT              | 0xC0000100 | Initialization Fault    |
| RCX_E_DATABASE_ACCESS_FAILED  | 0xC0000101 | Database Access Failed  |
| RCX_E_NOT_CONFIGURED          | 0xC0000119 | Not Configured          |
| RCX_E_CONFIGURATION_FAULT     | 0xC0000120 | Configuration Fault     |
| RCX_E_INCONSISTENT_DATA_SET   | 0xC0000121 | Inconsistent Data Set   |
| RCX_E_DATA_SET_MISMATCH       | 0xC0000122 | Data Set Mismatch       |
| RCX_E_INSUFFICIENT_LICENSE    | 0xC0000123 | Insufficient License    |
| RCX_E_PARAMETER_ERROR         | 0xC0000124 | Parameter Error         |
| RCX_E_INVALID_NETWORK_ADDRESS | 0xC0000125 | Invalid Network Address |
| RCX_E_NO_SECURITY_MEMORY      | 0xC0000126 | No Security Memory      |
| RCX_E_NETWORK_FAULT           | 0xC0000140 | Network Fault           |
| RCX_E_CONNECTION_CLOSED       | 0xC0000141 | Connection Closed       |
| RCX_E_CONNECTION_TIMEOUT      | 0xC0000142 | Connection Timeout      |
| RCX_E_LONELY_NETWORK          | 0xC0000143 | Lonely Network          |
| RCX_E_DUPLICATE_NODE          | 0xC0000144 | Duplicate Node          |
| RCX_E_CABLE_DISCONNECT        | 0xC0000145 | Cable Disconnected      |
| RCX_E_BUS_OFF                 | 0xC0000180 | Network Node Bus Off    |
| RCX_E_CONFIG_LOCKED           | 0xC0000181 | Configuration Locked    |
| RCX_E_APPLICATION_NOT_READY   | 0xC0000182 | Application Not Ready   |
| RCX_E_TIMER_APPL_PACKET_SENT  | 0xC002000C | Timer App Packet Sent   |

Tabelle 32:RCX Allgemeine Status- & Fehlercodes

## 14.3.3 RCX Status- & Fehlercodes

| Fehlercode (Definition)      | Wert       | Beschreibung           |
|------------------------------|------------|------------------------|
| RCX_S_OK                     | 0x0000000  | SUCCESS, STATUS OKAY   |
| RCX_S_QUE_UNKNOWN            | 0xC02B0001 | UNKNOWN QUEUE          |
| RCX_S_QUE_INDEX_UNKNOWN      | 0xC02B0002 | UNKNOWN QUEUE INDEX    |
| RCX_S_TASK_UNKNOWN           | 0xC02B0003 | UNKNOWN TASK           |
| RCX_S_TASK_INDEX_UNKNOWN     | 0xC02B0004 | UNKNOWN TASK INDEX     |
| RCX_S_TASK_HANDLE_INVALID    | 0xC02B0005 | INVALID TASK HANDLE    |
| RCX_S_TASK_INFO_IDX_UNKNOWN  | 0xC02B0006 | UNKNOWN INDEX          |
| RCX_S_FILE_XFR_TYPE_INVALID  | 0xC02B0007 | INVALID TRANSFER TYPE  |
| RCX_S_FILE_REQUEST_INCORRECT | 0xC02B0008 | INVALID FILE REQUEST   |
| RCX_S_UNKNOWN_DESTINATION    | 0xC0000005 | UNKNOWN DESTINATION    |
| RCX_S_UNKNOWN_DESTINATION_ID | 0xC000006  | UNKNOWN DESTINATION ID |
| RCX_S_INVALID_LENGTH         | 0xC0000007 | INVALID LENGTH         |
| RCX_S_UNKNOWN_COMMAND        | 0xC0000004 | UNKNOWN COMMAND        |
| RCX_S_INVALID_EXTENSION      | 0xC000008  | INVALID EXTENSION      |

Tabelle 33: RCX Status- & Fehlercodes

#### 14.3.3.1 RCX Status- & Fehlercodes Slave-Status

| Fehlercode (Definition)   | Wert      | Beschreibung                |
|---------------------------|-----------|-----------------------------|
| RCX_SLAVE_STATE_UNDEFINED | 0x0000000 | UNDEFINED                   |
| RCX_SLAVE_STATE_OK        | 0x0000001 | ОК                          |
| RCX_SLAVE_STATE_FAILED    | 0x0000002 | FAILED (at least one slave) |

Tabelle 34: RCX Status- & Fehlercodes Slave-Status

# 14.4 ODM-Fehlercodes

### 14.4.1 Allgemeine ODM-Fehlercodes

| Fehlercode (Definition)                     | Wert       | Beschreibung                                                  |
|---------------------------------------------|------------|---------------------------------------------------------------|
| CODM3_E_INTERNALERROR                       | 0x8004C700 | Internal ODM Error                                            |
| ODM3_E_DESCRIPTION_NOTFOUND                 | 0x8004C701 | Description not found in ODM database                         |
| CODM3_E_WRITEREGISTRY                       | 0x8004C710 | Error writing to the registry                                 |
| CODM3_E_BAD_REGULAR_EXPRESSION              | 0x8004C711 | Invalid regular expression                                    |
| CODM3_E_COMCATEGORIE_MANAGER_<br>FAILED     | 0x8004C712 | Component Category Manager could not be instantiated          |
| CODM3_E_COMCATEGORIE_ENUMERATION_<br>FAILED | 0x8004C713 | Driver could not be enumerated by the Category Manager        |
| CODM3_E_CREATE_LOCAL_BUFFER                 | 0x8004C714 | Error creating local buffers                                  |
| CODM3_E_UNKNOWNHANDLE                       | 0x8004C715 | Unknown handle                                                |
| CODM3_E_QUEUE_LIMIT_REACHED                 | 0x8004C717 | Queue size limit for connection reached                       |
| CODM3_E_DATASIZE_ZERO                       | 0x8004C718 | Zero data length passed                                       |
| CODM3_E_INVALID_DATA                        | 0x8004C719 | Invalid data content                                          |
| CODM3_E_INVALID_MODE                        | 0x8004C71A | Invalid mode                                                  |
| CODM3_E_DATABASE_READ                       | 0x8004C71B | Error reading database                                        |
| CODM3_E_CREATE_DEVICE_THREAD                | 0x8004C750 | Error creating device thread                                  |
| CODM3_E_CREATE_DEVICE_THREAD_STOP_<br>EVENT | 0x8004C751 | Error creating device thread stop event                       |
| CODM3_E_CLIENT_NOT_REGISTERED               | 0x8004C752 | Client is not registered at the ODM                           |
| CODM3_E_NO_MORE_CLIENTS                     | 0x8004C753 | Maximum number of clients reached                             |
| CODM3_E_MAX_CLIENT_CONNECTIONS_<br>REACHED  | 0x8004C754 | Maximum number of client connections reached                  |
| CODM3_E_ENTRY_NOT_FOUND                     | 0x8004C755 | Driver/device not found                                       |
| CODM3_E_DRIVER_NOT_FOUND                    | 0x8004C757 | The requested driver is unknown to the ODM                    |
| CODM3_E_DEVICE_ALREADY_LOCKED               | 0x8004C758 | Device is locked by another process                           |
| CODM3_E_DEVICE_UNLOCKED_FAILED              | 0x8004C759 | Device could not be unlocked, lock was set by another process |
| CODM3_E_DEVICE_LOCK_NECCESSARY              | 0x8004C75A | Operation requires a device lock to be set                    |
| CODM3_E_DEVICE_SUBSCRIPTIONLIMIT            | 0x8004C75B | Maximum number of servers registered for this device reached  |
| CODM3_E_DEVICE_NOTSUBSCRIBED                | 0x8004C75C | Process is not registered as a server on this device          |
| CODM3_E_DEVICE_NO_MESSAGE                   | 0x8004C75D | No message available                                          |
| CODM3_E_TRANSFERTIMEOUT                     | 0x8004C760 | Message transfer timeout                                      |
| CODM3_E_MESSAGE_INSERVICE                   | 0x8004C761 | Message in service                                            |

Tabelle 35: ODM-Fehlercodes - Allgemeine ODM-Fehlercodes

# 14.4.2 Allgemeine ODM-Treiber-Fehlercodes

| Fehlercode (Definition)                    | Wert       | Beschreibung                            |
|--------------------------------------------|------------|-----------------------------------------|
| CODM3_E_DRV_OPEN_DEVICE                    | 0x8004C7A0 | Packet type unsupported by driver       |
| CODM3_E_DRV_INVALID_IDENTIFIER             | 0x8004C7A1 | Invalid device identifier               |
| CODM3_E_DRV_DEVICE_PARAMETERS_<br>MISMATCH | 0x8004C7A3 | Parameters differ from requested device |
| CODM3_E_DRV_BROWSE_NO_DEVICES              | 0x8004C7A4 | No devices found                        |
| CODM3_E_DRV_CREATE_DEVICE_INST             | 0x8004C7A5 | Device instance could not be created    |
| CODM3_E_DRV_DEVICE_NOMORE_TX               | 0x8004C7A6 | Device connection limit reached         |
| CODM3_E_DRV_DEVICE_DUPLICATE_TX            | 0x8004C7A7 | Duplicate transmitter ID                |
| CODM3_E_DRV_DEVICE_NOT_CONFIGURED          | 0x8004C7A8 | Device is not configured                |
| CODM3_E_DRV_DEVICE_COMMUNICATION           | 0x8004C7A9 | Device communication error              |
| CODM3_E_DRV_DEVICE_NO_MESSAGE              | 0x8004C7AA | No message available                    |
| CODM3_E_DRV_DEVICE_NOT_READY               | 0x8004C7AB | Device not ready                        |
| CODM3_E_DRV_INVALIDCONFIGURATION           | 0x8004C7AC | Invalid driver configuration            |
| CODM3_E_DRV_DLINVALIDMODE                  | 0x8004C7C0 | Invalid download mode                   |
| CODM3_E_DRV_DLINPROGRESS                   | 0x8004C7C1 | Download is active                      |
| CODM3_E_DRV_ULINPROGRESS                   | 0x8004C7C2 | Upload is active                        |

Tabelle 36: ODM-Fehlercodes - Allgemeine ODM-Treiber-Fehlercodes

# 14.4.3 cifX-treiberspezifische ODM-Fehlercodes

| cifX-treiberspezifische ODM-Fehlercodes |            |                                                         |  |  |  |
|-----------------------------------------|------------|---------------------------------------------------------|--|--|--|
| Fehlercode (Definition)                 | Wert       | Beschreibung                                            |  |  |  |
| DRV_E_BOARD_NOT_INITIALIZED             | 0x8004C001 | DRIVER Board not initialized                            |  |  |  |
| DRV_E_INIT_STATE_ERROR                  | 0x8004C002 | DRIVER Error in internal init state                     |  |  |  |
| DRV_E_READ_STATE_ERROR                  | 0x8004C003 | DRIVER Error in internal read state                     |  |  |  |
| DRV_E_CMD_ACTIVE                        | 0x8004C004 | DRIVER Command on this channel is active                |  |  |  |
| DRV_E_PARAMETER_UNKNOWN                 | 0x8004C005 | DRIVER Unknown parameter in function                    |  |  |  |
| DRV_E_WRONG_DRIVER_VERSION              | 0x8004C006 | DRIVER Version is incompatible with DLL                 |  |  |  |
| DRV_E_PCI_SET_CONFIG_MODE               | 0x8004C007 | DRIVER Error during PCI set configuration mode          |  |  |  |
| DRV_E_PCI_READ_DPM_LENGTH               | 0x8004C008 | DRIVER Could not read PCI dual port<br>memory length    |  |  |  |
| DRV_E_PCI_SET_RUN_MODE                  | 0x8004C009 | DRIVER Error during PCI set run mode                    |  |  |  |
| DRV_E_DEV_DPM_ACCESS_ERROR              | 0x8004C00A | DEVICE Dual port ram not<br>accessable(board not found) |  |  |  |
| DRV_E_DEV_NOT_READY                     | 0x8004C00B | DEVICE Not ready (ready flag failed)                    |  |  |  |
| DRV_E_DEV_NOT_RUNNING                   | 0x8004C00C | DEVICE Not running (running flag failed)                |  |  |  |
| DRV_E_DEV_WATCHDOG_FAILED               | 0x8004C00D | DEVICE Watchdog test failed                             |  |  |  |
| DRV_E_DEV_OS_VERSION_ERROR              | 0x8004C00E | DEVICE Signals wrong OS version                         |  |  |  |
| DRV_E_DEV_SYSERR                        | 0x8004C00F | DEVICE Error in dual port flags                         |  |  |  |
| DRV_E_DEV_MAILBOX_FULL                  | 0x8004C010 | DEVICE Send mailbox is full                             |  |  |  |
| DRV_E_DEV_PUT_TIMEOUT                   | 0x8004C011 | DEVICE PutMessage timeout                               |  |  |  |
| DRV_E_DEV_GET_TIMEOUT                   | 0x8004C012 | DEVICE GetMessage timeout                               |  |  |  |
| DRV_E_DEV_GET_NO_MESSAGE                | 0x8004C013 | DEVICE No message available                             |  |  |  |
| DRV_E_DEV_RESET_TIMEOUT                 | 0x8004C014 | DEVICE RESET command timeout                            |  |  |  |
| DRV_E_DEV_NO_COM_FLAG                   | 0x8004C015 | DEVICE COM-flag not set. Check if Bus is running        |  |  |  |
| DRV_E_DEV_EXCHANGE_FAILED               | 0x8004C016 | DEVICE I/O data exchange failed                         |  |  |  |
| DRV_E_DEV_EXCHANGE_TIMEOUT              | 0x8004C017 | DEVICE I/O data exchange timeout                        |  |  |  |
| DRV_E_DEV_COM_MODE_UNKNOWN              | 0x8004C018 | DEVICE I/O data mode unknown                            |  |  |  |
| DRV_E_DEV_FUNCTION_FAILED               | 0x8004C019 | DEVICE Function call failed                             |  |  |  |
| DRV_E_DEV_DPMSIZE_MISMATCH              | 0x8004C01A | DEVICE DPM size differs from<br>configuration           |  |  |  |
| DRV_E_DEV_STATE_MODE_UNKNOWN            | 0x8004C01B | DEVICE State mode unknown                               |  |  |  |
| DRV_E_DEV_HW_PORT_IS_USED               | 0x8004C01C | DEVICE Output port already in use                       |  |  |  |
| DRV_E_USR_OPEN_ERROR                    | 0x8004C01E | USER Driver not opened (device driver not loaded)       |  |  |  |
| DRV_E_USR_INIT_DRV_ERROR                | 0x8004C01F | USER Can't connect to device                            |  |  |  |
| DRV_E_USR_NOT_INITIALIZED               | 0x8004C020 | USER Board not initialized (DevInitBoard not called)    |  |  |  |
| DRV_E_USR_COMM_ERR                      | 0x8004C021 | USER IOCTRL function failed                             |  |  |  |
| DRV_E_USR_DEV_NUMBER_INVALID            | 0x8004C022 | USER Parameter DeviceNumber invalid                     |  |  |  |
| DRV_E_USR_INFO_AREA_INVALID             | 0x8004C023 | USER Parameter InfoArea unknown                         |  |  |  |
| DRV_E_USR_NUMBER_INVALID                | 0x8004C024 | USER Parameter Number invalid                           |  |  |  |
| DRV_E_USR_MODE_INVALID                  | 0x8004C025 | USER Parameter Mode invalid                             |  |  |  |
| DRV_E_USR_MSG_BUF_NULL_PTR              | 0x8004C026 | USER NULL pointer assignment                            |  |  |  |
| DRV_E_USR_MSG_BUF_TOO_SHORT             | 0x8004C027 | USER Message buffer too small                           |  |  |  |

| cifX-treiberspezifische ODM-Fehlercodes |            |                                                    |  |
|-----------------------------------------|------------|----------------------------------------------------|--|
| Fehlercode (Definition)                 | Wert       | Beschreibung                                       |  |
| DRV_E_USR_SIZE_INVALID                  | 0x8004C028 | USER Parameter Size invalid                        |  |
| DRV_E_USR_SIZE_ZERO                     | 0x8004C02A | USER Parameter Size with zero length               |  |
| DRV_E_USR_SIZE_TOO_LONG                 | 0x8004C02B | USER Parameter Size too long                       |  |
| DRV_E_USR_DEV_PTR_NULL                  | 0x8004C02C | USER Device address null pointer                   |  |
| DRV_E_USR_BUF_PTR_NULL                  | 0x8004C02D | USER Pointer to buffer is a null pointer           |  |
| DRV_E_USR_SENDSIZE_TOO_LONG             | 0x8004C02E | USER Parameter SendSize too large                  |  |
| DRV_E_USR_RECVSIZE_TOO_LONG             | 0x8004C02F | USER Parameter ReceiveSize too large               |  |
| DRV_E_USR_SENDBUF_PTR_NULL              | 0x8004C030 | USER Pointer to send buffer is a null pointer      |  |
| DRV_E_USR_RECVBUF_PTR_NULL              | 0x8004C031 | USER Pointer to receive buffer is a null pointer   |  |
| DRV_E_DMA_INSUFF_MEM                    | 0x8004C032 | DMA Memory allocation error                        |  |
| DRV_E_DMA_TIMEOUT_CH4                   | 0x8004C033 | DMA Read I/O timeout                               |  |
| DRV_E_DMA_TIMEOUT_CH5                   | 0x8004C034 | DMA Write I/O timeout                              |  |
| DRV_E_DMA_TIMEOUT_CH6                   | 0x8004C035 | DMA PCI transfer timeout                           |  |
| DRV_E_DMA_TIMEOUT_CH7                   | 0x8004C036 | DMA Download timeout                               |  |
| DRV_E_DMA_DB_DOWN_FAIL                  | 0x8004C037 | DMA Database download failed                       |  |
| DRV_E_DMA_FW_DOWN_FAIL                  | 0x8004C038 | DMA Firmware download failed                       |  |
| DRV_E_CLEAR_DB_FAIL                     | 0x8004C039 | DMA Clear database on the device failed            |  |
| DRV_E_DEV_NO_VIRTUAL_MEM                | 0x8004C03C | DMA USER Virtual memory not available              |  |
| DRV_E_DEV_UNMAP_VIRTUAL_MEM             | 0x8004C03D | DMA USER Unmap virtual memory failed               |  |
| DRV_E_GENERAL_ERROR                     | 0x8004C046 | DRIVER General error                               |  |
| DRV_E_DMA_ERROR                         | 0x8004C047 | DRIVER General DMA error                           |  |
| DRV_E_WDG_IO_ERROR                      | 0x8004C048 | DRIVER I/O WatchDog failed                         |  |
| DRV_E_WDG_DEV_ERROR                     | 0x8004C049 | DRIVER Device Watchdog failed                      |  |
| DRV_E_USR_DRIVER_UNKNOWN                | 0x8004C050 | USER Driver unknown                                |  |
| DRV_E_USR_DEVICE_NAME_INVALID           | 0x8004C051 | USER Device name invalid                           |  |
| DRV_E_USR_DEVICE_NAME_UKNOWN            | 0x8004C052 | USER Device name unknown                           |  |
| DRV_E_USR_DEVICE_FUNC_NOTIMPL           | 0x8004C053 | USER Device function not implemented               |  |
| DRV_E_USR_FILE_OPEN_FAILED              | 0x8004C064 | USER File could not be opened                      |  |
| DRV_E_USR_FILE_SIZE_ZERO                | 0x8004C065 | USER File size zero                                |  |
| DRV_E_USR_FILE_NO_MEMORY                | 0x8004C066 | USER Not enough memory to load file                |  |
| DRV_E_USR_FILE_READ_FAILED              | 0x8004C067 | USER File read failed                              |  |
| DRV_E_USR_INVALID_FILETYPE              | 0x8004C068 | USER File type invalid                             |  |
| DRV_E_USR_FILENAME_INVALID              | 0x8004C069 | USER Invalid filename                              |  |
| DRV_E_FW_FILE_OPEN_FAILED               | 0x8004C06E | USER Firmware file could not be opened             |  |
| DRV_E_FW_FILE_SIZE_ZERO                 | 0x8004C06F | USER Not enough memory to load<br>firmware file    |  |
| DRV_E_FW_FILE_NO_MEMORY                 | 0x8004C070 | USER Not enough memory to load<br>firmware file    |  |
| DRV_E_FW_FILE_READ_FAILED               | 0x8004C071 | USER Firmware file read failed                     |  |
| DRV_E_FW_INVALID_FILETYPE               | 0x8004C072 | USER Firmware file type invalid                    |  |
| DRV_E_FW_FILENAME_INVALID               | 0x8004C073 | USER Firmware file name not valid                  |  |
| DRV_E_FW_DOWNLOAD_ERROR                 | 0x8004C074 | USER Firmware file download error                  |  |
| DRV_E_FW_FILENAME_NOT_FOUND             | 0x8004C075 | USER Firmware file not found in the internal table |  |
| DRV_E_FW_BOOTLOADER_ACTIVE              | 0x8004C076 | USER Firmware file BOOTLOADER active               |  |

| cifX-treiberspezifische ODM-Fehlercodes |            |                                                      |  |
|-----------------------------------------|------------|------------------------------------------------------|--|
| Fehlercode (Definition)                 | Wert       | Beschreibung                                         |  |
| DRV_E_FW_NO_FILE_PATH                   | 0x8004C077 | USER Firmware file no file path                      |  |
| DRV_E_CF_FILE_OPEN_FAILED               | 0x8004C078 | USER Configuration file could not be opend           |  |
| DRV_E_CF_FILE_SIZE_ZERO                 | 0x8004C079 | USER Configuration file size zero                    |  |
| DRV_E_CF_FILE_NO_MEMORY                 | 0x8004C07A | USER Not enough memory to load<br>configuration file |  |
| DRV_E_CF_FILE_READ_FAILED               | 0x8004C07B | USER Configuration file read failed                  |  |
| DRV_E_CF_INVALID_FILETYPE               | 0x8004C07C | USER Configuration file type invalid                 |  |
| DRV_E_CF_FILENAME_INVALID               | 0x8004C07D | USER Configuration file name not valid               |  |
| DRV_E_CF_DOWNLOAD_ERROR                 | 0x8004C07E | USER Configuration file download error               |  |
| DRV_E_CF_FILE_NO_SEGMENT                | 0x8004C07F | USER No flash segment in the<br>configuration file   |  |
| DRV_E_CF_DIFFERS_FROM_DBM               | 0x8004C080 | USER Configuration file differs from<br>database     |  |
| DRV_E_DBM_SIZE_ZERO                     | 0x8004C083 | USER Database size zero                              |  |
| DRV_E_DBM_NO_MEMORY                     | 0x8004C084 | USER Not enough memory to upload database            |  |
| DRV_E_DBM_READ_FAILED                   | 0x8004C085 | USER Database read failed                            |  |
| DRV_E_DBM_NO_FLASH_SEGMENT              | 0x8004C086 | USER Database segment unknown                        |  |
| DEV_E_CF_INVALID_DESCRIPT_VERSION       | 0x8004C096 | CONFIG Version of the descript table invalid         |  |
| DEV_E_CF_INVALID_INPUT_OFFSET           | 0x8004C097 | CONFIG Input offset is invalid                       |  |
| DEV_E_CF_NO_INPUT_SIZE                  | 0x8004C098 | CONFIG Input size is 0                               |  |
| DEV_E_CF_MISMATCH_INPUT_SIZE            | 0x8004C099 | CONFIG Input size does not match configuration       |  |
| DEV_E_CF_INVALID_OUTPUT_OFFSET          | 0x8004C09A | CONFIG Invalid output offset                         |  |
| DEV_E_CF_NO_OUTPUT_SIZE                 | 0x8004C09B | CONFIG Output size is 0                              |  |
| DEV_E_CF_MISMATCH_OUTPUT_SIZE           | 0x8004C09C | CONFIG Output size does not match configuration      |  |
| DEV_E_CF_STN_NOT_CONFIGURED             | 0x8004C09D | CONFIG Station not configured                        |  |
| DEV_E_CF_CANNOT_GET_STN_CONFIG          | 0x8004C09E | CONFIG Cannot get the Station<br>configuration       |  |
| DEV_E_CF_MODULE_DEF_MISSING             | 0x8004C09F | CONFIG Module definition is missing                  |  |
| DEV_E_CF_MISMATCH_EMPTY_SLOT            | 0x8004C0A0 | CONFIG Empty slot mismatch                           |  |
| DEV_E_CF_MISMATCH_INPUT_OFFSET          | 0x8004C0A1 | CONFIG Input offset mismatch                         |  |
| DEV_E_CF_MISMATCH_OUTPUT_OFFSET         | 0x8004C0A2 | CONFIG Output offset mismatch                        |  |
| DEV_E_CF_MISMATCH_DATA_TYPE             | 0x8004C0A3 | CONFIG Data type mismatch                            |  |
| DEV_E_CF_MODULE_DEF_MISSING_NO_SI       | 0x8004C0A4 | CONFIG Module definition is missing,(no Slot/Idx)    |  |

Tabelle 37: cifX-treiberspezifische ODM-Fehlercodes
# 14.5 Fehlercodes cifX Device Driver und netX Driver

## 14.5.1 Fehlercodes Generic Errors

| Fehlercode (Definition)           | Wert       | Beschreibung                                |
|-----------------------------------|------------|---------------------------------------------|
| CIFX_INVALID_POINTER              | 0x800A0001 | Invalid pointer (NULL) passed to driver     |
| CIFX_INVALID_BOARD                | 0x800A0002 | No board with the given nameindex available |
| CIFX_INVALID_CHANNEL              | 0x800A0003 | No channel with the given index available   |
| CIFX_INVALID_HANDLE               | 0x800A0004 | Invalid handle passed to driver             |
| CIFX_INVALID_PARAMETER            | 0x800A0005 | Invalid parameter                           |
| CIFX_INVALID_COMMAND              | 0x800A0006 | Invalid command                             |
| CIFX_INVALID_BUFFERSIZE           | 0x800A0007 | Invalid buffer size                         |
| CIFX_INVALID_ACCESS_SIZE          | 0x800A0008 | Invalid access size                         |
| CIFX_FUNCTION_FAILED              | 0x800A0009 | Function failed                             |
| CIFX_FILE_OPEN_FAILED             | 0x800A000A | File could not be opened                    |
| CIFX_FILE_SIZE_ZERO               | 0x800A000B | File size is zero                           |
| CIFX_FILE_LOAD_INSUFF_MEM         | 0x800A000C | Insufficient memory to load file            |
| CIFX_FILE_CHECKSUM_ERROR          | 0x800A000D | File checksum compare failed                |
| CIFX_FILE_READ_ERROR              | 0x800A000E | Error reading from file                     |
| CIFX_FILE_TYPE_INVALID            | 0x800A000F | Invalid file type                           |
| CIFX_FILE_NAME_INVALID            | 0x800A0010 | Invalid file name                           |
| CIFX_FUNCTION_NOT_AVAILABLE       | 0x800A0011 | Driver function not available               |
| CIFX_BUFFER_TOO_SHORT             | 0x800A0012 | Given buffer is too short                   |
| CIFX_MEMORY_MAPPING_FAILED        | 0x800A0013 | Failed to map the memory                    |
| CIFX_NO_MORE_ENTRIES              | 0x800A0014 | No more entries available                   |
| CIFX_CALLBACK_MODE_UNKNOWN        | 0x800A0015 | Unkown callback handling mode               |
| CIFX_CALLBACK_CREATE_EVENT_FAILED | 0x800A0016 | Failed to create callback events            |
| CIFX_CALLBACK_CREATE_RECV_BUFFER  | 0x800A0017 | Failed to create callback receive buffer    |

Tabelle 38: Fehlercodes Generic Errors

## 14.5.2 Fehlercodes Generic Driver

| Fehlercode (Definition)            | Wert       | Beschreibung                                            |
|------------------------------------|------------|---------------------------------------------------------|
| CIFX_DRV_NOT_INITIALIZED           | 0x800B0001 | Driver not initialized                                  |
| CIFX_DRV_INIT_STATE_ERROR          | 0x800B0002 | Driver init state error                                 |
| CIFX_DRV_READ_STATE_ERROR          | 0x800B0003 | Driver read state error                                 |
| CIFX_DRV_CMD_ACTIVE                | 0x800B0004 | Command is active on device                             |
| CIFX_DRV_DOWNLOAD_FAILED           | 0x800B0005 | General error during download                           |
| CIFX_DRV_WRONG_DRIVER_VERSION      | 0x800B0006 | Wrong driver version                                    |
| CIFX_DRV_DRIVER_NOT_LOADED         | 0x800B0030 | CIFx driver is not running                              |
| CIFX_DRV_INIT_ERROR                | 0x800B0031 | Failed to initialize the device                         |
| CIFX_DRV_CHANNEL_NOT_INITIALIZED   | 0x800B0032 | Channel not initialized (xOpenChannel not called)       |
| CIFX_DRV_IO_CONTROL_FAILED         | 0x800B0033 | IOControl call failed                                   |
| CIFX_DRV_NOT_OPENED(               | 0x800B0034 | Driver was not opened                                   |
| CIFX_DRV_DOWNLOAD_STORAGE_UNKNOWN  | 0x800B0040 | Unknown download storage type<br>(RAMFLASH based) found |
| CIFX_DRV_DOWNLOAD_FW_WRONG_CHANNE  | 0x800B0041 | Channel number for a firmware download not supported    |
| CIFX_DRV_DOWNLOAD_MODULE_NO_BASEOS | 0x800B0042 | Modules are not allowed without a Base OS firmware      |

Tabelle 39: Fehlercodes Generic Driver

## 14.5.3 Fehlercodes Generic Device

| Fehlercode (Definition)           | Wert       | Beschreibung                                      |
|-----------------------------------|------------|---------------------------------------------------|
| CIFX_DEV_DPM_ACCESS_ERROR         | 0x800C0010 | Dual port memory not accessable (board not found) |
| CIFX_DEV_NOT_READY                | 0x800C0011 | Device not ready (ready flag failed)              |
| CIFX_DEV_NOT_RUNNING              | 0x800C0012 | Device not running (running flag failed)          |
| CIFX_DEV_WATCHDOG_FAILED          | 0x800C0013 | Watchdog test failed                              |
| CIFX_DEV_SYSERR                   | 0x800C0015 | Error in handshake flags                          |
| CIFX_DEV_MAILBOX_FULL             | 0x800C0016 | Send mailbox is full                              |
| CIFX_DEV_PUT_TIMEOUT              | 0x800C0017 | Send packet timeout                               |
| CIFX_DEV_GET_TIMEOUT              | 0x800C0018 | Receive packet timeout                            |
| CIFX_DEV_GET_NO_PACKET            | 0x800C0019 | No packet available                               |
| CIFX_DEV_MAILBOX_TOO_SHORT        | 0x800C001A | Mailbox too short                                 |
| CIFX_DEV_RESET_TIMEOUT            | 0x800C0020 | Reset command timeout                             |
| CIFX_DEV_NO_COM_FLAG              | 0x800C0021 | COM-flag not set                                  |
| CIFX_DEV_EXCHANGE_FAILED          | 0x800C0022 | IO data exchange failed                           |
| CIFX_DEV_EXCHANGE_TIMEOUT         | 0x800C0023 | IO data exchange timeout                          |
| CIFX_DEV_COM_MODE_UNKNOWN         | 0x800C0024 | Unknown IO exchange mode                          |
| CIFX_DEV_FUNCTION_FAILED          | 0x800C0025 | Device function failed                            |
| CIFX_DEV_DPMSIZE_MISMATCH         | 0x800C0026 | DPM size differs from configuration               |
| CIFX_DEV_STATE_MODE_UNKNOWN       | 0x800C0027 | Unknown state mode                                |
| CIFX_DEV_HW_PORT_IS_USED          | 0x800C0028 | Device is still accessed                          |
| CIFX_DEV_CONFIG_LOCK_TIMEOUT      | 0x800C0029 | Configuration locking timeout                     |
| CIFX_DEV_CONFIG_UNLOCK_TIMEOUT    | 0x800C002A | Configuration unlocking timeout                   |
| CIFX_DEV_HOST_STATE_SET_TIMEOUT   | 0x800C002B | Set HOST state timeout                            |
| CIFX_DEV_HOST_STATE_CLEAR_TIMEOUT | 0x800C002C | Clear HOST state timeout                          |
| CIFX_DEV_INITIALIZATION_TIMEOUT   | 0x800C002D | Timeout during channel initialization             |
| CIFX_DEV_BUS_STATE_ON_TIMEOUT     | 0x800C002E | Set Bus ON Timeout                                |
| CIFX_DEV_BUS_STATE_OFF_TIMEOUT    | 0x800C002F | Set Bus OFF Timeout                               |
| CIFX_DEV_MODULE_ALREADY_RUNNING   | 0x800C0040 | Module already running                            |
| CIFX_DEV_MODULE_ALREADY_EXISTS    | 0x800C0041 | Module already exists                             |

Tabelle 40: Fehlercodes Generic Device

## 14.6 Fehlercodes netX Driver

## 14.6.1 Fehlercodes CIFX-API-Transport

| Fehlercode (Definition)             | Wert       | Beschreibung                                                                |
|-------------------------------------|------------|-----------------------------------------------------------------------------|
| CIFX_TRANSPORT_SEND_TIMEOUT         | 0x800D0001 | Time out while sending data                                                 |
| CIFX_TRANSPORT_RECV_TIMEOUT         | 0x800D0002 | Time out waiting for incoming data                                          |
| CIFX_TRANSPORT_CONNECT              | 0x800D0003 | Unable to communicate to the deviceno answer                                |
| CIFX_TRANSPORT_ABORTED              | 0x800D0004 | Transfer has been aborted due to keep alive timeout or interface detachment |
| CIFX_CONNECTOR_FUNCTIONS_READ_ERROR | 0x800D0010 | Error reading the connector functions from the DLL                          |
| CIFX_CONNECTOR_IDENTIFIER_TOO_LONG  | 0x800D0011 | Connector delivers an identifier longer than 6 characters                   |
| CIFX_CONNECTOR_IDENTIFIER_EMPTY     | 0x800D0012 | Connector delivers an empty identifier                                      |
| CIFX_CONNECTOR_DUPLICATE_IDENTIFIER | 0x800D0013 | Connector identifier already used                                           |

Tabelle 41: Fehlercodes CIFX-API-Transport

## 14.6.2 Fehlercodes CIFX-API-Transport Header-Status

| Fehlercode (Definition)          | Wert       | Beschreibung                                    |
|----------------------------------|------------|-------------------------------------------------|
| CIFX_TRANSPORT_ERROR_UNKNOWN     | 0x800E0001 | Unknown error code in transport header          |
| CIFX_TRANSPORT_CHECKSUM_ERROR    | 0x800E0002 | CRC16 checksum failed                           |
| CIFX_TRANSPORT_LENGTH_INCOMPLETE | 0x800E0003 | Transaction with inclomplete length detected    |
| CIFX_TRANSPORT_DATA_TYPE_UNKOWN  | 0x800E0004 | Device does not support requested data type     |
| CIFX_TRANSPORT_DEVICE_UNKNOWN    | 0x800E0005 | Device not availableunknown                     |
| CIFX_TRANSPORT_CHANNEL_UNKNOWN   | 0x800E0006 | Channel not availableunknown                    |
| CIFX_TRANSPORT_SEQUENCE          | 0x800E0007 | Sequence error detected                         |
| CIFX_TRANSPORT_BUFFEROVERFLOW    | 0x800E0008 | Buffer overflow detected                        |
| CIFX_TRANSPORT_RESOURCE          | 0x800E0009 | Device signals out of resources                 |
| CIFX_TRANSPORT_KEEPALIVE         | 0x800E000A | Device connection monitoring error (Keep alive) |
| CIFX_TRANSPORT_DATA_TOO_SHORT    | 0x800E000B | Received transaction data too short             |

Tabelle 42: Fehlercodes CIFX-API-Transport Header-Status

# 14.7 ODM-Fehlercodes DBM V4

| ODM-Fehlercodes DBM V4                           |                               |                                                                                             |
|--------------------------------------------------|-------------------------------|---------------------------------------------------------------------------------------------|
| Fehlercode (Definition)                          | Wert                          | Beschreibung                                                                                |
| CDBM_E_MD5_INVALID                               | 0XC004C810                    | Checksum invalid                                                                            |
| CDBM_E_INTERNALERROR                             | 0XC004C811                    | Internal Error                                                                              |
| CDBM_W_WRITEREGISTRY                             | 0X8004C812                    | Error writing to the registry                                                               |
| CDBM_E_UNEXPECTED_VALUE_<br>IN_OLD_HEADER_FORMAT | 0XC004C813                    | Error in a file containing the old DBM Header format.                                       |
| CDBM_E_CHECKSUM_INVALID                          | 0XC004C814                    | The Checksum of the old Header is invalid                                                   |
| CDBM_E_DB_ALREADY_LOADED_ FORMAT                 | 0XC004C815                    | A database is already loaded                                                                |
| CDBM_E_NO_VALID_TRANSACTION                      | 0XC004C816                    | No valid transaction handle given                                                           |
| CDBM_E_STD_STRUCT_ERROR                          | 0XC004C817                    | An error occured during validation of data                                                  |
| CDBM_E_UNSUPPORTED_<br>DATA_TYPE_FORMAT          | 0XC004C818                    | Unsupported DataType                                                                        |
| CDBM_W_CLASS_DELETED_ FORMAT                     | 0X8004C819<br>(Warning)       | Using an Object which is marked as deleted                                                  |
| CDBM_W_CLIENT_DISCONNECTED                       | 0X8004C81A<br>(Warning)       | A Client has already an outstanding connection to a Table. The connection is now destroyed. |
| CDBM_E_STRUCTURE_DEFINITION_ INVALID             | 0XC004C81B                    | A structure definition of an Element in a Table is invalid                                  |
| CDBM_E_NO_DATA_AVAILABLE                         | 0XC004C81C                    | No data available for this operation                                                        |
| CDBM_E_NO_VALID_STRUCTURE                        | 0XC004C81D                    | No valid structure available for this operation                                             |
| CDBM_E_NO_TOGGLE_STRING_FOUND                    | 0XC004C81E                    | No Toggle string found for this number                                                      |
| CDBM_E_ELEMENT_OUT_OF_RANGE                      | 0XC004C81F                    | An element wasn't found in the Record of a Table                                            |
| CDBM_E_ELEMENT_NOT_IN_ TABLE                     | 0XC004C820                    | The element is not part of the Table                                                        |
| CDBM_E_CANNOT_CONVERT_<br>INTO_CLIENT_TYPE       | 0XC004C821                    | The data can't be converted into the Client type                                            |
| CDBM_E_TRANSACTION_ ALREADY_OPEN                 | 0XC004C822                    | A transaction is already open. Please close this one first before opening a new one.        |
| CDBM_I_OLD_WITHOUT_HEADER                        | 0X4004C823<br>(Informational) | Use of an old DBM file Format without Header                                                |
| CDBM_E_HR_FROM                                   | 0XC004C824                    | An HRESULT was received from a Subroutine                                                   |
| CDBM_E_PARAMETER                                 | 0XC004C825                    | A Parameter is invalid                                                                      |
| CDBM_E_NOTIMPL                                   | 0XC004C826                    | Method is currently not implemented                                                         |
| CDBM_E_OUTOFMEMORY                               | 0XC004C827                    | Out of memory                                                                               |
| CDBM_E_NO_OPEN_TRANSACTION                       | 0XC004C828                    | No transaction open                                                                         |
| CDBM_E_NO_CONTENTS                               | 0XC004C829                    | No contents available                                                                       |
| CDBM_REC_NO_NOT_FOUND                            | 0XC004C82A                    | Record not found                                                                            |
| CDBM_STRUCTURE_ELEMENT_NOT_FOUND                 | 0XC004C82B                    | Element of the Structure not found                                                          |
| CDBM_E_NO_MORE_RECORDS_IN_TABTYPE                | 0XC004C82C                    | Table type 3 can contain only one record                                                    |
| CDBM_E_WRITE                                     | 0XC004C82D                    | The data in the VARIANT must be given in a SafeArray                                        |
| CDBM_E_WRITE_NO_PARRAY                           | 0XC004C82E                    | The VARIANT contains no valid [parray] element                                              |
| CDBM_E_WRITE_CANT_ ACCESS_DATA                   | 0XC004C82F                    | Unable to access SafeArray Data in the VARIANT                                              |

| ODM-Fehlercodes DBM V4                             |                               |                                                                                                    |  |
|----------------------------------------------------|-------------------------------|----------------------------------------------------------------------------------------------------|--|
| Fehlercode (Definition)                            | Wert                          | Beschreibung                                                                                                    |  |
| CDBM_E_WRITE_DATA                                  | 0XC004C830                    | To write the data of this Element it must be given as a BSTR, or as an Array of VT_UI1/VT_I1                                                         |  |
| CDBM_E_WRITE_BSTR_E1                               | 0XC004C831                    | The BSTR string must have an even length.                                                                                                    |  |
| CDBM_E_WRITE_BSTR_E2                               | 0XC004C832                    | The BSTR string must contain only hex digits (09 and a/Af/F).                                                                                        |  |
| CDBM_E_WRITE_CANT_ INTERPRET_ARRAY                 | 0XC004C833                    | Unable to interpret data in the SafeArray.                                                                                                    |  |
| CDBM_E_WRITE_VT_ERROR                              | 0XC004C834                    | Data type in the SafeArray is not VT_UI1<br>or VT_I1.                                                                                                |  |
| CDBM_E_WRITE_LENGTH                                | 0XC004C835                    | Data length is invalid for write operation of this type.                                                                                             |  |
| CDBM_WRITE_ELEMENT                                 | 0XC004C836                    | Element not found in the Record of the Table                                                                                                    |  |
| CDBM_MIN_MAX_ERROR                                 | 0XC004C837                    | Can't write data because of min underflow or max overflow                                                                                            |  |
| CDBM_TABLE_EXIST                                   | 0XC004C838                    | Table already exist in the database                                                                                                    |  |
| CDBM_MIN_MAX_INVALID                               | 0XC004C839                    | The Min value is greater than the Max<br>Value                                                                                                    |  |
| CDBM_DEF_MIN_MAX_INVALID                           | 0XC004C83A                    | The Default Value is not in the range between the Min value and the Max Value                                                                        |  |
| CDBM_CANT_CHANGE_STRUCTURE_<br>WHILE_RECORDS_EXIST | 0XC004C83B                    | It's not allowed to change the structure while Records exist in the Table                                                                            |  |
| CDBM_NEW_STRUCT_NEEDS_TYPE                         | 0XC004C83C                    | In a newly added structure the data type must be set also                                                                                            |  |
| CDBM_VALUE_ERROR                                   | 0XC004C83D                    | Range error while validating a value                                                                                                    |  |
| CDBM_DATATYPE_ UNSUPPORTED_IN_RCS                  | 0XC004C83E                    | The data type is unsupported in the RCS file format                                                                                                  |  |
| CDBM_I_COUNT_OF_TABLES_<br>EXCEEDS_RCS_RANGE       | 0X4004C83F<br>(Informational) | The count of Tables exceeds the RCS range of Tables. This can cause problems if the file is downloaded to RCS Systems                                |  |
| CDBM_I_COUNT_OF_TABLES_<br>EXCEEDS_OLDDBM_RANGE    | 0X4004C840<br>(Informational) | The count of Tables exceeds the<br>DBM32.DLL range of Tables. This can<br>cause problems if the file is used with older<br>Tools using the DBM32.DLL |  |
| CDBM_UNSUPPORTED_DATATYPE_<br>IN_RCS_MODE          | 0XC004C841                    | The Data type is not compatible with the old database format                                                                                         |  |
| CDBM_WRITE_UNSTRUCTURED_1                          | 0XC004C842                    | The data of an unstructured record can<br>only be written with the 'Write' Method not<br>with 'WriteElement'.                                        |  |
| CDBM_READ_UNSTRUCTURED_1                           | 0XC004C843                    | The data of an unstructured record can<br>only be read with the 'Read' Method not<br>with 'ReadElement'                                              |  |
| CDBM_WRITE_DATA_LENGTH_ INVALID                    | 0XC004C844                    | The given data length doesn't correspond with the expected data length.                                                                              |  |
| CDBM_UNKNOWN_VIEW_MODE                             | 0XC004C845                    | The View Mode is unknown.                                                                                                    |  |
| CDBM_E_DIAG_TABLE                                  | 0XC004C846                    | It doesn't make much sense to add or<br>delete records from a diagnostic table<br>because those changes are never saved.                             |  |
| CDBM_E_ADR_STRING_ERROR                            | 0XC004C847                    | The given Address string doesn't fit the required format of this type where all address bytes must be in the range between 0 and FF                  |  |
| CDBM_ERROR_FROM_VAR_ CHANGE_TYPE                   | 0XC004C848                    | Function VariantChangeType return an error when trying to convert the Parameter                                                                      |  |

| ODM-Fehlercodes DBM V4                                 |                               |                                                                                                    |
|--------------------------------------------------------|-------------------------------|----------------------------------------------------------------------------------------------------|
| Fehlercode (Definition)                                | Wert                          | Beschreibung                                                                                                    |
| CDBM_E_MINERROR                                        | 0XC004C849                    | Error while comparing the Value with the lower range                                                                                                    |
| CDBM_E_MAXERROR                                        | 0XC004C84A                    | Error while comparing the Value with the upper range                                                                                                    |
| CDBM_E_RANGE_ERROR                                     | 0XC004C84B                    | Value out of Range                                                                                                    |
| CDBM_E_TABLE_TYPE1                                     | 0XC004C84C                    | Table type 1 doesn't have a unique record length over all records                                                                                                    |
| CDBM_E_TABLE_TYPE3_ ADDREC                             | 0XC004C84D                    | Table type 3 doesn't allow to insert more than one Record                                                                                                    |
| CDBM_E_TABTYPE1                                        | 0XC004C84E                    | It's not allowed to insert more Records than structure definitions in Table Type 1                                                                                                |
| CDBM_E_TOGGLE_NOT_FOUND                                | 0XC004C84F                    | Could not find the string for this value in the list of valid toggle strings                                                                                                    |
| CDBM_E_TOGGLE_VALUE_IS_ EMPTY_STRING                   | 0XC004C850                    | The toggle string for this value is empty.                                                                                                    |
| CDBM_VARIANT2BYTEARRAY_ ERROR                          | 0XC004C851                    | Error during conversion of Variant to byte array                                                                                                    |
| CDBM_E_SET_ELEM_PROP_ DEPENDENCY                       | 0XC004C852                    | The Toggle Type needs also the additional string and the additional number entries in the Method                                                                                  |
| CDBM_E_TABTYPE1_REC_<br>DOESNT_CORRESPOND_WITH_ELEMENT | 0XC004C853                    | When reading the records of Table type 1<br>elementwise the record number must<br>correspond with the element number                                                              |
| CDBM_TABTYPE1_NO_DATA_<br>FOUND_FOR_RECORD             | 0XC004C854                    | When reading the records of Table type 1<br>and structure definitions are present it's<br>assumed that for each structure element a<br>corresponding record must exist            |
| CDBM_E_TABTYPE1_WRITE_<br>ELEMENT_NE_RECORD            | 0XC004C855                    | When writing the records of Table type 1<br>elementwise and structure definitions are<br>present it's only allowed to write the<br>corresponding element number in each<br>record |
| CDBM_E_TABTYPE1_WRITE_<br>ELEMENT_NOT_FOUND            | 0XC004C856                    | When writing the records of Table type 1<br>with an array and structure definitions are<br>present it's assumed that a corresponding<br>element number of this record exist       |
| CDBM_I_TABLE_NAME_EXCEEDS_<br>RCS_RANGE                | 0X4004C857<br>(Informational) | The Table name exceeds the maximum length of RCS compatible Table names                                                                                                    |
| CDBM_W_CUT_STRING                                      | 0X8004C858<br>(Warning)       | The string exceeds the maximum length and will be limited to the maximum length                                                                                                   |
| CDBM_I_STRING_TOO_SHORT                                | 0X4004C859<br>(Informational) | The string is below the minimum length.<br>The minimum length will be reduced.                                                                                                    |
| CDBM_I_STRING_TOO_LONG                                 | 0X4004C85A<br>(Informational) | The string is exceeding the maximum. The maximum length will be extended.                                                                                                    |
| CDBM_E_STRING_TOO_SHORT                                | 0XC004C85B<br>(Error)         | The string is below the minimum length.                                                                                                    |
| CDBM_E_STRING_TOO_LONG                                 | 0XC004C85C<br>(Error)         | The string is exceeding the maximum length                                                                                                    |
| CDBM_E_WRONG_TYPE_FOR_WRITE                            | 0XC004C85D                    | Writing on the Element type with the given Data type is not implemented                                                                                                    |
| CDBM_E_NO_APPEND_IN_<br>STRUCTURED_RECORDS             | 0XC004C85E                    | Method IDbmRecord::AppendData is not allowed for structured records                                                                                                    |
| CDBM_E_DATA_UNAVAILABLE                                | 0XC004C85F                    | No data available                                                                                                    |
| CDBM_E_CANT_CONVERT_INTO                               | 0XC004C860                    | Unable to convert the value into the<br>Element type                                                                                                    |

| ODM-Fehlercodes DBM V4                              |            |                                                                                                    |  |
|-----------------------------------------------------|------------|----------------------------------------------------------------------------------------------------|--|
| Fehlercode (Definition)                             | Wert       | Beschreibung                                                                                                    |  |
| CDBM_E_DBM_FILE_OVERFLOW                            | 0XC004C861 | You try to write a RCS like database which needs too much bytes                                                                                       |  |
| CDBM_E_PW_ERROR                                     | 0XC004C862 | Password not correct                                                                                                    |  |
| CDBM_E_FILELENGTH_CORRUPT                           | 0XC004C863 | The file length doesn't correspond to the length given in the Header.                                                                                 |  |
| CDBM_E_STRUCT_TYPE                                  | 0XC004C864 | Error in the file.                                                                                                    |  |
| CDBM_E_MD5SUM_INVALID                               | 0XC004C865 | MD5 sum invalid                                                                                                    |  |
| CDBM_E_STRUCT_LENGTH                                | 0XC004C866 | Error in the expected and given structure length at a specific offset in the file.                                                                    |  |
| CDBM_E_APPEND                                       | 0XC004C867 | Append of data is only allowed if the<br>Record contains only one data field and<br>the field type will support this                                  |  |
| CDBM_APPEND_NOT_ SUPPORTED                          | 0XC004C868 | Append of Data not supported by this filed type                                                                                                    |  |
| CDBM_DATA_TYPE_APPEND_ ERROR                        | 0XC004C869 | Can't append Data of this type.                                                                                                    |  |
| CDBM_E_UNSTRUCTURED_TABLE_<br>DOESNT_SUPPORT_LENGTH | 0XC004C86A | A Table without structure information<br>doesn't support a record length                                                                              |  |
| CDBM_E_DISABLED_WHILE_<br>TRANSACTION_IS_OPEN       | 0XC004C86B | The Method is disabled while a transaction is open. Please close this one first and call the Method again.                                            |  |
| CDBM_E_UNABLE_TO_CALL_<br>READ_ON_LINKED_LIST       | 0XC004C86C | The Method is disabled on a LinkedList type. Please use the IRecordCollection on this type.                                                           |  |
| CDBM_E_ELEMENT_HAS_NO_<br>SUBSTRUCTURE              | 0XC004C86D | An Element from a Table has no substructure                                                                                                    |  |
| CDBM_STRUCT_ERROR_FROM_<br>VAR_CHANGE_TYPE          | 0XC004C86E | Error from calling VariantChangeType                                                                                                    |  |
| CDBM_E_FOREIGNKEY_DEF                               | 0XC004C86F | The definition of a FOREIGNKEY must<br>contain the name of the related Table in<br>the description and this Table must exist at<br>this time          |  |
| CDBM_E_FOREIGNKEY_ REF_TAB                          | 0XC004C870 | The description of a FOREIGNKEY must<br>refer to a Table of type<br>'eDbmTableTypeLinkedList'                                                         |  |
| CDBM_E_KEY                                          | 0XC004C871 | To create a Record Collection with a KEY<br>it's necessary to have the data type KEY at<br>the first position in all Records of the<br>searched Table |  |
| CDBM_E_KEY_TABLE_TYPE                               | 0XC004C872 | This Method needs a Table of type<br>'eDbmTableTypeLinkedList'                                                                                        |  |
| CDBM_DATATYPE_NOT_ IMPLEMENTED                      | 0XC004C873 | This data type is currently not implemented                                                                                                    |  |
| CDBM_INSERT_POS_NOT_ FOUND                          | 0XC004C874 | The position of the Record where the new one should be inserted wasn't found                                                                          |  |
| CDBM_E_INSERT_REC_QI                                | 0XC004C875 | Error during insertion of a Record                                                                                                    |  |
| CDBM_E_TAB_PROP                                     | 0XC004C876 | Invalid Property in Table                                                                                                    |  |
| CDBM_E_KEY_NOT_FOUND                                | 0XC004C877 | The KEY wasn't found in the Table                                                                                                    |  |
| CDBM_E_KEY_INVALID                                  | 0XC004C878 | The KEY is invalid for this operation                                                                                                    |  |

Tabelle 43: ODM-Fehlercodes DBM V4

# 15 Anhang

## **15.1 Benutzerrechte für das netHOST-DTM**

Die Benutzerrechte für das netHOST-DTM werden in der FDT-Rahmenapplikation, also in SYCON.net eingestellt.

Für das Öffnen der Dialogfenster und das Lesen der Parameter werden keine besonderen Benutzerrechte benötigt. Außerdem kann jeder Benutzer zwischen der dezimalen oder der hexadezimalen Darstellung der Werte wählen.

Für das Editieren bzw. Konfigurieren der Parameter in den Dialogfenstern der Kategorien **Einstellungen** und **Konfiguration** dagegen werden die persönlichen Benutzerrechte für *Wartung*, *Planungsingenieur* oder *Administrator* benötigt.

Die folgenden Tabellen geben einen Überblick zu den Benutzergruppen und deren Benutzerrechte für das netHOST-DTM.

| Dialogfenster/Tätigkeit       | Beobachter | Bediener | Wartung | Planungs-<br>ingenieur | Adminis-<br>trator |
|-------------------------------|------------|----------|---------|------------------------|--------------------|
| Dialogfenster Treiber         | A          | A        | Х       | Х                      | Х                  |
| Den Treiber auswählen         | -          | -        | Х       | Х                      | Х                  |
| Dialogfenster netX Driver     | A          | A        | Х       | Х                      | Х                  |
| Den Treiber konfigurieren     | -          | -        | Х       | Х                      | Х                  |
| Dialogfenster Gerätezuordnung | A          | A        | Х       | Х                      | Х                  |
| Geräte suchen                 | -          | -        | Х       | Х                      | Х                  |
| Gerät auswählen               | -          | -        | Х       | Х                      | Х                  |

### Rechte für die Dialogfenster der Kategorie Einstellungen

Tabelle 44: Benutzerrechte Einstellungen (A = Anzeigen, X = Editieren, Konfigurieren)

### Rechte für die Dialogfenster der Kategorie Konfiguration

| Dialogfenster                             | Beobachter | Bediener | Wartung | Planungs-<br>ingenieur | Adminis-<br>trator |
|-------------------------------------------|------------|----------|---------|------------------------|--------------------|
| Dialogfenster Einstellungen               | A          | A        | Х       | Х                      | Х                  |
| Dialogfenster<br>Speicherkartenverwaltung | A          | A        | Х       | Х                      | Х                  |
| Dialogfenster Lizenzierung                | А          | А        | Х       | Х                      | Х                  |

Tabelle 45: Benutzerrechte Konfiguration (A = Anzeigen, X = Editieren, Konfigurieren)

# 15.2 Abbildungsverzeichnis

| Abbildung 1 <sup>,</sup> Datenfluss LAN-gesteuerter netHOST                               | 17 |
|-------------------------------------------------------------------------------------------|----|
| Abbildung 2. Datenfluss und Software-Komponenten für Konfiguration und Test               | 20 |
| Abbildung 3: Ethernet Device Configuration Tool (1)                                       | 25 |
| Abbildung 4: Ethernet Device Configuration Tool (2)                                       | 25 |
| Abbildung 5: Ethernet Device Configuration Tool (3)                                       | 26 |
| Abbildung 6: SYCON.net Login                                                              | 28 |
| Abbildung 7: Leeres Projekt in SYCON.net                                                  | 28 |
| Abbildung 8: NHST-T100-EN wählen                                                          | 29 |
| Abbildung 9: Suche nach verbundenen Geräten                                               | 30 |
| Abbildung 10: Treiber auswählen                                                           | 30 |
| Abbildung 11: netX Driver > TCP Connection (TCP/IP-Verbindung)                            | 31 |
| Abbildung 12: Gerätezuordnung                                                             | 32 |
| Abbildung 13: Dialogfenster Einstellungen                                                 | 33 |
| Abbildung 14: Firmware-Datei auswählen                                                    | 33 |
| Abbildung 15: Firmware Download                                                           | 34 |
| Abbildung 16: Sicherheitsfrage Firmware Download                                          | 35 |
| Abbildung 17: Fenster Lizenz                                                              | 37 |
| Abbildung 18: Fenster Lizenz - Lizenztyp                                                  | 38 |
| Abbildung 19: Fenster Lizenz – Lizenztyp / Master-Protokolle                              | 38 |
| Abbildung 20: Fenster Lizenz – Lizenztyp / Utilities                                      | 38 |
| Abbildung 21: Fenster Lizenz - Antragsformular, bitte ausfüllen / Gerätedaten             | 41 |
| Abbildung 22: Fenster Lizenz - Antragsformular, bitte ausfüllen / Lizenztyp               | 41 |
| Abbildung 23: Fenster Lizenz - Antragsformular, bitte ausfüllen / Pflichtangaben          | 42 |
| Abbildung 24: Fenster Lizenz – Geschäftstelle wählen / Bestellung aufgeben / Kontaktdaten | 43 |
| Abbildung 25: Fenster Lizenz - Bestellung per E-Mail aufgeben                             | 43 |
| Abbildung 26: Reispiel: Bestell-F-Mail License request                                    | 44 |
| Abbildung 27: Fenster Lizenz - Bestellung per Fax oder Telefon aufgeben                   | 45 |
| Abbildung 28: Beispiel: Bestelldatenformular PrintOrderRequest                            | 45 |
| Abbildung 29: Fenster Lizenz – Fax-Nummer gewählte Geschäftsstelle                        | 46 |
| Abbildung 30: Fenster Lizenz – Telefonnummer gewählte Geschäftsstelle                     | 46 |
| Abbildung 31: Fenster Lizenz - Bestellung per exportierter Datei mit F-Mail               | 46 |
| Abbildung 32: Fenster Lizenz - Lizenz herunterladen                                       | 47 |
| Abbildung 33: SYCON net Login                                                             | 49 |
| Abbildung 34: Leeres Projekt in SYCON net                                                 | 49 |
| Abbildung 35: netHOST in Projekt einfügen                                                 | 50 |
| Abbildung 36: netHOST-Gerät in Projekt eingefügt                                          | 50 |
| Abbildung 37: Suche nach verbundenen Geräten                                              | 51 |
| Abbildung 38: Treiber auswählen                                                           | 52 |
| Abbildung 39: netX Driver > TCP Connection (TCP/IP-Verbindung)                            | 52 |
| Abbildung 40: Gerätezuordnung                                                             | 53 |
| Abbildung 41: Aufruf der Konfiguration des Primärnetzwerkes                               | 54 |
| Abbildung 42: IP Adresseinstellungen konfigurieren (1)                                    | 55 |
| Abbildung 43: IP Adresseinstellungen konfigurieren (2)                                    | 55 |
| Abbildung 44: netHOST-Gerät mit Slave                                                     | 57 |
| Abbildung 45: Slave konfigurieren                                                         | 58 |
| Abbildung 46: PROFIBUS DP-Master - Busparameter                                           | 59 |
| Abbildung 47: PROFIBUS DP Stationsadresse Slave                                           | 60 |
| Abbildung 48: Konfiguration in netHOST laden                                              | 61 |
| Abbildung 49: SYCON.net Login                                                             | 63 |
| Abbildung 50: Leeres Projekt in SYCON.net                                                 | 64 |
| Abbildung 51: netHOST in Projekt einfügen                                                 | 65 |
| Abbildung 52: netHOST-Gerät in Projekt eingefügt                                          | 65 |
| Abbildung 53: Suche nach verbundenen Geräten                                              | 66 |
| Abbildung 54: Treiber auswählen                                                           | 67 |
| Abbildung 55: netX Driver > TCP Connection (TCP/IP-Verbindung)                            | 67 |
|                                                                                           |    |

| Anhang                                                                                                    | 155/158 |
|----------------------------------------------------------------------------------------------------|---------|
| Abbildung 56: Gerät zuordnen                                                                                          | 68      |
| Abbildung 57: Aufruf der Konfiguration des Ethernet Marshalling                                                       | 69      |
| Abbildung 58: IP Adresseinstellungen konfigurieren (1)                                                                | 70      |
| Abbildung 59: IP Adresseinstellungen konfigurieren (2)                                                                | 70      |
| Abbildung 60: IO Device in RTE-Netzwerk einfügen                                                                      | 72      |
| Abbildung 61: IO Device konfigurieren (1)                                                                             | 73      |
| Abbildung 62: IO Device konfigurieren (2)                                                                             | 74      |
| Abbildung 63: IO Device konfigurieren (3)                                                                             | 75      |
| Abbildung 64: PROFINET IO Controller – Network Settings                                                               | 76      |
| Abbildung 65: Konfiguration in netHOST laden                                                                          | 77      |
| Abbildung 66: Startfenster netHOST Device Test Application                                                            | 79      |
| Abbildung 67: netX Driver > TCP Connection (TCP/IP-Verbindung)                                                        | 80      |
| Abbildung 68: Channel Selection in netHOST Device Test Application                                                    | 81      |
| Abbildung 69: Bus State in netHOST Device Test Application                                                            | 82      |
| Abbildung 70: E/A-Daten in netHOST Device Test Application                                                            | 82      |
| Abbildung 71: Anzeige von Eingangsdaten in netHOST Device Test Application                                            | 83      |
| Abbildung 72: Eingabe von Ausgangsdaten in netHOST Device Test Application                                            | 83      |
| Abbildung 73: Startfenster netHOST Device Test Application                                                            | 85      |
| Abbildung 74: netX Driver > TCP Connection (TCP/IP-Verbindung)                                                        | 86      |
| Abbildung 75: Channel Selection in netHOST Device Test Application                                                    | 87      |
| Abbildung 76: Bus State in netHOST Device Test Application                                                            | 88      |
| Abbildung 77: E/A-Daten in netHOST Device Test Application                                                            | 88      |
| Abbildung 78: Startfenster cifX Test Application                                                                      | 89      |
| Abbildung 79: Channel Selection in cifX Test Application                                                              | 90      |
| Abbildung 80: cifX Test Application nach Auswahl des Kanals                                                           | 90      |
| Abbildung 81: E/A-Daten in cifX Test Application (1)                                                                  | 91      |
| Abbildung 82: E/A-Daten in citX Test Application (2)                                                                  | 91      |
| Abbildung 83: Anzeige von Eingangsdaten in netHOST Device Test Application                                            | 92      |
| Abbildung 84: Eingabe von Ausgangsdaten in netHOST Device Test Application                                            | 92      |
| Abbildung 85: Anzeige von Eingangsdaten in citX Test Application                                                      | 93      |
| Abbildung 86: Geratedatei importieren: Beispiel PROFIBUS GSD                                                          | 94      |
| Abbildung 87: SYCON.net Login                                                                                         | 96      |
| Abbildung 88: Leeres Projekt in SYCON.net                                                                             | 96      |
| Abbildung 89: Dialogrenster Einstellungen                                                                             | 98      |
| Abbildung 90: Firmware-Datei auswanien                                                                                | 99      |
| Abbildung 91: Firmware Download                                                                                       | 100     |
| Abbildung 92. St CON. Het Login                                                                                       | 102     |
| Abbildung 95. Leeles Projekt III St CON. net<br>Abbildung 04: Dialogfongtor, Speigherkertenverweltung" im netHOST DTM | 103     |
| Abbildung 94. Dialogienster "Speicherkartenverwaltung" in heimosi -Dhivi                                              | 104     |
| Abbildung 95. Dialogienster "Speicherkaltenverwaltung" nach Einstecken der Speicherkalte                              | 105     |
| Abbildung 90. Dialogiensier "Speicherkaltenverwaltung Trach Sichem des Ladespeichers                                  | 105     |
| Abbildung 97: Dereiche der Gor des neur IOST-DTM<br>Abbildung 98: Newigetionsbereich im netHOST-DTM                   | 107     |
| Abbildung 90. Navigationsbereich im neu 1001-Drivi                                                                    | 110     |
| Abbildung 100: Beisnielanzeigen Statusleiste                                                                          | 110     |
| Abbildung 100. Beispielanzeigen Statusielste                                                                          | 110     |
| Abbildung 101: Auswahlliste Treiber                                                                                   | 112     |
| Abbildung 103: netX Treiber im Navigationsbereich                                                                     | 112     |
| Abbildung 100: TCP/IP-Verbindung für netX Driver konfigurieren                                                        | 113     |
| Abbildung 105: Suche nach verbundenen Geräten im netHOST-DTM                                                          | 115     |
| Abbildung 106: Gerätezuordnung im netHOST-DTM                                                                         | 116     |
| Abbildung 107: Kategorie "Konfiguration" im netHOST-DTM                                                               | 117     |
| Abbildung 108: Dialogfenster "Einstellungen" im netHOST-DTM                                                           | 118     |
| Abbildung 109: Dialogfenster "Speicherkartenverwaltung" im netHOST-DTM                                                | 120     |
| Abbildung 110: Dialogfenster "Lizenzierung" im netHOST-DTM                                                            | 122     |
| Abbildung 111: Kategorie "Diagnose" im netHOST-DTM                                                                    | 123     |
| Abbildung 112: Dialogfenster "Allgemeindiagnose" im netHOST-DTM                                                       | 124     |
|                                                                                                    |         |

| Anhang                                                          | 156/158 |
|-----------------------------------------------------------------|---------|
| Abbildung 113: Dialogfenster "Firmware-Diagnose" im netHOST-DTM | 126     |
| Abbildung 114: netHOST verbinden                                | 127     |
| Abbildung 115: Anzeige einer bestehenden Onlineverbindung       | 128     |

# 15.3 Tabellenverzeichnis

| Tabelle 1: Änderungsübersicht                                                            | 6   |
|------------------------------------------------------------------------------------------|-----|
| Tabelle 2: Bezug auf Geräte mit geladener Firmware                                       | 8   |
| Tabelle 3: Bezug auf Geräte für ladbare Firmware                                         | 8   |
| Tabelle 4: Bezug auf Softwaretools                                                       | 8   |
| Tabelle 5: Dokumentationsübersicht netHOST                                               | 9   |
| Tabelle 6: Zusätzliche Dokumente zum netHOST als PROFIBUS DP Master                      | 9   |
| Tabelle 7: Zusätzliche Dokumente zum netHOST als CANopen Master                          | 10  |
| Tabelle 8: Zusätzliche Dokumente zum netHOST als DeviceNet Master                        | 10  |
| Tabelle 9: Zusätzliche Dokumente zum netHOST als PROFINET IO Controller                  | 10  |
| Tabelle 10: Zusätzliche Dokumente zum netHOST als EtherCAT Master                        | 11  |
| Tabelle 11: Zusätzliche Dokumente zum netHOST als EtherNet/IP Scanner                    | 11  |
| Tabelle 12: Übersicht Konfiguration und Test netHOST-Geräte mit vorgeladener Firmware    | 22  |
| Tabelle 13: Übersicht Konfiguration und Test NHST-T100-EN                                | 23  |
| Tabelle 14: Ladbare Firmware für NHST-T100-EN                                            | 27  |
| Tabelle 15: Zuordnung Protokoll/Firmware für NHST-T100-EN                                | 34  |
| Tabelle 16: Zuordnung netHOST / Firmware                                                 | 99  |
| Tabelle 17: Allgemeine Geräteinformationen im netHOST-DTM                                | 107 |
| Tabelle 18: Übersicht Dialogfenster für Einstellungen und Konfiguration im netHOST-DTM   | 109 |
| Tabelle 19: Standard-Schaltflächen im netHOST-DTM                                        | 109 |
| Tabelle 20: Symbole der Statusleiste [1]                                                 | 110 |
| Tabelle 21: Tabellenzeile auswählen, hinzufügen, löschen                                 | 111 |
| Tabelle 22: Parameter der Treiberauswahlliste                                            | 112 |
| Tabelle 23: Parameter netX Driver > TCP Connection                                       | 114 |
| Tabelle 24: Parameter der Gerätezuordnung im netHOST-DTM                                 | 116 |
| Tabelle 25: Felder im Dialogfenster Einstellungen im netHOST-DTM                         | 119 |
| Tabelle 26: Felder im Dialogfenster Einstellungen im netHOST-DTM                         | 121 |
| Tabelle 27: LEDs im Dialogfenster "Allgemeindiagnose"                                    | 125 |
| Tabelle 28: Weitere Parameter im Dialogfenster "Allgemeindiagnose                        | 125 |
| Tabelle 29: Parameter Task Information                                                   | 126 |
| Tabelle 30: Übersicht Fehlercodes und Bereiche                                           | 136 |
| Tabelle 31: RCX General-Task-Fehler                                                      | 137 |
| Tabelle 32:RCX Allgemeine Status- & Fehlercodes                                          | 138 |
| Tabelle 33: RCX Status- & Fehlercodes                                                    | 139 |
| Tabelle 34: RCX Status- & Fehlercodes Slave-Status                                       | 139 |
| Tabelle 35: ODM-Fehlercodes - Allgemeine ODM-Fehlercodes                                 | 140 |
| Tabelle 36: ODM-Fehlercodes - Allgemeine ODM-Treiber-Fehlercodes                         | 141 |
| Tabelle 37: cifX-treiberspezifische ODM-Fehlercodes                                      | 144 |
| Tabelle 38: Fehlercodes Generic Errors                                                   | 145 |
| Tabelle 39: Fehlercodes Generic Driver                                                   | 146 |
| Tabelle 40: Fehlercodes Generic Device                                                   | 147 |
| Tabelle 41: Fehlercodes CIFX-API-Transport                                               | 148 |
| Tabelle 42: Fehlercodes CIFX-API-Transport Header-Status                                 | 148 |
| Tabelle 43: ODM-Fehlercodes DBM V4                                                       | 152 |
| Tabelle 44: Benutzerrechte Einstellungen (A = Anzeigen, X = Editieren, Konfigurieren)    | 153 |
| Tabelle 45: Benutzerrechte Konfiguration ( $A = Anzeigen, X = Editieren, Konfigurieren)$ | 153 |

## 15.4 Kontakte

### Hauptsitz

### Deutschland

Hilscher Gesellschaft für Systemautomation mbH Rheinstrasse 15 65795 Hattersheim Telefon: +49 (0) 6190 9907-0 Fax: +49 (0) 6190 9907-50 E-Mail: info@hilscher.com

Support Telefon: +49 (0) 6190 9907-99 E-Mail: de.support@hilscher.com

### Niederlassungen

### China

Hilscher Systemautomation (Shanghai) Co. Ltd. 200010 Shanghai Telefon: +86 (0) 21-6355-5161 E-Mail: info@hilscher.cn

Support Telefon: +86 (0) 21-6355-5161 E-Mail: <u>cn.support@hilscher.com</u>

### Frankreich

Hilscher France S.a.r.l. 69500 Bron Telefon: +33 (0) 4 72 37 98 40 E-Mail: <u>info@hilscher.fr</u>

Support Telefon: +33 (0) 4 72 37 98 40 E-Mail: <u>fr.support@hilscher.com</u>

### Indien

Hilscher India Pvt. Ltd. Pune, Delhi, Mumbai Telefon: +91 8888 750 777 E-Mail: <u>info@hilscher.in</u>

Italien Hilscher Italia S.r.l. 20090 Vimodrone (MI) Telefon: +39 02 25007068 E-Mail: info@hilscher.it

Support Telefon: +39 02 25007068 E-Mail: it.support@hilscher.com

#### Japan

Hilscher Japan KK Tokyo, 160-0022 Telefon: +81 (0) 3-5362-0521 E-Mail: info@hilscher.jp

### Support

Telefon: +81 (0) 3-5362-0521 E-Mail: jp.support@hilscher.com

### Korea

Hilscher Korea Inc. Seongnam, Gyeonggi, 463-400 Telefon: +82 (0) 31-789-3715 E-Mail: info@hilscher.kr

#### Schweiz

Hilscher Swiss GmbH 4500 Solothurn Telefon: +41 (0) 32 623 6633 E-Mail: info@hilscher.ch

Support Telefon: +49 (0) 6190 9907-99 E-Mail: <u>ch.support@hilscher.com</u>

### USA

Hilscher North America, Inc. Lisle, IL 60532 Telefon: +1 630-505-5301 E-Mail: info@hilscher.us

Support Telefon: +1 630-505-5301 E-Mail: <u>us.support@hilscher.com</u> 158/158